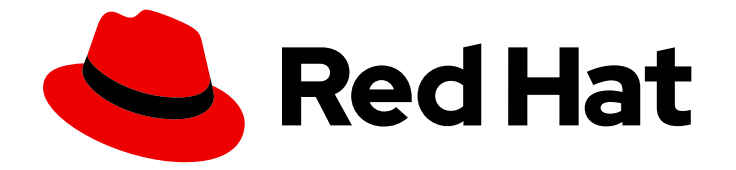

# **OpenShift Container Platform 4.5**

# Installing on AWS

Installing OpenShift Container Platform AWS clusters

Last Updated: 2021-07-26

Installing OpenShift Container Platform AWS clusters

# Legal Notice

Copyright © 2021 Red Hat, Inc.

The text of and illustrations in this document are licensed by Red Hat under a Creative Commons Attribution–Share Alike 3.0 Unported license ("CC-BY-SA"). An explanation of CC-BY-SA is available at

http://creativecommons.org/licenses/by-sa/3.0/

. In accordance with CC-BY-SA, if you distribute this document or an adaptation of it, you must provide the URL for the original version.

Red Hat, as the licensor of this document, waives the right to enforce, and agrees not to assert, Section 4d of CC-BY-SA to the fullest extent permitted by applicable law.

Red Hat, Red Hat Enterprise Linux, the Shadowman logo, the Red Hat logo, JBoss, OpenShift, Fedora, the Infinity logo, and RHCE are trademarks of Red Hat, Inc., registered in the United States and other countries.

Linux <sup>®</sup> is the registered trademark of Linus Torvalds in the United States and other countries.

Java <sup>®</sup> is a registered trademark of Oracle and/or its affiliates.

XFS <sup>®</sup> is a trademark of Silicon Graphics International Corp. or its subsidiaries in the United States and/or other countries.

MySQL <sup>®</sup> is a registered trademark of MySQL AB in the United States, the European Union and other countries.

Node.js <sup>®</sup> is an official trademark of Joyent. Red Hat is not formally related to or endorsed by the official Joyent Node.js open source or commercial project.

The OpenStack <sup>®</sup> Word Mark and OpenStack logo are either registered trademarks/service marks or trademarks/service marks of the OpenStack Foundation, in the United States and other countries and are used with the OpenStack Foundation's permission. We are not affiliated with, endorsed or sponsored by the OpenStack Foundation, or the OpenStack community.

All other trademarks are the property of their respective owners.

# Abstract

This document provides instructions for installing and uninstalling OpenShift Container Platform clusters on Amazon Web Services.

# Table of Contents

| CHAPTER 1. INSTALLING ON AWS                                          | . 6        |
|-----------------------------------------------------------------------|------------|
| 1.1. CONFIGURING AN AWS ACCOUNT                                       | 6          |
| 1.1.1. Configuring Route 53                                           | 6          |
| 1.1.2. AWS account limits                                             | 6          |
| 1.1.3. Required AWS permissions                                       | 8          |
| 1.1.4. Creating an IAM user                                           | 16         |
| 1.1.5. Supported AWS regions                                          | 16         |
| 1.1.6. Next steps                                                     | 17         |
| 1.2. INSTALLING A CLUSTER QUICKLY ON AWS                              | 17         |
| 1.2.1. Prerequisites                                                  | 17         |
| 1.2.2. Internet and Telemetry access for OpenShift Container Platform | 18         |
| 1.2.3. Generating an SSH private key and adding it to the agent       | 18         |
| 1.2.4. Obtaining the installation program                             | 20         |
| 1.2.5. Deploying the cluster                                          | 20         |
| 1.2.6. Installing the CLI by downloading the binary                   | 22         |
| 1.2.6.1. Installing the CLI on Linux                                  | 22         |
| 1.2.6.2. Installing the CLI on Windows                                | 23         |
| 1.2.6.3. Installing the CLI on macOS                                  | 23         |
| 127 Logging in to the cluster                                         | 24         |
| 12.8. Next steps                                                      | 24         |
| 13 INSTALLING A CLUSTER ON AWS WITH CUSTOMIZATIONS                    | 25         |
| 131 Prerequisites                                                     | 25         |
| 13.2 Internet and Telemetry access for OpenShift Container Platform   | 25         |
| 1.3.3. Generating an SSH private key and adding it to the agent       | 26         |
| 13.4 Obtaining the installation program                               | 27         |
| 13.5. Creating the installation configuration file                    | 28         |
| 1351 Installation configuration parameters                            | 29         |
| 13511 Required configuration parameters                               | 29         |
| 13512 Network configuration parameters                                | 31         |
| 13513 Optional configuration parameters                               | 32         |
| 13514 Optional AWS configuration parameters                           | 36         |
| 1352 Sample customized install-config vaml file for AWS               | 37         |
| 13.6 Deploving the cluster                                            | 39         |
| 13.7 Installing the CLI by downloading the binary                     | 40         |
| 13.71 Installing the CLI on Linux                                     | 40         |
| 1372 Installing the CLI on Windows                                    | 41         |
| 1373 Installing the CLI on macOS                                      | 41         |
| 13.8 Logging in to the cluster                                        | 42         |
| 13.9 Next steps                                                       | 42         |
| 14 INSTALLING A CLUSTER ON AWS WITH NETWORK CUSTOMIZATIONS            | 43         |
| 141 Prerequisites                                                     | 43         |
| 14.2 Internet and Telemetry access for OpenShift Container Platform   | 43         |
| 14.3 Generating an SSH private key and adding it to the agent         | 44         |
| 14.4 Obtaining the installation program                               | 45         |
| 14.5. Creating the installation program                               | 46         |
| 14.5.1 Installation configuration parameters                          | 47         |
| 14511 Required configuration parameters                               | 47         |
| 14512 Network configuration parameters                                | <u>⊿</u> 0 |
| 14513 Ontional configuration parameters                               | 50         |
| 14514 Ontional AWS configuration parameters                           | 50<br>54   |
| 1452 Network configuration parameters                                 | 54         |
|                                                                       | 55         |

| 1.4.5.3. Sample customized install-config.vaml file for AWS                           | 56       |
|---------------------------------------------------------------------------------------|----------|
| 1.4.6. Modifying advanced network configuration parameters                            | 58       |
| 1.4.7. Cluster Network Operator configuration                                         | 60       |
| 1.4.7.1. Configuration parameters for the OpenShift SDN default CNI network provider  | 61       |
| 1.4.7.2. Configuration parameters for the OVN-Kubernetes default CNI network provider | 61       |
| 1.4.7.3. Cluster Network Operator example configuration                               | 62       |
| 1.4.8. Deploying the cluster                                                          | 62       |
| 1.4.9. Installing the CLI by downloading the binary                                   | 64       |
| 1.4.9.1. Installing the CLI on Linux                                                  | 64       |
| 1.4.9.2. Installing the CLI on Windows                                                | 64       |
| 1.4.9.3. Installing the CLI on macOS                                                  | 65       |
| 1.4.10. Logging in to the cluster                                                     | 65       |
| 1.4.11. Next steps                                                                    | 66       |
| 1.5. INSTALLING A CLUSTER ON AWS INTO AN EXISTING VPC                                 | 66       |
| 1.5.1. Prerequisites                                                                  | 66       |
| 1.5.2. About using a custom VPC                                                       | 66       |
| 1.5.2.1. Requirements for using your VPC                                              | 67       |
| 1.5.2.2. VPC validation                                                               | 69       |
| 1.5.2.3. Division of permissions                                                      | 69       |
| 1.5.2.4. Isolation between clusters                                                   | 69       |
| 1.5.3. Internet and Telemetry access for OpenShift Container Platform                 | 70       |
| 1.5.4. Generating an SSH private key and adding it to the agent                       | 70       |
| 1.5.5. Obtaining the installation program                                             | 72       |
| 1.5.6. Creating the installation configuration file                                   | 72       |
| 1.5.6.1. Installation configuration parameters                                        | 74       |
| 1.5.6.1.1. Required configuration parameters                                          | 74       |
| 1.5.6.1.2. Network configuration parameters                                           | 75       |
| 1.5.6.1.3. Optional configuration parameters                                          | 77       |
| 1.5.6.1.4. Optional AWS configuration parameters                                      | 80       |
| 1.5.6.2. Sample customized install-config vaml file for AWS                           | 82       |
| 1.5.6.3. Configuring the cluster-wide proxy during installation                       | 84       |
| 157 Deploving the cluster                                                             | 85       |
| 15.8 Installing the CLI by downloading the binary                                     | 87       |
| 15.8.1 Installing the CLI on Linux                                                    | 87       |
| 15.8.2 Installing the CLI on Windows                                                  | 87       |
| 15.8.3 Installing the CLI on macOS                                                    | 88       |
| 159 Logging in to the cluster                                                         | 88       |
| 1.5.0. Next steps                                                                     | 89       |
| 16 INSTALLING A PRIVATE CLUSTER ON AWS                                                | 89       |
| 161 Prerequisites                                                                     | 89       |
| 162 Private clusters                                                                  | 89       |
| 16.2.1 Private clusters in AWS                                                        | 90       |
| 16.2.1.1 Invite clusters in Avv3                                                      | 90       |
| 163 About using a custom VPC                                                          | 90       |
| 16.3.1 Requirements for using your VPC                                                | 91       |
| 16.3.2 VPC validation                                                                 | 93       |
| 16.3.3 Division of permissions                                                        | 03       |
| 1634 Isolation between clusters                                                       | 93       |
| 16.4. Internet and Telemetry access for OpenShift Container Platform                  | 01       |
| 165. Generating an SSH private key and adding it to the agent                         | 94<br>Q1 |
| 16.6. Obtaining the installation program                                              | 94<br>06 |
| 16.7 Manually creating the installation configuration file                            | 30       |
| 16.7.1 Installation configuration parameters                                          | 90<br>70 |
| 1.0.7.1. Installation configuration parameters                                        | 97       |

| 1.6.7.1.1. Required configuration parameters                                          | 97  |
|---------------------------------------------------------------------------------------|-----|
| 1.6.7.1.2. Network configuration parameters                                           | 99  |
| 1.6.7.1.3. Optional configuration parameters                                          | 100 |
| 1.6.7.1.4. Optional AWS configuration parameters                                      | 104 |
| 1.6.7.2. Sample customized install-config.yaml file for AWS                           | 105 |
| 1.6.7.3. Configuring the cluster-wide proxy during installation                       | 107 |
| 1.6.8. Deploving the cluster                                                          | 109 |
| 1.6.9. Installing the CLI by downloading the binary                                   | 110 |
| 1.6.9.1. Installing the CLI on Linux                                                  | 110 |
| 1.6.9.2. Installing the CLI on Windows                                                | 110 |
| 1.6.9.3. Installing the CLI on macOS                                                  | 111 |
| 1.6.10. Logging in to the cluster                                                     | 111 |
| 1611 Next steps                                                                       | 112 |
| 17 INSTALLING A CLUSTER ON USER-PROVISIONED INFRASTRUCTURE IN AWS BY USING            | 112 |
| CLOUDFORMATION TEMPLATES                                                              | 112 |
| 1.7.1. Prerequisites                                                                  | 112 |
| 1.7.2. Internet and Telemetry access for OpenShift Container Platform                 | 113 |
| 1.7.3. Required AWS infrastructure components                                         | 114 |
| 17.3.1 Cluster machines                                                               | 114 |
| 17.3.2 Certificate signing requests management                                        | 115 |
| 17.3.3. Other infrastructure components                                               | 115 |
| 17.3.4. Required AWS permissions                                                      | 113 |
| 17.4 Obtaining the installation program                                               | 121 |
| 175 Generating an SSH private key and adding it to the agent                          | 129 |
| 17.6. Creating the installation files for AWS                                         | 123 |
| 17.61 Creating the installation configuration file                                    | 131 |
| 17.6.2. Configuring the cluster wide prove during installation                        | 122 |
| 1.7.6.2. Croating the Kubernetes manifest and Ignition config files                   | 132 |
| 17.7 Extracting the infractructure name                                               | 134 |
| 1.7.9. Creating a V/DC in A/V/S                                                       | 126 |
| 1.7.0. Creating a VPC III AWS                                                         | 120 |
| 17.0. Creating natural ling and load balancing components in AWC                      | 142 |
| 1.7.9. Creating networking and load balancing components in AWS                       | 143 |
| 17.10. Creating acquirity group and rales in AWC                                      | 147 |
| 17101 Cloud Formation torus late for a switch a bis sta                               | 154 |
| 17.11 DUCOS AMIs for the AMS infrastructure                                           | 150 |
| 1.7.11. RHCOS AMIS for the AWS Infrastructure                                         | 165 |
| 1.7.12. Creating the bootstrap node in AWS                                            | 166 |
| I.7.I2.I. CloudFormation template for the bootstrap machine                           | 170 |
| 1.7.13. Creating the control plane machines in AWS                                    | 1/4 |
| I./.I3.I. CloudFormation template for control plane machines                          | 1/9 |
| 1.7.14. Initializing the bootstrap node on AWS with user-provisioned infrastructure   | 186 |
| 1.7.14.1. Creating the worker nodes in AWS                                            | 187 |
| 1.7.14.1.1. CloudFormation template for worker machines                               | 191 |
| 1.7.15. Installing the CLI by downloading the binary                                  | 193 |
| 1.7.15.1. Installing the CLI on Linux                                                 | 193 |
| 1.7.15.2. Installing the CLI on Windows                                               | 194 |
| 1.7.15.3. Installing the CLI on macOS                                                 | 194 |
| 1.7.16. Logging in to the cluster                                                     | 195 |
| 1.7.17. Approving the certificate signing requests for your machines                  | 195 |
| 1.7.18. Initial Operator configuration                                                | 197 |
| 1.7.18.1. Image registry storage configuration                                        | 198 |
| 1.7.18.1.1. Configuring registry storage for AWS with user-provisioned infrastructure | 199 |
| 1.7.18.1.2. Configuring storage for the image registry in non-production clusters     | 199 |

| 1710 Delating the bootstrap resources                                                 | 200 |
|---------------------------------------------------------------------------------------|-----|
| 17.19. Deleting the bootstrap resources                                               | 200 |
| 17.20. Creating the ingress DNS Records                                               | 201 |
| 17.22 Next stans                                                                      | 203 |
| 18 INSTALLING A CLUSTER ON AWS IN A RESTRICTED NETWORK WITH USER-PROVISIONED          | 204 |
| INFRASTRUCTURE                                                                        | 204 |
| 1.8.1. Prerequisites                                                                  | 205 |
| 1.8.2. About installations in restricted networks                                     | 205 |
| 1.8.2.1. Additional limits                                                            | 206 |
| 1.8.3. Internet and Telemetry access for OpenShift Container Platform                 | 206 |
| 1.8.4. Required AWS infrastructure components                                         | 207 |
| 1.8.4.1. Cluster machines                                                             | 207 |
| 1.8.4.2. Certificate signing requests management                                      | 208 |
| 1.8.4.3. Other infrastructure components                                              | 208 |
| 1.8.4.4. Required AWS permissions                                                     | 214 |
| 1.8.5. Generating an SSH private key and adding it to the agent                       | 222 |
| 1.8.6. Creating the installation files for AWS                                        | 223 |
| 1.8.6.1. Creating the installation configuration file                                 | 223 |
| 1.8.6.2. Configuring the cluster-wide proxy during installation                       | 225 |
| 1.8.6.3. Creating the Kubernetes manifest and Ignition config files                   | 227 |
| 1.8.7. Extracting the infrastructure name                                             | 229 |
| 1.8.8. Creating a VPC in AWS                                                          | 229 |
| 1.8.8.1. CloudFormation template for the VPC                                          | 231 |
| 1.8.9. Creating networking and load balancing components in AWS                       | 236 |
| 1.8.9.1. CloudFormation template for the network and load balancers                   | 240 |
| 1.8.10. Creating security group and roles in AWS                                      | 247 |
| 1.8.10.1. CloudFormation template for security objects                                | 250 |
| 1.8.11. RHCOS AMIs for the AWS infrastructure                                         | 258 |
| 1.8.12. Creating the bootstrap node in AWS                                            | 259 |
| 1.8.12.1. CloudFormation template for the bootstrap machine                           | 263 |
| 1.8.13. Creating the control plane machines in AWS                                    | 267 |
| 1.8.13.1. CloudFormation template for control plane machines                          | 272 |
| 1.8.14. Initializing the bootstrap node on AWS with user-provisioned infrastructure   | 279 |
| 1.8.14.1. Creating the worker nodes in AWS                                            | 280 |
| 1.8.14.1.1. CloudFormation template for worker machines                               | 284 |
| 1.8.15. Logging in to the cluster                                                     | 286 |
| 1.8.16. Approving the certificate signing requests for your machines                  | 287 |
| 1.8.17. Initial Operator configuration                                                | 289 |
| 1.8.1/.1. Image registry storage configuration                                        | 290 |
| 1.8.17.1.1. Configuring registry storage for AWS with user-provisioned infrastructure | 290 |
| 1.8.17.1.2. Configuring storage for the image registry in non-production clusters     | 291 |
| 1.8.18. Deleting the bootstrap resources                                              | 292 |
| 1.8.19. Creating the Ingress DNS Records                                              | 292 |
| 1.8.20. Completing an AWS installation on user-provisioned infrastructure             | 295 |
|                                                                                       | 295 |
| 1.9. UNINSTALLING A CLUSTER UN AWS                                                    | 296 |
| I.9.I. Removing a cluster that uses installer-provisioned infrastructure              | 296 |

# CHAPTER 1. INSTALLING ON AWS

# **1.1. CONFIGURING AN AWS ACCOUNT**

Before you can install OpenShift Container Platform, you must configure an Amazon Web Services (AWS) account.

# 1.1.1. Configuring Route 53

To install OpenShift Container Platform, the Amazon Web Services (AWS) account you use must have a dedicated public hosted zone in your Route 53 service. This zone must be authoritative for the domain. The Route 53 service provides cluster DNS resolution and name lookup for external connections to the cluster.

#### Procedure

1. Identify your domain, or subdomain, and registrar. You can transfer an existing domain and registrar or obtain a new one through AWS or another source.

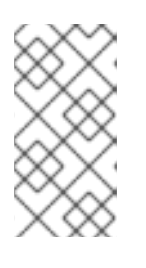

#### NOTE

If you purchase a new domain through AWS, it takes time for the relevant DNS changes to propagate. For more information about purchasing domains through AWS, see Registering Domain Names Using Amazon Route 53 in the AWS documentation.

- 2. If you are using an existing domain and registrar, migrate its DNS to AWS. See Making Amazon Route 53 the DNS Service for an Existing Domain in the AWS documentation.
- 3. Create a public hosted zone for your domain or subdomain. See Creating a Public Hosted Zone in the AWS documentation.

Use an appropriate root domain, such as **openshiftcorp.com**, or subdomain, such as **clusters.openshiftcorp.com**.

- 4. Extract the new authoritative name servers from the hosted zone records. See Getting the Name Servers for a Public Hosted Zone in the AWS documentation.
- 5. Update the registrar records for the AWS Route 53 name servers that your domain uses. For example, if you registered your domain to a Route 53 service in a different accounts, see the following topic in the AWS documentation: Adding or Changing Name Servers or Glue Records.
- 6. If you are using a subdomain, add its delegation records to the parent domain. This gives Amazon Route 53 responsibility for the subdomain. Follow the delegation procedure outlined by the DNS provider of the parent domain. See Creating a subdomain that uses Amazon Route 53 as the DNS service without migrating the parent domain in the AWS documentation for an example high level procedure.

# 1.1.2. AWS account limits

The OpenShift Container Platform cluster uses a number of Amazon Web Services (AWS) components, and the default Service Limits affect your ability to install OpenShift Container Platform clusters. If you use certain cluster configurations, deploy your cluster in certain AWS regions, or run multiple clusters from your account, you might need to request additional resources for your AWS account.

| Compone<br>nt         | Number of<br>clusters<br>available by<br>default | Default AWS<br>limit  | Description                                                                                                    |
|-----------------------|--------------------------------------------------|-----------------------|----------------------------------------------------------------------------------------------------|
| Instance<br>Limits    | Varies                                           | Varies                | <ul> <li>By default, each cluster creates the following instances:</li> <li>One bootstrap machine, which is removed after installation</li> <li>Three master nodes</li> <li>Three worker nodes</li> <li>These instance type counts are within a new account's default limit. To deploy more worker nodes, enable autoscaling, deploy large workloads, or use a different instance type, review your account limits to ensure that your cluster can deploy the machines that you need.</li> <li>In most regions, the bootstrap and worker machines use m4.xlarge instances. In some regions, including all regions that do not support these instance types, m5.large and m5.xlarge instances are used instead.</li> </ul> |
| Elastic IPs<br>(EIPs) | 0 to 1                                           | 5 EIPs per<br>account | To provision the cluster in a highly available<br>configuration, the installation program creates a<br>public and private subnet for each availability zone<br>within a region. Each private subnet requires aNAT<br>Gateway, and each NAT gateway requires a<br>separate elastic IP. Review the AWS region map to<br>determine how many availability zones are in each<br>region. To take advantage of the default high<br>availability, install the cluster in a region with at least<br>three availability zones. To install a cluster in a<br>region with more than five availability zones, you<br>must increase the EIP limit.                                                                                      |

The following table summarizes the AWS components whose limits can impact your ability to install and run OpenShift Container Platform clusters.

| Compone<br>nt                                 | Number of<br>clusters<br>available by<br>default | Default AWS<br>limit       | Description                                                                                                    |
|-----------------------------------------------|--------------------------------------------------|----------------------------|----------------------------------------------------------------------------------------------------|
| Virtual<br>Private<br>Clouds<br>(VPCs)        | 5                                                | 5 VPCs per<br>region       | Each cluster creates its own VPC.                                                                                                    |
| Elastic<br>Load<br>Balancing<br>(ELB/NLB<br>) | 3                                                | 20 per region              | By default, each cluster creates internal and<br>external network load balancers for the master API<br>server and a single classic elastic load balancer for<br>the router. Deploying more Kubernetes <b>Service</b><br>objects with type <b>LoadBalancer</b> will create<br>additional load balancers.                                                                                                    |
| NAT<br>Gateways                               | 5                                                | 5 per availability<br>zone | The cluster deploys one NAT gateway in each availability zone.                                                                                                    |
| Elastic<br>Network<br>Interfaces<br>(ENIs)    | At least 12                                      | 350 per region             | The default installation creates 21 ENIs and an ENI<br>for each availability zone in your region. For<br>example, the <b>us-east-1</b> region contains six<br>availability zones, so a cluster that is deployed in<br>that zone uses 27 ENIs. Review the AWS region map<br>to determine how many availability zones are in each<br>region.<br>Additional ENIs are created for additional machines<br>and elastic load balancers that are created by<br>cluster usage and deployed workloads. |
| VPC<br>Gateway                                | 20                                               | 20 per account             | Each cluster creates a single VPC Gateway for S3 access.                                                                                                    |
| S3 buckets                                    | 99                                               | 100 buckets per<br>account | Because the installation process creates a<br>temporary bucket and the registry component in<br>each cluster creates a bucket, you can create only<br>99 OpenShift Container Platform clusters per AWS<br>account.                                                                                                    |
| Security<br>Groups                            | 250                                              | 2,500 per<br>account       | Each cluster creates 10 distinct security groups.                                                                                                    |

# 1.1.3. Required AWS permissions

When you attach the **AdministratorAccess** policy to the IAM user that you create in Amazon Web Services (AWS), you grant that user all of the required permissions. To deploy all components of an OpenShift Container Platform cluster, the IAM user requires the following permissions:

# Example 1.1. Required EC2 permissions for installation

- tag:TagResources
- tag:UntagResources
- ec2:AllocateAddress
- ec2:AssociateAddress
- ec2:AuthorizeSecurityGroupEgress
- ec2:AuthorizeSecurityGroupIngress
- ec2:CopyImage
- ec2:CreateNetworkInterface
- ec2:AttachNetworkInterface
- ec2:CreateSecurityGroup
- ec2:CreateTags
- ec2:CreateVolume
- ec2:DeleteSecurityGroup
- ec2:DeleteSnapshot
- ec2:DeleteTags
- ec2:DeregisterImage
- ec2:DescribeAccountAttributes
- ec2:DescribeAddresses
- ec2:DescribeAvailabilityZones
- ec2:DescribeDhcpOptions
- ec2:Describelmages
- ec2:DescribeInstanceAttribute
- ec2:DescribeInstanceCreditSpecifications
- ec2:DescribeInstances
- ec2:DescribeInternetGateways
- ec2:DescribeKeyPairs
- ec2:DescribeNatGateways
- ec2:DescribeNetworkAcls
- ec2:DescribeNetworkInterfaces

- ec2:DescribePrefixLists
- ec2:DescribeRegions
- ec2:DescribeRouteTables
- ec2:DescribeSecurityGroups
- ec2:DescribeSubnets
- ec2:DescribeTags
- ec2:DescribeVolumes
- ec2:DescribeVpcAttribute
- ec2:DescribeVpcClassicLink
- ec2:DescribeVpcClassicLinkDnsSupport
- ec2:DescribeVpcEndpoints
- ec2:DescribeVpcs
- ec2:GetEbsDefaultKmsKeyId
- ec2:ModifyInstanceAttribute
- ec2:ModifyNetworkInterfaceAttribute
- ec2:ReleaseAddress
- ec2:RevokeSecurityGroupEgress
- ec2:RevokeSecurityGroupIngress
- ec2:RunInstances
- ec2:TerminateInstances

Example 1.2. Required permissions for creating network resources during installation

- ec2:AssociateDhcpOptions
- ec2:AssociateRouteTable
- ec2:AttachInternetGateway
- ec2:CreateDhcpOptions
- ec2:CreateInternetGateway
- ec2:CreateNatGateway
- ec2:CreateRoute
- ec2:CreateRouteTable

- ec2:CreateSubnet
- ec2:CreateVpc
- ec2:CreateVpcEndpoint
- ec2:ModifySubnetAttribute
- ec2:ModifyVpcAttribute

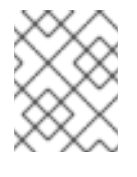

#### NOTE

If you use an existing VPC, your account does not require these permissions for creating network resources.

Example 1.3. Required Elastic Load Balancing permissions for installation

- elasticloadbalancing:AddTags
- elasticloadbalancing:ApplySecurityGroupsToLoadBalancer
- elasticloadbalancing:AttachLoadBalancerToSubnets
- elasticloadbalancing:ConfigureHealthCheck
- elasticloadbalancing:CreateListener
- elasticloadbalancing:CreateLoadBalancer
- elasticloadbalancing:CreateLoadBalancerListeners
- elasticloadbalancing:CreateTargetGroup
- elasticloadbalancing:DeleteLoadBalancer
- elasticloadbalancing:DeregisterInstancesFromLoadBalancer
- elasticloadbalancing:DeregisterTargets
- elasticloadbalancing:DescribeInstanceHealth
- elasticloadbalancing:DescribeListeners
- elasticloadbalancing:DescribeLoadBalancerAttributes
- elasticloadbalancing:DescribeLoadBalancers
- elasticloadbalancing:DescribeTags
- elasticloadbalancing:DescribeTargetGroupAttributes
- elasticloadbalancing:DescribeTargetHealth
- elasticloadbalancing:ModifyLoadBalancerAttributes
- elasticloadbalancing:ModifyTargetGroup

- elasticloadbalancing:ModifyTargetGroupAttributes
- elasticloadbalancing:RegisterInstancesWithLoadBalancer
- elasticloadbalancing:RegisterTargets
- elasticloadbalancing:SetLoadBalancerPoliciesOfListener

Example 1.4. Required IAM permissions for installation

- iam:AddRoleToInstanceProfile
- iam:CreateInstanceProfile
- iam:CreateRole
- iam:DeleteInstanceProfile
- iam:DeleteRole
- iam:DeleteRolePolicy
- iam:GetInstanceProfile
- iam:GetRole
- iam:GetRolePolicy
- iam:GetUser
- iam:ListInstanceProfilesForRole
- iam:ListRoles
- iam:ListUsers
- iam:PassRole
- iam:PutRolePolicy
- iam:RemoveRoleFromInstanceProfile
- iam:SimulatePrincipalPolicy
- iam:TagRole

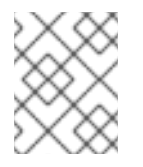

# NOTE

If you have not created an elastic load balancer (ELB) in your AWS account, the IAM user also requires the **iam:CreateServiceLinkedRole** permission.

Example 1.5. Required Route 53 permissions for installation

• route53:ChangeResourceRecordSets

- route53:ChangeTagsForResource
- route53:CreateHostedZone
- route53:DeleteHostedZone
- route53:GetChange
- route53:GetHostedZone
- route53:ListHostedZones
- route53:ListHostedZonesByName
- route53:ListResourceRecordSets
- route53:ListTagsForResource
- route53:UpdateHostedZoneComment

Example 1.6. Required S3 permissions for installation

- s3:CreateBucket
- s3:DeleteBucket
- s3:GetAccelerateConfiguration
- s3:GetBucketAcl
- s3:GetBucketCors
- s3:GetBucketLocation
- s3:GetBucketLogging
- s3:GetBucketObjectLockConfiguration
- s3:GetBucketReplication
- s3:GetBucketRequestPayment
- s3:GetBucketTagging
- s3:GetBucketVersioning
- s3:GetBucketWebsite
- s3:GetEncryptionConfiguration
- s3:GetLifecycleConfiguration
- s3:GetReplicationConfiguration
- s3:ListBucket
- s3:PutBucketAcl

- s3:PutBucketTagging
- s3:PutEncryptionConfiguration

Example 1.7. S3 permissions that cluster Operators require

- s3:DeleteObject
- s3:GetObject
- s3:GetObjectAcl
- s3:GetObjectTagging
- s3:GetObjectVersion
- s3:PutObject
- s3:PutObjectAcl
- s3:PutObjectTagging

Example 1.8. Required permissions to delete base cluster resources

- autoscaling:DescribeAutoScalingGroups
- ec2:DeleteNetworkInterface
- ec2:DeleteVolume
- elasticloadbalancing:DeleteTargetGroup
- elasticloadbalancing:DescribeTargetGroups
- iam:DeleteAccessKey
- iam:DeleteUser
- iam:ListInstanceProfiles
- iam:ListRolePolicies
- iam:ListUserPolicies
- s3:DeleteObject
- s3:ListBucketVersions
- tag:GetResources

Example 1.9. Required permissions to delete network resources

• ec2:DeleteDhcpOptions

- ec2:DeleteInternetGateway
- ec2:DeleteNatGateway
- ec2:DeleteRoute
- ec2:DeleteRouteTable
- ec2:DeleteSubnet
- ec2:DeleteVpc
- ec2:DeleteVpcEndpoints
- ec2:DetachInternetGateway
- ec2:DisassociateRouteTable
- ec2:ReplaceRouteTableAssociation

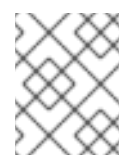

# NOTE

If you use an existing VPC, your account does not require these permissions to delete network resources.

#### Example 1.10. Additional IAM and S3 permissions that are required to create manifests

- iam:CreateAccessKey
- iam:CreateUser
- iam:DeleteAccessKey
- iam:DeleteUser
- iam:DeleteUserPolicy
- iam:GetUserPolicy
- iam:ListAccessKeys
- iam:PutUserPolicy
- iam:TagUser
- iam:GetUserPolicy
- iam:ListAccessKeys
- s3:PutBucketPublicAccessBlock
- s3:GetBucketPublicAccessBlock
- s3:PutLifecycleConfiguration
- s3:HeadBucket

- s3:ListBucketMultipartUploads
- s3:AbortMultipartUpload

# 1.1.4. Creating an IAM user

Each Amazon Web Services (AWS) account contains a root user account that is based on the email address you used to create the account. This is a highly-privileged account, and it is recommended to use it for only initial account and billing configuration, creating an initial set of users, and securing the account.

Before you install OpenShift Container Platform, create a secondary IAM administrative user. As you complete the Creating an IAM User in Your AWS Account procedure in the AWS documentation, set the following options:

#### Procedure

- 1. Specify the IAM user name and select **Programmatic access**.
- 2. Attach the **AdministratorAccess** policy to ensure that the account has sufficient permission to create the cluster. This policy provides the cluster with the ability to grant credentials to each OpenShift Container Platform component. The cluster grants the components only the credentials that they require.

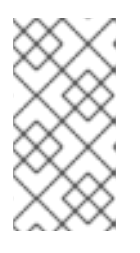

#### NOTE

While it is possible to create a policy that grants the all of the required AWS permissions and attach it to the user, this is not the preferred option. The cluster will not have the ability to grant additional credentials to individual components, so the same credentials are used by all components.

- 3. Optional: Add metadata to the user by attaching tags.
- 4. Confirm that the user name that you specified is granted the **AdministratorAccess** policy.
- 5. Record the access key ID and secret access key values. You must use these values when you configure your local machine to run the installation program.

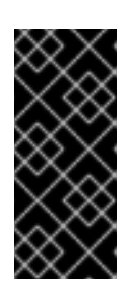

# IMPORTANT

You cannot use a temporary session token that you generated while using a multi-factor authentication device to authenticate to AWS when you deploy a cluster. The cluster continues to use your current AWS credentials to create AWS resources for the entire life of the cluster, so you must use key-based, long-lived credentials.

# 1.1.5. Supported AWS regions

You can deploy an OpenShift Container Platform cluster to the following regions:

- ap-northeast-1 (Tokyo)
- ap-northeast-2 (Seoul)

- ap-south-1 (Mumbai)
- **ap-southeast-1** (Singapore)
- ap-southeast-2 (Sydney)
- ca-central-1 (Central)
- eu-central-1 (Frankfurt)
- **eu-north-1** (Stockholm)
- eu-west-1 (Ireland)
- eu-west-2 (London)
- eu-west-3 (Paris)
- me-south-1 (Bahrain)
- sa-east-1 (São Paulo)
- us-east-1 (N. Virginia)
- us-east-2 (Ohio)
- **us-west-1** (N. California)
- us-west-2 (Oregon)

#### 1.1.6. Next steps

- Install an OpenShift Container Platform cluster:
  - Quickly install a cluster with default options on installer-provisioned infrastructure
  - Install a cluster with cloud customizations on installer-provisioned infrastructure
  - Install a cluster with network customizations on installer-provisioned infrastructure
  - Installing a cluster on user-provisioned infrastructure in AWS by using CloudFormation templates

# **1.2. INSTALLING A CLUSTER QUICKLY ON AWS**

In OpenShift Container Platform version 4.5, you can install a cluster on Amazon Web Services (AWS) that uses the default configuration options.

#### 1.2.1. Prerequisites

- Review details about the OpenShift Container Platform installation and update processes.
- Configure an AWS account to host the cluster.

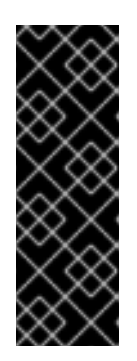

# IMPORTANT

If you have an AWS profile stored on your computer, it must not use a temporary session token that you generated while using a multi-factor authentication device. The cluster continues to use your current AWS credentials to create AWS resources for the entire life of the cluster, so you must use key-based, long-lived credentials. To generate appropriate keys, see Managing Access Keys for IAM Users in the AWS documentation. You can supply the keys when you run the installation program.

- If you use a firewall, you must configure it to allow the sites that your cluster requires access to.
- If you do not allow the system to manage identity and access management (IAM), then a cluster administrator can manually create and maintain IAM credentials. Manual mode can also be used in environments where the cloud IAM APIs are not reachable.

# 1.2.2. Internet and Telemetry access for OpenShift Container Platform

In OpenShift Container Platform 4.5, you require access to the Internet to install your cluster. The Telemetry service, which runs by default to provide metrics about cluster health and the success of updates, also requires Internet access. If your cluster is connected to the Internet, Telemetry runs automatically, and your cluster is registered to the Red Hat OpenShift Cluster Manager (OCM).

Once you confirm that your Red Hat OpenShift Cluster Manager inventory is correct, either maintained automatically by Telemetry or manually using OCM, use subscription watch to track your OpenShift Container Platform subscriptions at the account or multi-cluster level.

You must have Internet access to:

- Access the Red Hat OpenShift Cluster Manager page to download the installation program and perform subscription management. If the cluster has Internet access and you do not disable Telemetry, that service automatically entitles your cluster.
- Access Quay.io to obtain the packages that are required to install your cluster.
- Obtain the packages that are required to perform cluster updates.

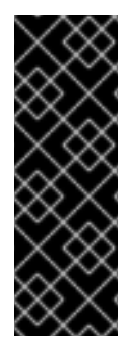

# IMPORTANT

If your cluster cannot have direct Internet access, you can perform a restricted network installation on some types of infrastructure that you provision. During that process, you download the content that is required and use it to populate a mirror registry with the packages that you need to install a cluster and generate the installation program. With some installation types, the environment that you install your cluster in will not require Internet access. Before you update the cluster, you update the content of the mirror registry.

# 1.2.3. Generating an SSH private key and adding it to the agent

If you want to perform installation debugging or disaster recovery on your cluster, you must provide an SSH key to both your **ssh-agent** and the installation program. You can use this key to access the bootstrap machine in a public cluster to troubleshoot installation issues.

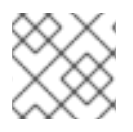

# NOTE

In a production environment, you require disaster recovery and debugging.

You can use this key to SSH into the master nodes as the user **core**. When you deploy the cluster, the key is added to the **core** user's ~/**.ssh/authorized\_keys** list.

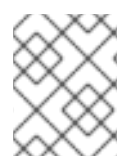

# NOTE

You must use a local key, not one that you configured with platform-specific approaches such as AWS key pairs.

#### Procedure

1. If you do not have an SSH key that is configured for password-less authentication on your computer, create one. For example, on a computer that uses a Linux operating system, run the following command:

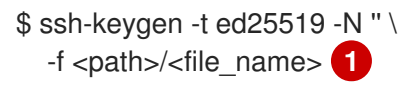

Specify the path and file name, such as ~/**.ssh/id\_rsa**, of the new SSH key. If you have an existing key pair, ensure your public key is in the your ~/**.ssh** directory.

Running this command generates an SSH key that does not require a password in the location that you specified.

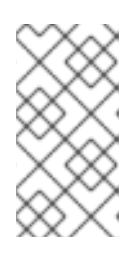

# NOTE

If you plan to install an OpenShift Container Platform cluster that uses FIPS Validated / Modules in Process cryptographic libraries on the **x86\_64** architecture, do not create a key that uses the **ed25519** algorithm. Instead, create a key that uses the **rsa** or **ecdsa** algorithm.

2. Start the **ssh-agent** process as a background task:

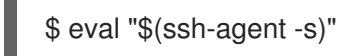

#### Example output

Agent pid 31874

If your cluster is in FIPS mode, only use FIPS-compliant algorithms to generate the SSH key. The key must be either RSA or ECDSA.

1. Add your SSH private key to the **ssh-agent**:

\$ ssh-add <path>/<file\_name> 1

Example output

Identity added: /home/<you>/<path>/<file\_name> (<computer\_name>)

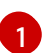

Specify the path and file name for your SSH private key, such as ~/.ssh/id\_rsa

#### Next steps

• When you install OpenShift Container Platform, provide the SSH public key to the installation program.

#### 1.2.4. Obtaining the installation program

Before you install OpenShift Container Platform, download the installation file on a local computer.

#### Prerequisites

- You must install the cluster from a computer that uses Linux or macOS.
- You need 500 MB of local disk space to download the installation program.

#### Procedure

- 1. Access the Infrastructure Provider page on the Red Hat OpenShift Cluster Manager site. If you have a Red Hat account, log in with your credentials. If you do not, create an account.
- 2. Navigate to the page for your installation type, download the installation program for your operating system, and place the file in the directory where you will store the installation configuration files.

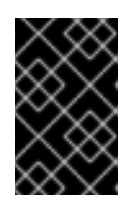

#### IMPORTANT

The installation program creates several files on the computer that you use to install your cluster. You must keep both the installation program and the files that the installation program creates after you finish installing the cluster.

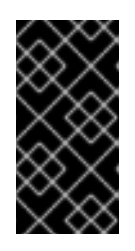

# IMPORTANT

Deleting the files created by the installation program does not remove your cluster, even if the cluster failed during installation. You must complete the OpenShift Container Platform uninstallation procedures outlined for your specific cloud provider to remove your cluster entirely.

3. Extract the installation program. For example, on a computer that uses a Linux operating system, run the following command:

\$ tar xvf <installation\_program>.tar.gz

4. From the Pull Secret page on the Red Hat OpenShift Cluster Manager site, download your installation pull secret as a **.txt** file. This pull secret allows you to authenticate with the services that are provided by the included authorities, including Quay.io, which serves the container images for OpenShift Container Platform components.

# 1.2.5. Deploying the cluster

You can install OpenShift Container Platform on a compatible cloud platform.

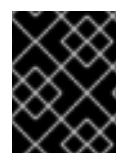

#### IMPORTANT

You can run the **create cluster** command of the installation program only once, during initial installation.

#### Prerequisites

- Configure an account with the cloud platform that hosts your cluster.
- Obtain the OpenShift Container Platform installation program and the pull secret for your cluster.

#### Procedure

1. Run the installation program:

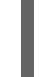

\$ ./openshift-install create cluster --dir=<installation\_directory> \ 1 --log-level=info 2

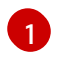

For **<installation\_directory>**, specify the directory name to store the files that the installation program creates.

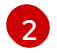

To view different installation details, specify warn, debug, or error instead of info.

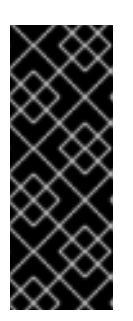

#### IMPORTANT

Specify an empty directory. Some installation assets, like bootstrap X.509 certificates have short expiration intervals, so you must not reuse an installation directory. If you want to reuse individual files from another cluster installation, you can copy them into your directory. However, the file names for the installation assets might change between releases. Use caution when copying installation files from an earlier OpenShift Container Platform version.

Provide values at the prompts:

a. Optional: Select an SSH key to use to access your cluster machines.

| $\langle X X \rangle$ |  |
|-----------------------|--|
| $\infty$              |  |
| $\times \infty$       |  |
| $\infty$              |  |
| $\propto \sim$        |  |

#### NOTE

For production OpenShift Container Platform clusters on which you want to perform installation debugging or disaster recovery, specify an SSH key that your **ssh-agent** process uses.

- b. Select  $\ensuremath{\mathsf{aws}}$  as the platform to target.
- c. If you do not have an Amazon Web Services (AWS) profile stored on your computer, enter the AWS access key ID and secret access key for the user that you configured to run the installation program.
- d. Select the AWS region to deploy the cluster to.

- e. Select the base domain for the Route 53 service that you configured for your cluster.
- f. Enter a descriptive name for your cluster.
- g. Paste the pull secret that you obtained from the Pull Secret page on the Red Hat OpenShift Cluster Manager site.

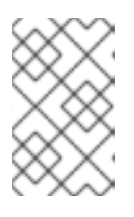

# NOTE

If the cloud provider account that you configured on your host does not have sufficient permissions to deploy the cluster, the installation process stops, and the missing permissions are displayed.

When the cluster deployment completes, directions for accessing your cluster, including a link to its web console and credentials for the **kubeadmin** user, display in your terminal.

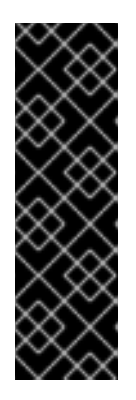

# IMPORTANT

The Ignition config files that the installation program generates contain certificates that expire after 24 hours, which are then renewed at that time. If the cluster is shut down before renewing the certificates and the cluster is later restarted after the 24 hours have elapsed, the cluster automatically recovers the expired certificates. The exception is that you must manually approve the pending **node-bootstrapper** certificate signing requests (CSRs) to recover kubelet certificates. See the documentation for *Recovering from expired control plane certificates* for more information.

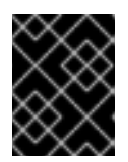

# IMPORTANT

You must not delete the installation program or the files that the installation program creates. Both are required to delete the cluster.

2. Optional: Remove or disable the **AdministratorAccess** policy from the IAM account that you used to install the cluster.

# 1.2.6. Installing the CLI by downloading the binary

You can install the OpenShift CLI (**oc**) in order to interact with OpenShift Container Platform from a command-line interface. You can install **oc** on Linux, Windows, or macOS.

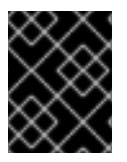

# IMPORTANT

If you installed an earlier version of **oc**, you cannot use it to complete all of the commands in OpenShift Container Platform 4.5. Download and install the new version of **oc**.

# 1.2.6.1. Installing the CLI on Linux

You can install the OpenShift CLI (oc) binary on Linux by using the following procedure.

# Procedure

1. Navigate to the Infrastructure Provider page on the Red Hat OpenShift Cluster Manager site.

- 2. Select your infrastructure provider, and, if applicable, your installation type.
- 3. In the **Command line interface** section, select **Linux** from the drop-down menu and click **Download command-line tools**.
- 4. Unpack the archive:

\$ tar xvzf <file>

 Place the oc binary in a directory that is on your PATH. To check your PATH, execute the following command:

\$ echo \$PATH

After you install the CLI, it is available using the **oc** command:

\$ oc <command>

#### 1.2.6.2. Installing the CLI on Windows

You can install the OpenShift CLI (oc) binary on Windows by using the following procedure.

#### Procedure

- 1. Navigate to the Infrastructure Provider page on the Red Hat OpenShift Cluster Manager site.
- 2. Select your infrastructure provider, and, if applicable, your installation type.
- 3. In the **Command line interface** section, select **Windows** from the drop-down menu and click **Download command-line tools**.
- 4. Unzip the archive with a ZIP program.
- 5. Move the **oc** binary to a directory that is on your **PATH**. To check your **PATH**, open the command prompt and execute the following command:

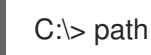

After you install the CLI, it is available using the **oc** command:

C:\> oc <command>

#### 1.2.6.3. Installing the CLI on macOS

You can install the OpenShift CLI (oc) binary on macOS by using the following procedure.

#### Procedure

- 1. Navigate to the Infrastructure Provider page on the Red Hat OpenShift Cluster Manager site.
- 2. Select your infrastructure provider, and, if applicable, your installation type.

- 3. In the **Command line interface** section, select **MacOS** from the drop-down menu and click **Download command-line tools**.
- 4. Unpack and unzip the archive.
- Move the oc binary to a directory on your PATH.
   To check your PATH, open a terminal and execute the following command:

\$ echo \$PATH

After you install the CLI, it is available using the **oc** command:

\$ oc <command>

# 1.2.7. Logging in to the cluster

You can log in to your cluster as a default system user by exporting the cluster **kubeconfig** file. The **kubeconfig** file contains information about the cluster that is used by the CLI to connect a client to the correct cluster and API server. The file is specific to a cluster and is created during OpenShift Container Platform installation.

#### Prerequisites

- Deploy an OpenShift Container Platform cluster.
- Install the **oc** CLI.

#### Procedure

1. Export the **kubeadmin** credentials:

\$ export KUBECONFIG=<installation\_directory>/auth/kubeconfig

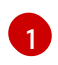

For **<installation\_directory>**, specify the path to the directory that you stored the installation files in.

2. Verify you can run **oc** commands successfully using the exported configuration:

\$ oc whoami

**Example output** 

system:admin

#### 1.2.8. Next steps

- Customize your cluster.
- If necessary, you can opt out of remote health reporting .
- If necessary, you can remove cloud provider credentials.

# **1.3. INSTALLING A CLUSTER ON AWS WITH CUSTOMIZATIONS**

In OpenShift Container Platform version 4.5, you can install a customized cluster on infrastructure that the installation program provisions on Amazon Web Services (AWS). To customize the installation, you modify parameters in the **install-config.yaml** file before you install the cluster.

# 1.3.1. Prerequisites

- Review details about the OpenShift Container Platform installation and update processes.
- Configure an AWS account to host the cluster.

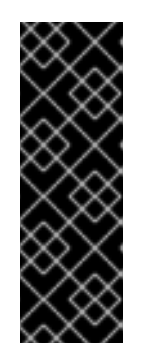

# IMPORTANT

If you have an AWS profile stored on your computer, it must not use a temporary session token that you generated while using a multi-factor authentication device. The cluster continues to use your current AWS credentials to create AWS resources for the entire life of the cluster, so you must use long-lived credentials. To generate appropriate keys, see Managing Access Keys for IAM Users in the AWS documentation. You can supply the keys when you run the installation program.

- If you use a firewall, you must configure it to allow the sites that your cluster requires access to.
- If you do not allow the system to manage identity and access management (IAM), then a cluster administrator can manually create and maintain IAM credentials. Manual mode can also be used in environments where the cloud IAM APIs are not reachable.

# 1.3.2. Internet and Telemetry access for OpenShift Container Platform

In OpenShift Container Platform 4.5, you require access to the Internet to install your cluster. The Telemetry service, which runs by default to provide metrics about cluster health and the success of updates, also requires Internet access. If your cluster is connected to the Internet, Telemetry runs automatically, and your cluster is registered to the Red Hat OpenShift Cluster Manager (OCM).

Once you confirm that your Red Hat OpenShift Cluster Manager inventory is correct, either maintained automatically by Telemetry or manually using OCM, use subscription watch to track your OpenShift Container Platform subscriptions at the account or multi-cluster level.

You must have Internet access to:

- Access the Red Hat OpenShift Cluster Manager page to download the installation program and perform subscription management. If the cluster has Internet access and you do not disable Telemetry, that service automatically entitles your cluster.
- Access Quay.io to obtain the packages that are required to install your cluster.
- Obtain the packages that are required to perform cluster updates.

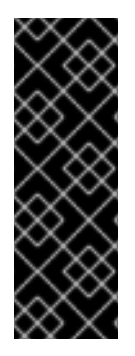

# IMPORTANT

If your cluster cannot have direct Internet access, you can perform a restricted network installation on some types of infrastructure that you provision. During that process, you download the content that is required and use it to populate a mirror registry with the packages that you need to install a cluster and generate the installation program. With some installation types, the environment that you install your cluster in will not require Internet access. Before you update the cluster, you update the content of the mirror registry.

# 1.3.3. Generating an SSH private key and adding it to the agent

If you want to perform installation debugging or disaster recovery on your cluster, you must provide an SSH key to both your **ssh-agent** and the installation program. You can use this key to access the bootstrap machine in a public cluster to troubleshoot installation issues.

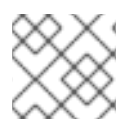

# NOTE

In a production environment, you require disaster recovery and debugging.

You can use this key to SSH into the master nodes as the user **core**. When you deploy the cluster, the key is added to the **core** user's ~/**.ssh/authorized\_keys** list.

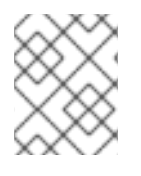

# NOTE

You must use a local key, not one that you configured with platform-specific approaches such as AWS key pairs.

# Procedure

1. If you do not have an SSH key that is configured for password-less authentication on your computer, create one. For example, on a computer that uses a Linux operating system, run the following command:

\$ ssh-keygen -t ed25519 -N " \ -f <path>/<file\_name> 1

Specify the path and file name, such as ~/**.ssh/id\_rsa**, of the new SSH key. If you have an existing key pair, ensure your public key is in the your ~/**.ssh** directory.

Running this command generates an SSH key that does not require a password in the location that you specified.

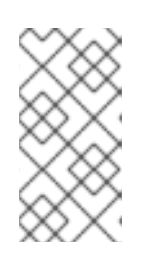

# NOTE

If you plan to install an OpenShift Container Platform cluster that uses FIPS Validated / Modules in Process cryptographic libraries on the **x86\_64** architecture, do not create a key that uses the **ed25519** algorithm. Instead, create a key that uses the **rsa** or **ecdsa** algorithm.

2. Start the **ssh-agent** process as a background task:

\$ eval "\$(ssh-agent -s)"

# **Example output**

Agent pid 31874

If your cluster is in FIPS mode, only use FIPS-compliant algorithms to generate the SSH key. The key must be either RSA or ECDSA.

1. Add your SSH private key to the **ssh-agent**:

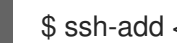

\$ ssh-add <path>/<file\_name> 1

#### Example output

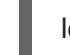

Identity added: /home/<you>/<path>/<file\_name> (<computer\_name>)

Specify the path and file name for your SSH private key, such as ~/.ssh/id\_rsa

#### Next steps

When you install OpenShift Container Platform, provide the SSH public key to the installation program.

# 1.3.4. Obtaining the installation program

Before you install OpenShift Container Platform, download the installation file on a local computer.

# Prerequisites

- You must install the cluster from a computer that uses Linux or macOS.
- You need 500 MB of local disk space to download the installation program.

#### Procedure

- 1. Access the Infrastructure Provider page on the Red Hat OpenShift Cluster Manager site. If you have a Red Hat account, log in with your credentials. If you do not, create an account.
- 2. Navigate to the page for your installation type, download the installation program for your operating system, and place the file in the directory where you will store the installation configuration files.

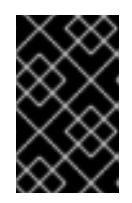

# IMPORTANT

The installation program creates several files on the computer that you use to install your cluster. You must keep both the installation program and the files that the installation program creates after you finish installing the cluster.

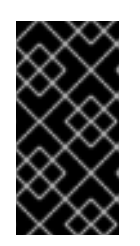

# **IMPORTANT**

Deleting the files created by the installation program does not remove your cluster, even if the cluster failed during installation. You must complete the OpenShift Container Platform uninstallation procedures outlined for your specific cloud provider to remove your cluster entirely.

3. Extract the installation program. For example, on a computer that uses a Linux operating system, run the following command:

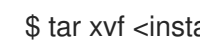

\$ tar xvf <installation\_program>.tar.gz

4. From the Pull Secret page on the Red Hat OpenShift Cluster Manager site, download your installation pull secret as a .txt file. This pull secret allows you to authenticate with the services that are provided by the included authorities, including Quay.io, which serves the container images for OpenShift Container Platform components.

# 1.3.5. Creating the installation configuration file

You can customize the OpenShift Container Platform cluster you install on Amazon Web Services (AWS).

#### Prerequisites

Obtain the OpenShift Container Platform installation program and the pull secret for your cluster.

#### Procedure

- 1. Create the install-config.yaml file.
  - a. Run the following command:

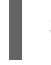

\$ ./openshift-install create install-config --dir=<installation directory>

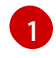

For <installation\_directory>, specify the directory name to store the files that the installation program creates.

|          | / /        | $\sim$      | 5      |
|----------|------------|-------------|--------|
|          | $\sim$     | ×           | ×      |
| $\times$ | x          | $\sim$      |        |
| $\times$ | x          | $\sim$      | $\sim$ |
| $\sim$   | $\sim$     | ×           | ×      |
| /        | $\sim$     | XÕ          | ×.     |
| $\times$ | X          | Ň           | 7      |
| $\sim$   | X.         | $^{\times}$ |        |
|          | X          | Š           | 2      |
| $\geq$   | $\leq$     | X           | $\sim$ |
| $\sim$   | ×          | $\sim$      | $\geq$ |
| $\circ$  | $\diamond$ | $\times$    | •      |
| $\sim$   | $\sim$     | 5           | >      |

#### **IMPORTANT**

Specify an empty directory. Some installation assets, like bootstrap X.509 certificates have short expiration intervals, so you must not reuse an installation directory. If you want to reuse individual files from another cluster installation, you can copy them into your directory. However, the file names for the installation assets might change between releases. Use caution when copying installation files from an earlier OpenShift Container Platform version.

- b. At the prompts, provide the configuration details for your cloud:
  - i. Optional: Select an SSH key to use to access your cluster machines.

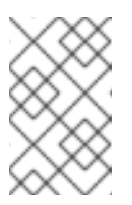

# NOTE

For production OpenShift Container Platform clusters on which you want to perform installation debugging or disaster recovery, specify an SSH key that your **ssh-agent** process uses.

- ii. Select **AWS** as the platform to target.
- iii. If you do not have an Amazon Web Services (AWS) profile stored on your computer, enter the AWS access key ID and secret access key for the user that you configured to run the installation program.
- iv. Select the AWS region to deploy the cluster to.
- v. Select the base domain for the Route 53 service that you configured for your cluster.
- vi. Enter a descriptive name for your cluster.
- vii. Paste the pull secret that you obtained from the Pull Secret page on the Red Hat OpenShift Cluster Manager site.
- 2. Modify the **install-config.yaml** file. You can find more information about the available parameters in the **Installation configuration parameters** section.
- 3. Back up the **install-config.yaml** file so that you can use it to install multiple clusters.

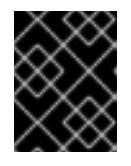

#### IMPORTANT

The **install-config.yaml** file is consumed during the installation process. If you want to reuse the file, you must back it up now.

#### 1.3.5.1. Installation configuration parameters

Before you deploy an OpenShift Container Platform cluster, you provide parameter values to describe your account on the cloud platform that hosts your cluster and optionally customize your cluster's platform. When you create the **install-config.yaml** installation configuration file, you provide values for the required parameters through the command line. If you customize your cluster, you can modify the **install-config.yaml** file to provide more details about the platform.

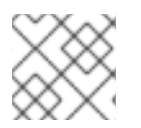

#### NOTE

After installation, you cannot modify these parameters in the **install-config.yaml** file.

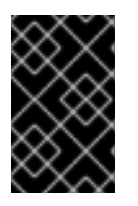

# IMPORTANT

The **openshift-install** command does not validate field names for parameters. If an incorrect name is specified, the related file or object is not created, and no error is reported. Ensure that the field names for any parameters that are specified are correct.

#### 1.3.5.1.1. Required configuration parameters

Required installation configuration parameters are described in the following table:

#### Table 1.1. Required parameters

| Parameter     | Description                                                                                                    | Values                                                                          |
|---------------|----------------------------------------------------------------------------------------------------|---------------------------------------------------------------------------------|
| apiVersion    | The API version for the<br><b>install-config.yaml</b><br>content. The current version is<br><b>v1</b> . The installer may also<br>support older API versions.                                                                                                    | String                                                                          |
| baseDomain    | The base domain of your<br>cloud provider. The base<br>domain is used to create<br>routes to your OpenShift<br>Container Platform cluster<br>components. The full DNS<br>name for your cluster is a<br>combination of the<br><b>baseDomain</b> and<br><b>metadata.name</b> parameter<br>values that uses the<br><b><metadata.name>.</metadata.name></b><br><b><basedomain></basedomain></b> format. | A fully-qualified domain or subdomain name, such as <b>example.com</b> .        |
| metadata      | Kubernetes resource<br><b>ObjectMeta</b> , from which only<br>the <b>name</b> parameter is<br>consumed.                                                                                                    | Object                                                                          |
| metadata.name | The name of the cluster. DNS<br>records for the cluster are all<br>subdomains of<br>{{.metadata.name}}.<br>{{.baseDomain}}.                                                                                                    | String of lowercase letters, hyphens (•), and periods (•), such as <b>dev</b> . |
| platform      | The configuration for the<br>specific platform upon which<br>to perform the installation:<br><b>aws, baremetal, azure,</b><br><b>openstack, ovirt, vsphere.</b><br>For additional information<br>about <b>platform.<platform></platform></b><br>parameters, consult the<br>following table for your<br>specific platform.                                                                           | Object                                                                          |

| Parameter  | Description                                                                                                    | Values                                                                                                    |
|------------|----------------------------------------------------------------------------------------------------|----------------------------------------------------------------------------------------------------|
| pullSecret | Get a pull secret from<br>https://cloud.redhat.com/ope<br>nshift/install/pull-secret to<br>authenticate downloading<br>container images for<br>OpenShift Container Platform<br>components from services<br>such as Quay.io. | {     "auths":{         "cloud.openshift.com":{             "auth":"b3Blb=",             "email":"you@example.com"         },         "quay.io":{             "auth":"b3Blb=",             "email":"you@example.com"         }     } } |

#### 1.3.5.1.2. Network configuration parameters

You can customize your installation configuration based on the requirements of your existing network infrastructure. For example, you can expand the IP address block for the cluster network or provide different IP address blocks than the defaults.

Only IPv4 addresses are supported.

| Table 1 | .2. Netw | ork par | ameters |
|---------|----------|---------|---------|
|---------|----------|---------|---------|

| Parameter                  | Description                                                                              | Values                                                                                                 |
|----------------------------|------------------------------------------------------------------------------------------|----------------------------------------------------------------------------------------------------|
| networking                 | The configuration for the cluster network.                                               | Object                                                                                                 |
|                            |                                                                                          | NOTE                                                                                                   |
|                            |                                                                                          | You cannot modify<br>parameters specified<br>by the <b>networking</b><br>object after<br>installation. |
| networking.network<br>Type | The cluster network provider<br>Container Network Interface (CNI)<br>plug-in to install. | Either <b>OpenShiftSDN</b> or <b>OVNKubernetes</b> . The default value is <b>OpenShiftSDN</b> .        |
| networking.clusterN        | The IP address blocks for pods.                                                          | An array of objects. For example:                                                                      |
| etwork                     | The default value is <b>10.128.0.0/14</b> with a host prefix of / <b>23</b> .            | networking:<br>clusterNetwork:                                                                         |
|                            | If you specify multiple IP address blocks, the blocks must not overlap.                  | - cidr: 10.128.0.0/14<br>hostPrefix: 23                                                                |

| Parameter                                | Description                                                                                                    | Values                                                                                                    |
|------------------------------------------|----------------------------------------------------------------------------------------------------|----------------------------------------------------------------------------------------------------|
| networking.clusterN<br>etwork.cidr       | Required if you use<br><b>networking.clusterNetwork</b> . An IP<br>address block.<br>An IPv4 network.                                                                                                    | An IP address block in Classless Inter-<br>Domain Routing (CIDR) notation. The<br>prefix length for an IPv4 block is<br>between <b>0</b> and <b>32</b> .                                                          |
| networking.clusterN<br>etwork.hostPrefix | The subnet prefix length to assign to<br>each individual node. For example, if<br><b>hostPrefix</b> is set to <b>23</b> then each<br>node is assigned a <b>/23</b> subnet out of<br>the given <b>cidr</b> . A <b>hostPrefix</b> value of<br><b>23</b> provides 510 (2^(32 - 23) - 2) pod<br>IP addresses. | A subnet prefix.<br>The default value is <b>23</b> .                                                                                                    |
| networking.serviceN<br>etwork            | The IP address block for services. The default value is <b>172.30.0.0/16</b> .<br>The OpenShift SDN and OVN-Kubernetes network providers support only a single IP address block for the service network.                                                                                                  | An array with an IP address block in<br>CIDR format. For example:<br>networking:<br>serviceNetwork:<br>- 172.30.0.0/16                                                                                            |
| networking.machine<br>Network            | The IP address blocks for machines.<br>If you specify multiple IP address<br>blocks, the blocks must not overlap.                                                                                                    | An array of objects. For example:<br>networking:<br>machineNetwork:<br>- cidr: 10.0.0.0/16                                                                                                    |
| networking.machine<br>Network.cidr       | Required if you use<br><b>networking.machineNetwork</b> . An<br>IP address block. The default value is<br><b>10.0.0.0/16</b> for all platforms other<br>than libvirt. For libvirt, the default value<br>is <b>192.168.126.0/24</b> .                                                                      | An IP network block in CIDR notation.<br>For example, <b>10.0.0.0/16</b> .<br><b>NOTE</b><br>Set the<br><b>networking.machin</b><br><b>eNetwork</b> to match<br>the CIDR that the<br>preferred NIC resides<br>in. |

# 1.3.5.1.3. Optional configuration parameters

Optional installation configuration parameters are described in the following table:

#### Table 1.3. Optional parameters
| Parameter                  | Description                                                                                                    | Values                                                                                     |
|----------------------------|----------------------------------------------------------------------------------------------------|--------------------------------------------------------------------------------------------|
| additionalTrustBund<br>le  | A PEM-encoded X.509 certificate<br>bundle that is added to the nodes'<br>trusted certificate store. This trust<br>bundle may also be used when a proxy<br>has been configured.                                                                                                    | String                                                                                     |
| compute                    | The configuration for the machines that comprise the compute nodes.                                                                                                    | Array of machine-pool objects. For<br>details, see the following "Machine-<br>pool" table. |
| compute.architectur<br>e   | Determines the instruction set<br>architecture of the machines in the<br>pool. Currently, heteregeneous<br>clusters are not supported, so all pools<br>must specify the same architecture.<br>Valid values are <b>amd64</b> (the default).                                                                                                    | String                                                                                     |
| compute.hyperthrea<br>ding | Whether to enable or disable         simultaneous multithreading, or         hyperthreading, on compute         machines. By default, simultaneous         multithreading is enabled to increase         the performance of your machines'         cores.         IMPORTANT         If you disable         simultaneous         multithreading, ensure | Enabled or Disabled                                                                        |
|                            | planning accounts for<br>the dramatically<br>decreased machine<br>performance.                                                                                                    |                                                                                            |
| compute.name               | Required if you use <b>compute</b> . The name of the machine pool.                                                                                                    | worker                                                                                     |
| compute.platform           | Required if you use <b>compute</b> . Use this<br>parameter to specify the cloud<br>provider to host the worker machines.<br>This parameter value must match the<br><b>controlPlane.platform</b> parameter<br>value.                                                                                                    | aws, azure, gcp, openstack, ovirt, vsphere, or{}                                           |
| compute.replicas           | The number of compute machines,<br>which are also known as worker<br>machines, to provision.                                                                                                    | A positive integer greater than or equal to <b>2</b> . The default value is <b>3</b> .     |

| Parameter                       | Description                                                                                                    | Values                                                                                    |
|---------------------------------|----------------------------------------------------------------------------------------------------|-------------------------------------------------------------------------------------------|
| controlPlane                    | The configuration for the machines that comprise the control plane.                                                                                                    | Array of <b>MachinePool</b> objects. For details, see the following "Machine-pool" table. |
| controlPlane.archite<br>cture   | Determines the instruction set<br>architecture of the machines in the<br>pool. Currently, heterogeneous<br>clusters are not supported, so all pools<br>must specify the same architecture.<br>Valid values are <b>amd64</b> (the default).                                                                                                    | String                                                                                    |
| controlPlane.hypert<br>hreading | Whether to enable or disable<br>simultaneous multithreading, or<br>hyperthreading, on control plane<br>machines. By default, simultaneous<br>multithreading is enabled to increase<br>the performance of your machines'<br>cores.Important<br>icores.Important<br>Simultaneous<br>multithreading, ensure<br>that your capacity<br>planning accounts for<br>the dramatically<br>decreased machine<br>performance. | Enabled or Disabled                                                                       |
| controlPlane.name               | Required if you use <b>controlPlane</b> .<br>The name of the machine pool.                                                                                                    | master                                                                                    |
| controlPlane.platfor<br>m       | Required if you use <b>controlPlane</b> .<br>Use this parameter to specify the cloud<br>provider that hosts the control plane<br>machines. This parameter value must<br>match the <b>compute.platform</b><br>parameter value.                                                                                                    | aws, azure, gcp, openstack, ovirt,<br>vsphere, or {}                                      |
| controlPlane.replica<br>s       | The number of control plane machines to provision.                                                                                                    | The only supported value is <b>3</b> , which is the default value.                        |

| Parameter                       | Description                                                                                                    | Values                                                                                                    |
|---------------------------------|----------------------------------------------------------------------------------------------------|----------------------------------------------------------------------------------------------------|
| fips                            | Enable or disable FIPS mode. The<br>default is <b>false</b> (disabled). If FIPS<br>mode is enabled, the Red Hat<br>Enterprise Linux CoreOS (RHCOS)<br>machines that OpenShift Container<br>Platform runs on bypass the default<br>Kubernetes cryptography suite and use<br>the cryptography modules that are<br>provided with RHCOS instead.<br><b>NOTE</b><br>If you are using Azure<br>File storage, you<br>cannot enable FIPS<br>mode. | false or true                                                                                                    |
| imageContentSourc<br>es         | Sources and repositories for the release-image content.                                                                                                    | Array of objects. Includes a <b>source</b><br>and, optionally, <b>mirrors</b> , as described<br>in the following rows of this table.                                                         |
| imageContentSourc<br>es.source  | Required if you use<br><b>imageContentSources</b> . Specify the<br>repository that users refer to, for<br>example, in image pull specifications.                                                                                                    | String                                                                                                    |
| imageContentSourc<br>es.mirrors | Specify one or more repositories that may also contain the same images.                                                                                                    | Array of strings                                                                                                    |
| publish                         | How to publish or expose the user-<br>facing endpoints of your cluster, such<br>as the Kubernetes API, OpenShift<br>routes.                                                                                                    | <b>Internal</b> or <b>External</b> . To deploy a private cluster, which cannot be accessed from the internet, set <b>publish</b> to <b>Internal</b> . The default value is <b>External</b> . |

| Parameter | Description                                                                                                    | Values                                                   |
|-----------|----------------------------------------------------------------------------------------------------|----------------------------------------------------------|
| sshKey    | The SSH key to authenticate access to<br>your cluster machines.<br>NOTE<br>For production<br>OpenShift Container<br>Platform clusters on<br>which you want to<br>perform installation<br>debugging or disaster<br>recovery, specify an<br>SSH key that your<br>sch-acent process | For example, <b>sshKey: ssh-ed25519</b><br><b>AAAA</b> . |
|           | uses.                                                                                                    |                                                          |

# 1.3.5.1.4. Optional AWS configuration parameters

Optional AWS configuration parameters are described in the following table:

| Table 1.4. | Optional | AWS | parameters |
|------------|----------|-----|------------|
|------------|----------|-----|------------|

| Parameter                                    | Description                                                                                                    | Values                                                                                  |
|----------------------------------------------|----------------------------------------------------------------------------------------------------|-----------------------------------------------------------------------------------------|
| compute.platfor<br>m.aws.rootVolu<br>me.iops | The Input/Output Operations<br>Per Second (IOPS) that is<br>reserved for the root volume.                                                                                                    | Integer, for example <b>4000</b> .                                                      |
| compute.platfor<br>m.aws.rootVolu<br>me.size | The size in GiB of the root volume.                                                                                                    | Integer, for example <b>500</b> .                                                       |
| compute.platfor<br>m.aws.rootVolu<br>me.type | The instance type of the root volume.                                                                                                    | Valid AWS EBS instance type, such as <b>io1</b> .                                       |
| compute.platfor<br>m.aws.type                | The EC2 instance type for the compute machines.                                                                                                    | Valid AWS instance type, such as <b>c5.9xlarge</b> .                                    |
| compute.platfor<br>m.aws.zones               | The availability zones where<br>the installation program<br>creates machines for the<br>compute machine pool. If you<br>provide your own VPC, you<br>must provide a subnet in that<br>availability zone. | A list of valid AWS availability zones, such as <b>us-east-1c</b> , in a YAML sequence. |
| compute.aws.re<br>gion                       | The AWS region that the installation program creates compute resources in.                                                                                                    | Any valid AWS region, such as <b>us-east-1</b> .                                        |

Parameter Description Values

| controlPlane.pla<br>tform.aws.type      | The EC2 instance type for the control plane machines.                                                                                                    | Valid AWS instance type, such as <b>c5.9xlarge</b> .                                                                                                    |
|-----------------------------------------|----------------------------------------------------------------------------------------------------|----------------------------------------------------------------------------------------------------|
| controlPlane.pla<br>tform.aws.zone<br>s | The availability zones where<br>the installation program<br>creates machines for the<br>control plane machine pool.                                                                                                    | A list of valid AWS availability zones, such as <b>us-east-1c</b> , in a YAML sequence.                                                                                                    |
| controlPlane.aw<br>s.region             | The AWS region that the installation program creates control plane resources in.                                                                                                    | Valid AWS region, such as <b>us-east-1</b> .                                                                                                    |
| platform.aws.us<br>erTags               | A map of keys and values that<br>the installation program adds<br>as tags to all resources that it<br>creates.                                                                                                    | Any valid YAML map, such as key value pairs in the <b><key>: <value></value></key></b> format. For more information about AWS tags, see Tagging Your Amazon EC2 Resources in the AWS documentation. |
| platform.aws.su<br>bnets                | If you provide the VPC<br>instead of allowing the<br>installation program to create<br>the VPC for you, specify the<br>subnet for the cluster to use.<br>The subnet must be part of<br>the same<br><b>machineNetwork[].cidr</b><br>ranges that you specify. For a<br>standard cluster, specify a<br>public and a private subnet for<br>each availability zone. For a<br>private subnet for each<br>availability zone. | Valid subnet IDs.                                                                                                    |

## 1.3.5.2. Sample customized install-config.yaml file for AWS

You can customize the **install-config.yaml** file to specify more details about your OpenShift Container Platform cluster's platform or modify the values of the required parameters.

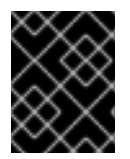

## IMPORTANT

This sample YAML file is provided for reference only. You must obtain your **install-config.yaml** file by using the installation program and modify it.

apiVersion: v1 baseDomain: example.com controlPlane: 2 hyperthreading: Enabled 3 4 name: master platform: aws: zones: - us-west-2a - us-west-2b rootVolume: iops: 4000 size: 500 type: io1 type: m5.xlarge 5 replicas: 3 compute: 6 - hyperthreading: Enabled 7 name: worker platform: aws: rootVolume: iops: 2000 size: 500 type: io1 8 type: c5.4xlarge zones: - us-west-2c replicas: 3 metadata: name: test-cluster 9 networking: clusterNetwork: - cidr: 10.128.0.0/14 hostPrefix: 23 machineNetwork: - cidr: 10.0.0/16 networkType: OpenShiftSDN serviceNetwork: - 172.30.0.0/16 platform: aws: region: us-west-2 10 userTags: adminContact: jdoe costCenter: 7536 fips: false 11 sshKey: ssh-ed25519 AAAA... 12 pullSecret: '{"auths": ...}' 13

1 9 10 13 Required. The installation program prompts you for this value.

2 6 If you do not provide these parameters and values, the installation program provides the default value.

37 The **controlPlane** section is a single mapping, but the compute section is a sequence of mappings. To meet the requirements of the different data structures, the first line of the **compute** section must begin with a hyphen, -, and the first line of the **controlPlane** section must not. Although both sections currently define a single machine pool, it is possible that future versions of OpenShift Container Platform will support defining multiple compute pools during installation. Only one control plane pool is used.

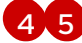

**4**, 5 Whether to enable or disable simultaneous multithreading, or **hyperthreading**. By default, simultaneous multithreading is enabled to increase the performance of your machines' cores. You can disable it by setting the parameter value to **Disabled**. If you disable simultaneous multithreading in some cluster machines, you must disable it in all cluster machines.

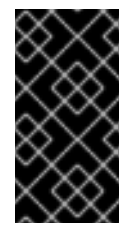

#### IMPORTANT

If you disable simultaneous multithreading, ensure that your capacity planning accounts for the dramatically decreased machine performance. Use larger instance types, such as **m4.2xlarge** or **m5.2xlarge**, for your machines if you disable simultaneous multithreading.

To configure faster storage for etcd, especially for larger clusters, set the storage type as io1 and 8 set iops to 2000.

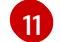

Whether to enable or disable FIPS mode. By default, FIPS mode is not enabled. If FIPS mode is enabled, the Red Hat Enterprise Linux CoreOS (RHCOS) machines that OpenShift Container Platform runs on bypass the default Kubernetes cryptography suite and use the cryptography modules that are provided with RHCOS instead.

You can optionally provide the **sshKey** value that you use to access the machines in your cluster. 12

You can optionally provide the **sshKey** value that you use to access the machines in your cluster.

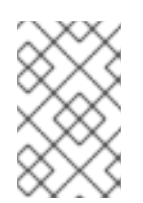

#### NOTE

For production OpenShift Container Platform clusters on which you want to perform installation debugging or disaster recovery, specify an SSH key that your **ssh-agent** process uses.

# 1.3.6. Deploying the cluster

You can install OpenShift Container Platform on a compatible cloud platform.

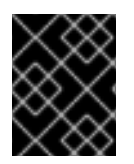

#### **IMPORTANT**

You can run the **create cluster** command of the installation program only once, during initial installation.

#### Prerequisites

- Configure an account with the cloud platform that hosts your cluster.
- Obtain the OpenShift Container Platform installation program and the pull secret for your cluster.

#### Procedure

1. Run the installation program:

\$ ./openshift-install create cluster --dir=<installation\_directory> \ --log-level=info 2

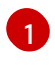

For <installation\_directory>, specify the location of your customized ./installconfig.yaml file.

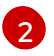

To view different installation details, specify **warn**, **debug**, or **error** instead of **info**.

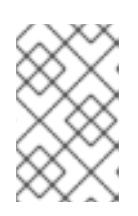

## NOTE

If the cloud provider account that you configured on your host does not have sufficient permissions to deploy the cluster, the installation process stops, and the missing permissions are displayed.

When the cluster deployment completes, directions for accessing your cluster, including a link to its web console and credentials for the **kubeadmin** user, display in your terminal.

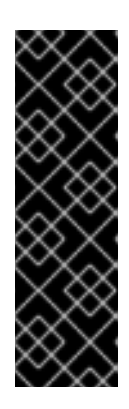

#### IMPORTANT

The Ignition config files that the installation program generates contain certificates that expire after 24 hours, which are then renewed at that time. If the cluster is shut down before renewing the certificates and the cluster is later restarted after the 24 hours have elapsed, the cluster automatically recovers the expired certificates. The exception is that you must manually approve the pending **node-bootstrapper** certificate signing requests (CSRs) to recover kubelet certificates. See the documentation for *Recovering from expired control plane certificates* for more information.

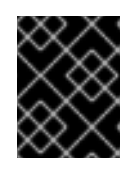

## IMPORTANT

You must not delete the installation program or the files that the installation program creates. Both are required to delete the cluster.

2. Optional: Remove or disable the **AdministratorAccess** policy from the IAM account that you used to install the cluster.

## 1.3.7. Installing the CLI by downloading the binary

You can install the OpenShift CLI (**oc**) in order to interact with OpenShift Container Platform from a command-line interface. You can install **oc** on Linux, Windows, or macOS.

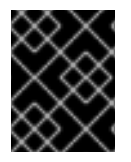

## IMPORTANT

If you installed an earlier version of **oc**, you cannot use it to complete all of the commands in OpenShift Container Platform 4.5. Download and install the new version of **oc**.

#### 1.3.7.1. Installing the CLI on Linux

You can install the OpenShift CLI (oc) binary on Linux by using the following procedure.

#### Procedure

- 1. Navigate to the Infrastructure Provider page on the Red Hat OpenShift Cluster Manager site.
- 2. Select your infrastructure provider, and, if applicable, your installation type.
- 3. In the **Command line interface** section, select **Linux** from the drop-down menu and click **Download command-line tools**.
- 4. Unpack the archive:

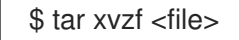

 Place the oc binary in a directory that is on your PATH. To check your PATH, execute the following command:

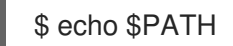

After you install the CLI, it is available using the **oc** command:

\$ oc <command>

#### 1.3.7.2. Installing the CLI on Windows

You can install the OpenShift CLI (oc) binary on Windows by using the following procedure.

#### Procedure

- 1. Navigate to the Infrastructure Provider page on the Red Hat OpenShift Cluster Manager site.
- 2. Select your infrastructure provider, and, if applicable, your installation type.
- 3. In the **Command line interface** section, select **Windows** from the drop-down menu and click **Download command-line tools**.
- 4. Unzip the archive with a ZIP program.
- Move the oc binary to a directory that is on your PATH.
   To check your PATH, open the command prompt and execute the following command:

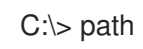

After you install the CLI, it is available using the **oc** command:

C:\> oc <command>

#### 1.3.7.3. Installing the CLI on macOS

You can install the OpenShift CLI (oc) binary on macOS by using the following procedure.

#### Procedure

1. Navigate to the Infrastructure Provider page on the Red Hat OpenShift Cluster Manager site.

- 2. Select your infrastructure provider, and, if applicable, your installation type.
- 3. In the **Command line interface** section, select **MacOS** from the drop-down menu and click **Download command-line tools**.
- 4. Unpack and unzip the archive.
- Move the oc binary to a directory on your PATH.
   To check your PATH, open a terminal and execute the following command:

\$ echo \$PATH

After you install the CLI, it is available using the **oc** command:

\$ oc <command>

# 1.3.8. Logging in to the cluster

You can log in to your cluster as a default system user by exporting the cluster **kubeconfig** file. The **kubeconfig** file contains information about the cluster that is used by the CLI to connect a client to the correct cluster and API server. The file is specific to a cluster and is created during OpenShift Container Platform installation.

#### Prerequisites

- Deploy an OpenShift Container Platform cluster.
- Install the **oc** CLI.

#### Procedure

1. Export the **kubeadmin** credentials:

\$ export KUBECONFIG=<installation\_directory>/auth/kubeconfig 1

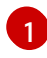

For **<installation\_directory>**, specify the path to the directory that you stored the installation files in.

2. Verify you can run **oc** commands successfully using the exported configuration:

\$ oc whoami

Example output

system:admin

#### 1.3.9. Next steps

- Customize your cluster.
- If necessary, you can opt out of remote health reporting .

• If necessary, you can remove cloud provider credentials.

# 1.4. INSTALLING A CLUSTER ON AWS WITH NETWORK CUSTOMIZATIONS

In OpenShift Container Platform version 4.5, you can install a cluster on Amazon Web Services (AWS) with customized network configuration options. By customizing your network configuration, your cluster can coexist with existing IP address allocations in your environment and integrate with existing MTU and VXLAN configurations.

You must set most of the network configuration parameters during installation, and you can modify only **kubeProxy** configuration parameters in a running cluster.

## 1.4.1. Prerequisites

- Review details about the OpenShift Container Platform installation and update processes.
- Configure an AWS account to host the cluster.

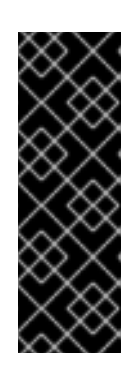

#### IMPORTANT

If you have an AWS profile stored on your computer, it must not use a temporary session token that you generated while using a multi-factor authentication device. The cluster continues to use your current AWS credentials to create AWS resources for the entire life of the cluster, so you must use key-based, long-lived credentials. To generate appropriate keys, see Managing Access Keys for IAM Users in the AWS documentation. You can supply the keys when you run the installation program.

- If you use a firewall, you must configure it to allow the sites that your cluster requires access to.
- If you do not allow the system to manage identity and access management (IAM), then a cluster administrator can manually create and maintain IAM credentials. Manual mode can also be used in environments where the cloud IAM APIs are not reachable.

# 1.4.2. Internet and Telemetry access for OpenShift Container Platform

In OpenShift Container Platform 4.5, you require access to the Internet to install your cluster. The Telemetry service, which runs by default to provide metrics about cluster health and the success of updates, also requires Internet access. If your cluster is connected to the Internet, Telemetry runs automatically, and your cluster is registered to the Red Hat OpenShift Cluster Manager (OCM).

Once you confirm that your Red Hat OpenShift Cluster Manager inventory is correct, either maintained automatically by Telemetry or manually using OCM, use subscription watch to track your OpenShift Container Platform subscriptions at the account or multi-cluster level.

You must have Internet access to:

- Access the Red Hat OpenShift Cluster Manager page to download the installation program and perform subscription management. If the cluster has Internet access and you do not disable Telemetry, that service automatically entitles your cluster.
- Access Quay.io to obtain the packages that are required to install your cluster.

• Obtain the packages that are required to perform cluster updates.

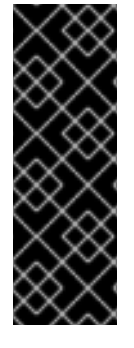

## IMPORTANT

If your cluster cannot have direct Internet access, you can perform a restricted network installation on some types of infrastructure that you provision. During that process, you download the content that is required and use it to populate a mirror registry with the packages that you need to install a cluster and generate the installation program. With some installation types, the environment that you install your cluster in will not require Internet access. Before you update the cluster, you update the content of the mirror registry.

# 1.4.3. Generating an SSH private key and adding it to the agent

If you want to perform installation debugging or disaster recovery on your cluster, you must provide an SSH key to both your **ssh-agent** and the installation program. You can use this key to access the bootstrap machine in a public cluster to troubleshoot installation issues.

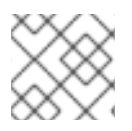

## NOTE

In a production environment, you require disaster recovery and debugging.

You can use this key to SSH into the master nodes as the user **core**. When you deploy the cluster, the key is added to the **core** user's ~/**.ssh/authorized\_keys** list.

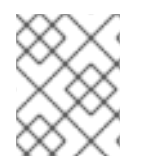

# NOTE

You must use a local key, not one that you configured with platform-specific approaches such as AWS key pairs.

#### Procedure

1. If you do not have an SSH key that is configured for password-less authentication on your computer, create one. For example, on a computer that uses a Linux operating system, run the following command:

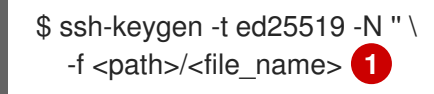

Specify the path and file name, such as ~/**.ssh/id\_rsa**, of the new SSH key. If you have an existing key pair, ensure your public key is in the your ~/**.ssh** directory.

Running this command generates an SSH key that does not require a password in the location that you specified.

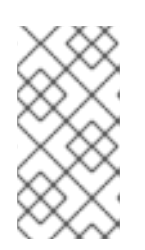

#### NOTE

If you plan to install an OpenShift Container Platform cluster that uses FIPS Validated / Modules in Process cryptographic libraries on the **x86\_64** architecture, do not create a key that uses the **ed25519** algorithm. Instead, create a key that uses the **rsa** or **ecdsa** algorithm.

2. Start the **ssh-agent** process as a background task:

\$ eval "\$(ssh-agent -s)"

#### **Example output**

Agent pid 31874

If your cluster is in FIPS mode, only use FIPS-compliant algorithms to generate the SSH key. The key must be either RSA or ECDSA.

1. Add your SSH private key to the **ssh-agent**:

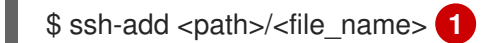

#### Example output

Identity added: /home/<you>/<path>/<file\_name> (<computer\_name>)

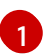

Specify the path and file name for your SSH private key, such as ~/.ssh/id\_rsa

#### Next steps

• When you install OpenShift Container Platform, provide the SSH public key to the installation program.

#### 1.4.4. Obtaining the installation program

Before you install OpenShift Container Platform, download the installation file on a local computer.

#### Prerequisites

- You must install the cluster from a computer that uses Linux or macOS.
- You need 500 MB of local disk space to download the installation program.

#### Procedure

- 1. Access the Infrastructure Provider page on the Red Hat OpenShift Cluster Manager site. If you have a Red Hat account, log in with your credentials. If you do not, create an account.
- 2. Navigate to the page for your installation type, download the installation program for your operating system, and place the file in the directory where you will store the installation configuration files.

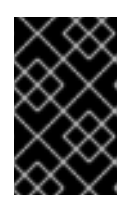

#### IMPORTANT

The installation program creates several files on the computer that you use to install your cluster. You must keep both the installation program and the files that the installation program creates after you finish installing the cluster.

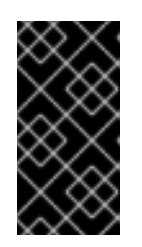

# **IMPORTANT**

Deleting the files created by the installation program does not remove your cluster, even if the cluster failed during installation. You must complete the OpenShift Container Platform uninstallation procedures outlined for your specific cloud provider to remove your cluster entirely.

3. Extract the installation program. For example, on a computer that uses a Linux operating system, run the following command:

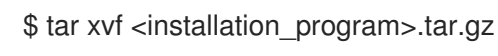

- 4. From the Pull Secret page on the Red Hat OpenShift Cluster Manager site, download your installation pull secret as a .txt file. This pull secret allows you to authenticate with the services that are provided by the included authorities, including Quay.io, which serves the container images for OpenShift Container Platform components.

# 1.4.5. Creating the installation configuration file

You can customize the OpenShift Container Platform cluster you install on Amazon Web Services (AWS).

#### Prerequisites

Obtain the OpenShift Container Platform installation program and the pull secret for your cluster.

#### Procedure

- 1. Create the install-config.yaml file.
  - a. Run the following command:

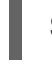

\$ ./openshift-install create install-config --dir=<installation directory>

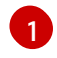

For <installation\_directory>, specify the directory name to store the files that the installation program creates.

|          | X                         | $\sim$       |
|----------|---------------------------|--------------|
| $\times$ | Х٧                        |              |
| $\sim$   | γ,                        | $\sim$       |
| $\sim$   | $\propto$                 | $\sim$       |
|          | 12                        | ~            |
|          | $\sim$                    | $\propto$    |
| $\sim$   | ×                         | >            |
| $\sim$   | $^{\circ}$                | $\times$     |
| $\sim$   | ~/                        |              |
|          | $\sim$                    | $\sim$       |
|          | $\langle \langle \rangle$ | $\sim$       |
|          | X                         | $\sim$       |
| $\times$ | Х١                        | $\checkmark$ |
| $\sim$   | Χ,                        | $\sim$       |
| $\sim$   | X                         | $\sim$       |
|          | 12                        | 8            |
|          | $\sim$                    | $\propto$    |

#### **IMPORTANT**

Specify an empty directory. Some installation assets, like bootstrap X.509 certificates have short expiration intervals, so you must not reuse an installation directory. If you want to reuse individual files from another cluster installation, you can copy them into your directory. However, the file names for the installation assets might change between releases. Use caution when copying installation files from an earlier OpenShift Container Platform version.

- b. At the prompts, provide the configuration details for your cloud:
  - i. Optional: Select an SSH key to use to access your cluster machines.

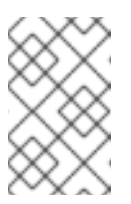

# NOTE

For production OpenShift Container Platform clusters on which you want to perform installation debugging or disaster recovery, specify an SSH key that your **ssh-agent** process uses.

- ii. Select **AWS** as the platform to target.
- iii. If you do not have an Amazon Web Services (AWS) profile stored on your computer, enter the AWS access key ID and secret access key for the user that you configured to run the installation program.
- iv. Select the AWS region to deploy the cluster to.
- v. Select the base domain for the Route 53 service that you configured for your cluster.
- vi. Enter a descriptive name for your cluster.
- vii. Paste the pull secret that you obtained from the Pull Secret page on the Red Hat OpenShift Cluster Manager site.
- 2. Modify the **install-config.yaml** file. You can find more information about the available parameters in the **Installation configuration parameters** section.
- 3. Back up the **install-config.yaml** file so that you can use it to install multiple clusters.

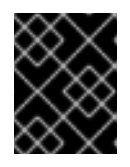

#### IMPORTANT

The **install-config.yaml** file is consumed during the installation process. If you want to reuse the file, you must back it up now.

#### 1.4.5.1. Installation configuration parameters

Before you deploy an OpenShift Container Platform cluster, you provide parameter values to describe your account on the cloud platform that hosts your cluster and optionally customize your cluster's platform. When you create the **install-config.yaml** installation configuration file, you provide values for the required parameters through the command line. If you customize your cluster, you can modify the **install-config.yaml** file to provide more details about the platform.

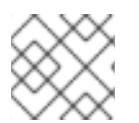

#### NOTE

After installation, you cannot modify these parameters in the **install-config.yaml** file.

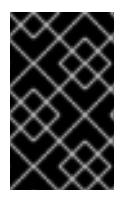

#### IMPORTANT

The **openshift-install** command does not validate field names for parameters. If an incorrect name is specified, the related file or object is not created, and no error is reported. Ensure that the field names for any parameters that are specified are correct.

#### 1.4.5.1.1. Required configuration parameters

Required installation configuration parameters are described in the following table:

#### Table 1.5. Required parameters

| Parameter     | Description                                                                                                    | Values                                                                          |
|---------------|----------------------------------------------------------------------------------------------------|---------------------------------------------------------------------------------|
| apiVersion    | The API version for the<br><b>install-config.yaml</b><br>content. The current version is<br><b>v1</b> . The installer may also<br>support older API versions.                                                                                                    | String                                                                          |
| baseDomain    | The base domain of your<br>cloud provider. The base<br>domain is used to create<br>routes to your OpenShift<br>Container Platform cluster<br>components. The full DNS<br>name for your cluster is a<br>combination of the<br><b>baseDomain</b> and<br><b>metadata.name</b> parameter<br>values that uses the<br><b><metadata.name>.</metadata.name></b><br><b><basedomain></basedomain></b> format. | A fully-qualified domain or subdomain name, such as <b>example.com</b> .        |
| metadata      | Kubernetes resource<br><b>ObjectMeta</b> , from which only<br>the <b>name</b> parameter is<br>consumed.                                                                                                    | Object                                                                          |
| metadata.name | The name of the cluster. DNS<br>records for the cluster are all<br>subdomains of<br>{{.metadata.name}}.<br>{{.baseDomain}}.                                                                                                    | String of lowercase letters, hyphens (-), and periods (.), such as <b>dev</b> . |
| platform      | The configuration for the<br>specific platform upon which<br>to perform the installation:<br><b>aws</b> , <b>baremetal</b> , <b>azure</b> ,<br><b>openstack</b> , <b>ovirt</b> , <b>vsphere</b> .<br>For additional information<br>about <b>platform.<platform></platform></b><br>parameters, consult the<br>following table for your<br>specific platform.                                         | Object                                                                          |

| Parameter  | Description                                                                                                    | Values                                                                                                    |
|------------|----------------------------------------------------------------------------------------------------|----------------------------------------------------------------------------------------------------|
| pullSecret | Get a pull secret from<br>https://cloud.redhat.com/ope<br>nshift/install/pull-secret to<br>authenticate downloading<br>container images for<br>OpenShift Container Platform<br>components from services<br>such as Quay.io. | <pre>{     "auths":{         "cloud.openshift.com":{             "auth":"b3Blb=",             "email":"you@example.com"         },         "quay.io":{             "auth":"b3Blb=",             "email":"you@example.com"         }     } }</pre> |

#### 1.4.5.1.2. Network configuration parameters

You can customize your installation configuration based on the requirements of your existing network infrastructure. For example, you can expand the IP address block for the cluster network or provide different IP address blocks than the defaults.

Only IPv4 addresses are supported.

| Parameter                     | Description                                                                                                    | Values                                                                                                    |
|-------------------------------|----------------------------------------------------------------------------------------------------|----------------------------------------------------------------------------------------------------|
| networking                    | The configuration for the cluster network.                                                                                                    | Object NOTE You cannot modify parameters specified by the <b>networking</b> object after installation.         |
| networking.network<br>Type    | The cluster network provider<br>Container Network Interface (CNI)<br>plug-in to install.                                                                                                    | Either <b>OpenShiftSDN</b> or <b>OVNKubernetes</b> . The default value is <b>OpenShiftSDN</b> .                |
| networking.clusterN<br>etwork | The IP address blocks for pods.<br>The default value is <b>10.128.0.0/14</b><br>with a host prefix of / <b>23</b> .<br>If you specify multiple IP address<br>blocks, the blocks must not overlap. | An array of objects. For example:<br>networking:<br>clusterNetwork:<br>- cidr: 10.128.0.0/14<br>hostPrefix: 23 |

| Parameter                                | Description                                                                                                    | Values                                                                                                    |  |
|------------------------------------------|----------------------------------------------------------------------------------------------------|----------------------------------------------------------------------------------------------------|--|
| networking.clusterN<br>etwork.cidr       | Required if you use<br><b>networking.clusterNetwork</b> . An IP<br>address block.<br>An IPv4 network.                                                                                                    | An IP address block in Classless Inter-<br>Domain Routing (CIDR) notation. The<br>prefix length for an IPv4 block is<br>between <b>0</b> and <b>32</b> .                                                          |  |
| networking.clusterN<br>etwork.hostPrefix | The subnet prefix length to assign to<br>each individual node. For example, if<br><b>hostPrefix</b> is set to <b>23</b> then each<br>node is assigned a <b>/23</b> subnet out of<br>the given <b>cidr</b> . A <b>hostPrefix</b> value of<br><b>23</b> provides 510 (2^(32 - 23) - 2) pod<br>IP addresses. | A subnet prefix.<br>The default value is <b>23</b> .                                                                                                    |  |
| networking.serviceN<br>etwork            | The IP address block for services. The default value is <b>172.30.0.0/16</b> .<br>The OpenShift SDN and OVN-Kubernetes network providers support only a single IP address block for the service network.                                                                                                  | An array with an IP address block in<br>CIDR format. For example:<br>networking:<br>serviceNetwork:<br>- 172.30.0.0/16                                                                                            |  |
| networking.machine<br>Network            | The IP address blocks for machines.<br>If you specify multiple IP address<br>blocks, the blocks must not overlap.                                                                                                    | An array of objects. For example:<br>networking:<br>machineNetwork:<br>- cidr: 10.0.0.0/16                                                                                                    |  |
| networking.machine<br>Network.cidr       | Required if you use<br><b>networking.machineNetwork</b> . An<br>IP address block. The default value is<br><b>10.0.0.0/16</b> for all platforms other<br>than libvirt. For libvirt, the default value<br>is <b>192.168.126.0/24</b> .                                                                      | An IP network block in CIDR notation.<br>For example, <b>10.0.0.0/16</b> .<br><b>NOTE</b><br>Set the<br><b>networking.machin</b><br><b>eNetwork</b> to match<br>the CIDR that the<br>preferred NIC resides<br>in. |  |

# 1.4.5.1.3. Optional configuration parameters

Optional installation configuration parameters are described in the following table:

## Table 1.7. Optional parameters

| Parameter                  | Description                                                                                                    | Values                                                                                     |
|----------------------------|----------------------------------------------------------------------------------------------------|--------------------------------------------------------------------------------------------|
| additionalTrustBund<br>le  | A PEM-encoded X.509 certificate<br>bundle that is added to the nodes'<br>trusted certificate store. This trust<br>bundle may also be used when a proxy<br>has been configured.                                                             | String                                                                                     |
| compute                    | The configuration for the machines that comprise the compute nodes.                                                                                                    | Array of machine-pool objects. For<br>details, see the following "Machine-<br>pool" table. |
| compute.architectur<br>e   | Determines the instruction set<br>architecture of the machines in the<br>pool. Currently, heteregeneous<br>clusters are not supported, so all pools<br>must specify the same architecture.<br>Valid values are <b>amd64</b> (the default). | String                                                                                     |
| compute.hyperthrea<br>ding | Whether to enable or disable<br>simultaneous multithreading, or<br><b>hyperthreading</b> , on compute<br>machines. By default, simultaneous<br>multithreading is enabled to increase<br>the performance of your machines'<br>cores.        | Enabled or Disabled                                                                        |
|                            | IMPORTANT<br>If you disable<br>simultaneous<br>multithreading, ensure<br>that your capacity<br>planning accounts for<br>the dramatically<br>decreased machine<br>performance.                                                              |                                                                                            |
| compute.name               | Required if you use <b>compute</b> . The name of the machine pool.                                                                                                    | worker                                                                                     |
| compute.platform           | Required if you use <b>compute</b> . Use this<br>parameter to specify the cloud<br>provider to host the worker machines.<br>This parameter value must match the<br><b>controlPlane.platform</b> parameter<br>value.                        | aws, azure, gcp, openstack, ovirt,<br>vsphere, or{}                                        |
| compute.replicas           | The number of compute machines,<br>which are also known as worker<br>machines, to provision.                                                                                                    | A positive integer greater than or equal to <b>2</b> . The default value is <b>3</b> .     |

| Parameter                       | Description                                                                                                    | Values                                                                                    |  |
|---------------------------------|----------------------------------------------------------------------------------------------------|-------------------------------------------------------------------------------------------|--|
| controlPlane                    | The configuration for the machines that comprise the control plane.                                                                                                    | Array of <b>MachinePool</b> objects. For details, see the following "Machine-pool" table. |  |
| controlPlane.archite<br>cture   | Determines the instruction set<br>architecture of the machines in the<br>pool. Currently, heterogeneous<br>clusters are not supported, so all pools<br>must specify the same architecture.<br>Valid values are <b>amd64</b> (the default).                                                                                                    | String                                                                                    |  |
| controlPlane.hypert<br>hreading | Whether to enable or disable<br>simultaneous multithreading, or<br>hyperthreading, on control plane<br>machines. By default, simultaneous<br>multithreading is enabled to increase<br>the performance of your machines'<br>cores.Important<br>cores.Important<br>Simultaneous<br>multithreading, ensure<br>that your capacity<br>planning accounts for<br>the dramatically<br>decreased machine<br>performance. | Enabled or Disabled                                                                       |  |
| controlPlane.name               | Required if you use <b>controlPlane</b> .<br>The name of the machine pool.                                                                                                    | master                                                                                    |  |
| controlPlane.platfor<br>m       | Required if you use <b>controlPlane</b> .<br>Use this parameter to specify the cloud<br>provider that hosts the control plane<br>machines. This parameter value must<br>match the <b>compute.platform</b><br>parameter value.                                                                                                    | aws, azure, gcp, openstack, ovirt,<br>vsphere, or {}                                      |  |
| controlPlane.replica<br>s       | The number of control plane machines to provision.                                                                                                    | The only supported value is <b>3</b> , which is the default value.                        |  |

| Parameter                       | Description                                                                                                    | Values                                                                                                    |  |
|---------------------------------|----------------------------------------------------------------------------------------------------|----------------------------------------------------------------------------------------------------|--|
| fips                            | Enable or disable FIPS mode. The<br>default is <b>false</b> (disabled). If FIPS<br>mode is enabled, the Red Hat<br>Enterprise Linux CoreOS (RHCOS)<br>machines that OpenShift Container<br>Platform runs on bypass the default<br>Kubernetes cryptography suite and use<br>the cryptography modules that are<br>provided with RHCOS instead.<br><b>NOTE</b><br>If you are using Azure<br>File storage, you<br>cannot enable FIPS<br>mode. | false or true                                                                                                    |  |
| imageContentSourc<br>es         | Sources and repositories for the release-image content.                                                                                                    | Array of objects. Includes a <b>source</b><br>and, optionally, <b>mirrors</b> , as described<br>in the following rows of this table.                                                         |  |
| imageContentSourc<br>es.source  | Required if you use<br><b>imageContentSources</b> . Specify the<br>repository that users refer to, for<br>example, in image pull specifications.                                                                                                    | String                                                                                                    |  |
| imageContentSourc<br>es.mirrors | Specify one or more repositories that may also contain the same images.                                                                                                    | Array of strings                                                                                                    |  |
| publish                         | How to publish or expose the user-<br>facing endpoints of your cluster, such<br>as the Kubernetes API, OpenShift<br>routes.                                                                                                    | <b>Internal</b> or <b>External</b> . To deploy a private cluster, which cannot be accessed from the internet, set <b>publish</b> to <b>Internal</b> . The default value is <b>External</b> . |  |

| Parameter | Description                                                                                                    | Values                                                   |  |
|-----------|----------------------------------------------------------------------------------------------------|----------------------------------------------------------|--|
| sshKey    | The SSH key to authenticate access to<br>your cluster machines.<br>NOTE<br>For production<br>OpenShift Container<br>Platform clusters on<br>which you want to<br>perform installation<br>debugging or disaster<br>recovery, specify an<br>SSH key that your | For example, <b>sshKey: ssh-ed25519</b><br><b>AAAA</b> . |  |
|           | uses.                                                                                                    |                                                          |  |

# 1.4.5.1.4. Optional AWS configuration parameters

Optional AWS configuration parameters are described in the following table:

#### Table 1.8. Optional AWS parameters

| Parameter                                    | Description                                                                                                    | Values                                                                                  |
|----------------------------------------------|----------------------------------------------------------------------------------------------------|-----------------------------------------------------------------------------------------|
| compute.platfor<br>m.aws.rootVolu<br>me.iops | The Input/Output Operations<br>Per Second (IOPS) that is<br>reserved for the root volume.                                                                                                    | Integer, for example <b>4000</b> .                                                      |
| compute.platfor<br>m.aws.rootVolu<br>me.size | The size in GiB of the root volume.                                                                                                    | Integer, for example <b>500</b> .                                                       |
| compute.platfor<br>m.aws.rootVolu<br>me.type | The instance type of the root volume.                                                                                                    | Valid AWS EBS instance type, such as <b>io1</b> .                                       |
| compute.platfor<br>m.aws.type                | The EC2 instance type for the compute machines.                                                                                                    | Valid AWS instance type, such as <b>c5.9xlarge</b> .                                    |
| compute.platfor<br>m.aws.zones               | The availability zones where<br>the installation program<br>creates machines for the<br>compute machine pool. If you<br>provide your own VPC, you<br>must provide a subnet in that<br>availability zone. | A list of valid AWS availability zones, such as <b>us-east-1c</b> , in a YAML sequence. |
| compute.aws.re<br>gion                       | The AWS region that the installation program creates compute resources in.                                                                                                    | Any valid AWS region, such as <b>us-east-1</b> .                                        |

Parameter Description Values

| controlPlane.pla<br>tform.aws.type      | The EC2 instance type for the control plane machines.                                                                                                    | Valid AWS instance type, such as <b>c5.9xlarge</b> .                                                                                                    |
|-----------------------------------------|----------------------------------------------------------------------------------------------------|----------------------------------------------------------------------------------------------------|
| controlPlane.pla<br>tform.aws.zone<br>s | The availability zones where<br>the installation program<br>creates machines for the<br>control plane machine pool.                                                                                                    | A list of valid AWS availability zones, such as <b>us-east-1c</b> , in a YAML sequence.                                                                                                    |
| controlPlane.aw<br>s.region             | The AWS region that the installation program creates control plane resources in.                                                                                                    | Valid AWS region, such as <b>us-east-1</b> .                                                                                                    |
| platform.aws.us<br>erTags               | A map of keys and values that<br>the installation program adds<br>as tags to all resources that it<br>creates.                                                                                                    | Any valid YAML map, such as key value pairs in the <b><key>: <value></value></key></b> format. For more information about AWS tags, see Tagging Your Amazon EC2 Resources in the AWS documentation. |
| platform.aws.su<br>bnets                | If you provide the VPC<br>instead of allowing the<br>installation program to create<br>the VPC for you, specify the<br>subnet for the cluster to use.<br>The subnet must be part of<br>the same<br><b>machineNetwork[].cidr</b><br>ranges that you specify. For a<br>standard cluster, specify a<br>public and a private subnet for<br>each availability zone. For a<br>private cluster, specify a<br>private subnet for each<br>availability zone. | Valid subnet IDs.                                                                                                    |

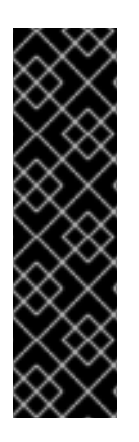

# IMPORTANT

The Open Virtual Networking (OVN) Kubernetes network plug-in is a Technology Preview feature only. Technology Preview features are not supported with Red Hat production service level agreements (SLAs) and might not be functionally complete. Red Hat does not recommend using them in production. These features provide early access to upcoming product features, enabling customers to test functionality and provide feedback during the development process.

For more information about the support scope of the OVN Technology Preview, see https://access.redhat.com/articles/4380121.

#### 1.4.5.2. Network configuration parameters

You can modify your cluster network configuration parameters in the **install-config.yaml** configuration file. The following table describes the parameters.

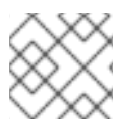

## NOTE

You cannot modify these parameters in the **install-config.yaml** file after installation.

| Table 1.9. | Required    | network      | parameters |
|------------|-------------|--------------|------------|
|            | , itequireu | ine chi on k | parameters |

| Parameter                                      | Description                                                                                                    | Value                                                                                           |
|------------------------------------------------|----------------------------------------------------------------------------------------------------|-------------------------------------------------------------------------------------------------|
| networking.net<br>workType                     | The default Container Network Interface (CNI)<br>network provider plug-in to deploy. The<br><b>OpenShiftSDN</b> plug-in is the only plug-in<br>supported in OpenShift Container Platform 4.5. The<br><b>OVNKubernetes</b> plug-in is available as a<br>Technology Preview in OpenShift Container<br>Platform 4.5. | Either <b>OpenShiftSDN</b> or <b>OVNKubernetes</b> . The default value is <b>OpenShiftSDN</b> . |
| networking.clus<br>terNetwork[].cid<br>r       | A block of IP addresses from which pod IP addresses<br>are allocated. The <b>OpenShiftSDN</b> network plug-in<br>supports multiple cluster networks. The address<br>blocks for multiple cluster networks must not overlap.<br>Select address pools large enough to fit your<br>anticipated workload.              | An IP address allocation in CIDR format. The default value is <b>10.128.0.0/14</b> .            |
| networking.clus<br>terNetwork[].ho<br>stPrefix | The subnet prefix length to assign to each individual node. For example, if <b>hostPrefix</b> is set to <b>23</b> , then each node is assigned a <b>/23</b> subnet out of the given <b>cidr</b> , allowing for 510 (2^(32 - 23) - 2) pod IP addresses.                                                            | A subnet prefix. The default value is <b>23</b> .                                               |
| networking.serv<br>iceNetwork[]                | A block of IP addresses for services. <b>OpenShiftSDN</b><br>allows only one <b>serviceNetwork</b> block. The address<br>block must not overlap with any other network block.                                                                                                    | An IP address allocation in CIDR format. The default value is <b>172.30.0.0/16</b> .            |
| networking.mac<br>hineNetwork[].ci<br>dr       | A block of IP addresses assigned to nodes created by<br>the OpenShift Container Platform installation<br>program while installing the cluster. The address<br>block must not overlap with any other network block.<br>Multiple CIDR ranges may be specified.                                                      | An IP address allocation in<br>CIDR format. The default<br>value is <b>10.0.0.0/16</b> .        |

# 1.4.5.3. Sample customized install-config.yaml file for AWS

You can customize the **install-config.yaml** file to specify more details about your OpenShift Container Platform cluster's platform or modify the values of the required parameters.

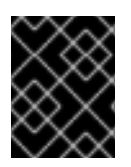

## IMPORTANT

This sample YAML file is provided for reference only. You must obtain your **install-config.yaml** file by using the installation program and modify it.

apiVersion: v1 baseDomain: example.com 1 controlPlane: 2 hyperthreading: Enabled 3 4 name: master platform: aws: zones: - us-west-2a - us-west-2b rootVolume: iops: 4000 size: 500 type: io1 type: m5.xlarge 5 replicas: 3 compute: 6 - hyperthreading: Enabled 7 name: worker platform: aws: rootVolume: iops: 2000 size: 500 type: io1 8 type: c5.4xlarge zones: - us-west-2c replicas: 3 metadata: name: test-cluster 9 networking: 10 clusterNetwork: - cidr: 10.128.0.0/14 hostPrefix: 23 machineNetwork: - cidr: 10.0.0/16 networkType: OpenShiftSDN serviceNetwork: - 172.30.0.0/16 platform: aws: region: us-west-2 11 userTags: adminContact: jdoe costCenter: 7536 fips: false 12 sshKey: ssh-ed25519 AAAA... 13 pullSecret: '{"auths": ...}' 14

1 9 11 14 Required. The installation program prompts you for this value.

2 6 10 If you do not provide these parameters and values, the installation program provides the default value.

**3** 7 The **controlPlane** section is a single mapping, but the compute section is a sequence of mappings. To meet the requirements of the different data structures, the first line of the **compute** section

4 5 Whether to enable or disable simultaneous multithreading, or **hyperthreading**. By default, simultaneous multithreading is enabled to increase the performance of your machines' cores. You can disable it by setting the parameter value to **Disabled**. If you disable simultaneous multithreading in some cluster machines, you must disable it in all cluster machines.

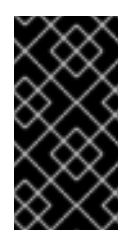

## IMPORTANT

If you disable simultaneous multithreading, ensure that your capacity planning accounts for the dramatically decreased machine performance. Use larger instance types, such as **m4.2xlarge** or **m5.2xlarge**, for your machines if you disable simultaneous multithreading.

8 To configure faster storage for etcd, especially for larger clusters, set the storage type as **io1** and set **iops** to **2000**.

Whether to enable or disable FIPS mode. By default, FIPS mode is not enabled. If FIPS mode is enabled, the Red Hat Enterprise Linux CoreOS (RHCOS) machines that OpenShift Container Platform runs on bypass the default Kubernetes cryptography suite and use the cryptography modules that are provided with RHCOS instead.

You can optionally provide the **sshKey** value that you use to access the machines in your cluster.

You can optionally provide the **sshKey** value that you use to access the machines in your cluster.

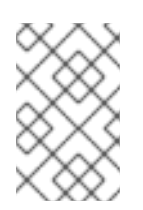

13

#### NOTE

For production OpenShift Container Platform clusters on which you want to perform installation debugging or disaster recovery, specify an SSH key that your **ssh-agent** process uses.

## 1.4.6. Modifying advanced network configuration parameters

You can modify the advanced network configuration parameters only before you install the cluster. Advanced configuration customization lets you integrate your cluster into your existing network environment by specifying an MTU or VXLAN port, by allowing customization of kube-proxy settings, and by specifying a different **mode** for the **openshiftSDNConfig** parameter.

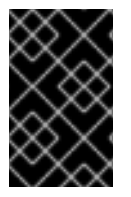

#### IMPORTANT

Modifying the OpenShift Container Platform manifest files created by the installation program is not supported. Applying a manifest file that you create, as in the following procedure, is supported.

#### Prerequisites

• Create the **install-config.yaml** file and complete any modifications to it.

#### Procedure

1. Use the following command to create manifests:

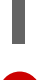

\$ ./openshift-install create manifests --dir=<installation\_directory>

For **<installation\_directory>**, specify the name of the directory that contains the **install-config.yaml** file for your cluster.

2. Create a file that is named **cluster-network-03-config.yml** in the **<installation\_directory>/manifests**/ directory:

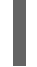

\$ touch <installation\_directory>/manifests/cluster-network-03-config.yml

1

For **<installation\_directory>**, specify the directory name that contains the **manifests**/ directory for your cluster.

After creating the file, several network configuration files are in the **manifests**/ directory, as shown:

\$ Is <installation\_directory>/manifests/cluster-network-\*

#### **Example output**

cluster-network-01-crd.yml cluster-network-02-config.yml cluster-network-03-config.yml

3. Open the **cluster-network-03-config.yml** file in an editor and enter a CR that describes the Operator configuration you want:

apiVersion: operator.openshift.io/v1 kind: Network metadata: name: cluster spec: 🚺 clusterNetwork: - cidr: 10.128.0.0/14 hostPrefix: 23 serviceNetwork: - 172.30.0.0/16 defaultNetwork: type: OpenShiftSDN openshiftSDNConfig: mode: NetworkPolicy mtu: 1450 vxlanPort: 4789

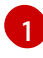

The parameters for the **spec** parameter are only an example. Specify your configuration for the Cluster Network Operator in the CR.

The CNO provides default values for the parameters in the CR, so you must specify only the parameters that you want to change.

4. Save the **cluster-network-03-config.yml** file and quit the text editor.

5. Optional: Back up the **manifests/cluster-network-03-config.yml** file. The installation program deletes the **manifests**/ directory when creating the cluster.

# 1.4.7. Cluster Network Operator configuration

The configuration for the cluster network is specified as part of the Cluster Network Operator (CNO) configuration and stored in a CR object that is named **cluster**. The CR specifies the parameters for the **Network** API in the **operator.openshift.io** API group.

You can specify the cluster network configuration for your OpenShift Container Platform cluster by setting the parameter values for the **defaultNetwork** parameter in the CNO CR. The following CR displays the default configuration for the CNO and explains both the parameters you can configure and the valid parameter values:

## **Cluster Network Operator CR**

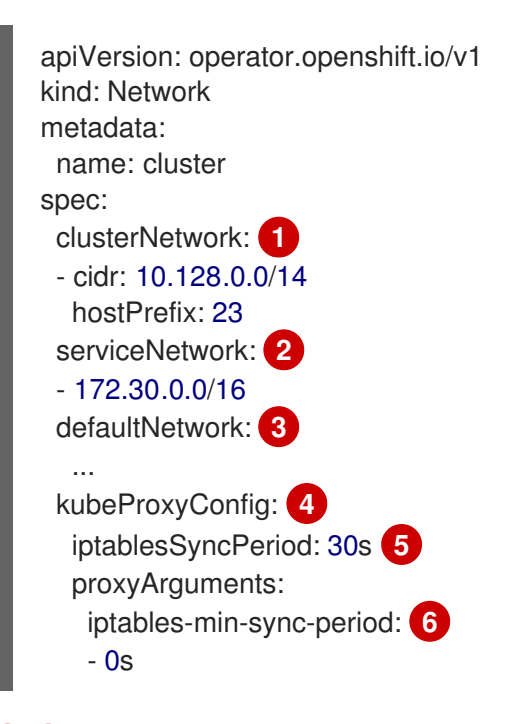

2 Specified in the install-config.yaml file.

- Configures the default Container Network Interface (CNI) network provider for the cluster network.
- The parameters for this object specify the **kube-proxy** configuration. If you do not specify the parameter values, the Cluster Network Operator applies the displayed default parameter values. If you are using the OVN-Kubernetes default CNI network provider, the kube-proxy configuration has no effect.
- 5

The refresh period for **iptables** rules. The default value is **30s**. Valid suffixes include **s**, **m**, and **h** and are described in the Go time package documentation.

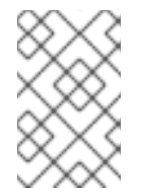

#### NOTE

Because of performance improvements introduced in OpenShift Container Platform 4.3 and greater, adjusting the **iptablesSyncPeriod** parameter is no longer necessary.

The minimum duration before refreshing **iptables** rules. This parameter ensures that the refresh

does not happen too frequently. Valid suffixes include **s**, **m**, and **h** and are described in the Go time package.

## 1.4.7.1. Configuration parameters for the OpenShift SDN default CNI network provider

The following YAML object describes the configuration parameters for the OpenShift SDN default Container Network Interface (CNI) network provider.

defaultNetwork: type: OpenShiftSDN 1 openshiftSDNConfig: 2 mode: NetworkPolicy 3 mtu: 1450 4 vxlanPort: 4789 5

- Specified in the **install-config.yaml** file.
- 2 Specify only if you want to override part of the OpenShift SDN configuration.
- 3 Configures the network isolation mode for OpenShift SDN. The allowed values are **Multitenant**, **Subnet**, or **NetworkPolicy**. The default value is **NetworkPolicy**.
- The maximum transmission unit (MTU) for the VXLAN overlay network. This is detected automatically based on the MTU of the primary network interface. You do not normally need to override the detected MTU.

If the auto-detected value is not what you expected it to be, confirm that the MTU on the primary network interface on your nodes is correct. You cannot use this option to change the MTU value of the primary network interface on the nodes.

If your cluster requires different MTU values for different nodes, you must set this value to **50** less than the lowest MTU value in your cluster. For example, if some nodes in your cluster have an MTU of **9001**, and some have an MTU of **1500**, you must set this value to **1450**.

The port to use for all VXLAN packets. The default value is **4789**. If you are running in a virtualized environment with existing nodes that are part of another VXLAN network, then you might be required to change this. For example, when running an OpenShift SDN overlay on top of VMware NSX-T, you must select an alternate port for VXLAN, since both SDNs use the same default VXLAN port number.

On Amazon Web Services (AWS), you can select an alternate port for the VXLAN between port **9000** and port **9999**.

## 1.4.7.2. Configuration parameters for the OVN-Kubernetes default CNI network provider

The following YAML object describes the configuration parameters for the OVN-Kubernetes default CNI network provider.

defaultNetwork: type: OVNKubernetes 1 ovnKubernetesConfig: 2 mtu: 1400 3 genevePort: 6081 4 1

Specified in the install-config.yaml file.

2 Specify only if you want to override part of the OVN-Kubernetes configuration.

3 The maximum transmission unit (MTU) for the Geneve (Generic Network Virtualization Encapsulation) overlay network. This is detected automatically based on the MTU of the primary network interface. You do not normally need to override the detected MTU.

If the auto-detected value is not what you expected it to be, confirm that the MTU on the primary network interface on your nodes is correct. You cannot use this option to change the MTU value of the primary network interface on the nodes.

If your cluster requires different MTU values for different nodes, you must set this value to **100** less than the lowest MTU value in your cluster. For example, if some nodes in your cluster have an MTU of **9001**, and some have an MTU of **1500**, you must set this value to **1400**.

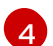

The UDP port for the Geneve overlay network.

#### 1.4.7.3. Cluster Network Operator example configuration

A complete CR object for the CNO is displayed in the following example:

#### **Cluster Network Operator example CR**

apiVersion: operator.openshift.io/v1 kind: Network metadata: name: cluster spec: clusterNetwork: - cidr: 10.128.0.0/14 hostPrefix: 23 serviceNetwork: - 172.30.0.0/16 defaultNetwork: type: OpenShiftSDN openshiftSDNConfig: mode: NetworkPolicy mtu: 1450 vxlanPort: 4789 kubeProxyConfig: iptablesSyncPeriod: 30s proxyArguments: iptables-min-sync-period: - 0s

#### 1.4.8. Deploying the cluster

You can install OpenShift Container Platform on a compatible cloud platform.

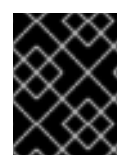

## IMPORTANT

You can run the **create cluster** command of the installation program only once, during initial installation.

#### Prerequisites

- Configure an account with the cloud platform that hosts your cluster.
- Obtain the OpenShift Container Platform installation program and the pull secret for your cluster.

#### Procedure

1. Run the installation program:

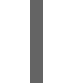

\$ ./openshift-install create cluster --dir=<installation\_directory> \ 1 --log-level=info 2

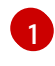

For <installation\_directory>, specify the location of your customized ./installconfig.yaml file.

To view different installation details, specify **warn**, **debug**, or **error** instead of **info**.

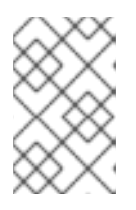

## NOTE

If the cloud provider account that you configured on your host does not have sufficient permissions to deploy the cluster, the installation process stops, and the missing permissions are displayed.

When the cluster deployment completes, directions for accessing your cluster, including a link to its web console and credentials for the **kubeadmin** user, display in your terminal.

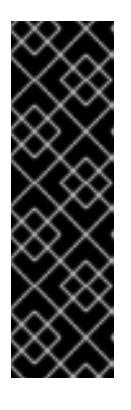

## IMPORTANT

The Ignition config files that the installation program generates contain certificates that expire after 24 hours, which are then renewed at that time. If the cluster is shut down before renewing the certificates and the cluster is later restarted after the 24 hours have elapsed, the cluster automatically recovers the expired certificates. The exception is that you must manually approve the pending **node-bootstrapper** certificate signing requests (CSRs) to recover kubelet certificates. See the documentation for *Recovering from expired control plane certificates* for more information.

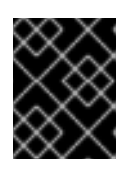

# IMPORTANT

You must not delete the installation program or the files that the installation program creates. Both are required to delete the cluster.

2. Optional: Remove or disable the **AdministratorAccess** policy from the IAM account that you used to install the cluster.

# 1.4.9. Installing the CLI by downloading the binary

You can install the OpenShift CLI (**oc**) in order to interact with OpenShift Container Platform from a command-line interface. You can install **oc** on Linux, Windows, or macOS.

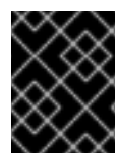

## IMPORTANT

If you installed an earlier version of **oc**, you cannot use it to complete all of the commands in OpenShift Container Platform 4.5. Download and install the new version of **oc**.

#### 1.4.9.1. Installing the CLI on Linux

You can install the OpenShift CLI (**oc**) binary on Linux by using the following procedure.

#### Procedure

- 1. Navigate to the Infrastructure Provider page on the Red Hat OpenShift Cluster Manager site.
- 2. Select your infrastructure provider, and, if applicable, your installation type.
- 3. In the **Command line interface** section, select **Linux** from the drop-down menu and click **Download command-line tools**.
- 4. Unpack the archive:

\$ tar xvzf <file>

 Place the oc binary in a directory that is on your PATH. To check your PATH, execute the following command:

\$ echo \$PATH

After you install the CLI, it is available using the **oc** command:

\$ oc <command>

#### 1.4.9.2. Installing the CLI on Windows

You can install the OpenShift CLI (oc) binary on Windows by using the following procedure.

#### Procedure

- 1. Navigate to the Infrastructure Provider page on the Red Hat OpenShift Cluster Manager site.
- 2. Select your infrastructure provider, and, if applicable, your installation type.
- 3. In the **Command line interface** section, select **Windows** from the drop-down menu and click **Download command-line tools**.
- 4. Unzip the archive with a ZIP program.
- Move the oc binary to a directory that is on your PATH.
   To check your PATH, open the command prompt and execute the following command:

C:\> path

After you install the CLI, it is available using the **oc** command:

C:\> oc <command>

## 1.4.9.3. Installing the CLI on macOS

You can install the OpenShift CLI (**oc**) binary on macOS by using the following procedure.

#### Procedure

- 1. Navigate to the Infrastructure Provider page on the Red Hat OpenShift Cluster Manager site.
- 2. Select your infrastructure provider, and, if applicable, your installation type.
- 3. In the **Command line interface** section, select **MacOS** from the drop-down menu and click **Download command-line tools**.
- 4. Unpack and unzip the archive.
- Move the oc binary to a directory on your PATH.
   To check your PATH, open a terminal and execute the following command:

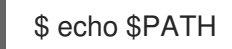

After you install the CLI, it is available using the **oc** command:

\$ oc <command>

## 1.4.10. Logging in to the cluster

You can log in to your cluster as a default system user by exporting the cluster **kubeconfig** file. The **kubeconfig** file contains information about the cluster that is used by the CLI to connect a client to the correct cluster and API server. The file is specific to a cluster and is created during OpenShift Container Platform installation.

#### Prerequisites

- Deploy an OpenShift Container Platform cluster.
- Install the **oc** CLI.

#### Procedure

1. Export the **kubeadmin** credentials:

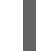

\$ export KUBECONFIG=<installation\_directory>/auth/kubeconfig 1

For **<installation\_directory>**, specify the path to the directory that you stored the installation files in.

2. Verify you can run **oc** commands successfully using the exported configuration:

\$ oc whoami

Example output

system:admin

## 1.4.11. Next steps

- Customize your cluster.
- If necessary, you can opt out of remote health reporting .
- If necessary, you can remove cloud provider credentials.

# 1.5. INSTALLING A CLUSTER ON AWS INTO AN EXISTING VPC

In OpenShift Container Platform version 4.5, you can install a cluster into an existing Amazon Virtual Private Cloud (VPC) on Amazon Web Services (AWS). The installation program provisions the rest of the required infrastructure, which you can further customize. To customize the installation, you modify parameters in the **install-config.yaml** file before you install the cluster.

# 1.5.1. Prerequisites

- Review details about the OpenShift Container Platform installation and update processes.
- Configure an AWS account to host the cluster.

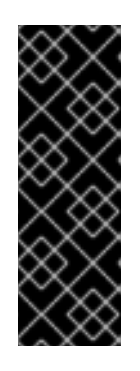

## IMPORTANT

If you have an AWS profile stored on your computer, it must not use a temporary session token that you generated while using a multi-factor authentication device. The cluster continues to use your current AWS credentials to create AWS resources for the entire life of the cluster, so you must use long-lived credentials. To generate appropriate keys, see Managing Access Keys for IAM Users in the AWS documentation. You can supply the keys when you run the installation program.

- If you use a firewall, you must configure it to allow the sites that your cluster requires access to.
- If you do not allow the system to manage identity and access management (IAM), then a cluster administrator can manually create and maintain IAM credentials. Manual mode can also be used in environments where the cloud IAM APIs are not reachable.

# 1.5.2. About using a custom VPC

In OpenShift Container Platform 4.5, you can deploy a cluster into existing subnets in an existing Amazon Virtual Private Cloud (VPC) in Amazon Web Services (AWS). By deploying OpenShift Container Platform into an existing AWS VPC, you might be able to avoid limit constraints in new accounts or more easily abide by the operational constraints that your company's guidelines set. If you cannot obtain the infrastructure creation permissions that are required to create the VPC yourself, use this installation option.

Because the installation program cannot know what other components are also in your existing subnets, it cannot choose subnet CIDRs and so forth on your behalf. You must configure networking for the subnets that you install your cluster to yourself.

## 1.5.2.1. Requirements for using your VPC

The installation program no longer creates the following components:

- Internet gateways
- NAT gateways
- Subnets
- Route tables
- VPCs
- VPC DHCP options
- VPC endpoints

If you use a custom VPC, you must correctly configure it and its subnets for the installation program and the cluster to use. The installation program cannot subdivide network ranges for the cluster to use, set route tables for the subnets, or set VPC options like DHCP, so you must do so before you install the cluster.

Your VPC must meet the following characteristics:

- The VPC's CIDR block must contain the **Networking.MachineCIDR** range, which is the IP address pool for cluster machines.
- The VPC must not use the **kubernetes.io/cluster/.\*: owned** tag.
- You must enable the **enableDnsSupport** and **enableDnsHostnames** attributes in your VPC so that the cluster can use the Route 53 zones that are attached to the VPC to resolve cluster's internal DNS records. See DNS Support in Your VPC in the AWS documentation.

If you use a cluster with public access, you must create a public and a private subnet for each availability zone that your cluster uses.

The installation program modifies your subnets to add the **kubernetes.io/cluster/.\*: shared** tag, so your subnets must have at least one free tag slot available for it. Review the current Tag Restrictions in the AWS documentation to ensure that the installation program can add a tag to each subnet that you specify.

If you are working in a disconnected environment, you are unable to reach the public IP addresses for EC2 and ELB endpoints. To resolve this, you must create a VPC endpoint and attach it to the subnet that the clusters are using. The endpoints should be named as follows:

- ec2.<region>.amazonaws.com
- elasticloadbalancing.<region>.amazonaws.com
- s3.<region>.amazonaws.com

**Required VPC components** 

You must provide a suitable VPC and subnets that allow communication to your machines.

| Compone<br>nt                | AWS type                                                                                                    | Description                                                                                                    |                               |
|------------------------------|----------------------------------------------------------------------------------------------------|----------------------------------------------------------------------------------------------------|-------------------------------|
| VPC                          | <ul> <li>AWS::EC2::VPC</li> <li>AWS::EC2::VPCEndpoint</li> </ul>                                                                                                    | You must provide a public VPC for the<br>cluster to use. The VPC uses an endpoint<br>that references the route tables for each<br>subnet to improve communication with<br>the registry that is hosted in S3.                                                                                                    |                               |
| Public<br>subnets            | <ul> <li>AWS::EC2::Subnet</li> <li>AWS::EC2::SubnetNetworkAclAss ociation</li> </ul>                                                                                                    | Your VPC must have public subnets for<br>between 1 and 3 availability zones and<br>associate them with appropriate Ingress<br>rules.                                                                                                    |                               |
| Internet<br>gateway          | <ul> <li>AWS::EC2::InternetGateway</li> <li>AWS::EC2::VPCGatewayAttachme nt</li> <li>AWS::EC2::RouteTable</li> <li>AWS::EC2::Route</li> <li>AWS::EC2::SubnetRouteTableAss ociation</li> <li>AWS::EC2::NatGateway</li> <li>AWS::EC2::EIP</li> </ul> | You must have a public Internet gateway,<br>with public routes, attached to the VPC.<br>In the provided templates, each public<br>subnet has a NAT gateway with an EIP<br>address. These NAT gateways allow<br>cluster resources, like private subnet<br>instances, to reach the Internet and are<br>not required for some restricted network<br>or proxy scenarios. |                               |
| Network<br>access<br>control | <ul> <li>AWS::EC2::NetworkAclEntry</li> </ul>                                                                                                    | You must allow the VPC to access the following ports:                                                                                                    |                               |
|                              |                                                                                                    | Port                                                                                                    | Reason                        |
|                              |                                                                                                    | 80                                                                                                    | Inbound HTTP<br>traffic       |
|                              |                                                                                                    | 443                                                                                                    | Inbound HTTPS<br>traffic      |
|                              |                                                                                                    | 22                                                                                                    | Inbound SSH<br>traffic        |
|                              |                                                                                                    | 1024 - 65535                                                                                                    | Inbound<br>ephemeral traffic  |
|                              |                                                                                                    | 0 - 65535                                                                                                    | Outbound<br>ephemeral traffic |
| Compone<br>nt      | AWS type                                                                                                    | Description                                                                                                    |
|--------------------|----------------------------------------------------------------------------------------------------|----------------------------------------------------------------------------------------------------|
| Private<br>subnets | <ul> <li>AWS::EC2::Subnet</li> <li>AWS::EC2::RouteTable</li> <li>AWS::EC2::SubnetRouteTableAss ociation</li> </ul> | Your VPC can have private subnets. The<br>provided CloudFormation templates can<br>create private subnets for between 1 and<br>3 availability zones. If you use private<br>subnets, you must provide appropriate<br>routes and tables for them. |

## 1.5.2.2. VPC validation

To ensure that the subnets that you provide are suitable, the installation program confirms the following data:

- All the subnets that you specify exist.
- You provide private subnets.
- The subnet CIDRs belong to the machine CIDR that you specified.
- You provide subnets for each availability zone. Each availability zone contains no more than one public and one private subnet. If you use a private cluster, provide only a private subnet for each availability zone. Otherwise, provide exactly one public and private subnet for each availability zone.
- You provide a public subnet for each private subnet availability zone. Machines are not provisioned in availability zones that you do not provide private subnets for.

If you destroy a cluster that uses an existing VPC, the VPC is not deleted. When you remove the OpenShift Container Platform cluster from a VPC, the **kubernetes.io/cluster/.\*: shared** tag is removed from the subnets that it used.

### 1.5.2.3. Division of permissions

Starting with OpenShift Container Platform 4.3, you do not need all of the permissions that are required for an installation program-provisioned infrastructure cluster to deploy a cluster. This change mimics the division of permissions that you might have at your company: some individuals can create different resource in your clouds than others. For example, you might be able to create application-specific items, like instances, buckets, and load balancers, but not networking-related components such as VPCs, subnets, or ingress rules.

The AWS credentials that you use when you create your cluster do not need the networking permissions that are required to make VPCs and core networking components within the VPC, such as subnets, routing tables, Internet gateways, NAT, and VPN. You still need permission to make the application resources that the machines within the cluster require, such as ELBs, security groups, S3 buckets, and nodes.

### 1.5.2.4. Isolation between clusters

If you deploy OpenShift Container Platform to an existing network, the isolation of cluster services is reduced in the following ways:

- You can install multiple OpenShift Container Platform clusters in the same VPC.
- ICMP ingress is allowed from the entire network.
- TCP 22 ingress (SSH) is allowed to the entire network.
- Control plane TCP 6443 ingress (Kubernetes API) is allowed to the entire network.
- Control plane TCP 22623 ingress (MCS) is allowed to the entire network.

## 1.5.3. Internet and Telemetry access for OpenShift Container Platform

In OpenShift Container Platform 4.5, you require access to the Internet to install your cluster. The Telemetry service, which runs by default to provide metrics about cluster health and the success of updates, also requires Internet access. If your cluster is connected to the Internet, Telemetry runs automatically, and your cluster is registered to the Red Hat OpenShift Cluster Manager (OCM).

Once you confirm that your Red Hat OpenShift Cluster Manager inventory is correct, either maintained automatically by Telemetry or manually using OCM, use subscription watch to track your OpenShift Container Platform subscriptions at the account or multi-cluster level.

You must have Internet access to:

- Access the Red Hat OpenShift Cluster Manager page to download the installation program and perform subscription management. If the cluster has Internet access and you do not disable Telemetry, that service automatically entitles your cluster.
- Access Quay.io to obtain the packages that are required to install your cluster.
- Obtain the packages that are required to perform cluster updates.

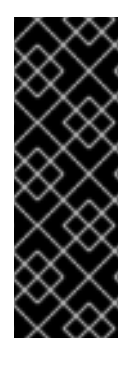

### IMPORTANT

If your cluster cannot have direct Internet access, you can perform a restricted network installation on some types of infrastructure that you provision. During that process, you download the content that is required and use it to populate a mirror registry with the packages that you need to install a cluster and generate the installation program. With some installation types, the environment that you install your cluster in will not require Internet access. Before you update the cluster, you update the content of the mirror registry.

## 1.5.4. Generating an SSH private key and adding it to the agent

If you want to perform installation debugging or disaster recovery on your cluster, you must provide an SSH key to both your **ssh-agent** and the installation program. You can use this key to access the bootstrap machine in a public cluster to troubleshoot installation issues.

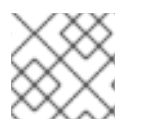

## NOTE

In a production environment, you require disaster recovery and debugging.

You can use this key to SSH into the master nodes as the user **core**. When you deploy the cluster, the key is added to the **core** user's ~/**.ssh/authorized\_keys** list.

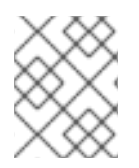

## NOTE

You must use a local key, not one that you configured with platform-specific approaches such as AWS key pairs.

#### Procedure

 If you do not have an SSH key that is configured for password-less authentication on your computer, create one. For example, on a computer that uses a Linux operating system, run the following command:

\$ ssh-keygen -t ed25519 -N " \ -f <path>/<file\_name> 1

Specify the path and file name, such as ~/**.ssh/id\_rsa**, of the new SSH key. If you have an existing key pair, ensure your public key is in the your ~/**.ssh** directory.

Running this command generates an SSH key that does not require a password in the location that you specified.

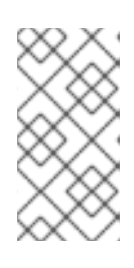

### NOTE

If you plan to install an OpenShift Container Platform cluster that uses FIPS Validated / Modules in Process cryptographic libraries on the **x86\_64** architecture, do not create a key that uses the **ed25519** algorithm. Instead, create a key that uses the **rsa** or **ecdsa** algorithm.

2. Start the **ssh-agent** process as a background task:

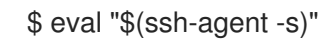

### **Example output**

Agent pid 31874

If your cluster is in FIPS mode, only use FIPS-compliant algorithms to generate the SSH key. The key must be either RSA or ECDSA.

1. Add your SSH private key to the **ssh-agent**:

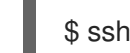

\$ ssh-add <path>/<file\_name> 1

#### **Example output**

L

Identity added: /home/<you>/<path>/<file\_name> (<computer\_name>)

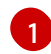

Specify the path and file name for your SSH private key, such as ~/.ssh/id\_rsa

#### Next steps

• When you install OpenShift Container Platform, provide the SSH public key to the installation program.

# 1.5.5. Obtaining the installation program

Before you install OpenShift Container Platform, download the installation file on a local computer.

#### Prerequisites

- You must install the cluster from a computer that uses Linux or macOS.
- You need 500 MB of local disk space to download the installation program.

#### Procedure

- 1. Access the Infrastructure Provider page on the Red Hat OpenShift Cluster Manager site. If you have a Red Hat account, log in with your credentials. If you do not, create an account.
- 2. Navigate to the page for your installation type, download the installation program for your operating system, and place the file in the directory where you will store the installation configuration files.

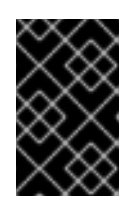

## IMPORTANT

The installation program creates several files on the computer that you use to install your cluster. You must keep both the installation program and the files that the installation program creates after you finish installing the cluster.

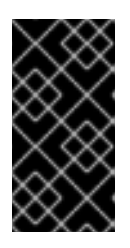

# IMPORTANT

Deleting the files created by the installation program does not remove your cluster, even if the cluster failed during installation. You must complete the OpenShift Container Platform uninstallation procedures outlined for your specific cloud provider to remove your cluster entirely.

3. Extract the installation program. For example, on a computer that uses a Linux operating system, run the following command:

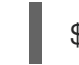

\$ tar xvf <installation\_program>.tar.gz

4. From the Pull Secret page on the Red Hat OpenShift Cluster Manager site, download your installation pull secret as a **.txt** file. This pull secret allows you to authenticate with the services that are provided by the included authorities, including Quay.io, which serves the container images for OpenShift Container Platform components.

# 1.5.6. Creating the installation configuration file

You can customize the OpenShift Container Platform cluster you install on Amazon Web Services (AWS).

### Prerequisites

• Obtain the OpenShift Container Platform installation program and the pull secret for your cluster.

### Procedure

- 1. Create the **install-config.yaml** file.
  - a. Run the following command:

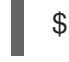

\$ ./openshift-install create install-config --dir=<installation\_directory> 1

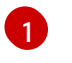

For **<installation\_directory>**, specify the directory name to store the files that the installation program creates.

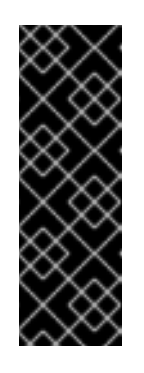

## IMPORTANT

Specify an empty directory. Some installation assets, like bootstrap X.509 certificates have short expiration intervals, so you must not reuse an installation directory. If you want to reuse individual files from another cluster installation, you can copy them into your directory. However, the file names for the installation assets might change between releases. Use caution when copying installation files from an earlier OpenShift Container Platform version.

- b. At the prompts, provide the configuration details for your cloud:
  - i. Optional: Select an SSH key to use to access your cluster machines.

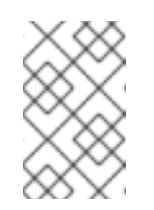

### NOTE

For production OpenShift Container Platform clusters on which you want to perform installation debugging or disaster recovery, specify an SSH key that your **ssh-agent** process uses.

- ii. Select **AWS** as the platform to target.
- iii. If you do not have an Amazon Web Services (AWS) profile stored on your computer, enter the AWS access key ID and secret access key for the user that you configured to run the installation program.
- iv. Select the AWS region to deploy the cluster to.
- v. Select the base domain for the Route 53 service that you configured for your cluster.
- vi. Enter a descriptive name for your cluster.
- vii. Paste the pull secret that you obtained from the Pull Secret page on the Red Hat OpenShift Cluster Manager site.
- 2. Modify the **install-config.yaml** file. You can find more information about the available parameters in the **Installation configuration parameters** section.
- 3. Back up the **install-config.yaml** file so that you can use it to install multiple clusters.

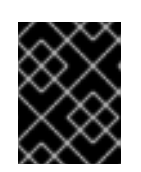

# IMPORTANT

The **install-config.yaml** file is consumed during the installation process. If you want to reuse the file, you must back it up now.

### 1.5.6.1. Installation configuration parameters

Before you deploy an OpenShift Container Platform cluster, you provide parameter values to describe your account on the cloud platform that hosts your cluster and optionally customize your cluster's platform. When you create the **install-config.yaml** installation configuration file, you provide values for the required parameters through the command line. If you customize your cluster, you can modify the **install-config.yaml** file to provide more details about the platform.

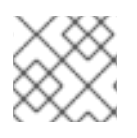

### NOTE

After installation, you cannot modify these parameters in the **install-config.yaml** file.

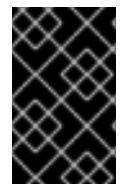

### IMPORTANT

The **openshift-install** command does not validate field names for parameters. If an incorrect name is specified, the related file or object is not created, and no error is reported. Ensure that the field names for any parameters that are specified are correct.

#### 1.5.6.1.1. Required configuration parameters

Required installation configuration parameters are described in the following table:

| Parameter  | Description                                                                                                    | Values                                                                   |
|------------|----------------------------------------------------------------------------------------------------|--------------------------------------------------------------------------|
| apiVersion | The API version for the<br><b>install-config.yaml</b><br>content. The current version is<br><b>v1</b> . The installer may also<br>support older API versions.                                                                                                    | String                                                                   |
| baseDomain | The base domain of your<br>cloud provider. The base<br>domain is used to create<br>routes to your OpenShift<br>Container Platform cluster<br>components. The full DNS<br>name for your cluster is a<br>combination of the<br><b>baseDomain</b> and<br><b>metadata.name</b> parameter<br>values that uses the<br><b><metadata.name>.</metadata.name></b><br><b><basedomain></basedomain></b> format. | A fully-qualified domain or subdomain name, such as <b>example.com</b> . |

#### Table 1.10. Required parameters

| Parameter     | Description                                                                                                    | Values                                                                                                    |
|---------------|----------------------------------------------------------------------------------------------------|----------------------------------------------------------------------------------------------------|
| metadata      | Kubernetes resource<br><b>ObjectMeta</b> , from which only<br>the <b>name</b> parameter is<br>consumed.                                                                                                    | Object                                                                                                    |
| metadata.name | The name of the cluster. DNS<br>records for the cluster are all<br>subdomains of<br><b>{{.metadata.name}}.</b><br><b>{{.baseDomain}}</b> .                                                                                                    | String of lowercase letters, hyphens (-), and periods (.), such as <b>dev</b> .                                                                                                    |
| platform      | The configuration for the<br>specific platform upon which<br>to perform the installation:<br><b>aws, baremetal, azure,</b><br><b>openstack, ovirt, vsphere.</b><br>For additional information<br>about <b>platform.<platform></platform></b><br>parameters, consult the<br>following table for your<br>specific platform. | Object                                                                                                    |
| pullSecret    | Get a pull secret from<br>https://cloud.redhat.com/ope<br>nshift/install/pull-secret to<br>authenticate downloading<br>container images for<br>OpenShift Container Platform<br>components from services<br>such as Quay.io.                                                                                               | <pre>{     "auths":{         "cloud.openshift.com":{         "auth":"b3Blb=",         "email":"you@example.com"     },     "quay.io":{         "auth":"b3Blb=",         "email":"you@example.com"     } }</pre> |

#### 1.5.6.1.2. Network configuration parameters

You can customize your installation configuration based on the requirements of your existing network infrastructure. For example, you can expand the IP address block for the cluster network or provide different IP address blocks than the defaults.

Only IPv4 addresses are supported.

#### Table 1.11. Network parameters

| Parameter | Description | Values |
|-----------|-------------|--------|
|           |             |        |

| Parameter                                | Description                                                                                                    | Values                                                                                                    |
|------------------------------------------|----------------------------------------------------------------------------------------------------|----------------------------------------------------------------------------------------------------|
| networking                               | The configuration for the cluster network.                                                                                                    | Object NOTE You cannot modify parameters specified by the <b>networking</b> object after installation.                                                   |
| networking.network<br>Type               | The cluster network provider<br>Container Network Interface (CNI)<br>plug-in to install.                                                                                                    | Either <b>OpenShiftSDN</b> or <b>OVNKubernetes</b> . The default value is <b>OpenShiftSDN</b> .                                                          |
| networking.clusterN<br>etwork            | The IP address blocks for pods.<br>The default value is <b>10.128.0.0/14</b><br>with a host prefix of / <b>23</b> .<br>If you specify multiple IP address<br>blocks, the blocks must not overlap.                                                                                                    | An array of objects. For example:<br>networking:<br>clusterNetwork:<br>- cidr: 10.128.0.0/14<br>hostPrefix: 23                                           |
| networking.clusterN<br>etwork.cidr       | Required if you use<br><b>networking.clusterNetwork</b> . An IP<br>address block.<br>An IPv4 network.                                                                                                    | An IP address block in Classless Inter-<br>Domain Routing (CIDR) notation. The<br>prefix length for an IPv4 block is<br>between <b>0</b> and <b>32</b> . |
| networking.clusterN<br>etwork.hostPrefix | The subnet prefix length to assign to<br>each individual node. For example, if<br><b>hostPrefix</b> is set to <b>23</b> then each<br>node is assigned a <b>/23</b> subnet out of<br>the given <b>cidr</b> . A <b>hostPrefix</b> value of<br><b>23</b> provides 510 (2^(32 - 23) - 2) pod<br>IP addresses. | A subnet prefix.<br>The default value is <b>23</b> .                                                                                                    |
| networking.serviceN<br>etwork            | The IP address block for services. The default value is <b>172.30.0.0/16</b> .<br>The OpenShift SDN and OVN-Kubernetes network providers support only a single IP address block for the service network.                                                                                                  | An array with an IP address block in<br>CIDR format. For example:<br>networking:<br>serviceNetwork:<br>- 172.30.0.0/16                                   |
| networking.machine<br>Network            | The IP address blocks for machines.<br>If you specify multiple IP address<br>blocks, the blocks must not overlap.                                                                                                    | An array of objects. For example:<br>networking:<br>machineNetwork:<br>- cidr: 10.0.0.0/16                                                               |

| Parameter                          | Description                                                                                                    | Values                                                                                                    |
|------------------------------------|----------------------------------------------------------------------------------------------------|----------------------------------------------------------------------------------------------------|
| networking.machine<br>Network.cidr | Required if you use<br><b>networking.machineNetwork</b> . An<br>IP address block. The default value is<br><b>10.0.0.0/16</b> for all platforms other<br>than libvirt. For libvirt, the default value<br>is <b>192.168.126.0/24</b> . | An IP network block in CIDR notation.<br>For example, <b>10.0.0.0/16</b> .<br><b>NOTE</b><br>Set the<br><b>networking.machin</b><br><b>eNetwork</b> to match<br>the CIDR that the<br>preferred NIC resides<br>in. |

# 1.5.6.1.3. Optional configuration parameters

Optional installation configuration parameters are described in the following table:

## Table 1.12. Optional parameters

| Parameter                 | Description                                                                                                    | Values                                                                                  |
|---------------------------|----------------------------------------------------------------------------------------------------|-----------------------------------------------------------------------------------------|
| additionalTrustBund<br>le | A PEM-encoded X.509 certificate<br>bundle that is added to the nodes'<br>trusted certificate store. This trust<br>bundle may also be used when a proxy<br>has been configured.                                                             | String                                                                                  |
| compute                   | The configuration for the machines that comprise the compute nodes.                                                                                                    | Array of machine-pool objects. For details, see the following "Machine-<br>pool" table. |
| compute.architectur<br>e  | Determines the instruction set<br>architecture of the machines in the<br>pool. Currently, heteregeneous<br>clusters are not supported, so all pools<br>must specify the same architecture.<br>Valid values are <b>amd64</b> (the default). | String                                                                                  |

| Parameter                     | Description                                                                                                    | Values                                                                                    |
|-------------------------------|----------------------------------------------------------------------------------------------------|-------------------------------------------------------------------------------------------|
| compute.hyperthrea<br>ding    | Whether to enable or disable<br>simultaneous multithreading, or<br>hyperthreading, on compute<br>machines. By default, simultaneous<br>                                                                                                    | Enabled or Disabled                                                                       |
| compute.name                  | Required if you use <b>compute</b> . The name of the machine pool.                                                                                                    | worker                                                                                    |
| compute.platform              | Required if you use <b>compute</b> . Use this<br>parameter to specify the cloud<br>provider to host the worker machines.<br>This parameter value must match the<br><b>controlPlane.platform</b> parameter<br>value.                        | aws, azure, gcp, openstack, ovirt,<br>vsphere, or{}                                       |
| compute.replicas              | The number of compute machines,<br>which are also known as worker<br>machines, to provision.                                                                                                    | A positive integer greater than or equal to <b>2</b> . The default value is <b>3</b> .    |
| controlPlane                  | The configuration for the machines that comprise the control plane.                                                                                                    | Array of <b>MachinePool</b> objects. For details, see the following "Machine-pool" table. |
| controlPlane.archite<br>cture | Determines the instruction set<br>architecture of the machines in the<br>pool. Currently, heterogeneous<br>clusters are not supported, so all pools<br>must specify the same architecture.<br>Valid values are <b>amd64</b> (the default). | String                                                                                    |

| Parameter                       | Description                                                                                                    | Values                                                             |
|---------------------------------|----------------------------------------------------------------------------------------------------|--------------------------------------------------------------------|
| controlPlane.hypert<br>hreading | Whether to enable or disable<br>simultaneous multithreading, or<br>hyperthreading, on control plane<br>machines. By default, simultaneous<br>                                                                                                    | Enabled or Disabled                                                |
| controlPlane.name               | Required if you use <b>controlPlane</b> .<br>The name of the machine pool.                                                                                                    | master                                                             |
| controlPlane.platfor<br>m       | Required if you use <b>controlPlane</b> .<br>Use this parameter to specify the cloud<br>provider that hosts the control plane<br>machines. This parameter value must<br>match the <b>compute.platform</b><br>parameter value.                                                                                                    | aws, azure, gcp, openstack, ovirt, vsphere, or {}                  |
| controlPlane.replica<br>s       | The number of control plane machines to provision.                                                                                                    | The only supported value is <b>3</b> , which is the default value. |
| fips                            | Enable or disable FIPS mode. The default is <b>false</b> (disabled). If FIPS mode is enabled, the Red Hat Enterprise Linux CoreOS (RHCOS) machines that OpenShift Container Platform runs on bypass the default Kubernetes cryptography suite and use the cryptography modules that are provided with RHCOS instead. <b>NOTE</b> If you are using Azure File storage, you cannot enable FIPS mode. | false or true                                                      |

| Parameter                       | Description                                                                                                    | Values                                                                                                    |
|---------------------------------|----------------------------------------------------------------------------------------------------|----------------------------------------------------------------------------------------------------|
| imageContentSourc<br>es         | Sources and repositories for the release-image content.                                                                                                    | Array of objects. Includes a <b>source</b><br>and, optionally, <b>mirrors</b> , as described<br>in the following rows of this table.                                                         |
| imageContentSourc<br>es.source  | Required if you use<br><b>imageContentSources</b> . Specify the<br>repository that users refer to, for<br>example, in image pull specifications.                                                                                                    | String                                                                                                    |
| imageContentSourc<br>es.mirrors | Specify one or more repositories that may also contain the same images.                                                                                                    | Array of strings                                                                                                    |
| publish                         | How to publish or expose the user-<br>facing endpoints of your cluster, such<br>as the Kubernetes API, OpenShift<br>routes.                                                                                                    | <b>Internal</b> or <b>External</b> . To deploy a private cluster, which cannot be accessed from the internet, set <b>publish</b> to <b>Internal</b> . The default value is <b>External</b> . |
| sshKey                          | The SSH key to authenticate access to<br>your cluster machines.NOTEFor production<br>OpenShift Container<br>Platform clusters on<br>which you want to<br>perform installation<br>debugging or disaster<br>recovery, specify an<br>SSH key that your<br>ssh-agent process<br>uses. | For example, <b>sshKey: ssh-ed25519</b><br><b>AAAA</b>                                                                                                    |

## 1.5.6.1.4. Optional AWS configuration parameters

Optional AWS configuration parameters are described in the following table:

### Table 1.13. Optional AWS parameters

| Parameter                                    | Description                                                                               | Values                             |
|----------------------------------------------|-------------------------------------------------------------------------------------------|------------------------------------|
| compute.platfor<br>m.aws.rootVolu<br>me.iops | The Input/Output Operations<br>Per Second (IOPS) that is<br>reserved for the root volume. | Integer, for example <b>4000</b> . |

| Parameter                                    | Description                                                                                                    | Values                                                                                                    |
|----------------------------------------------|----------------------------------------------------------------------------------------------------|----------------------------------------------------------------------------------------------------|
| compute.platfor<br>m.aws.rootVolu<br>me.size | The size in GiB of the root volume.                                                                                                    | Integer, for example <b>500</b> .                                                                                                    |
| compute.platfor<br>m.aws.rootVolu<br>me.type | The instance type of the root volume.                                                                                                    | Valid AWS EBS instance type, such as <b>io1</b> .                                                                                                    |
| compute.platfor<br>m.aws.type                | The EC2 instance type for the compute machines.                                                                                                    | Valid AWS instance type, such as <b>c5.9xlarge</b> .                                                                                                    |
| compute.platfor<br>m.aws.zones               | The availability zones where<br>the installation program<br>creates machines for the<br>compute machine pool. If you<br>provide your own VPC, you<br>must provide a subnet in that<br>availability zone. | A list of valid AWS availability zones, such as <b>us-east-1c</b> , in a YAML sequence.                                                                                                    |
| compute.aws.re<br>gion                       | The AWS region that the installation program creates compute resources in.                                                                                                    | Any valid AWS region, such as <b>us-east-1</b> .                                                                                                    |
| controlPlane.pla<br>tform.aws.type           | The EC2 instance type for the control plane machines.                                                                                                    | Valid AWS instance type, such as <b>c5.9xlarge</b> .                                                                                                    |
| controlPlane.pla<br>tform.aws.zone<br>s      | The availability zones where<br>the installation program<br>creates machines for the<br>control plane machine pool.                                                                                      | A list of valid AWS availability zones, such as <b>us-east-1c</b> , in a YAML sequence.                                                                                                    |
| controlPlane.aw<br>s.region                  | The AWS region that the installation program creates control plane resources in.                                                                                                    | Valid AWS region, such as <b>us-east-1</b> .                                                                                                    |
| platform.aws.us<br>erTags                    | A map of keys and values that<br>the installation program adds<br>as tags to all resources that it<br>creates.                                                                                           | Any valid YAML map, such as key value pairs in the <b><key>: <value></value></key></b> format. For more information about AWS tags, see Tagging Your Amazon EC2 Resources in the AWS documentation. |

| Parameter                | Description                                                                                                    | Values            |
|--------------------------|----------------------------------------------------------------------------------------------------|-------------------|
| platform.aws.su<br>bnets | If you provide the VPC<br>instead of allowing the<br>installation program to create<br>the VPC for you, specify the<br>subnet for the cluster to use.<br>The subnet must be part of<br>the same<br><b>machineNetwork[].cidr</b><br>ranges that you specify. For a<br>standard cluster, specify a<br>public and a private subnet for<br>each availability zone. For a<br>private cluster, specify a<br>private subnet for each<br>availability zone. | Valid subnet IDs. |

## 1.5.6.2. Sample customized install-config.yaml file for AWS

You can customize the **install-config.yaml** file to specify more details about your OpenShift Container Platform cluster's platform or modify the values of the required parameters.

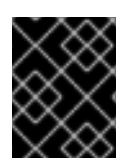

## IMPORTANT

This sample YAML file is provided for reference only. You must obtain your **install-config.yaml** file by using the installation program and modify it.

| apiVersion: v1                     |
|------------------------------------|
| baseDomain: example.com 1          |
| controlPlane: 2                    |
| hyperthreading: Enabled <b>3 4</b> |
| name: master                       |
| platform:                          |
| aws:                               |
| zones:                             |
| - us-west-2a                       |
| - us-west-2b                       |
| rootVolume:                        |
| iops: 4000                         |
| size: 500                          |
| type: io1                          |
| type: m5.xlarge <b>(5</b> )        |
| replicas: 3                        |
| compute: 6                         |
| - hyperthreading: Enabled <b>7</b> |
| name: worker                       |
| platform:                          |
| aws:                               |
| rootVolume:                        |

iops: 2000 size: 500 type: io1 (8) type: c5.4xlarge zones: - us-west-2c replicas: 3 metadata: name: test-cluster 9 networking: clusterNetwork: - cidr: 10.128.0.0/14 hostPrefix: 23 machineNetwork: - cidr: 10.0.0/16 networkType: OpenShiftSDN serviceNetwork: - 172.30.0.0/16 platform: aws: region: us-west-2 10 userTags: adminContact: jdoe costCenter: 7536 subnets: 11 - subnet-1 - subnet-2 - subnet-3 fips: false 12 sshKey: ssh-ed25519 AAAA... 13 pullSecret: '{"auths": ...}' 14

1 9 10 14 Required. The installation program prompts you for this value.

6 If you do not provide these parameters and values, the installation program provides the default value.

The **controlPlane** section is a single mapping, but the compute section is a sequence of mappings. To meet the requirements of the different data structures, the first line of the **compute** section must begin with a hyphen, -, and the first line of the **controlPlane** section must not. Although both sections currently define a single machine pool, it is possible that future versions of OpenShift Container Platform will support defining multiple compute pools during installation. Only one control plane pool is used.

4 5 Whether to enable or disable simultaneous multithreading, or **hyperthreading**. By default, simultaneous multithreading is enabled to increase the performance of your machines' cores. You can disable it by setting the parameter value to **Disabled**. If you disable simultaneous multithreading in some cluster machines, you must disable it in all cluster machines.

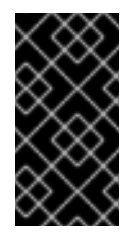

# IMPORTANT

If you disable simultaneous multithreading, ensure that your capacity planning accounts for the dramatically decreased machine performance. Use larger instance types, such as **m4.2xlarge** or **m5.2xlarge**, for your machines if you disable simultaneous multithreading.

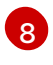

13

To configure faster storage for etcd, especially for larger clusters, set the storage type as **io1** and set **iops** to **2000**.

- If you provide your own VPC, specify subnets for each availability zone that your cluster uses.
- 12 Whether to enable or disable FIPS mode. By default, FIPS mode is not enabled. If FIPS mode is enabled, the Red Hat Enterprise Linux CoreOS (RHCOS) machines that OpenShift Container Platform runs on bypass the default Kubernetes cryptography suite and use the cryptography modules that are provided with RHCOS instead.
  - You can optionally provide the **sshKey** value that you use to access the machines in your cluster.

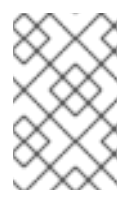

### NOTE

For production OpenShift Container Platform clusters on which you want to perform installation debugging or disaster recovery, specify an SSH key that your **ssh-agent** process uses.

### 1.5.6.3. Configuring the cluster-wide proxy during installation

Production environments can deny direct access to the Internet and instead have an HTTP or HTTPS proxy available. You can configure a new OpenShift Container Platform cluster to use a proxy by configuring the proxy settings in the **install-config.yaml** file.

#### Prerequisites

- An existing **install-config.yaml** file.
- Review the sites that your cluster requires access to and determine whether any need to bypass the proxy. By default, all cluster egress traffic is proxied, including calls to hosting cloud provider APIs. Add sites to the **Proxy** object's **spec.noProxy** field to bypass the proxy if necessary.

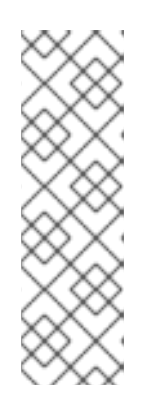

### NOTE

The **Proxy** object **status.noProxy** field is populated with the values of the **networking.machineNetwork[].cidr**, **networking.clusterNetwork[].cidr**, and **networking.serviceNetwork[]** fields from your installation configuration.

For installations on Amazon Web Services (AWS), Google Cloud Platform (GCP), Microsoft Azure, and Red Hat OpenStack Platform (RHOSP), the **Proxy** object **status.noProxy** field is also populated with the instance metadata endpoint (**169.254.169.254**).

#### Procedure

1. Edit your **install-config.yaml** file and add the proxy settings. For example:

apiVersion: v1 baseDomain: my.domain.com proxy: httpProxy: http://<username>:<pswd>@<ip>:<port> 1 httpsProxy: http://<username>:<pswd>@<ip>:<port> 2 noProxy: example.com 3

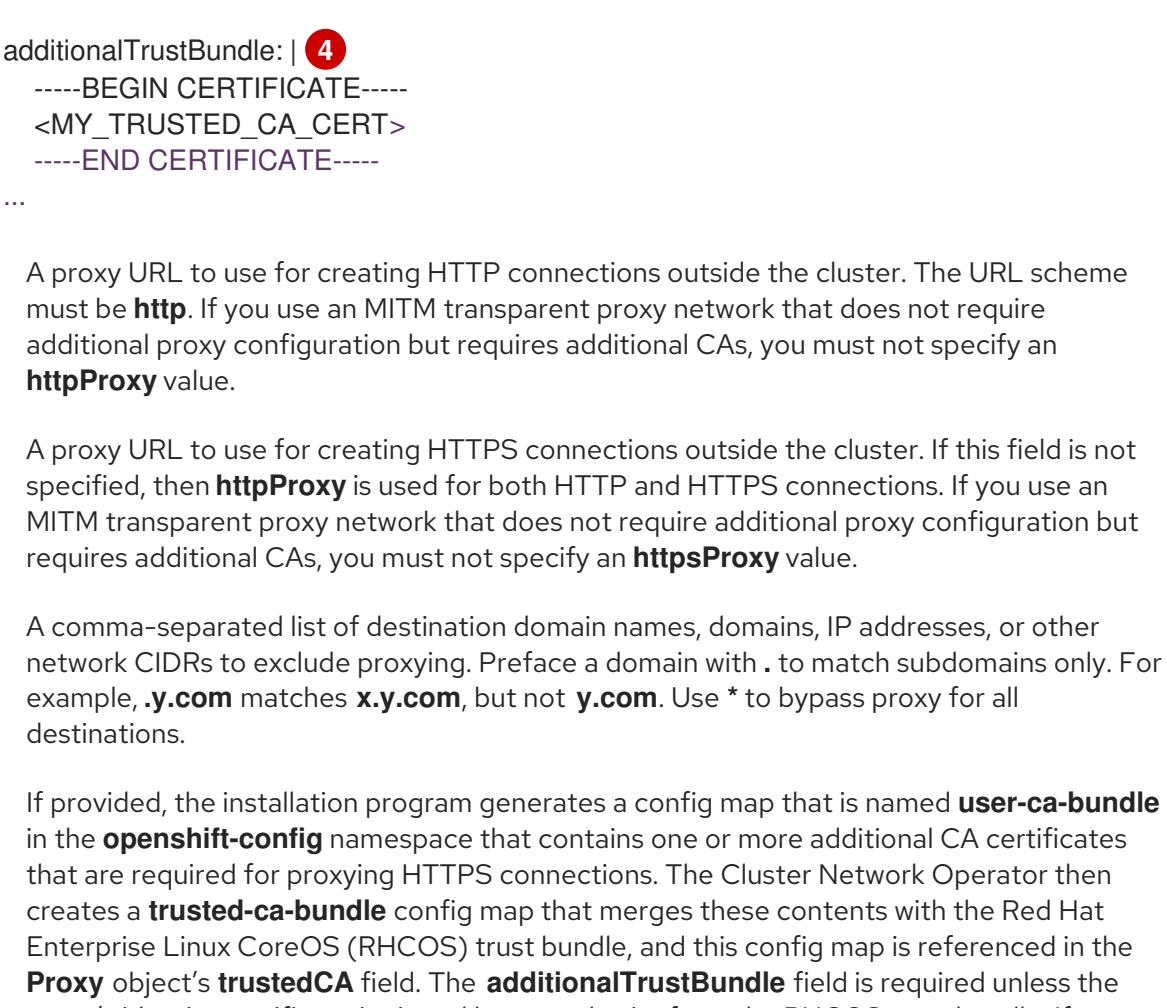

in the **openshift-config** namespace that contains one or more additional CA certificates that are required for proxying HTTPS connections. The Cluster Network Operator then creates a **trusted-ca-bundle** config map that merges these contents with the Red Hat Enterprise Linux CoreOS (RHCOS) trust bundle, and this config map is referenced in the Proxy object's trustedCA field. The additionalTrustBundle field is required unless the

proxy's identity certificate is signed by an authority from the RHCOS trust bundle. If you use an MITM transparent proxy network that does not require additional proxy configuration but requires additional CAs, you must provide the MITM CA certificate.

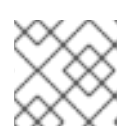

3

## NOTE

The installation program does not support the proxy readinessEndpoints field.

2. Save the file and reference it when installing OpenShift Container Platform.

The installation program creates a cluster-wide proxy that is named **cluster** that uses the proxy settings in the provided **install-config.yaml** file. If no proxy settings are provided, a **cluster Proxy** object is still created, but it will have a nil **spec**.

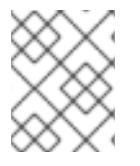

# NOTE

Only the **Proxy** object named **cluster** is supported, and no additional proxies can be created.

# 1.5.7. Deploying the cluster

You can install OpenShift Container Platform on a compatible cloud platform.

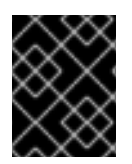

## IMPORTANT

You can run the **create cluster** command of the installation program only once, during initial installation.

#### Prerequisites

- Configure an account with the cloud platform that hosts your cluster.
- Obtain the OpenShift Container Platform installation program and the pull secret for your cluster.

#### Procedure

1. Run the installation program:

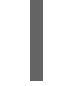

\$ ./openshift-install create cluster --dir=<installation\_directory> \ --log-level=info

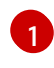

For **<installation\_directory>**, specify the location of your customized **./install-config.yaml** file.

To view different installation details, specify **warn**, **debug**, or **error** instead of **info**.

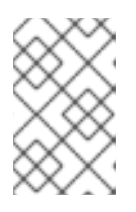

## NOTE

If the cloud provider account that you configured on your host does not have sufficient permissions to deploy the cluster, the installation process stops, and the missing permissions are displayed.

When the cluster deployment completes, directions for accessing your cluster, including a link to its web console and credentials for the **kubeadmin** user, display in your terminal.

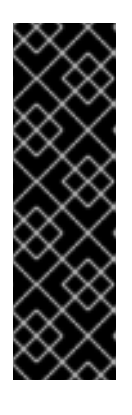

## IMPORTANT

The Ignition config files that the installation program generates contain certificates that expire after 24 hours, which are then renewed at that time. If the cluster is shut down before renewing the certificates and the cluster is later restarted after the 24 hours have elapsed, the cluster automatically recovers the expired certificates. The exception is that you must manually approve the pending **node-bootstrapper** certificate signing requests (CSRs) to recover kubelet certificates. See the documentation for *Recovering from expired control plane certificates* for more information.

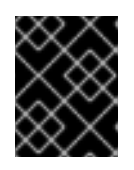

# IMPORTANT

You must not delete the installation program or the files that the installation program creates. Both are required to delete the cluster.

2. Optional: Remove or disable the **AdministratorAccess** policy from the IAM account that you used to install the cluster.

# 1.5.8. Installing the CLI by downloading the binary

You can install the OpenShift CLI (**oc**) in order to interact with OpenShift Container Platform from a command-line interface. You can install **oc** on Linux, Windows, or macOS.

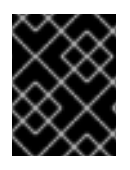

### IMPORTANT

If you installed an earlier version of **oc**, you cannot use it to complete all of the commands in OpenShift Container Platform 4.5. Download and install the new version of **oc**.

### 1.5.8.1. Installing the CLI on Linux

You can install the OpenShift CLI (**oc**) binary on Linux by using the following procedure.

#### Procedure

- 1. Navigate to the Infrastructure Provider page on the Red Hat OpenShift Cluster Manager site.
- 2. Select your infrastructure provider, and, if applicable, your installation type.
- 3. In the **Command line interface** section, select **Linux** from the drop-down menu and click **Download command-line tools**.
- 4. Unpack the archive:

\$ tar xvzf <file>

 Place the oc binary in a directory that is on your PATH. To check your PATH, execute the following command:

\$ echo \$PATH

After you install the CLI, it is available using the **oc** command:

\$ oc <command>

### 1.5.8.2. Installing the CLI on Windows

You can install the OpenShift CLI (oc) binary on Windows by using the following procedure.

### Procedure

- 1. Navigate to the Infrastructure Provider page on the Red Hat OpenShift Cluster Manager site.
- 2. Select your infrastructure provider, and, if applicable, your installation type.
- 3. In the **Command line interface** section, select **Windows** from the drop-down menu and click **Download command-line tools**.
- 4. Unzip the archive with a ZIP program.
- Move the oc binary to a directory that is on your PATH.
   To check your PATH, open the command prompt and execute the following command:

C:\> path

After you install the CLI, it is available using the **oc** command:

C:\> oc <command>

## 1.5.8.3. Installing the CLI on macOS

You can install the OpenShift CLI (oc) binary on macOS by using the following procedure.

#### Procedure

- 1. Navigate to the Infrastructure Provider page on the Red Hat OpenShift Cluster Manager site.
- 2. Select your infrastructure provider, and, if applicable, your installation type.
- 3. In the **Command line interface** section, select **MacOS** from the drop-down menu and click Download command-line tools.
- 4. Unpack and unzip the archive.
- 5. Move the **oc** binary to a directory on your PATH. To check your **PATH**, open a terminal and execute the following command:

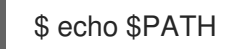

After you install the CLI, it is available using the **oc** command:

\$ oc <command>

## 1.5.9. Logging in to the cluster

You can log in to your cluster as a default system user by exporting the cluster **kubeconfig** file. The kubeconfig file contains information about the cluster that is used by the CLI to connect a client to the correct cluster and API server. The file is specific to a cluster and is created during OpenShift Container Platform installation.

### Prerequisites

- Deploy an OpenShift Container Platform cluster.
- Install the **oc** CLI.

#### Procedure

1. Export the **kubeadmin** credentials:

\$ export KUBECONFIG=<installation\_directory>/auth/kubeconfig

For <installation\_directory>, specify the path to the directory that you stored the installation files in.

2. Verify you can run **oc** commands successfully using the exported configuration:

\$ oc whoami

Example output

system:admin

### 1.5.10. Next steps

- Customize your cluster.
- If necessary, you can opt out of remote health reporting .
- If necessary, you can remove cloud provider credentials.

# **1.6. INSTALLING A PRIVATE CLUSTER ON AWS**

In OpenShift Container Platform version 4.5, you can install a private cluster into an existing VPC on Amazon Web Services (AWS). The installation program provisions the rest of the required infrastructure, which you can further customize. To customize the installation, you modify parameters in the **install-config.yaml** file before you install the cluster.

## 1.6.1. Prerequisites

- Review details about the OpenShift Container Platform installation and update processes.
- Configure an AWS account to host the cluster.

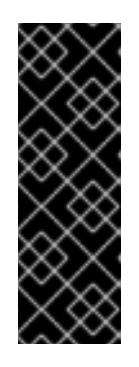

# IMPORTANT

If you have an AWS profile stored on your computer, it must not use a temporary session token that you generated while using a multi-factor authentication device. The cluster continues to use your current AWS credentials to create AWS resources for the entire life of the cluster, so you must use long-lived credentials. To generate appropriate keys, see Managing Access Keys for IAM Users in the AWS documentation. You can supply the keys when you run the installation program.

- If you use a firewall, you must configure it to allow the sites that your cluster requires access to.
- If you do not allow the system to manage identity and access management (IAM), then a cluster administrator can manually create and maintain IAM credentials. Manual mode can also be used in environments where the cloud IAM APIs are not reachable.

## 1.6.2. Private clusters

If your environment does not require an external Internet connection, you can deploy a private OpenShift Container Platform cluster that does not expose external endpoints. Private clusters are accessible from only an internal network and are not visible to the Internet.

By default, OpenShift Container Platform is provisioned to use publicly-accessible DNS and endpoints. A private cluster sets the DNS, Ingress Controller, and API server to private when you deploy your

cluster. This means that the cluster resources are only accessible from your internal network and are not visible to the internet.

To deploy a private cluster, you must use existing networking that meets your requirements. Your cluster resources might be shared between other clusters on the network.

Additionally, you must deploy a private cluster from a machine that has access the API services for the cloud you provision to, the hosts on the network that you provision, and to the internet to obtain installation media. You can use any machine that meets these access requirements and follows your company's guidelines. For example, this machine can be a bastion host on your cloud network or a machine that has access to the network through a VPN.

### 1.6.2.1. Private clusters in AWS

To create a private cluster on Amazon Web Services (AWS), you must provide an existing private VPC and subnets to host the cluster. The installation program must also be able to resolve the DNS records that the cluster requires. The installation program configures the Ingress Operator and API server for access from only the private network.

The cluster still requires access to Internet to access the AWS APIs.

The following items are not required or created when you install a private cluster:

- Public subnets
- Public load balancers, which support public ingress
- A public Route 53 zone that matches the **baseDomain** for the cluster

The installation program does use the **baseDomain** that you specify to create a private Route 53 zone and the required records for the cluster. The cluster is configured so that the Operators do not create public records for the cluster and all cluster machines are placed in the private subnets that you specify.

#### 1.6.2.1.1. Limitations

The ability to add public functionality to a private cluster is limited.

- You cannot make the Kubernetes API endpoints public after installation without taking additional actions, including creating public subnets in the VPC for each availability zone in use, creating a public load balancer, and configuring the control plane security groups to allow traffic from Internet on 6443 (Kubernetes API port).
- If you use a public Service type load balancer, you must tag a public subnet in each availability zone with **kubernetes.io/cluster/<cluster-infra-id>: shared** so that AWS can use them to create public load balancers.

### 1.6.3. About using a custom VPC

In OpenShift Container Platform 4.5, you can deploy a cluster into existing subnets in an existing Amazon Virtual Private Cloud (VPC) in Amazon Web Services (AWS). By deploying OpenShift Container Platform into an existing AWS VPC, you might be able to avoid limit constraints in new accounts or more easily abide by the operational constraints that your company's guidelines set. If you cannot obtain the infrastructure creation permissions that are required to create the VPC yourself, use this installation option.

Because the installation program cannot know what other components are also in your existing subnets, it cannot choose subnet CIDRs and so forth on your behalf. You must configure networking for the subnets that you install your cluster to yourself.

## 1.6.3.1. Requirements for using your VPC

The installation program no longer creates the following components:

- Internet gateways
- NAT gateways
- Subnets
- Route tables
- VPCs
- VPC DHCP options
- VPC endpoints

If you use a custom VPC, you must correctly configure it and its subnets for the installation program and the cluster to use. The installation program cannot subdivide network ranges for the cluster to use, set route tables for the subnets, or set VPC options like DHCP, so you must do so before you install the cluster.

Your VPC must meet the following characteristics:

- The VPC's CIDR block must contain the **Networking.MachineCIDR** range, which is the IP address pool for cluster machines.
- The VPC must not use the **kubernetes.io**/cluster/.\*: owned tag.
- You must enable the **enableDnsSupport** and **enableDnsHostnames** attributes in your VPC so that the cluster can use the Route 53 zones that are attached to the VPC to resolve cluster's internal DNS records. See DNS Support in Your VPC in the AWS documentation.

If you use a cluster with public access, you must create a public and a private subnet for each availability zone that your cluster uses.

The installation program modifies your subnets to add the **kubernetes.io/cluster/.\*: shared** tag, so your subnets must have at least one free tag slot available for it. Review the current Tag Restrictions in the AWS documentation to ensure that the installation program can add a tag to each subnet that you specify.

If you are working in a disconnected environment, you are unable to reach the public IP addresses for EC2 and ELB endpoints. To resolve this, you must create a VPC endpoint and attach it to the subnet that the clusters are using. The endpoints should be named as follows:

- ec2.<region>.amazonaws.com
- elasticloadbalancing.<region>.amazonaws.com
- s3.<region>.amazonaws.com

**Required VPC components** 

You must provide a suitable VPC and subnets that allow communication to your machines.

| Compone<br>nt                | AWS type                                                                                                    | Description                                                                                                    |                                                                                                    |
|------------------------------|----------------------------------------------------------------------------------------------------|----------------------------------------------------------------------------------------------------|----------------------------------------------------------------------------------------------------|
| VPC                          | <ul> <li>AWS::EC2::VPC</li> <li>AWS::EC2::VPCEndpoint</li> </ul>                                                                                                    | You must provide a p<br>cluster to use. The V<br>that references the r<br>subnet to improve co<br>the registry that is ho                                                                                                    | public VPC for the<br>PC uses an endpoint<br>route tables for each<br>pmmunication with<br>psted in S3. |
| Public<br>subnets            | <ul> <li>AWS::EC2::Subnet</li> <li>AWS::EC2::SubnetNetworkAclAss ociation</li> </ul>                                                                                                    | Your VPC must have<br>between 1 and 3 avai<br>associate them with<br>rules.                                                                                                    | e public subnets for<br>lability zones and<br>appropriate Ingress                                       |
| Internet<br>gateway          | <ul> <li>AWS::EC2::InternetGateway</li> <li>AWS::EC2::VPCGatewayAttachme nt</li> <li>AWS::EC2::RouteTable</li> <li>AWS::EC2::Route</li> <li>AWS::EC2::SubnetRouteTableAss ociation</li> <li>AWS::EC2::NatGateway</li> <li>AWS::EC2::EIP</li> </ul> | You must have a public Internet gateway,<br>with public routes, attached to the VPC.<br>In the provided templates, each public<br>subnet has a NAT gateway with an EIP<br>address. These NAT gateways allow<br>cluster resources, like private subnet<br>instances, to reach the Internet and are<br>not required for some restricted network<br>or proxy scenarios. |                                                                                                    |
| Network<br>access<br>control | • AWS::EC2::NetworkAcl<br>• AWS::EC2::NetworkAclEntry                                                                                                    | You must allow the V following ports:                                                                                                    | /PC to access the                                                                                       |
|                              |                                                                                                    | Port                                                                                                    | Reason                                                                                                  |
|                              |                                                                                                    | 80                                                                                                    | Inbound HTTP<br>traffic                                                                                 |
|                              |                                                                                                    | 443                                                                                                    | Inbound HTTPS<br>traffic                                                                                |
|                              |                                                                                                    | 22                                                                                                    | Inbound SSH<br>traffic                                                                                  |
|                              |                                                                                                    | 1024 - 65535                                                                                                    | Inbound<br>ephemeral traffic                                                                            |
|                              |                                                                                                    | 0 - 65535                                                                                                    | Outbound<br>ephemeral traffic                                                                           |

| Compone<br>nt      | AWS type                                                                                                    | Description                                                                                                    |
|--------------------|----------------------------------------------------------------------------------------------------|----------------------------------------------------------------------------------------------------|
| Private<br>subnets | <ul> <li>AWS::EC2::Subnet</li> <li>AWS::EC2::RouteTable</li> <li>AWS::EC2::SubnetRouteTableAss ociation</li> </ul> | Your VPC can have private subnets. The<br>provided CloudFormation templates can<br>create private subnets for between 1 and<br>3 availability zones. If you use private<br>subnets, you must provide appropriate<br>routes and tables for them. |

## 1.6.3.2. VPC validation

To ensure that the subnets that you provide are suitable, the installation program confirms the following data:

- All the subnets that you specify exist.
- You provide private subnets.
- The subnet CIDRs belong to the machine CIDR that you specified.
- You provide subnets for each availability zone. Each availability zone contains no more than one public and one private subnet. If you use a private cluster, provide only a private subnet for each availability zone. Otherwise, provide exactly one public and private subnet for each availability zone.
- You provide a public subnet for each private subnet availability zone. Machines are not provisioned in availability zones that you do not provide private subnets for.

If you destroy a cluster that uses an existing VPC, the VPC is not deleted. When you remove the OpenShift Container Platform cluster from a VPC, the **kubernetes.io/cluster/.\*: shared** tag is removed from the subnets that it used.

### 1.6.3.3. Division of permissions

Starting with OpenShift Container Platform 4.3, you do not need all of the permissions that are required for an installation program-provisioned infrastructure cluster to deploy a cluster. This change mimics the division of permissions that you might have at your company: some individuals can create different resource in your clouds than others. For example, you might be able to create application-specific items, like instances, buckets, and load balancers, but not networking-related components such as VPCs, subnets, or ingress rules.

The AWS credentials that you use when you create your cluster do not need the networking permissions that are required to make VPCs and core networking components within the VPC, such as subnets, routing tables, Internet gateways, NAT, and VPN. You still need permission to make the application resources that the machines within the cluster require, such as ELBs, security groups, S3 buckets, and nodes.

### 1.6.3.4. Isolation between clusters

If you deploy OpenShift Container Platform to an existing network, the isolation of cluster services is reduced in the following ways:

- You can install multiple OpenShift Container Platform clusters in the same VPC.
- ICMP ingress is allowed from the entire network.
- TCP 22 ingress (SSH) is allowed to the entire network.
- Control plane TCP 6443 ingress (Kubernetes API) is allowed to the entire network.
- Control plane TCP 22623 ingress (MCS) is allowed to the entire network.

## 1.6.4. Internet and Telemetry access for OpenShift Container Platform

In OpenShift Container Platform 4.5, you require access to the Internet to install your cluster. The Telemetry service, which runs by default to provide metrics about cluster health and the success of updates, also requires Internet access. If your cluster is connected to the Internet, Telemetry runs automatically, and your cluster is registered to the Red Hat OpenShift Cluster Manager (OCM).

Once you confirm that your Red Hat OpenShift Cluster Manager inventory is correct, either maintained automatically by Telemetry or manually using OCM, use subscription watch to track your OpenShift Container Platform subscriptions at the account or multi-cluster level.

You must have Internet access to:

- Access the Red Hat OpenShift Cluster Manager page to download the installation program and perform subscription management. If the cluster has Internet access and you do not disable Telemetry, that service automatically entitles your cluster.
- Access Quay.io to obtain the packages that are required to install your cluster.
- Obtain the packages that are required to perform cluster updates.

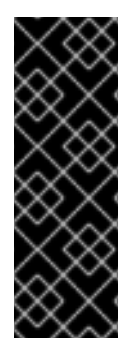

### IMPORTANT

If your cluster cannot have direct Internet access, you can perform a restricted network installation on some types of infrastructure that you provision. During that process, you download the content that is required and use it to populate a mirror registry with the packages that you need to install a cluster and generate the installation program. With some installation types, the environment that you install your cluster in will not require Internet access. Before you update the cluster, you update the content of the mirror registry.

## 1.6.5. Generating an SSH private key and adding it to the agent

If you want to perform installation debugging or disaster recovery on your cluster, you must provide an SSH key to both your **ssh-agent** and the installation program. You can use this key to access the bootstrap machine in a public cluster to troubleshoot installation issues.

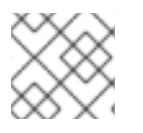

### NOTE

In a production environment, you require disaster recovery and debugging.

You can use this key to SSH into the master nodes as the user **core**. When you deploy the cluster, the key is added to the **core** user's ~/**.ssh/authorized\_keys** list.

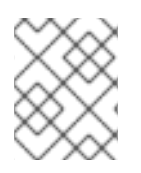

## NOTE

You must use a local key, not one that you configured with platform-specific approaches such as AWS key pairs.

#### Procedure

 If you do not have an SSH key that is configured for password-less authentication on your computer, create one. For example, on a computer that uses a Linux operating system, run the following command:

\$ ssh-keygen -t ed25519 -N " \ -f <path>/<file\_name> 1

Specify the path and file name, such as ~/**.ssh/id\_rsa**, of the new SSH key. If you have an existing key pair, ensure your public key is in the your ~/**.ssh** directory.

Running this command generates an SSH key that does not require a password in the location that you specified.

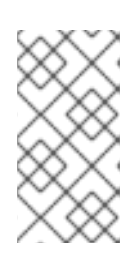

#### NOTE

If you plan to install an OpenShift Container Platform cluster that uses FIPS Validated / Modules in Process cryptographic libraries on the **x86\_64** architecture, do not create a key that uses the **ed25519** algorithm. Instead, create a key that uses the **rsa** or **ecdsa** algorithm.

2. Start the **ssh-agent** process as a background task:

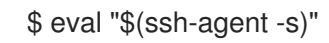

### **Example output**

Agent pid 31874

If your cluster is in FIPS mode, only use FIPS-compliant algorithms to generate the SSH key. The key must be either RSA or ECDSA.

1. Add your SSH private key to the **ssh-agent**:

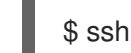

\$ ssh-add <path>/<file\_name> 1

#### **Example output**

L.

Identity added: /home/<you>/<path>/<file\_name> (<computer\_name>)

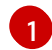

Specify the path and file name for your SSH private key, such as ~/.ssh/id\_rsa

. . . . . . .

#### Next steps

• When you install OpenShift Container Platform, provide the SSH public key to the installation program.

# 1.6.6. Obtaining the installation program

Before you install OpenShift Container Platform, download the installation file on a local computer.

#### Prerequisites

- You must install the cluster from a computer that uses Linux or macOS.
- You need 500 MB of local disk space to download the installation program.

#### Procedure

- 1. Access the Infrastructure Provider page on the Red Hat OpenShift Cluster Manager site. If you have a Red Hat account, log in with your credentials. If you do not, create an account.
- 2. Navigate to the page for your installation type, download the installation program for your operating system, and place the file in the directory where you will store the installation configuration files.

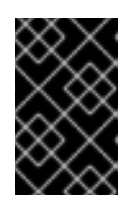

## IMPORTANT

The installation program creates several files on the computer that you use to install your cluster. You must keep both the installation program and the files that the installation program creates after you finish installing the cluster.

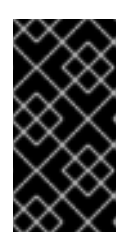

# IMPORTANT

Deleting the files created by the installation program does not remove your cluster, even if the cluster failed during installation. You must complete the OpenShift Container Platform uninstallation procedures outlined for your specific cloud provider to remove your cluster entirely.

3. Extract the installation program. For example, on a computer that uses a Linux operating system, run the following command:

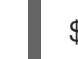

\$ tar xvf <installation\_program>.tar.gz

4. From the Pull Secret page on the Red Hat OpenShift Cluster Manager site, download your installation pull secret as a **.txt** file. This pull secret allows you to authenticate with the services that are provided by the included authorities, including Quay.io, which serves the container images for OpenShift Container Platform components.

# 1.6.7. Manually creating the installation configuration file

For installations of a private OpenShift Container Platform cluster that are only accessible from an internal network and are not visible to the Internet, you must manually generate your installation configuration file.

#### Prerequisites

• Obtain the OpenShift Container Platform installation program and the access token for your cluster.

## Procedure

1. Create an installation directory to store your required installation assets in:

\$ mkdir <installation\_directory>

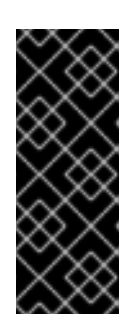

## IMPORTANT

You must create a directory. Some installation assets, like bootstrap X.509 certificates have short expiration intervals, so you must not reuse an installation directory. If you want to reuse individual files from another cluster installation, you can copy them into your directory. However, the file names for the installation assets might change between releases. Use caution when copying installation files from an earlier OpenShift Container Platform version.

2. Customize the following **install-config.yaml** file template and save it in the **<installation\_directory>**.

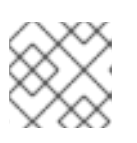

# NOTE

You must name this configuration file **install-config.yaml**.

3. Back up the **install-config.yaml** file so that you can use it to install multiple clusters.

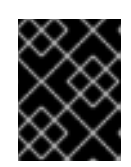

# IMPORTANT

The **install-config.yaml** file is consumed during the next step of the installation process. You must back it up now.

# 1.6.7.1. Installation configuration parameters

Before you deploy an OpenShift Container Platform cluster, you provide parameter values to describe your account on the cloud platform that hosts your cluster and optionally customize your cluster's platform. When you create the **install-config.yaml** installation configuration file, you provide values for the required parameters through the command line. If you customize your cluster, you can modify the **install-config.yaml** file to provide more details about the platform.

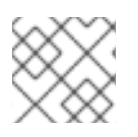

# NOTE

After installation, you cannot modify these parameters in the **install-config.yaml** file.

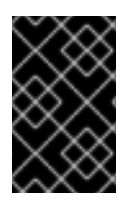

# IMPORTANT

The **openshift-install** command does not validate field names for parameters. If an incorrect name is specified, the related file or object is not created, and no error is reported. Ensure that the field names for any parameters that are specified are correct.

## 1.6.7.1.1. Required configuration parameters

Required installation configuration parameters are described in the following table:

### Table 1.14. Required parameters

| Parameter     | Description                                                                                                    | Values                                                                          |
|---------------|----------------------------------------------------------------------------------------------------|---------------------------------------------------------------------------------|
| apiVersion    | The API version for the<br><b>install-config.yaml</b><br>content. The current version is<br><b>v1</b> . The installer may also<br>support older API versions.                                                                                                    | String                                                                          |
| baseDomain    | The base domain of your<br>cloud provider. The base<br>domain is used to create<br>routes to your OpenShift<br>Container Platform cluster<br>components. The full DNS<br>name for your cluster is a<br>combination of the<br><b>baseDomain</b> and<br><b>metadata.name</b> parameter<br>values that uses the<br><b><metadata.name>.</metadata.name></b><br><b><basedomain></basedomain></b> format. | A fully-qualified domain or subdomain name, such as <b>example.com</b> .        |
| metadata      | Kubernetes resource<br><b>ObjectMeta</b> , from which only<br>the <b>name</b> parameter is<br>consumed.                                                                                                    | Object                                                                          |
| metadata.name | The name of the cluster. DNS<br>records for the cluster are all<br>subdomains of<br><b>{{.metadata.name}}.</b><br><b>{{.baseDomain}}</b> .                                                                                                    | String of lowercase letters, hyphens (-), and periods (.), such as <b>dev</b> . |
| platform      | The configuration for the<br>specific platform upon which<br>to perform the installation:<br><b>aws, baremetal, azure,</b><br><b>openstack, ovirt, vsphere.</b><br>For additional information<br>about <b>platform.<platform></platform></b><br>parameters, consult the<br>following table for your<br>specific platform.                                                                           | Object                                                                          |

| Parameter  | Description                                                                                                    | Values                                                                                                    |
|------------|----------------------------------------------------------------------------------------------------|----------------------------------------------------------------------------------------------------|
| pullSecret | Get a pull secret from<br>https://cloud.redhat.com/ope<br>nshift/install/pull-secret to<br>authenticate downloading<br>container images for<br>OpenShift Container Platform<br>components from services<br>such as Quay.io. | {     "auths":{         "cloud.openshift.com":{             "auth":"b3Blb=",             "email":"you@example.com"         },         "quay.io":{             "auth":"b3Blb=",             "email":"you@example.com"         }     } } |

#### 1.6.7.1.2. Network configuration parameters

You can customize your installation configuration based on the requirements of your existing network infrastructure. For example, you can expand the IP address block for the cluster network or provide different IP address blocks than the defaults.

Only IPv4 addresses are supported.

| Table 1.15. Network parameters |  |
|--------------------------------|--|
|--------------------------------|--|

| Parameter                     | Description                                                                                                    | Values                                                                                                    |  |
|-------------------------------|----------------------------------------------------------------------------------------------------|----------------------------------------------------------------------------------------------------|--|
| networking                    | The configuration for the cluster network.                                                                                                    | Object NOTE You cannot modify parameters specified by the <b>networking</b> object after installation.         |  |
| networking.network<br>Type    | The cluster network provider<br>Container Network Interface (CNI)<br>plug-in to install.                                                                                                    | Either <b>OpenShiftSDN</b> or <b>OVNKubernetes</b> . The default value is <b>OpenShiftSDN</b> .                |  |
| networking.clusterN<br>etwork | The IP address blocks for pods.<br>The default value is <b>10.128.0.0/14</b><br>with a host prefix of / <b>23</b> .<br>If you specify multiple IP address<br>blocks, the blocks must not overlap. | An array of objects. For example:<br>networking:<br>clusterNetwork:<br>- cidr: 10.128.0.0/14<br>hostPrefix: 23 |  |

| Parameter                                | Description                                                                                                    | Values                                                                                                    |
|------------------------------------------|----------------------------------------------------------------------------------------------------|----------------------------------------------------------------------------------------------------|
| networking.clusterN<br>etwork.cidr       | Required if you use<br><b>networking.clusterNetwork</b> . An IP<br>address block.<br>An IPv4 network.                                                                                                    | An IP address block in Classless Inter-<br>Domain Routing (CIDR) notation. The<br>prefix length for an IPv4 block is<br>between <b>0</b> and <b>32</b> .                                                          |
| networking.clusterN<br>etwork.hostPrefix | The subnet prefix length to assign to<br>each individual node. For example, if<br><b>hostPrefix</b> is set to <b>23</b> then each<br>node is assigned a / <b>23</b> subnet out of<br>the given <b>cidr</b> . A <b>hostPrefix</b> value of<br><b>23</b> provides 510 (2^(32 - 23) - 2) pod<br>IP addresses. | A subnet prefix.<br>The default value is <b>23</b> .                                                                                                    |
| networking.serviceN<br>etwork            | The IP address block for services. The default value is <b>172.30.0.0/16</b> .<br>The OpenShift SDN and OVN-Kubernetes network providers support only a single IP address block for the service network.                                                                                                   | An array with an IP address block in<br>CIDR format. For example:<br>networking:<br>serviceNetwork:<br>- 172.30.0.0/16                                                                                            |
| networking.machine<br>Network            | The IP address blocks for machines.<br>If you specify multiple IP address<br>blocks, the blocks must not overlap.                                                                                                    | An array of objects. For example:<br>networking:<br>machineNetwork:<br>- cidr: 10.0.0.0/16                                                                                                    |
| networking.machine<br>Network.cidr       | Required if you use<br><b>networking.machineNetwork</b> . An<br>IP address block. The default value is<br><b>10.0.0.0/16</b> for all platforms other<br>than libvirt. For libvirt, the default value<br>is <b>192.168.126.0/24</b> .                                                                       | An IP network block in CIDR notation.<br>For example, <b>10.0.0.0/16</b> .<br><b>NOTE</b><br>Set the<br><b>networking.machin</b><br><b>eNetwork</b> to match<br>the CIDR that the<br>preferred NIC resides<br>in. |

# 1.6.7.1.3. Optional configuration parameters

Optional installation configuration parameters are described in the following table:

# Table 1.16. Optional parameters

| Parameter                  | Description                                                                                                    | Values                                                                                     |
|----------------------------|----------------------------------------------------------------------------------------------------|--------------------------------------------------------------------------------------------|
| additionalTrustBund<br>le  | A PEM-encoded X.509 certificate<br>bundle that is added to the nodes'<br>trusted certificate store. This trust<br>bundle may also be used when a proxy<br>has been configured.                                                                   | String                                                                                     |
| compute                    | The configuration for the machines that comprise the compute nodes.                                                                                                    | Array of machine-pool objects. For<br>details, see the following "Machine-<br>pool" table. |
| compute.architectur<br>e   | Determines the instruction set<br>architecture of the machines in the<br>pool. Currently, heteregeneous<br>clusters are not supported, so all pools<br>must specify the same architecture.<br>Valid values are <b>amd64</b> (the default).       | String                                                                                     |
| compute.hyperthrea<br>ding | Whether to enable or disable<br>simultaneous multithreading, or<br><b>hyperthreading</b> , on compute<br>machines. By default, simultaneous<br>multithreading is enabled to increase<br>the performance of your machines'<br>cores.<br>IMPORTANT | Enabled or Disabled                                                                        |
|                            | If you disable<br>simultaneous<br>multithreading, ensure<br>that your capacity<br>planning accounts for<br>the dramatically<br>decreased machine<br>performance.                                                                                 |                                                                                            |
| compute.name               | Required if you use <b>compute</b> . The name of the machine pool.                                                                                                    | worker                                                                                     |
| compute.platform           | Required if you use <b>compute</b> . Use this<br>parameter to specify the cloud<br>provider to host the worker machines.<br>This parameter value must match the<br><b>controlPlane.platform</b> parameter<br>value.                              | aws, azure, gcp, openstack, ovirt,<br>vsphere, or{}                                        |
| compute.replicas           | The number of compute machines,<br>which are also known as worker<br>machines, to provision.                                                                                                    | A positive integer greater than or equal to <b>2</b> . The default value is <b>3</b> .     |

| Parameter                       | Description                                                                                                    | Values                                                                                    |
|---------------------------------|----------------------------------------------------------------------------------------------------|-------------------------------------------------------------------------------------------|
| controlPlane                    | The configuration for the machines that comprise the control plane.                                                                                                    | Array of <b>MachinePool</b> objects. For details, see the following "Machine-pool" table. |
| controlPlane.archite<br>cture   | Determines the instruction set<br>architecture of the machines in the<br>pool. Currently, heterogeneous<br>clusters are not supported, so all pools<br>must specify the same architecture.<br>Valid values are <b>amd64</b> (the default).                                                                                                    | String                                                                                    |
| controlPlane.hypert<br>hreading | Whether to enable or disable<br>simultaneous multithreading, or<br>hyperthreading, on control plane<br>machines. By default, simultaneous<br>multithreading is enabled to increase<br>the performance of your machines'<br>cores.Important<br>cores.Important<br>Simultaneous<br>multithreading, ensure<br>that your capacity<br>planning accounts for<br>the dramatically<br>decreased machine<br>performance. | Enabled or Disabled                                                                       |
| controlPlane.name               | Required if you use <b>controlPlane</b> .<br>The name of the machine pool.                                                                                                    | master                                                                                    |
| controlPlane.platfor<br>m       | Required if you use <b>controlPlane</b> .<br>Use this parameter to specify the cloud<br>provider that hosts the control plane<br>machines. This parameter value must<br>match the <b>compute.platform</b><br>parameter value.                                                                                                    | aws, azure, gcp, openstack, ovirt,<br>vsphere, or {}                                      |
| controlPlane.replica<br>s       | The number of control plane machines to provision.                                                                                                    | The only supported value is <b>3</b> , which is the default value.                        |

| Parameter                       | Description                                                                                                    | Values                                                                                                    |
|---------------------------------|----------------------------------------------------------------------------------------------------|----------------------------------------------------------------------------------------------------|
| fips                            | Enable or disable FIPS mode. The default is <b>false</b> (disabled). If FIPS mode is enabled, the Red Hat Enterprise Linux CoreOS (RHCOS) machines that OpenShift Container Platform runs on bypass the default Kubernetes cryptography suite and use the cryptography modules that are provided with RHCOS instead. | false or true                                                                                                    |
| imageContentSourc<br>es         | Sources and repositories for the release-image content.                                                                                                    | Array of objects. Includes a <b>source</b><br>and, optionally, <b>mirrors</b> , as described<br>in the following rows of this table.                                                         |
| imageContentSourc<br>es.source  | Required if you use<br><b>imageContentSources</b> . Specify the<br>repository that users refer to, for<br>example, in image pull specifications.                                                                                                    | String                                                                                                    |
| imageContentSourc<br>es.mirrors | Specify one or more repositories that may also contain the same images.                                                                                                    | Array of strings                                                                                                    |
| publish                         | How to publish or expose the user-<br>facing endpoints of your cluster, such<br>as the Kubernetes API, OpenShift<br>routes.                                                                                                    | <b>Internal</b> or <b>External</b> . To deploy a private cluster, which cannot be accessed from the internet, set <b>publish</b> to <b>Internal</b> . The default value is <b>External</b> . |

| Parameter | Description                                                                                                    | Values                                                   |
|-----------|----------------------------------------------------------------------------------------------------|----------------------------------------------------------|
| sshKey    | The SSH key to authenticate access to<br>your cluster machines.<br>NOTE<br>For production<br>OpenShift Container<br>Platform clusters on<br>which you want to<br>perform installation<br>debugging or disaster<br>recovery, specify an<br>SSH key that your | For example, <b>sshKey: ssh-ed25519</b><br><b>AAAA</b> . |
|           | uses.                                                                                                    |                                                          |

# 1.6.7.1.4. Optional AWS configuration parameters

Optional AWS configuration parameters are described in the following table:

| Table 1.17 | . Optional AWS | parameters |
|------------|----------------|------------|
|------------|----------------|------------|

| Parameter                                    | Description                                                                                                    | Values                                                                                  |
|----------------------------------------------|----------------------------------------------------------------------------------------------------|-----------------------------------------------------------------------------------------|
| compute.platfor<br>m.aws.rootVolu<br>me.iops | The Input/Output Operations<br>Per Second (IOPS) that is<br>reserved for the root volume.                                                                                                    | Integer, for example <b>4000</b> .                                                      |
| compute.platfor<br>m.aws.rootVolu<br>me.size | The size in GiB of the root volume.                                                                                                    | Integer, for example <b>500</b> .                                                       |
| compute.platfor<br>m.aws.rootVolu<br>me.type | The instance type of the root volume.                                                                                                    | Valid AWS EBS instance type, such as <b>io1</b> .                                       |
| compute.platfor<br>m.aws.type                | The EC2 instance type for the compute machines.                                                                                                    | Valid AWS instance type, such as <b>c5.9xlarge</b> .                                    |
| compute.platfor<br>m.aws.zones               | The availability zones where<br>the installation program<br>creates machines for the<br>compute machine pool. If you<br>provide your own VPC, you<br>must provide a subnet in that<br>availability zone. | A list of valid AWS availability zones, such as <b>us-east-1c</b> , in a YAML sequence. |
| compute.aws.re<br>gion                       | The AWS region that the installation program creates compute resources in.                                                                                                    | Any valid AWS region, such as <b>us-east-1</b> .                                        |
Parameter Description Values

| controlPlane.pla<br>tform.aws.type      | The EC2 instance type for the control plane machines.                                                                                                    | Valid AWS instance type, such as <b>c5.9xlarge</b> .                                                                                                    |
|-----------------------------------------|----------------------------------------------------------------------------------------------------|----------------------------------------------------------------------------------------------------|
| controlPlane.pla<br>tform.aws.zone<br>s | The availability zones where<br>the installation program<br>creates machines for the<br>control plane machine pool.                                                                                                    | A list of valid AWS availability zones, such as <b>us-east-1c</b> , in a YAML sequence.                                                                                                    |
| controlPlane.aw<br>s.region             | The AWS region that the installation program creates control plane resources in.                                                                                                    | Valid AWS region, such as <b>us-east-1</b> .                                                                                                    |
| platform.aws.us<br>erTags               | A map of keys and values that<br>the installation program adds<br>as tags to all resources that it<br>creates.                                                                                                    | Any valid YAML map, such as key value pairs in the <b><key>: <value></value></key></b> format. For more information about AWS tags, see Tagging Your Amazon EC2 Resources in the AWS documentation. |
| platform.aws.su<br>bnets                | If you provide the VPC<br>instead of allowing the<br>installation program to create<br>the VPC for you, specify the<br>subnet for the cluster to use.<br>The subnet must be part of<br>the same<br><b>machineNetwork[].cidr</b><br>ranges that you specify. For a<br>standard cluster, specify a<br>public and a private subnet for<br>each availability zone. For a<br>private subnet for each<br>availability zone. | Valid subnet IDs.                                                                                                    |

# 1.6.7.2. Sample customized install-config.yaml file for AWS

You can customize the **install-config.yaml** file to specify more details about your OpenShift Container Platform cluster's platform or modify the values of the required parameters.

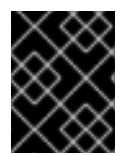

# IMPORTANT

This sample YAML file is provided for reference only. You must obtain your **install-config.yaml** file by using the installation program and modify it.

apiVersion: v1 baseDomain: example.com controlPlane: 2 hyperthreading: Enabled 3 4 name: master platform: aws: zones: - us-west-2a - us-west-2b rootVolume: iops: 4000 size: 500 type: io1 type: m5.xlarge 5 replicas: 3 compute: 6 - hyperthreading: Enabled 7 name: worker platform: aws: rootVolume: iops: 2000 size: 500 type: io1 8 type: c5.4xlarge zones: - us-west-2c replicas: 3 metadata: name: test-cluster 9 networking: clusterNetwork: - cidr: 10.128.0.0/14 hostPrefix: 23 machineNetwork: - cidr: 10.0.0/16 networkType: OpenShiftSDN serviceNetwork: - 172.30.0.0/16 platform: aws: region: us-west-2 10 userTags: adminContact: jdoe costCenter: 7536 subnets: 11 - subnet-1 - subnet-2 - subnet-3 fips: false 12 sshKey: ssh-ed25519 AAAA... 13 publish: Internal 14 pullSecret: '{"auths": ...}' 15

1 9 10 15 Required. The installation program prompts you for this value.

2 6 If you do not provide these parameters and values, the installation program provides the default value.

The controlPlane section is a single mapping, but the compute section is a sequence of mappings. To meet the requirements of the different data structures, the first line of the compute section must begin with a hyphen, -, and the first line of the controlPlane section must not. Although both sections currently define a single machine pool, it is possible that future versions of OpenShift Container Platform will support defining multiple compute pools during installation. Only one control plane pool is used.

Whether to enable or disable simultaneous multithreading, or **hyperthreading**. By default, simultaneous multithreading is enabled to increase the performance of your machines' cores. You can disable it by setting the parameter value to **Disabled**. If you disable simultaneous multithreading in some cluster machines, you must disable it in all cluster machines.

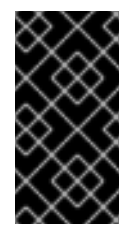

## IMPORTANT

If you disable simultaneous multithreading, ensure that your capacity planning accounts for the dramatically decreased machine performance. Use larger instance types, such as **m4.2xlarge** or **m5.2xlarge**, for your machines if you disable simultaneous multithreading.

- 8 To configure faster storage for etcd, especially for larger clusters, set the storage type as **io1** and set **iops** to **2000**.
- If you provide your own VPC, specify subnets for each availability zone that your cluster uses.
- Whether to enable or disable FIPS mode. By default, FIPS mode is not enabled. If FIPS mode is enabled, the Red Hat Enterprise Linux CoreOS (RHCOS) machines that OpenShift Container Platform runs on bypass the default Kubernetes cryptography suite and use the cryptography modules that are provided with RHCOS instead.
- 13

You can optionally provide the **sshKey** value that you use to access the machines in your cluster.

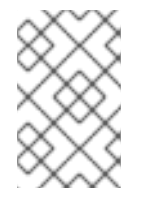

### NOTE

For production OpenShift Container Platform clusters on which you want to perform installation debugging or disaster recovery, specify an SSH key that your **ssh-agent** process uses.

How to publish the user-facing endpoints of your cluster. Set **publish** to **Internal** to deploy a private cluster, which cannot be accessed from the Internet. The default value is **External**.

### 1.6.7.3. Configuring the cluster-wide proxy during installation

Production environments can deny direct access to the Internet and instead have an HTTP or HTTPS proxy available. You can configure a new OpenShift Container Platform cluster to use a proxy by configuring the proxy settings in the **install-config.yaml** file.

#### Prerequisites

• An existing install-config.yaml file.

• Review the sites that your cluster requires access to and determine whether any need to bypass the proxy. By default, all cluster egress traffic is proxied, including calls to hosting cloud provider APIs. Add sites to the **Proxy** object's **spec.noProxy** field to bypass the proxy if necessary.

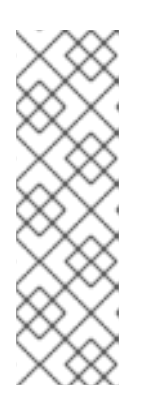

# NOTE

The **Proxy** object **status.noProxy** field is populated with the values of the **networking.machineNetwork[].cidr**, **networking.clusterNetwork[].cidr**, and **networking.serviceNetwork[]** fields from your installation configuration.

For installations on Amazon Web Services (AWS), Google Cloud Platform (GCP), Microsoft Azure, and Red Hat OpenStack Platform (RHOSP), the **Proxy** object **status.noProxy** field is also populated with the instance metadata endpoint (**169.254.169.254**).

## Procedure

1. Edit your **install-config.yaml** file and add the proxy settings. For example:

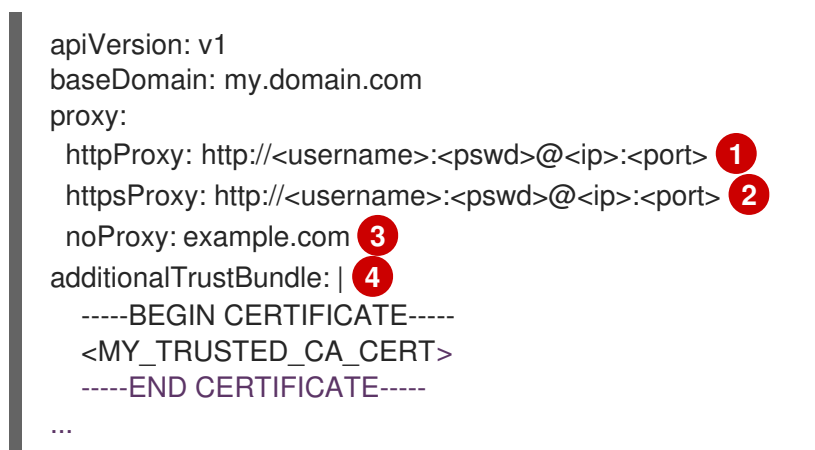

A proxy URL to use for creating HTTP connections outside the cluster. The URL scheme must be **http**. If you use an MITM transparent proxy network that does not require additional proxy configuration but requires additional CAs, you must not specify an **httpProxy** value.

A proxy URL to use for creating HTTPS connections outside the cluster. If this field is not specified, then **httpProxy** is used for both HTTP and HTTPS connections. If you use an MITM transparent proxy network that does not require additional proxy configuration but requires additional CAs, you must not specify an **httpsProxy** value.

A comma-separated list of destination domain names, domains, IP addresses, or other network CIDRs to exclude proxying. Preface a domain with . to match subdomains only. For example, **.y.com** matches **x.y.com**, but not **y.com**. Use \* to bypass proxy for all destinations.

If provided, the installation program generates a config map that is named **user-ca-bundle** in the **openshift-config** namespace that contains one or more additional CA certificates that are required for proxying HTTPS connections. The Cluster Network Operator then creates a **trusted-ca-bundle** config map that merges these contents with the Red Hat Enterprise Linux CoreOS (RHCOS) trust bundle, and this config map is referenced in the **Proxy** object's **trustedCA** field. The **additionalTrustBundle** field is required unless the proxy's identity certificate is signed by an authority from the RHCOS trust bundle. If you use an MITM transparent proxy network that does not require additional proxy configuration but requires additional CAs, you must provide the MITM CA certificate.

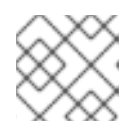

The installation program does not support the proxy **readinessEndpoints** field.

2. Save the file and reference it when installing OpenShift Container Platform.

The installation program creates a cluster-wide proxy that is named **cluster** that uses the proxy settings in the provided **install-config.yaml** file. If no proxy settings are provided, a **cluster Proxy** object is still created, but it will have a nil **spec**.

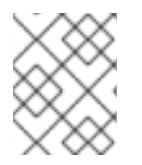

### NOTE

Only the **Proxy** object named **cluster** is supported, and no additional proxies can be created.

# 1.6.8. Deploying the cluster

You can install OpenShift Container Platform on a compatible cloud platform.

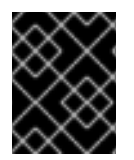

## IMPORTANT

You can run the **create cluster** command of the installation program only once, during initial installation.

#### Prerequisites

- Configure an account with the cloud platform that hosts your cluster.
- Obtain the OpenShift Container Platform installation program and the pull secret for your cluster.

#### Procedure

1. Run the installation program:

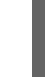

\$ ./openshift-install create cluster --dir=<installation\_directory> \ --log-level=info 2

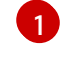

For <installation\_directory>, specify the

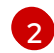

To view different installation details, specify warn, debug, or error instead of info.

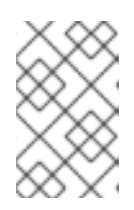

## NOTE

If the cloud provider account that you configured on your host does not have sufficient permissions to deploy the cluster, the installation process stops, and the missing permissions are displayed.

When the cluster deployment completes, directions for accessing your cluster, including a link to its web console and credentials for the **kubeadmin** user, display in your terminal.

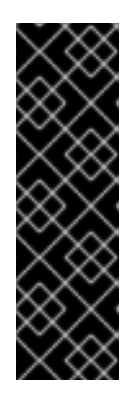

# IMPORTANT

The Ignition config files that the installation program generates contain certificates that expire after 24 hours, which are then renewed at that time. If the cluster is shut down before renewing the certificates and the cluster is later restarted after the 24 hours have elapsed, the cluster automatically recovers the expired certificates. The exception is that you must manually approve the pending **node-bootstrapper** certificate signing requests (CSRs) to recover kubelet certificates. See the documentation for *Recovering from expired control plane certificates* for more information.

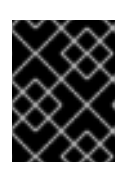

# IMPORTANT

You must not delete the installation program or the files that the installation program creates. Both are required to delete the cluster.

# 1.6.9. Installing the CLI by downloading the binary

You can install the OpenShift CLI (**oc**) in order to interact with OpenShift Container Platform from a command-line interface. You can install **oc** on Linux, Windows, or macOS.

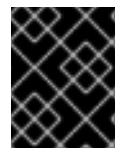

# IMPORTANT

If you installed an earlier version of **oc**, you cannot use it to complete all of the commands in OpenShift Container Platform 4.5. Download and install the new version of **oc**.

## 1.6.9.1. Installing the CLI on Linux

You can install the OpenShift CLI (oc) binary on Linux by using the following procedure.

### Procedure

- 1. Navigate to the Infrastructure Provider page on the Red Hat OpenShift Cluster Manager site.
- 2. Select your infrastructure provider, and, if applicable, your installation type.
- 3. In the **Command line interface** section, select **Linux** from the drop-down menu and click **Download command-line tools**.
- 4. Unpack the archive:

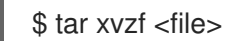

 Place the oc binary in a directory that is on your PATH. To check your PATH, execute the following command:

\$ echo \$PATH

After you install the CLI, it is available using the **oc** command:

\$ oc <command>

## 1.6.9.2. Installing the CLI on Windows

You can install the OpenShift CLI (oc) binary on Windows by using the following procedure.

#### Procedure

- 1. Navigate to the Infrastructure Provider page on the Red Hat OpenShift Cluster Manager site.
- 2. Select your infrastructure provider, and, if applicable, your installation type.
- 3. In the **Command line interface** section, select **Windows** from the drop-down menu and click **Download command-line tools**.
- 4. Unzip the archive with a ZIP program.
- Move the oc binary to a directory that is on your PATH.
   To check your PATH, open the command prompt and execute the following command:

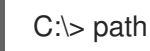

After you install the CLI, it is available using the **oc** command:

C:\> oc <command>

#### 1.6.9.3. Installing the CLI on macOS

You can install the OpenShift CLI (oc) binary on macOS by using the following procedure.

#### Procedure

- 1. Navigate to the Infrastructure Provider page on the Red Hat OpenShift Cluster Manager site.
- 2. Select your infrastructure provider, and, if applicable, your installation type.
- 3. In the **Command line interface** section, select **MacOS** from the drop-down menu and click **Download command-line tools**.
- 4. Unpack and unzip the archive.
- Move the oc binary to a directory on your PATH.
   To check your PATH, open a terminal and execute the following command:

\$ echo \$PATH

After you install the CLI, it is available using the **oc** command:

\$ oc <command>

### 1.6.10. Logging in to the cluster

You can log in to your cluster as a default system user by exporting the cluster **kubeconfig** file. The **kubeconfig** file contains information about the cluster that is used by the CLI to connect a client to the correct cluster and API server. The file is specific to a cluster and is created during OpenShift Container Platform installation.

#### Prerequisites

- Deploy an OpenShift Container Platform cluster.
- Install the **oc** CLI.

#### Procedure

1. Export the **kubeadmin** credentials:

\$ export KUBECONFIG=<installation\_directory>/auth/kubeconfig 1

1

For **<installation\_directory>**, specify the path to the directory that you stored the installation files in.

2. Verify you can run **oc** commands successfully using the exported configuration:

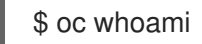

Example output

system:admin

## 1.6.11. Next steps

- Customize your cluster.
- If necessary, you can opt out of remote health reporting .
- If necessary, you can remove cloud provider credentials.

# 1.7. INSTALLING A CLUSTER ON USER-PROVISIONED INFRASTRUCTURE IN AWS BY USING CLOUDFORMATION TEMPLATES

In OpenShift Container Platform version 4.5, you can install a cluster on Amazon Web Services (AWS) that uses infrastructure that you provide.

One way to create this infrastructure is to use the provided CloudFormation templates. You can modify the templates to customize your infrastructure or use the information that they contain to create AWS objects according to your company's policies.

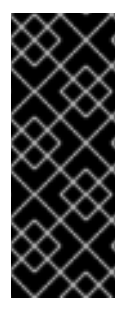

### IMPORTANT

The steps for performing a user-provisioned infrastructure installation are provided as an example only. Installing a cluster with infrastructure you provide requires knowledge of the cloud provider and the installation process of OpenShift Container Platform. Several CloudFormation templates are provided to assist in completing these steps or to help model your own. You are also free to create the required resources through other methods; the templates are just an example.

# 1.7.1. Prerequisites

- Review details about the OpenShift Container Platform installation and update processes.
- Configure an AWS account to host the cluster.

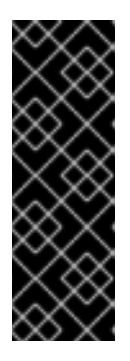

### IMPORTANT

If you have an AWS profile stored on your computer, it must not use a temporary session token that you generated while using a multi-factor authentication device. The cluster continues to use your current AWS credentials to create AWS resources for the entire life of the cluster, so you must use key-based, long-lived credentials. To generate appropriate keys, see Managing Access Keys for IAM Users in the AWS documentation. You can supply the keys when you run the installation program.

- Download the AWS CLI and install it on your computer. See Install the AWS CLI Using the Bundled Installer (Linux, macOS, or Unix) in the AWS documentation.
- If you use a firewall, you must configure it to allow the sites that your cluster requires access to.

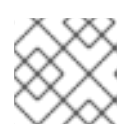

### NOTE

Be sure to also review this site list if you are configuring a proxy.

• If you do not allow the system to manage identity and access management (IAM), then a cluster administrator can manually create and maintain IAM credentials. Manual mode can also be used in environments where the cloud IAM APIs are not reachable.

## 1.7.2. Internet and Telemetry access for OpenShift Container Platform

In OpenShift Container Platform 4.5, you require access to the Internet to install your cluster. The Telemetry service, which runs by default to provide metrics about cluster health and the success of updates, also requires Internet access. If your cluster is connected to the Internet, Telemetry runs automatically, and your cluster is registered to the Red Hat OpenShift Cluster Manager (OCM).

Once you confirm that your Red Hat OpenShift Cluster Manager inventory is correct, either maintained automatically by Telemetry or manually using OCM, use subscription watch to track your OpenShift Container Platform subscriptions at the account or multi-cluster level.

You must have Internet access to:

- Access the Red Hat OpenShift Cluster Manager page to download the installation program and perform subscription management. If the cluster has Internet access and you do not disable Telemetry, that service automatically entitles your cluster.
- Access Quay.io to obtain the packages that are required to install your cluster.
- Obtain the packages that are required to perform cluster updates.

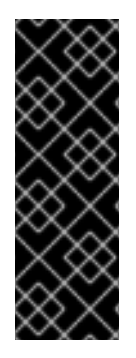

# IMPORTANT

If your cluster cannot have direct Internet access, you can perform a restricted network installation on some types of infrastructure that you provision. During that process, you download the content that is required and use it to populate a mirror registry with the packages that you need to install a cluster and generate the installation program. With some installation types, the environment that you install your cluster in will not require Internet access. Before you update the cluster, you update the content of the mirror registry.

# 1.7.3. Required AWS infrastructure components

To install OpenShift Container Platform on user-provisioned infrastructure in Amazon Web Services (AWS), you must manually create both the machines and their supporting infrastructure.

For more information about the integration testing for different platforms, see the OpenShift Container Platform 4.x Tested Integrations page.

You can use the provided Cloud Formation templates to create this infrastructure, you can manually create the components, or you can reuse existing infrastructure that meets the cluster requirements. Review the Cloud Formation templates for more details about how the components interrelate.

### 1.7.3.1. Cluster machines

You need AWS::EC2::Instance objects for the following machines:

- A bootstrap machine. This machine is required during installation, but you can remove it after your cluster deploys.
- Three control plane machines. The control plane machines are not governed by a machine set.
- Compute machines. You must create at least two compute machines, which are also known as worker machines, during installation. These machines are not governed by a machine set.

You can use the following instance types for the cluster machines with the provided Cloud Formation templates.

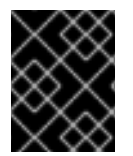

### IMPORTANT

If **m4** instance types are not available in your region, such as with **eu-west-3**, use **m5** types instead.

### Table 1.18. Instance types for machines

| Instance type             | Bootstrap | Control plane | Compute |
|---------------------------|-----------|---------------|---------|
| i3.large                  | х         |               |         |
| m4.large or m5.large      |           |               | x       |
| m4.xlarge or<br>m5.xlarge |           | x             | x       |

| Instance type | Bootstrap | Control plane | Compute |
|---------------|-----------|---------------|---------|
| m4.2xlarge    |           | х             | х       |
| m4.4xlarge    |           | x             | х       |
| m4.8xlarge    |           | x             | x       |
| m4.10xlarge   |           | x             | х       |
| m4.16xlarge   |           | x             | x       |
| c4.large      |           |               | x       |
| c4.xlarge     |           |               | x       |
| c4.2xlarge    |           | x             | x       |
| c4.4xlarge    |           | x             | x       |
| c4.8xlarge    |           | x             | x       |
| r4.large      |           |               | х       |
| r4.xlarge     |           | x             | х       |
| r4.2xlarge    |           | x             | x       |
| r4.4xlarge    |           | х             | х       |
| r4.8xlarge    |           | х             | х       |
| r4.16xlarge   |           | x             | x       |

You might be able to use other instance types that meet the specifications of these instance types.

### 1.7.3.2. Certificate signing requests management

Because your cluster has limited access to automatic machine management when you use infrastructure that you provision, you must provide a mechanism for approving cluster certificate signing requests (CSRs) after installation. The **kube-controller-manager** only approves the kubelet client CSRs. The **machine-approver** cannot guarantee the validity of a serving certificate that is requested by using kubelet credentials because it cannot confirm that the correct machine issued the request. You must determine and implement a method of verifying the validity of the kubelet serving certificate requests and approving them.

### 1.7.3.3. Other infrastructure components

- A VPC
- DNS entries
- Load balancers (classic or network) and listeners
- A public and a private Route 53 zone
- Security groups
- IAM roles
- S3 buckets

If you are working in a disconnected environment, you are unable to reach the public IP addresses for EC2 and ELB endpoints. To resolve this, you must create a VPC endpoint and attach it to the subnet that the clusters are using. The endpoints should be named as follows:

- ec2.<region>.amazonaws.com
- elasticloadbalancing.<region>.amazonaws.com
- s3.<region>.amazonaws.com

#### **Required VPC components**

You must provide a suitable VPC and subnets that allow communication to your machines.

| Compone<br>nt     | AWS type                                                                             | Description                                                                                                    |
|-------------------|--------------------------------------------------------------------------------------|----------------------------------------------------------------------------------------------------|
| VPC               | <ul> <li>AWS::EC2::VPC</li> <li>AWS::EC2::VPCEndpoint</li> </ul>                     | You must provide a public VPC for the<br>cluster to use. The VPC uses an endpoint<br>that references the route tables for each<br>subnet to improve communication with<br>the registry that is hosted in S3. |
| Public<br>subnets | <ul> <li>AWS::EC2::Subnet</li> <li>AWS::EC2::SubnetNetworkAclAss ociation</li> </ul> | Your VPC must have public subnets for<br>between 1 and 3 availability zones and<br>associate them with appropriate Ingress<br>rules.                                                                         |

| Compone<br>nt       | AWS type                                                                                                    | Description                                                                                                    |                                                                                                    |
|---------------------|----------------------------------------------------------------------------------------------------|----------------------------------------------------------------------------------------------------|----------------------------------------------------------------------------------------------------|
| Internet<br>gateway | <ul> <li>AWS::EC2::InternetGateway</li> <li>AWS::EC2::VPCGatewayAttachme nt</li> <li>AWS::EC2::RouteTable</li> <li>AWS::EC2::Route</li> <li>AWS::EC2::SubnetRouteTableAss ociation</li> <li>AWS::EC2::NatGateway</li> <li>AWS::EC2::EIP</li> </ul> | You must have a public Internet gate<br>with public routes, attached to the VI<br>In the provided templates, each publ<br>subnet has a NAT gateway with an EI<br>address. These NAT gateways allow<br>cluster resources, like private subnet<br>instances, to reach the Internet and a<br>not required for some restricted netw<br>or proxy scenarios. |                                                                                                    |
| Network<br>access   | • AWS::EC2::NetworkAclEntry                                                                                                    | You must allow the VPC to access the following ports:                                                                                                    |                                                                                                    |
| control             |                                                                                                    | Port                                                                                                    | Reason                                                                                                    |
|                     |                                                                                                    | 80                                                                                                    | Inbound HTTP<br>traffic                                                                                                    |
|                     |                                                                                                    | 443                                                                                                    | Inbound HTTPS<br>traffic                                                                                                    |
|                     |                                                                                                    | 22                                                                                                    | Inbound SSH<br>traffic                                                                                                    |
|                     |                                                                                                    | 1024 - 65535                                                                                                    | Inbound<br>ephemeral traffic                                                                                                |
|                     |                                                                                                    | 0 - 65535                                                                                                    | Outbound<br>ephemeral traffic                                                                                               |
| Private<br>subnets  | <ul> <li>AWS::EC2::Subnet</li> <li>AWS::EC2::RouteTable</li> <li>AWS::EC2::SubnetRouteTableAss ociation</li> </ul>                                                                                                    | Your VPC can have provided CloudForm<br>create private subne<br>3 availability zones. I<br>subnets, you must pr<br>routes and tables for                                                                                                    | private subnets. The<br>nation templates can<br>ets for between 1 and<br>f you use private<br>rovide appropriate<br>r them. |

# Required DNS and load balancing components

Your DNS and load balancer configuration needs to use a public hosted zone and can use a private hosted zone similar to the one that the installation program uses if it provisions the cluster's infrastructure. You must create a DNS entry that resolves to your load balancer. An entry for **api**.

<cluster\_name>.<domain> must point to the external load balancer, and an entry for api-int.<cluster\_name>.<domain> must point to the internal load balancer.

The cluster also requires load balancers and listeners for port 6443, which are required for the Kubernetes API and its extensions, and port 22623, which are required for the Ignition config files for new machines. The targets will be the master nodes. Port 6443 must be accessible to both clients external to the cluster and nodes within the cluster. Port 22623 must be accessible to nodes within the cluster.

| Component                     | AWS type                                              | Description                                                        |
|-------------------------------|-------------------------------------------------------|--------------------------------------------------------------------|
| DNS                           | AWS::Route<br>53::HostedZ<br>one                      | The hosted zone for your internal DNS.                             |
| etcd record<br>sets           | AWS::Route<br>53::RecordS<br>et                       | The registration records for etcd for your control plane machines. |
| Public load<br>balancer       | AWS::Elastic<br>LoadBalanci<br>ngV2::LoadB<br>alancer | The load balancer for your public subnets.                         |
| External API<br>server record | AWS::Route<br>53::RecordS<br>etGroup                  | Alias records for the external API server.                         |
| External<br>listener          | AWS::Elastic<br>LoadBalanci<br>ngV2::Listen<br>er     | A listener on port 6443 for the external load balancer.            |
| External target<br>group      | AWS::Elastic<br>LoadBalanci<br>ngV2::Target<br>Group  | The target group for the external load balancer.                   |
| Private load<br>balancer      | AWS::Elastic<br>LoadBalanci<br>ngV2::LoadB<br>alancer | The load balancer for your private subnets.                        |
| Internal API<br>server record | AWS::Route<br>53::RecordS<br>etGroup                  | Alias records for the internal API server.                         |
| Internal listener             | AWS::Elastic<br>LoadBalanci<br>ngV2::Listen<br>er     | A listener on port 22623 for the internal load balancer.           |

| Component                | AWS type                                             | Description                                             |
|--------------------------|------------------------------------------------------|---------------------------------------------------------|
| Internal target<br>group | AWS::Elastic<br>LoadBalanci<br>ngV2::Target<br>Group | The target group for the internal load balancer.        |
| Internal listener        | AWS::Elastic<br>LoadBalanci<br>ngV2::Listen<br>er    | A listener on port 6443 for the internal load balancer. |
| Internal target<br>group | AWS::Elastic<br>LoadBalanci<br>ngV2::Target<br>Group | The target group for the internal load balancer.        |

### Security groups

The control plane and worker machines require access to the following ports:

| Group                      | Туре                        | IP Protocol | Port range |
|----------------------------|-----------------------------|-------------|------------|
| MasterSecurityGrou         | AWS::EC2::Security<br>Group | icmp        | 0          |
| P                          |                             | tcp         | 22         |
|                            |                             | tcp         | 6443       |
|                            |                             | tcp         | 22623      |
| WorkerSecurityGrou<br>p    | AWS::EC2::Security<br>Group | icmp        | 0          |
|                            |                             | tcp         | 22         |
| BootstrapSecurityGr<br>oup | AWS::EC2::Security<br>Group | tcp         | 22         |
|                            |                             | tcp         | 19531      |

### Control plane Ingress

The control plane machines require the following Ingress groups. Each Ingress group is a **AWS::EC2::SecurityGroupIngress** resource.

| Ingress group         | Description | IP protocol | Port range |
|-----------------------|-------------|-------------|------------|
| MasterIngress<br>Etcd | etcd        | tcp         | 2379- 2380 |

| Ingress group                              | Description                                                 | IP protocol | Port range    |
|--------------------------------------------|-------------------------------------------------------------|-------------|---------------|
| MasterIngress<br>Vxlan                     | Vxlan packets                                               | udp         | 4789          |
| MasterIngress<br>WorkerVxlan               | Vxlan packets                                               | udp         | 4789          |
| MasterIngress<br>Internal                  | Internal cluster communication and Kubernetes proxy metrics | tcp         | 9000 - 9999   |
| MasterIngress<br>WorkerInterna<br>I        | Internal cluster communication                              | tcp         | 9000 - 9999   |
| MasterIngress<br>Kube                      | Kubernetes kubelet, scheduler and controller manager        | tcp         | 10250 - 10259 |
| MasterIngress<br>WorkerKube                | Kubernetes kubelet, scheduler and controller manager        | tcp         | 10250 - 10259 |
| MasterIngress<br>IngressServic<br>es       | Kubernetes Ingress services                                 | tcp         | 30000 - 32767 |
| MasterIngress<br>WorkerIngress<br>Services | Kubernetes Ingress services                                 | tcp         | 30000 - 32767 |

# Worker Ingress

The worker machines require the following Ingress groups. Each Ingress group is a **AWS::EC2::SecurityGroupIngress** resource.

| Ingress group                       | Description                    | IP protocol | Port range  |
|-------------------------------------|--------------------------------|-------------|-------------|
| WorkerIngress<br>Vxlan              | Vxlan packets                  | udp         | 4789        |
| WorkerIngress<br>WorkerVxlan        | Vxlan packets                  | udp         | 4789        |
| WorkerIngress<br>Internal           | Internal cluster communication | tcp         | 9000 - 9999 |
| WorkerIngress<br>WorkerInterna<br>I | Internal cluster communication | tcp         | 9000 - 9999 |

| Ingress group                              | Description                                           | IP protocol | Port range    |
|--------------------------------------------|-------------------------------------------------------|-------------|---------------|
| WorkerIngress<br>Kube                      | Kubernetes kubelet, scheduler, and controller manager | tcp         | 10250         |
| WorkerIngress<br>WorkerKube                | Kubernetes kubelet, scheduler, and controller manager | tcp         | 10250         |
| WorkerIngress<br>IngressServic<br>es       | Kubernetes Ingress services                           | tcp         | 30000 - 32767 |
| WorkerIngress<br>WorkerIngress<br>Services | Kubernetes Ingress services                           | tcp         | 30000 - 32767 |

### Roles and instance profiles

You must grant the machines permissions in AWS. The provided CloudFormation templates grant the machines permission the following **AWS::IAM::Role** objects and provide a **AWS::IAM::InstanceProfile** for each set of roles. If you do not use the templates, you can grant the machines the following broad permissions or the following individual permissions.

| Role      | Effect | Action                     | Resource |
|-----------|--------|----------------------------|----------|
| Master    | Allow  | ec2:*                      | *        |
|           | Allow  | elasticloadbalancing<br>:* | *        |
|           | Allow  | iam:PassRole               | *        |
|           | Allow  | s3:GetObject               | *        |
| Worker    | Allow  | ec2:Describe*              | *        |
| Bootstrap | Allow  | ec2:Describe*              | *        |
|           | Allow  | ec2:AttachVolume           | *        |
|           | Allow  | ec2:DetachVolume           | *        |

### 1.7.3.4. Required AWS permissions

When you attach the **AdministratorAccess** policy to the IAM user that you create in Amazon Web Services (AWS), you grant that user all of the required permissions. To deploy all components of an OpenShift Container Platform cluster, the IAM user requires the following permissions:

### Example 1.11. Required EC2 permissions for installation

- tag:TagResources
- tag:UntagResources
- ec2:AllocateAddress
- ec2:AssociateAddress
- ec2:AuthorizeSecurityGroupEgress
- ec2:AuthorizeSecurityGroupIngress
- ec2:CopyImage
- ec2:CreateNetworkInterface
- ec2:AttachNetworkInterface
- ec2:CreateSecurityGroup
- ec2:CreateTags
- ec2:CreateVolume
- ec2:DeleteSecurityGroup
- ec2:DeleteSnapshot
- ec2:DeleteTags
- ec2:DeregisterImage
- ec2:DescribeAccountAttributes
- ec2:DescribeAddresses
- ec2:DescribeAvailabilityZones
- ec2:DescribeDhcpOptions
- ec2:Describelmages
- ec2:DescribeInstanceAttribute
- ec2:DescribeInstanceCreditSpecifications
- ec2:DescribeInstances
- ec2:DescribeInternetGateways
- ec2:DescribeKeyPairs
- ec2:DescribeNatGateways
- ec2:DescribeNetworkAcls
- ec2:DescribeNetworkInterfaces

- ec2:DescribePrefixLists
- ec2:DescribeRegions
- ec2:DescribeRouteTables
- ec2:DescribeSecurityGroups
- ec2:DescribeSubnets
- ec2:DescribeTags
- ec2:DescribeVolumes
- ec2:DescribeVpcAttribute
- ec2:DescribeVpcClassicLink
- ec2:DescribeVpcClassicLinkDnsSupport
- ec2:DescribeVpcEndpoints
- ec2:DescribeVpcs
- ec2:GetEbsDefaultKmsKeyId
- ec2:ModifyInstanceAttribute
- ec2:ModifyNetworkInterfaceAttribute
- ec2:ReleaseAddress
- ec2:RevokeSecurityGroupEgress
- ec2:RevokeSecurityGroupIngress
- ec2:RunInstances
- ec2:TerminateInstances

Example 1.12. Required permissions for creating network resources during installation

- ec2:AssociateDhcpOptions
- ec2:AssociateRouteTable
- ec2:AttachInternetGateway
- ec2:CreateDhcpOptions
- ec2:CreateInternetGateway
- ec2:CreateNatGateway
- ec2:CreateRoute
- ec2:CreateRouteTable

- ec2:CreateSubnet
- ec2:CreateVpc
- ec2:CreateVpcEndpoint
- ec2:ModifySubnetAttribute
- ec2:ModifyVpcAttribute

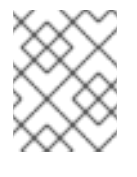

If you use an existing VPC, your account does not require these permissions for creating network resources.

Example 1.13. Required Elastic Load Balancing permissions for installation

- elasticloadbalancing:AddTags
- elasticloadbalancing:ApplySecurityGroupsToLoadBalancer
- elasticloadbalancing:AttachLoadBalancerToSubnets
- elasticloadbalancing:ConfigureHealthCheck
- elasticloadbalancing:CreateListener
- elasticloadbalancing:CreateLoadBalancer
- elasticloadbalancing:CreateLoadBalancerListeners
- elasticloadbalancing:CreateTargetGroup
- elasticloadbalancing:DeleteLoadBalancer
- elasticloadbalancing:DeregisterInstancesFromLoadBalancer
- elasticloadbalancing:DeregisterTargets
- elasticloadbalancing:DescribeInstanceHealth
- elasticloadbalancing:DescribeListeners
- elasticloadbalancing:DescribeLoadBalancerAttributes
- elasticloadbalancing:DescribeLoadBalancers
- elasticloadbalancing:DescribeTags
- elasticloadbalancing:DescribeTargetGroupAttributes
- elasticloadbalancing:DescribeTargetHealth
- elasticloadbalancing:ModifyLoadBalancerAttributes
- elasticloadbalancing:ModifyTargetGroup

- elasticloadbalancing:ModifyTargetGroupAttributes
- elasticloadbalancing:RegisterInstancesWithLoadBalancer
- elasticloadbalancing:RegisterTargets
- elasticloadbalancing:SetLoadBalancerPoliciesOfListener

Example 1.14. Required IAM permissions for installation

- iam:AddRoleToInstanceProfile
- iam:CreateInstanceProfile
- iam:CreateRole
- iam:DeleteInstanceProfile
- iam:DeleteRole
- iam:DeleteRolePolicy
- iam:GetInstanceProfile
- iam:GetRole
- iam:GetRolePolicy
- iam:GetUser
- iam:ListInstanceProfilesForRole
- iam:ListRoles
- iam:ListUsers
- iam:PassRole
- iam:PutRolePolicy
- iam:RemoveRoleFromInstanceProfile
- iam:SimulatePrincipalPolicy
- iam:TagRole

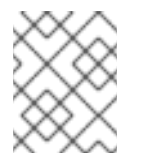

### NOTE

If you have not created an elastic load balancer (ELB) in your AWS account, the IAM user also requires the **iam:CreateServiceLinkedRole** permission.

Example 1.15. Required Route 53 permissions for installation

• route53:ChangeResourceRecordSets

- route53:ChangeTagsForResource
- route53:CreateHostedZone
- route53:DeleteHostedZone
- route53:GetChange
- route53:GetHostedZone
- route53:ListHostedZones
- route53:ListHostedZonesByName
- route53:ListResourceRecordSets
- route53:ListTagsForResource
- route53:UpdateHostedZoneComment

Example 1.16. Required S3 permissions for installation

- s3:CreateBucket
- s3:DeleteBucket
- s3:GetAccelerateConfiguration
- s3:GetBucketAcl
- s3:GetBucketCors
- s3:GetBucketLocation
- s3:GetBucketLogging
- s3:GetBucketObjectLockConfiguration
- s3:GetBucketReplication
- s3:GetBucketRequestPayment
- s3:GetBucketTagging
- s3:GetBucketVersioning
- s3:GetBucketWebsite
- s3:GetEncryptionConfiguration
- s3:GetLifecycleConfiguration
- s3:GetReplicationConfiguration
- s3:ListBucket
- s3:PutBucketAcl

- s3:PutBucketTagging
- s3:PutEncryptionConfiguration

Example 1.17. S3 permissions that cluster Operators require

- s3:DeleteObject
- s3:GetObject
- s3:GetObjectAcl
- s3:GetObjectTagging
- s3:GetObjectVersion
- s3:PutObject
- s3:PutObjectAcl
- s3:PutObjectTagging

Example 1.18. Required permissions to delete base cluster resources

- autoscaling:DescribeAutoScalingGroups
- ec2:DeleteNetworkInterface
- ec2:DeleteVolume
- elasticloadbalancing:DeleteTargetGroup
- elasticloadbalancing:DescribeTargetGroups
- iam:DeleteAccessKey
- iam:DeleteUser
- iam:ListInstanceProfiles
- iam:ListRolePolicies
- iam:ListUserPolicies
- s3:DeleteObject
- s3:ListBucketVersions
- tag:GetResources

Example 1.19. Required permissions to delete network resources

• ec2:DeleteDhcpOptions

- ec2:DeleteInternetGateway
- ec2:DeleteNatGateway
- ec2:DeleteRoute
- ec2:DeleteRouteTable
- ec2:DeleteSubnet
- ec2:DeleteVpc
- ec2:DeleteVpcEndpoints
- ec2:DetachInternetGateway
- ec2:DisassociateRouteTable
- ec2:ReplaceRouteTableAssociation

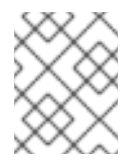

If you use an existing VPC, your account does not require these permissions to delete network resources.

#### Example 1.20. Additional IAM and S3 permissions that are required to create manifests

- iam:CreateAccessKey
- iam:CreateUser
- iam:DeleteAccessKey
- iam:DeleteUser
- iam:DeleteUserPolicy
- iam:GetUserPolicy
- iam:ListAccessKeys
- iam:PutUserPolicy
- iam:TagUser
- iam:GetUserPolicy
- iam:ListAccessKeys
- s3:PutBucketPublicAccessBlock
- s3:GetBucketPublicAccessBlock
- s3:PutLifecycleConfiguration
- s3:HeadBucket

- s3:ListBucketMultipartUploads
- s3:AbortMultipartUpload

# 1.7.4. Obtaining the installation program

Before you install OpenShift Container Platform, download the installation file on a local computer.

### Prerequisites

- You must install the cluster from a computer that uses Linux or macOS.
- You need 500 MB of local disk space to download the installation program.

### Procedure

- 1. Access the Infrastructure Provider page on the Red Hat OpenShift Cluster Manager site. If you have a Red Hat account, log in with your credentials. If you do not, create an account.
- 2. Navigate to the page for your installation type, download the installation program for your operating system, and place the file in the directory where you will store the installation configuration files.

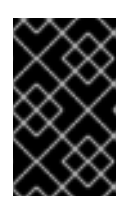

# IMPORTANT

The installation program creates several files on the computer that you use to install your cluster. You must keep both the installation program and the files that the installation program creates after you finish installing the cluster.

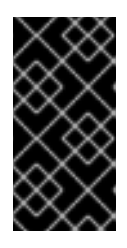

# IMPORTANT

Deleting the files created by the installation program does not remove your cluster, even if the cluster failed during installation. You must complete the OpenShift Container Platform uninstallation procedures outlined for your specific cloud provider to remove your cluster entirely.

3. Extract the installation program. For example, on a computer that uses a Linux operating system, run the following command:

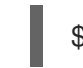

\$ tar xvf <installation\_program>.tar.gz

4. From the Pull Secret page on the Red Hat OpenShift Cluster Manager site, download your installation pull secret as a **.txt** file. This pull secret allows you to authenticate with the services that are provided by the included authorities, including Quay.io, which serves the container images for OpenShift Container Platform components.

# 1.7.5. Generating an SSH private key and adding it to the agent

If you want to perform installation debugging or disaster recovery on your cluster, you must provide an SSH key to both your **ssh-agent** and the installation program. You can use this key to access the bootstrap machine in a public cluster to troubleshoot installation issues.

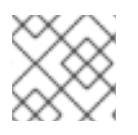

In a production environment, you require disaster recovery and debugging.

You can use this key to SSH into the master nodes as the user **core**. When you deploy the cluster, the key is added to the **core** user's ~/**.ssh/authorized\_keys** list.

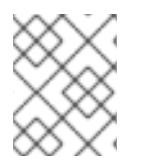

# NOTE

You must use a local key, not one that you configured with platform-specific approaches such as AWS key pairs.

#### Procedure

1. If you do not have an SSH key that is configured for password-less authentication on your computer, create one. For example, on a computer that uses a Linux operating system, run the following command:

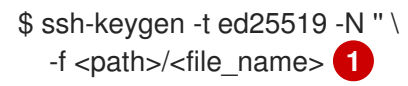

Specify the path and file name, such as ~/**.ssh/id\_rsa**, of the new SSH key. If you have an existing key pair, ensure your public key is in the your ~/**.ssh** directory.

Running this command generates an SSH key that does not require a password in the location that you specified.

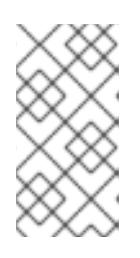

## NOTE

If you plan to install an OpenShift Container Platform cluster that uses FIPS Validated / Modules in Process cryptographic libraries on the **x86\_64** architecture, do not create a key that uses the **ed25519** algorithm. Instead, create a key that uses the **rsa** or **ecdsa** algorithm.

2. Start the **ssh-agent** process as a background task:

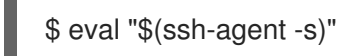

### Example output

Agent pid 31874

If your cluster is in FIPS mode, only use FIPS-compliant algorithms to generate the SSH key. The key must be either RSA or ECDSA.

1. Add your SSH private key to the **ssh-agent**:

\$ ssh-add <path>/<file\_name> 1

Example output

Identity added: /home/<you>/<path>/<file\_name> (<computer\_name>)

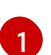

Specify the path and file name for your SSH private key, such as ~/.ssh/id\_rsa

#### Next steps

• When you install OpenShift Container Platform, provide the SSH public key to the installation program. If you install a cluster on infrastructure that you provision, you must provide this key to your cluster's machines.

### 1.7.6. Creating the installation files for AWS

To install OpenShift Container Platform on Amazon Web Services (AWS) using user-provisioned infrastructure, you must generate the files that the installation program needs to deploy your cluster and modify them so that the cluster creates only the machines that it will use. You generate and customize the **install-config.yaml** file, Kubernetes manifests, and Ignition config files.

#### 1.7.6.1. Creating the installation configuration file

Generate and customize the installation configuration file that the installation program needs to deploy your cluster.

#### Prerequisites

• Obtain the OpenShift Container Platform installation program and the pull secret for your cluster.

#### Procedure

- 1. Obtain the install-config.yaml file.
  - a. Run the following command:

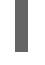

\$ ./openshift-install create install-config --dir=<installation\_directory>

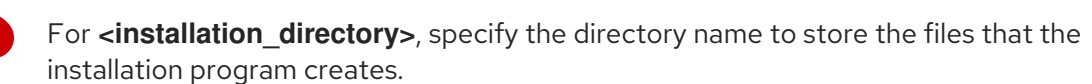

| ~      | <i>.</i> | $\sim$    |   |
|--------|----------|-----------|---|
| $\sim$ | $\sim$   |           |   |
|        | $\sim$   | $\propto$ |   |
| X      |          | XU        | ) |
|        | $\sim$   | $\sim$    |   |
| $\sim$ | X        | 1         |   |
| $\sim$ | >        | ×         |   |
| $\sim$ | $\sim$   |           |   |
|        | $\sim$   | $\propto$ |   |
| X      |          | XU        | ) |
|        | $\sim$   | $\sim$    |   |
| $\sim$ | X        | 1         |   |
| $\sim$ | >        | ×         |   |
| $\sim$ | $\sim$   | - `       |   |
|        | $\sim$   | $\sim$    |   |
| $\sim$ | <        | X         | ) |
|        | $\sim$   | 5         |   |
| $\sim$ | Š        | 1         |   |
| $\sim$ | $\sim$   | ×         |   |
|        | _        |           |   |

#### IMPORTANT

Specify an empty directory. Some installation assets, like bootstrap X.509 certificates have short expiration intervals, so you must not reuse an installation directory. If you want to reuse individual files from another cluster installation, you can copy them into your directory. However, the file names for the installation assets might change between releases. Use caution when copying installation files from an earlier OpenShift Container Platform version.

- b. At the prompts, provide the configuration details for your cloud:
  - i. Optional: Select an SSH key to use to access your cluster machines.

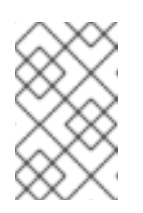

For production OpenShift Container Platform clusters on which you want to perform installation debugging or disaster recovery, specify an SSH key that your **ssh-agent** process uses.

- ii. Select **aws** as the platform to target.
- iii. If you do not have an AWS profile stored on your computer, enter the AWS access key ID and secret access key for the user that you configured to run the installation program.
- iv. Select the AWS region to deploy the cluster to.
- v. Select the base domain for the Route 53 service that you configured for your cluster.
- vi. Enter a descriptive name for your cluster.
- vii. Paste the pull secret that you obtained from the Pull Secret page on the Red Hat OpenShift Cluster Manager site.
- 2. Edit the **install-config.yaml** file to set the number of compute replicas, which are also known as worker replicas, to **0**, as shown in the following **compute** stanza:

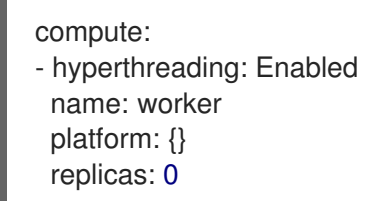

3. Optional: Back up the install-config.yaml file.

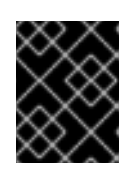

## IMPORTANT

The **install-config.yaml** file is consumed during the installation process. If you want to reuse the file, you must back it up now.

### 1.7.6.2. Configuring the cluster-wide proxy during installation

Production environments can deny direct access to the Internet and instead have an HTTP or HTTPS proxy available. You can configure a new OpenShift Container Platform cluster to use a proxy by configuring the proxy settings in the **install-config.yaml** file.

### Prerequisites

- An existing **install-config.yaml** file.
- Review the sites that your cluster requires access to and determine whether any need to bypass the proxy. By default, all cluster egress traffic is proxied, including calls to hosting cloud provider APIs. Add sites to the **Proxy** object's **spec.noProxy** field to bypass the proxy if necessary.

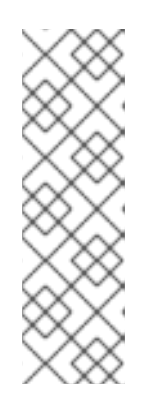

The **Proxy** object **status.noProxy** field is populated with the values of the **networking.machineNetwork[].cidr**, **networking.clusterNetwork[].cidr**, and **networking.serviceNetwork[]** fields from your installation configuration.

For installations on Amazon Web Services (AWS), Google Cloud Platform (GCP), Microsoft Azure, and Red Hat OpenStack Platform (RHOSP), the **Proxy** object **status.noProxy** field is also populated with the instance metadata endpoint (**169.254.169.254**).

### Procedure

1. Edit your **install-config.yaml** file and add the proxy settings. For example:

| apiVersion: v1                                                                    |
|-----------------------------------------------------------------------------------|
| baseDomain: my.domain.com                                                         |
| proxy:                                                                            |
| httpProxy: http:// <username>:<pswd>@<ip>:<port> 1</port></ip></pswd></username>  |
| httpsProxy: http:// <username>:<pswd>@<ip>:<port> 2</port></ip></pswd></username> |
| noProxy: example.com 3                                                            |
| additionalTrustBundle:   4                                                        |
| BEGIN CERTIFICATE                                                                 |
| <my_trusted_ca_cert></my_trusted_ca_cert>                                         |
| END CERTIFICATE                                                                   |
|                                                                                   |

A proxy URL to use for creating HTTP connections outside the cluster. The URL scheme must be **http**. If you use an MITM transparent proxy network that does not require additional proxy configuration but requires additional CAs, you must not specify an **httpProxy** value.

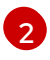

A proxy URL to use for creating HTTPS connections outside the cluster. If this field is not specified, then **httpProxy** is used for both HTTP and HTTPS connections. If you use an MITM transparent proxy network that does not require additional proxy configuration but requires additional CAs, you must not specify an **httpsProxy** value.

A comma-separated list of destination domain names, domains, IP addresses, or other network CIDRs to exclude proxying. Preface a domain with **.** to match subdomains only. For example, **.y.com** matches **x.y.com**, but not **y.com**. Use \* to bypass proxy for all destinations.

If provided, the installation program generates a config map that is named **user-ca-bundle** in the **openshift-config** namespace that contains one or more additional CA certificates that are required for proxying HTTPS connections. The Cluster Network Operator then creates a **trusted-ca-bundle** config map that merges these contents with the Red Hat Enterprise Linux CoreOS (RHCOS) trust bundle, and this config map is referenced in the **Proxy** object's **trustedCA** field. The **additionalTrustBundle** field is required unless the proxy's identity certificate is signed by an authority from the RHCOS trust bundle. If you use an MITM transparent proxy network that does not require additional proxy configuration but requires additional CAs, you must provide the MITM CA certificate.

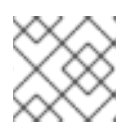

The installation program does not support the proxy **readinessEndpoints** field.

2. Save the file and reference it when installing OpenShift Container Platform.

The installation program creates a cluster-wide proxy that is named **cluster** that uses the proxy settings in the provided **install-config.yaml** file. If no proxy settings are provided, a **cluster Proxy** object is still created, but it will have a nil **spec**.

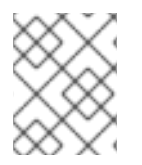

### NOTE

Only the **Proxy** object named **cluster** is supported, and no additional proxies can be created.

### 1.7.6.3. Creating the Kubernetes manifest and Ignition config files

Because you must modify some cluster definition files and manually start the cluster machines, you must generate the Kubernetes manifest and Ignition config files that the cluster needs to make its machines.

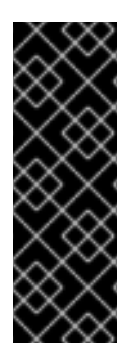

### IMPORTANT

The Ignition config files that the installation program generates contain certificates that expire after 24 hours, which are then renewed at that time. If the cluster is shut down before renewing the certificates and the cluster is later restarted after the 24 hours have elapsed, the cluster automatically recovers the expired certificates. The exception is that you must manually approve the pending **node-bootstrapper** certificate signing requests (CSRs) to recover kubelet certificates. See the documentation for *Recovering from expired control plane certificates* for more information.

#### Prerequisites

- Obtain the OpenShift Container Platform installation program.
- Create the install-config.yaml installation configuration file.

#### Procedure

1. Generate the Kubernetes manifests for the cluster:

\$ ./openshift-install create manifests --dir=<installation\_directory>

### **Example output**

INFO Consuming Install Config from target directory WARNING Making control-plane schedulable by setting MastersSchedulable to true for Scheduler cluster settings

For **<installation\_directory>**, specify the installation directory that contains the **installconfig.yaml** file you created.

Because you create your own compute machines later in the installation process, you can safely ignore this warning.

2. Remove the Kubernetes manifest files that define the control plane machines:

\$ rm -f <installation\_directory>/openshift/99\_openshift-cluster-api\_master-machines-\*.yaml

By removing these files, you prevent the cluster from automatically generating control plane machines.

3. Remove the Kubernetes manifest files that define the worker machines:

\$ rm -f <installation\_directory>/openshift/99\_openshift-cluster-api\_worker-machineset-\*.yaml

Because you create and manage the worker machines yourself, you do not need to initialize these machines.

- 4. Modify the **<installation\_directory>/manifests/cluster-scheduler-02-config.yml** Kubernetes manifest file to prevent pods from being scheduled on the control plane machines:
  - a. Open the <installation\_directory>/manifests/cluster-scheduler-02-config.yml file.
  - b. Locate the mastersSchedulable parameter and set its value to False.
  - c. Save and exit the file.
- Optional: If you do not want the Ingress Operator to create DNS records on your behalf, remove the privateZone and publicZone sections from the <installation directory>/manifests/cluster-dns-02-config.yml DNS configuration file:

apiVersion: config.openshift.io/v1 kind: DNS metadata: creationTimestamp: null name: cluster spec: baseDomain: example.openshift.com privateZone: id: mycluster-100419-private-zone publicZone: 2 id: example.openshift.com status: {}

2 Remove this section completely.

If you do so, you must add ingress DNS records manually in a later step.

6. Obtain the Ignition config files:

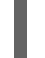

\$ ./openshift-install create ignition-configs --dir=<installation\_directory> 1

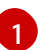

For **<installation\_directory>**, specify the same installation directory.

The following files are generated in the directory:

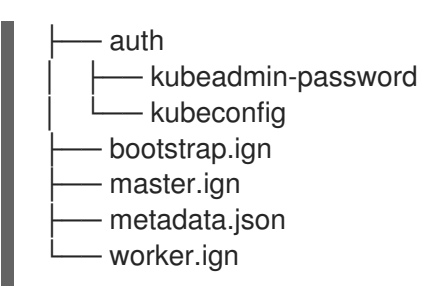

# 1.7.7. Extracting the infrastructure name

The Ignition config files contain a unique cluster identifier that you can use to uniquely identify your cluster in Amazon Web Services (AWS). The provided CloudFormation templates contain references to this infrastructure name, so you must extract it.

#### Prerequisites

- Obtain the OpenShift Container Platform installation program and the pull secret for your cluster.
- Generate the Ignition config files for your cluster.
- Install the **jq** package.

#### Procedure

• To extract and view the infrastructure name from the Ignition config file metadata, run the following command:

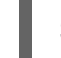

\$ jq -r .infraID <installation\_directory>/metadata.json 1

For **<installation\_directory>**, specify the path to the directory that you stored the installation files in.

#### **Example output**

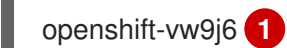

The output of this command is your cluster name and a random string.

## 1.7.8. Creating a VPC in AWS

You must create a VPC in Amazon Web Services (AWS) for your OpenShift Container Platform cluster to use. You can customize the VPC to meet your requirements, including VPN and route tables. The easiest way to create the VPC is to modify the provided CloudFormation template.

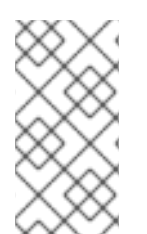

### NOTE

If you do not use the provided CloudFormation template to create your AWS infrastructure, you must review the provided information and manually create the infrastructure. If your cluster does not initialize correctly, you might have to contact Red Hat support with your installation logs.

#### Prerequisites

- Configure an AWS account.
- Generate the Ignition config files for your cluster.

### Procedure

1. Create a JSON file that contains the parameter values that the template requires:

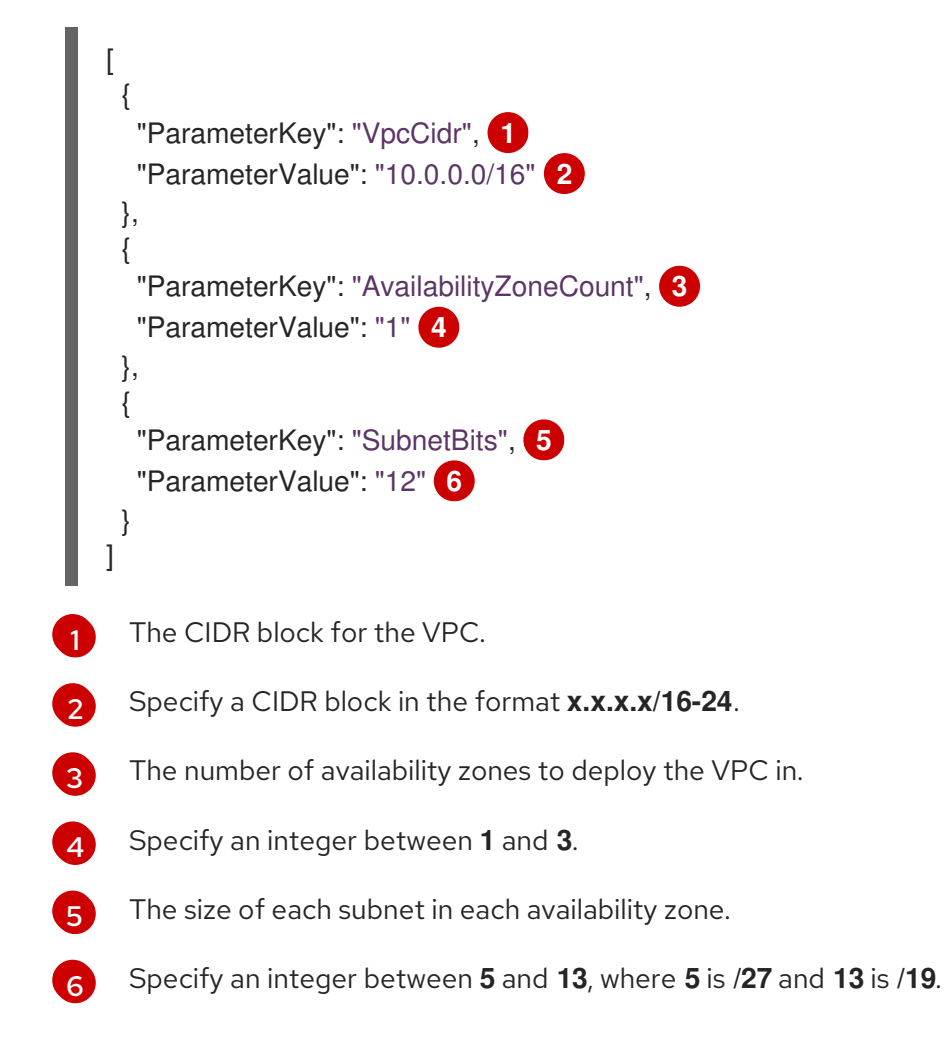

- 2. Copy the template from the **CloudFormation template for the VPC** section of this topic and save it as a YAML file on your computer. This template describes the VPC that your cluster requires.
- 3. Launch the template:

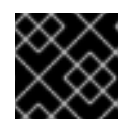

## IMPORTANT

You must enter the command on a single line.

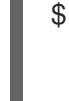

\$ aws cloudformation create-stack --stack-name <name> 1
--template-body file://<template>.yaml 2
--parameters file://<parameters>.json 3

1

<name> is the name for the CloudFormation stack, such as **cluster-vpc**. You need the name of this stack if you remove the cluster.

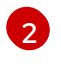

**<template>** is the relative path to and name of the CloudFormation template YAML file that you saved.

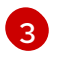

**<parameters>** is the relative path to and name of the CloudFormation parameters JSON file.

4. Confirm that the template components exist:

\$ aws cloudformation describe-stacks --stack-name <name>

After the **StackStatus** displays **CREATE\_COMPLETE**, the output displays values for the following parameters. You must provide these parameter values to the other CloudFormation templates that you run to create your cluster:

| Vpcld                | The ID of your VPC.                 |
|----------------------|-------------------------------------|
| PublicSub<br>netIds  | The IDs of the new public subnets.  |
| PrivateSu<br>bnetIds | The IDs of the new private subnets. |

#### 1.7.8.1. CloudFormation template for the VPC

You can use the following CloudFormation template to deploy the VPC that you need for your OpenShift Container Platform cluster.

```
Example 1.21. CloudFormation template for the VPC
   AWSTemplateFormatVersion: 2010-09-09
   Description: Template for Best Practice VPC with 1-3 AZs
   Parameters:
    VpcCidr:
     AllowedPattern: ^(([0-9]|[1-9][0-9]|1[0-9]{2}|2[0-4][0-9]|25[0-5])\.){3}([0-9]|[1-9][0-9]|1[0-9]{2}|2[0-
   4][0-9]|25[0-5])(\/(1[6-9]|2[0-4]))$
     ConstraintDescription: CIDR block parameter must be in the form x.x.x.x/16-24.
     Default: 10.0.0/16
     Description: CIDR block for VPC.
     Type: String
    AvailabilityZoneCount:
     ConstraintDescription: "The number of availability zones. (Min: 1, Max: 3)"
     MinValue: 1
     MaxValue: 3
     Default: 1
     Description: "How many AZs to create VPC subnets for. (Min: 1, Max: 3)"
     Type: Number
    SubnetBits:
     ConstraintDescription: CIDR block parameter must be in the form x.x.x.x/19-27.
     MinValue: 5
     MaxValue: 13
     Default: 12
```

Description: "Size of each subnet to create within the availability zones. (Min: 5 = /27, Max: 13 =/19)" Type: Number Metadata: AWS::CloudFormation::Interface: ParameterGroups: - Label: default: "Network Configuration" Parameters: - VpcCidr - SubnetBits - Label: default: "Availability Zones" Parameters: - AvailabilityZoneCount ParameterLabels: AvailabilityZoneCount: default: "Availability Zone Count" VpcCidr: default: "VPC CIDR" SubnetBits: default: "Bits Per Subnet" Conditions: DoAz3: !Equals [3, !Ref AvailabilityZoneCount] DoAz2: !Or [!Equals [2, !Ref AvailabilityZoneCount], Condition: DoAz3] Resources: VPC: Type: "AWS::EC2::VPC" **Properties:** EnableDnsSupport: "true" EnableDnsHostnames: "true" CidrBlock: !Ref VpcCidr PublicSubnet: Type: "AWS::EC2::Subnet" **Properties:** Vpcld: !Ref VPC CidrBlock: !Select [0, !Cidr [!Ref VpcCidr, 6, !Ref SubnetBits]] AvailabilityZone: !Select - 0 - Fn::GetAZs: !Ref "AWS::Region" PublicSubnet2: Type: "AWS::EC2::Subnet" Condition: DoAz2 **Properties:** Vpcld: !Ref VPC CidrBlock: !Select [1, !Cidr [!Ref VpcCidr, 6, !Ref SubnetBits]] AvailabilityZone: !Select - 1 - Fn::GetAZs: !Ref "AWS::Region" PublicSubnet3: Type: "AWS::EC2::Subnet" Condition: DoAz3 **Properties:** 

VpcId: !Ref VPC CidrBlock: !Select [2, !Cidr [!Ref VpcCidr, 6, !Ref SubnetBits]] AvailabilityZone: !Select - 2 - Fn::GetAZs: !Ref "AWS::Region" InternetGateway: Type: "AWS::EC2::InternetGateway" GatewayToInternet: Type: "AWS::EC2::VPCGatewayAttachment" Properties: Vpcld: !Ref VPC InternetGatewayId: !Ref InternetGateway PublicRouteTable: Type: "AWS::EC2::RouteTable" Properties: Vpcld: !Ref VPC PublicRoute: Type: "AWS::EC2::Route" DependsOn: GatewayToInternet Properties: RouteTableId: !Ref PublicRouteTable DestinationCidrBlock: 0.0.0.0/0 Gatewayld: !Ref InternetGateway PublicSubnetRouteTableAssociation: Type: "AWS::EC2::SubnetRouteTableAssociation" Properties: SubnetId: !Ref PublicSubnet RouteTableId: !Ref PublicRouteTable PublicSubnetRouteTableAssociation2: Type: "AWS::EC2::SubnetRouteTableAssociation" Condition: DoAz2 **Properties:** SubnetId: !Ref PublicSubnet2 RouteTableId: !Ref PublicRouteTable PublicSubnetRouteTableAssociation3: Condition: DoAz3 Type: "AWS::EC2::SubnetRouteTableAssociation" Properties: SubnetId: !Ref PublicSubnet3 RouteTableId: !Ref PublicRouteTable PrivateSubnet: Type: "AWS::EC2::Subnet" Properties: VpcId: !Ref VPC CidrBlock: !Select [3, !Cidr [!Ref VpcCidr, 6, !Ref SubnetBits]] AvailabilityZone: !Select - 0 - Fn::GetAZs: !Ref "AWS::Region" PrivateRouteTable: Type: "AWS::EC2::RouteTable" **Properties:** VpcId: !Ref VPC PrivateSubnetRouteTableAssociation: Type: "AWS::EC2::SubnetRouteTableAssociation" Properties: SubnetId: !Ref PrivateSubnet
RouteTableId: !Ref PrivateRouteTable NAT: DependsOn: - GatewayToInternet Type: "AWS::EC2::NatGateway" **Properties:** AllocationId: "Fn::GetAtt": - EIP - AllocationId SubnetId: !Ref PublicSubnet EIP: Type: "AWS::EC2::EIP" Properties: Domain: vpc Route: Type: "AWS::EC2::Route" **Properties:** RouteTableId: Ref: PrivateRouteTable DestinationCidrBlock: 0.0.0.0/0 NatGatewayld: Ref: NAT PrivateSubnet2: Type: "AWS::EC2::Subnet" Condition: DoAz2 Properties: VpcId: !Ref VPC CidrBlock: !Select [4, !Cidr [!Ref VpcCidr, 6, !Ref SubnetBits]] AvailabilityZone: !Select - 1 - Fn::GetAZs: !Ref "AWS::Region" PrivateRouteTable2: Type: "AWS::EC2::RouteTable" Condition: DoAz2 Properties: VpcId: !Ref VPC PrivateSubnetRouteTableAssociation2: Type: "AWS::EC2::SubnetRouteTableAssociation" Condition: DoAz2 Properties: SubnetId: !Ref PrivateSubnet2 RouteTableId: !Ref PrivateRouteTable2 NAT2: DependsOn: - GatewayToInternet Type: "AWS::EC2::NatGateway" Condition: DoAz2 **Properties:** AllocationId: "Fn::GetAtt": - EIP2 - AllocationId SubnetId: !Ref PublicSubnet2 EIP2: Type: "AWS::EC2::EIP"

Condition: DoAz2 Properties: Domain: vpc Route2: Type: "AWS::EC2::Route" Condition: DoAz2 **Properties:** RouteTableId: Ref: PrivateRouteTable2 DestinationCidrBlock: 0.0.0.0/0 NatGatewayld: Ref: NAT2 PrivateSubnet3: Type: "AWS::EC2::Subnet" Condition: DoAz3 **Properties:** Vpcld: !Ref VPC CidrBlock: !Select [5, !Cidr [!Ref VpcCidr, 6, !Ref SubnetBits]] AvailabilityZone: !Select - 2 - Fn::GetAZs: !Ref "AWS::Region" PrivateRouteTable3: Type: "AWS::EC2::RouteTable" Condition: DoAz3 Properties: VpcId: !Ref VPC PrivateSubnetRouteTableAssociation3: Type: "AWS::EC2::SubnetRouteTableAssociation" Condition: DoAz3 Properties: SubnetId: !Ref PrivateSubnet3 RouteTableId: !Ref PrivateRouteTable3 NAT3: DependsOn: - GatewayToInternet Type: "AWS::EC2::NatGateway" Condition: DoAz3 **Properties:** AllocationId: "Fn::GetAtt": - EIP3 - AllocationId SubnetId: !Ref PublicSubnet3 EIP3: Type: "AWS::EC2::EIP" Condition: DoAz3 **Properties:** Domain: vpc Route3: Type: "AWS::EC2::Route" Condition: DoAz3 **Properties:** RouteTableId: Ref: PrivateRouteTable3 DestinationCidrBlock: 0.0.0.0/0 NatGatewayld:

```
Ref: NAT3
 S3Endpoint:
  Type: AWS::EC2::VPCEndpoint
  Properties:
   PolicyDocument:
     Version: 2012-10-17
    Statement:
    - Effect: Allow
      Principal: '*'
      Action:
      _ 1*1
      Resource:
      1*1
   RouteTableIds:
   - !Ref PublicRouteTable
   - !Ref PrivateRouteTable
   - If [DoAz2, IRef PrivateRouteTable2, IRef "AWS::NoValue"]
   - If [DoAz3, IRef PrivateRouteTable3, IRef "AWS::NoValue"]
   ServiceName: !Join
   - "
   - - com.amazonaws.
    - !Ref 'AWS::Region'
    - .s3
   Vpcld: !Ref VPC
Outputs:
 Vpcld:
  Description: ID of the new VPC.
  Value: !Ref VPC
 PublicSubnetIds:
  Description: Subnet IDs of the public subnets.
  Value:
   !Join [
    ",",
    [!Ref PublicSubnet, !If [DoAz2, !Ref PublicSubnet2, !Ref "AWS::NoValue"], !If [DoAz3, !Ref
PublicSubnet3, !Ref "AWS::NoValue"]]
   1
 PrivateSubnetIds:
  Description: Subnet IDs of the private subnets.
  Value:
   !Join [
    ",",
    [!Ref PrivateSubnet, !If [DoAz2, !Ref PrivateSubnet2, !Ref "AWS::NoValue"], !If [DoAz3, !Ref
PrivateSubnet3, !Ref "AWS::NoValue"]]
   ]
```

### 1.7.9. Creating networking and load balancing components in AWS

You must configure networking and load balancing (classic or network) in Amazon Web Services (AWS) for your OpenShift Container Platform cluster to use. The easiest way to create these components is to modify the provided CloudFormation template, which also creates a hosted zone and subnet tags.

You can run the template multiple times within a single VPC.

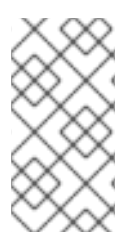

## NOTE

If you do not use the provided CloudFormation template to create your AWS infrastructure, you must review the provided information and manually create the infrastructure. If your cluster does not initialize correctly, you might have to contact Red Hat support with your installation logs.

### Prerequisites

- Configure an AWS account.
- Generate the Ignition config files for your cluster.
- Create and configure a VPC and associated subnets in AWS.

#### Procedure

 Obtain the Hosted Zone ID for the Route 53 zone that you specified in the **install-config.yaml** file for your cluster. You can obtain this ID from the AWS console or by running the following command:

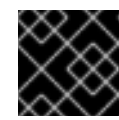

### IMPORTANT

You must enter the command on a single line.

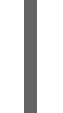

\$ aws route53 list-hosted-zones-by-name

- jq --arg name "<route53\_domain>." \ 🚺
- -r '.HostedZones | .[] | select(.Name=="\(\$name)") | .Id'

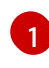

For the **<route53\_domain>**, specify the Route 53 base domain that you used when you generated the **install-config.yaml** file for the cluster.

2. Create a JSON file that contains the parameter values that the template requires:

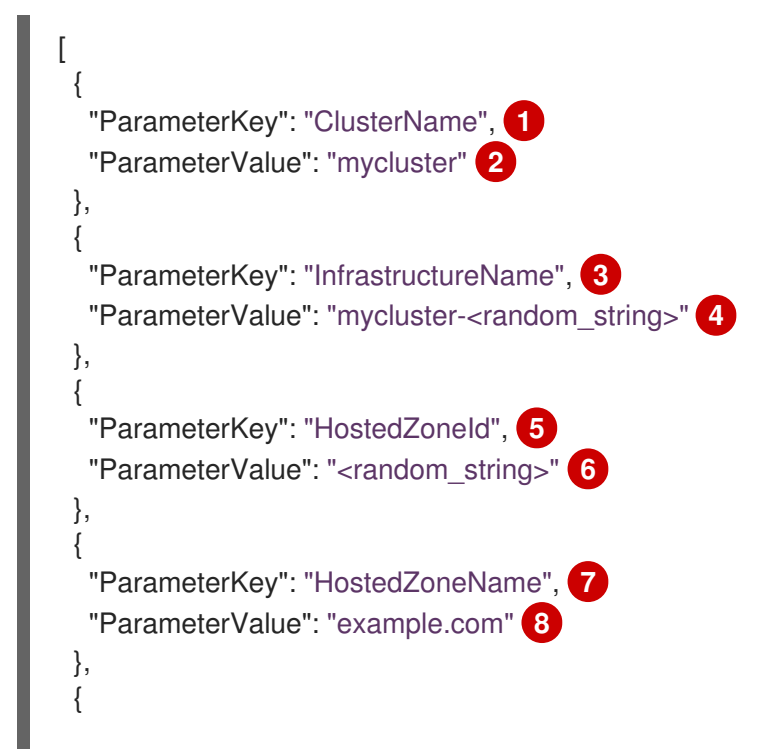

|    | "ParameterKey": "PublicSubnets", 9<br>"ParameterValue": "subnet- <random_string>" 10<br/>},<br/>{<br/>"ParameterKey": "PrivateSubnets", 11<br/>"ParameterValue": "subnet-<random_string>" 12<br/>},<br/>{<br/>"ParameterKey": "VpcId", 13<br/>"ParameterValue": "vpc-<random_string>" 14</random_string></random_string></random_string> |
|----|----------------------------------------------------------------------------------------------------|
|    | }                                                                                                    |
| 1  | A short, representative cluster name to use for host names, etc.                                                                                                    |
| 2  | Specify the cluster name that you used when you generated the <b>install-config.yaml</b> file for the cluster.                                                                                                    |
| 3  | The name for your cluster infrastructure that is encoded in your Ignition config files for the cluster.                                                                                                    |
| 4  | Specify the infrastructure name that you extracted from the Ignition config file metadata, which has the format <b><cluster-name>-<random-string></random-string></cluster-name></b> .                                                                                                    |
| 5  | The Route 53 public zone ID to register the targets with.                                                                                                    |
| 6  | Specify the Route 53 public zone ID, which as a format similar to <b>Z21IXYZABCZ2A4</b> . You can obtain this value from the AWS console.                                                                                                    |
| 7  | The Route 53 zone to register the targets with.                                                                                                    |
| 8  | Specify the Route 53 base domain that you used when you generated the <b>install-</b><br><b>config.yaml</b> file for the cluster. Do not include the trailing period (.) that is displayed in the AWS console.                                                                                                    |
| 9  | The public subnets that you created for your VPC.                                                                                                    |
| 10 | Specify the <b>PublicSubnetIds</b> value from the output of the CloudFormation template for the VPC.                                                                                                    |
| 11 | The private subnets that you created for your VPC.                                                                                                    |
| 12 | Specify the <b>PrivateSubnetIds</b> value from the output of the CloudFormation template for the VPC.                                                                                                    |
| 13 | The VPC that you created for the cluster.                                                                                                    |
| 14 | Specify the <b>VpcId</b> value from the output of the CloudFormation template for the VPC.                                                                                                    |
|    |                                                                                                    |

- 3. Copy the template from the **CloudFormation template for the network and load balancers** section of this topic and save it as a YAML file on your computer. This template describes the networking and load balancing objects that your cluster requires.
- 4. Launch the template:

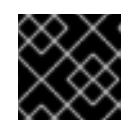

## IMPORTANT

You must enter the command on a single line.

\$ aws cloudformation create-stack --stack-name <name>

- --template-body file://<template>.yaml 2
- --parameters file://<parameters>.json 3
- --capabilities CAPABILITY\_NAMED\_IAM

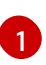

<name> is the name for the CloudFormation stack, such as **cluster-dns**. You need the name of this stack if you remove the cluster.

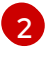

**<template>** is the relative path to and name of the CloudFormation template YAML file that you saved.

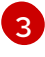

**parameters>** is the relative path to and name of the CloudFormation parameters JSON file.

5. Confirm that the template components exist:

\$ aws cloudformation describe-stacks --stack-name <name>

After the **StackStatus** displays **CREATE\_COMPLETE**, the output displays values for the following parameters. You must provide these parameter values to the other CloudFormation templates that you run to create your cluster:

| PrivateHo<br>stedZonel<br>d             | Hosted zone ID for the private DNS.                                                |
|-----------------------------------------|------------------------------------------------------------------------------------|
| ExternalA<br>piLoadBal<br>ancerNam<br>e | Full name of the external API load balancer.                                       |
| InternalAp<br>iLoadBala<br>ncerName     | Full name of the internal API load balancer.                                       |
| ApiServer<br>DnsName                    | Full host name of the API server.                                                  |
| RegisterN<br>IblpTarget<br>sLambda      | Lambda ARN useful to help register/deregister IP targets for these load balancers. |
| ExternalA<br>piTargetG<br>roupArn       | ARN of external API target group.                                                  |

| InternalAp<br>iTargetGr<br>oupArn         | ARN of internal API target group.     |
|-------------------------------------------|---------------------------------------|
| InternalSe<br>rviceTarg<br>etGroupA<br>rn | ARN of internal service target group. |

### 1.7.9.1. CloudFormation template for the network and load balancers

You can use the following CloudFormation template to deploy the networking objects and load balancers that you need for your OpenShift Container Platform cluster.

Example 1.22. CloudFormation template for the network and load balancers AWSTemplateFormatVersion: 2010-09-09 Description: Template for OpenShift Cluster Network Elements (Route53 & LBs) Parameters: ClusterName: AllowedPattern: ^([a-zA-Z][a-zA-Z0-9\-]{0,26})\$ MaxLength: 27 MinLength: 1 ConstraintDescription: Cluster name must be alphanumeric, start with a letter, and have a maximum of 27 characters. Description: A short, representative cluster name to use for host names and other identifying names. Type: String InfrastructureName: AllowedPattern: ^([a-zA-Z][a-zA-Z0-9\-]{0,26})\$ MaxLength: 27 MinLength: 1 ConstraintDescription: Infrastructure name must be alphanumeric, start with a letter, and have a maximum of 27 characters. Description: A short, unique cluster ID used to tag cloud resources and identify items owned or used by the cluster. Type: String HostedZoneld: Description: The Route53 public zone ID to register the targets with, such as Z21IXYZABCZ2A4. Type: String HostedZoneName: Description: The Route53 zone to register the targets with, such as example.com. Omit the trailing period. Type: String Default: "example.com" PublicSubnets: Description: The internet-facing subnets. Type: List<AWS::EC2::Subnet::Id> PrivateSubnets: Description: The internal subnets.

Type: List<AWS::EC2::Subnet::Id> Vpcld: Description: The VPC-scoped resources will belong to this VPC. Type: AWS::EC2::VPC::Id Metadata: AWS::CloudFormation::Interface: ParameterGroups: - Label: default: "Cluster Information" Parameters: - ClusterName - InfrastructureName - Label: default: "Network Configuration" Parameters: - Vpcld - PublicSubnets - PrivateSubnets - Label: default: "DNS" Parameters: - HostedZoneName - HostedZoneld ParameterLabels: ClusterName: default: "Cluster Name" InfrastructureName: default: "Infrastructure Name" Vpcld: default: "VPC ID" PublicSubnets: default: "Public Subnets" PrivateSubnets: default: "Private Subnets" HostedZoneName: default: "Public Hosted Zone Name" HostedZoneld: default: "Public Hosted Zone ID" Resources: ExtApiElb: Type: AWS::ElasticLoadBalancingV2::LoadBalancer **Properties:** Name: !Join ["-", [!Ref InfrastructureName, "ext"]] IpAddressType: ipv4 Subnets: !Ref PublicSubnets Type: network IntApiElb: Type: AWS::ElasticLoadBalancingV2::LoadBalancer **Properties:** Name: !Join ["-", [!Ref InfrastructureName, "int"]] Scheme: internal IpAddressType: ipv4 Subnets: !Ref PrivateSubnets

Type: network IntDns: Type: "AWS::Route53::HostedZone" **Properties:** HostedZoneConfig: Comment: "Managed by CloudFormation" Name: !Join [".", [!Ref ClusterName, !Ref HostedZoneName]] HostedZoneTags: - Key: Name Value: !Join ["-", [!Ref InfrastructureName, "int"]] - Key: !Join ["", ["kubernetes.io/cluster/", !Ref InfrastructureName]] Value: "owned" VPCs: - VPCId: !Ref VpcId VPCRegion: !Ref "AWS::Region" ExternalApiServerRecord: Type: AWS::Route53::RecordSetGroup **Properties:** Comment: Alias record for the API server HostedZoneld: !Ref HostedZoneld RecordSets: - Name: !Join [ ".", ["api", !Ref ClusterName, !Join ["", [!Ref HostedZoneName, "."]]], ] Type: A AliasTarget: HostedZoneId: !GetAtt ExtApiElb.CanonicalHostedZoneID DNSName: !GetAtt ExtApiElb.DNSName InternalApiServerRecord: Type: AWS::Route53::RecordSetGroup **Properties:** Comment: Alias record for the API server HostedZoneld: !Ref IntDns RecordSets: - Name: !Join [ ".", ["api", !Ref ClusterName, !Join ["", [!Ref HostedZoneName, "."]]], 1 Type: A AliasTarget: HostedZoneId: !GetAtt IntApiElb.CanonicalHostedZoneID DNSName: !GetAtt IntApiElb.DNSName - Name: !Join [ ".", ["api-int", !Ref ClusterName, !Join ["", [!Ref HostedZoneName, "."]]], 1 Type: A AliasTarget: HostedZoneId: !GetAtt IntApiElb.CanonicalHostedZoneID

DNSName: !GetAtt IntApiElb.DNSName ExternalApiListener: Type: AWS::ElasticLoadBalancingV2::Listener **Properties:** DefaultActions: - Type: forward TargetGroupArn: Ref: ExternalApiTargetGroup LoadBalancerArn: Ref: ExtApiElb Port: 6443 Protocol: TCP ExternalApiTargetGroup: Type: AWS::ElasticLoadBalancingV2::TargetGroup Properties: HealthCheckIntervalSeconds: 10 HealthCheckPath: "/readyz" HealthCheckPort: 6443 HealthCheckProtocol: HTTPS HealthyThresholdCount: 2 UnhealthyThresholdCount: 2 Port: 6443 Protocol: TCP TargetType: ip Vpcld: Ref: Vpcld TargetGroupAttributes: - Key: deregistration\_delay.timeout\_seconds Value: 60 InternalApiListener: Type: AWS::ElasticLoadBalancingV2::Listener **Properties:** DefaultActions: - Type: forward TargetGroupArn: Ref: InternalApiTargetGroup LoadBalancerArn: Ref: IntApiElb Port: 6443 Protocol: TCP InternalApiTargetGroup: Type: AWS::ElasticLoadBalancingV2::TargetGroup Properties: HealthCheckIntervalSeconds: 10 HealthCheckPath: "/readyz" HealthCheckPort: 6443 HealthCheckProtocol: HTTPS HealthyThresholdCount: 2 UnhealthyThresholdCount: 2 Port: 6443 Protocol: TCP TargetType: ip

Vpcld: Ref: VpcId TargetGroupAttributes: - Key: deregistration delay.timeout seconds Value: 60 InternalServiceInternalListener: Type: AWS::ElasticLoadBalancingV2::Listener **Properties:** DefaultActions: - Type: forward TargetGroupArn: Ref: InternalServiceTargetGroup LoadBalancerArn: Ref: IntApiElb Port: 22623 Protocol: TCP InternalServiceTargetGroup: Type: AWS::ElasticLoadBalancingV2::TargetGroup **Properties:** HealthCheckIntervalSeconds: 10 HealthCheckPath: "/healthz" HealthCheckPort: 22623 HealthCheckProtocol: HTTPS HealthyThresholdCount: 2 UnhealthyThresholdCount: 2 Port: 22623 Protocol: TCP TargetType: ip Vpcld: Ref: Vpcld TargetGroupAttributes: - Key: deregistration delay.timeout seconds Value: 60 RegisterTargetLambdalamRole: Type: AWS::IAM::Role **Properties:** RoleName: !Join ["-", [!Ref InfrastructureName, "nlb", "lambda", "role"]] AssumeRolePolicyDocument: Version: "2012-10-17" Statement: - Effect: "Allow" Principal: Service: - "lambda.amazonaws.com" Action: - "sts:AssumeRole" Path: "/" Policies: - PolicyName: !Join ["-", [!Ref InfrastructureName, "master", "policy"]] PolicyDocument: Version: "2012-10-17" Statement: - Effect: "Allow"

Action:

"elasticloadbalancing:RegisterTargets", "elasticloadbalancing:DeregisterTargets", 1 Resource: !Ref InternalApiTargetGroup - Effect: "Allow" Action: "elasticloadbalancing:RegisterTargets", "elasticloadbalancing:DeregisterTargets", 1 Resource: !Ref InternalServiceTargetGroup - Effect: "Allow" Action: T "elasticloadbalancing:RegisterTargets", "elasticloadbalancing:DeregisterTargets", 1 Resource: !Ref ExternalApiTargetGroup RegisterNlblpTargets: Type: "AWS::Lambda::Function" **Properties:** Handler: "index.handler" Role: Fn::GetAtt: - "RegisterTargetLambdalamRole" - "Arn" Code: ZipFile: | import json import boto3 import cfnresponse def handler(event, context): elb = boto3.client('elbv2') if event['RequestType'] == 'Delete': elb.deregister targets(TargetGroupArn=event['ResourceProperties'] ['TargetArn'], Targets=[{'ld': event['ResourceProperties']['Targetlp']}]) elif event['RequestType'] == 'Create': elb.register\_targets(TargetGroupArn=event['ResourceProperties']['TargetArn'],Targets= [{'ld': event['ResourceProperties']['Targetlp']}]) responseData = {} cfnresponse.send(event, context, cfnresponse.SUCCESS, responseData, event['ResourceProperties']['TargetArn']+event['ResourceProperties']['TargetIp']) Runtime: "python3.7" Timeout: 120 RegisterSubnetTagsLambdalamRole: Type: AWS::IAM::Role **Properties:** RoleName: !Join ["-", [!Ref InfrastructureName, "subnet-tags-lambda-role"]] AssumeRolePolicyDocument: Version: "2012-10-17" Statement: - Effect: "Allow"

```
Principal:
       Service:
       - "lambda.amazonaws.com"
      Action:
      - "sts:AssumeRole"
   Path: "/"
   Policies:
   - PolicyName: !Join ["-", [!Ref InfrastructureName, "subnet-tagging-policy"]]
     PolicyDocument:
      Version: "2012-10-17"
      Statement:
      - Effect: "Allow"
       Action:
        ſ
          "ec2:DeleteTags",
          "ec2:CreateTags"
        1
       Resource: "arn:aws:ec2:*:*:subnet/*"
      - Effect: "Allow"
       Action:
          "ec2:DescribeSubnets",
          "ec2:DescribeTags"
        1
       Resource: "*"
 RegisterSubnetTags:
  Type: "AWS::Lambda::Function"
  Properties:
   Handler: "index.handler"
   Role:
    Fn::GetAtt:
    - "RegisterSubnetTagsLambdalamRole"
     - "Arn"
   Code:
     ZipFile: |
      import json
      import boto3
      import cfnresponse
      def handler(event, context):
       ec2_client = boto3.client('ec2')
       if event['RequestType'] == 'Delete':
        for subnet_id in event['ResourceProperties']['Subnets']:
          ec2_client.delete_tags(Resources=[subnet_id], Tags=[{'Key': 'kubernetes.io/cluster/' +
event['ResourceProperties']['InfrastructureName']}]);
       elif event['RequestType'] == 'Create':
        for subnet id in event['ResourceProperties']['Subnets']:
          ec2 client.create tags(Resources=[subnet id], Tags=[{'Key': 'kubernetes.io/cluster/' +
event['ResourceProperties']['InfrastructureName'], 'Value': 'shared'}]);
       responseData = {}
       cfnresponse.send(event, context, cfnresponse.SUCCESS, responseData,
event['ResourceProperties']['InfrastructureName']+event['ResourceProperties']['Subnets'][0])
   Runtime: "python3.7"
   Timeout: 120
 RegisterPublicSubnetTags:
```

Type: Custom::SubnetRegister Properties: ServiceToken: !GetAtt RegisterSubnetTags.Arn InfrastructureName: !Ref InfrastructureName Subnets: !Ref PublicSubnets RegisterPrivateSubnetTags: Type: Custom::SubnetRegister **Properties:** ServiceToken: !GetAtt RegisterSubnetTags.Arn InfrastructureName: !Ref InfrastructureName Subnets: !Ref PrivateSubnets Outputs: PrivateHostedZoneId: Description: Hosted zone ID for the private DNS, which is required for private records. Value: !Ref IntDns ExternalApiLoadBalancerName: Description: Full name of the external API load balancer. Value: !GetAtt ExtApiElb.LoadBalancerFullName InternalApiLoadBalancerName: Description: Full name of the internal API load balancer. Value: !GetAtt IntApiElb.LoadBalancerFullName ApiServerDnsName: Description: Full hostname of the API server, which is required for the Ignition config files. Value: !Join [".", ["api-int", !Ref ClusterName, !Ref HostedZoneName]] RegisterNlbIpTargetsLambda: Description: Lambda ARN useful to help register or deregister IP targets for these load balancers. Value: !GetAtt RegisterNlbIpTargets.Arn ExternalApiTargetGroupArn: Description: ARN of the external API target group. Value: !Ref ExternalApiTargetGroup InternalApiTargetGroupArn: Description: ARN of the internal API target group. Value: !Ref InternalApiTargetGroup InternalServiceTargetGroupArn: Description: ARN of the internal service target group. Value: !Ref InternalServiceTargetGroup

# 1.7.10. Creating security group and roles in AWS

You must create security groups and roles in Amazon Web Services (AWS) for your OpenShift Container Platform cluster to use. The easiest way to create these components is to modify the provided CloudFormation template.

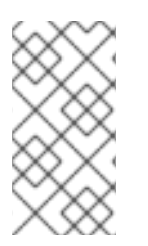

## NOTE

If you do not use the provided CloudFormation template to create your AWS infrastructure, you must review the provided information and manually create the infrastructure. If your cluster does not initialize correctly, you might have to contact Red Hat support with your installation logs.

### Prerequisites

- Configure an AWS account.
- Generate the Ignition config files for your cluster.
- Create and configure a VPC and associated subnets in AWS.

### Procedure

1. Create a JSON file that contains the parameter values that the template requires:

| [                                                                |
|------------------------------------------------------------------|
| {                                                                |
| "ParameterKey": "InfrastructureName", 1                          |
| "ParameterValue": "mycluster- <random_string>" 2</random_string> |
| },                                                               |
| {                                                                |
| "ParameterKey": "VpcCidr", 3                                     |
| "ParameterValue": "10.0.0.0/16" 4                                |
| },                                                               |
|                                                                  |
| "ParameterKey": "PrivateSubnets", 5                              |
| "ParameterValue": "subnet- <random_string>" 6</random_string>    |
| },                                                               |
| {                                                                |
| "ParameterKey": "VpcId", 7                                       |
| "ParameterValue": "vpc- <random_string>" 8</random_string>       |
| }                                                                |
| ]                                                                |
|                                                                  |

- The name for your cluster infrastructure that is encoded in your Ignition config files for the cluster.
- Specify the infrastructure name that you extracted from the Ignition config file metadata, which has the format **<cluster-name>-<random-string>**.
- The CIDR block for the VPC.
- Specify the CIDR block parameter that you used for the VPC that you defined in the form **x.x.x.x**/**16-24**.
- The private subnets that you created for your VPC.
- Specify the **PrivateSubnetIds** value from the output of the CloudFormation template for the VPC.

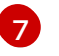

8

The VPC that you created for the cluster.

Specify the **VpcId** value from the output of the CloudFormation template for the VPC.

2. Copy the template from the **CloudFormation template for security objects**section of this topic and save it as a YAML file on your computer. This template describes the security groups and roles that your cluster requires.

3. Launch the template:

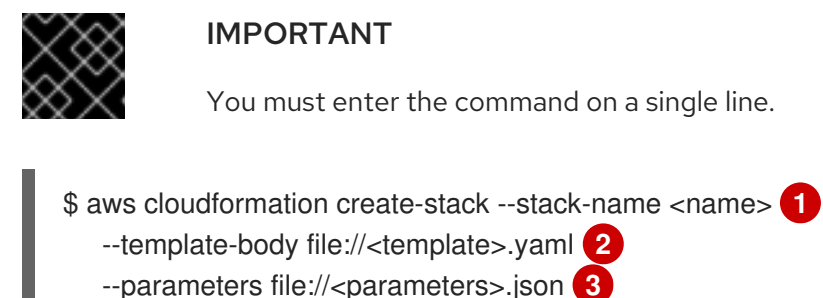

- --capabilities CAPABILITY\_NAMED\_IAM

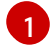

<name> is the name for the CloudFormation stack, such as cluster-sec. You need the name of this stack if you remove the cluster.

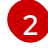

<template> is the relative path to and name of the CloudFormation template YAML file that you saved.

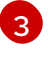

<parameters> is the relative path to and name of the CloudFormation parameters JSON file.

4. Confirm that the template components exist:

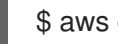

\$ aws cloudformation describe-stacks --stack-name <name>

After the StackStatus displays CREATE\_COMPLETE, the output displays values for the following parameters. You must provide these parameter values to the other CloudFormation templates that you run to create your cluster:

| MasterSec<br>urityGrou<br>pld | Master Security Group ID    |
|-------------------------------|-----------------------------|
| WorkerSe<br>curityGro<br>upld | Worker Security Group ID    |
| MasterIns<br>tanceProfi<br>le | Master IAM Instance Profile |
| WorkerIns<br>tanceProfi<br>le | Worker IAM Instance Profile |

### 1.7.10.1. CloudFormation template for security objects

You can use the following CloudFormation template to deploy the security objects that you need for your OpenShift Container Platform cluster.

### Example 1.23. CloudFormation template for security objects

156

AWSTemplateFormatVersion: 2010-09-09 Description: Template for OpenShift Cluster Security Elements (Security Groups & IAM) Parameters: InfrastructureName: AllowedPattern: ^([a-zA-Z][a-zA-Z0-9\-]{0,26})\$ MaxLength: 27 MinLength: 1 ConstraintDescription: Infrastructure name must be alphanumeric, start with a letter, and have a maximum of 27 characters. Description: A short, unique cluster ID used to tag cloud resources and identify items owned or used by the cluster. Type: String VpcCidr: AllowedPattern: ^(([0-9]|[1-9][0-9]|1[0-9]{2}|2[0-4][0-9]|25[0-5])\.){3}([0-9]|[1-9][0-9]|1[0-9]{2}|2[0-4][0-9]|25[0-5])(\/(1[6-9]|2[0-4]))\$ ConstraintDescription: CIDR block parameter must be in the form x.x.x.x/16-24. Default: 10.0.0/16 Description: CIDR block for VPC. Type: String Vpcld: Description: The VPC-scoped resources will belong to this VPC. Type: AWS::EC2::VPC::Id PrivateSubnets: Description: The internal subnets. Type: List<AWS::EC2::Subnet::Id> Metadata: AWS::CloudFormation::Interface: ParameterGroups: - Label: default: "Cluster Information" Parameters: - InfrastructureName - Label: default: "Network Configuration" Parameters: - Vpcld - VpcCidr - PrivateSubnets ParameterLabels: InfrastructureName: default: "Infrastructure Name" Vpcld: default: "VPC ID" VpcCidr: default: "VPC CIDR" PrivateSubnets: default: "Private Subnets" Resources: MasterSecurityGroup: Type: AWS::EC2::SecurityGroup Properties: GroupDescription: Cluster Master Security Group SecurityGroupIngress:

- IpProtocol: icmp FromPort: 0 ToPort: 0 Cidrlp: !Ref VpcCidr - IpProtocol: tcp FromPort: 22 ToPort: 22 Cidrlp: !Ref VpcCidr - IpProtocol: tcp ToPort: 6443 FromPort: 6443 Cidrlp: !Ref VpcCidr - IpProtocol: tcp FromPort: 22623 ToPort: 22623 Cidrlp: !Ref VpcCidr Vpcld: !Ref Vpcld WorkerSecurityGroup: Type: AWS::EC2::SecurityGroup Properties: GroupDescription: Cluster Worker Security Group SecurityGroupIngress: - IpProtocol: icmp FromPort: 0 ToPort: 0 Cidrlp: !Ref VpcCidr - IpProtocol: tcp FromPort: 22 ToPort: 22 Cidrlp: !Ref VpcCidr Vpcld: !Ref Vpcld MasterIngressEtcd: Type: AWS::EC2::SecurityGroupIngress Properties: GroupId: !GetAtt MasterSecurityGroup.GroupId SourceSecurityGroupId: !GetAtt MasterSecurityGroup.GroupId Description: etcd FromPort: 2379 ToPort: 2380 IpProtocol: tcp MasterIngressVxlan: Type: AWS::EC2::SecurityGroupIngress Properties: GroupId: !GetAtt MasterSecurityGroup.GroupId SourceSecurityGroupId: !GetAtt MasterSecurityGroup.GroupId Description: Vxlan packets FromPort: 4789 ToPort: 4789 IpProtocol: udp MasterIngressWorkerVxlan: Type: AWS::EC2::SecurityGroupIngress **Properties:** 

GroupId: !GetAtt MasterSecurityGroup.GroupId SourceSecurityGroupId: !GetAtt WorkerSecurityGroup.GroupId **Description: Vxlan packets** FromPort: 4789 ToPort: 4789 IpProtocol: udp MasterIngressGeneve: Type: AWS::EC2::SecurityGroupIngress Properties: GroupId: !GetAtt MasterSecurityGroup.GroupId SourceSecurityGroupId: !GetAtt MasterSecurityGroup.GroupId Description: Geneve packets FromPort: 6081 ToPort: 6081 IpProtocol: udp MasterIngressWorkerGeneve: Type: AWS::EC2::SecurityGroupIngress Properties: GroupId: !GetAtt MasterSecurityGroup.GroupId SourceSecurityGroupId: !GetAtt WorkerSecurityGroup.GroupId **Description: Geneve packets** FromPort: 6081 ToPort: 6081 IpProtocol: udp MasterIngressInternal: Type: AWS::EC2::SecurityGroupIngress **Properties:** GroupId: !GetAtt MasterSecurityGroup.GroupId SourceSecurityGroupId: !GetAtt MasterSecurityGroup.GroupId Description: Internal cluster communication FromPort: 9000 ToPort: 9999 IpProtocol: tcp MasterIngressWorkerInternal: Type: AWS::EC2::SecurityGroupIngress Properties: GroupId: !GetAtt MasterSecurityGroup.GroupId SourceSecurityGroupId: !GetAtt WorkerSecurityGroup.GroupId Description: Internal cluster communication FromPort: 9000 ToPort: 9999 IpProtocol: tcp MasterIngressInternalUDP: Type: AWS::EC2::SecurityGroupIngress Properties: GroupId: !GetAtt MasterSecurityGroup.GroupId SourceSecurityGroupId: !GetAtt MasterSecurityGroup.GroupId Description: Internal cluster communication FromPort: 9000 ToPort: 9999 IpProtocol: udp

MasterIngressWorkerInternalUDP: Type: AWS::EC2::SecurityGroupIngress Properties: GroupId: !GetAtt MasterSecurityGroup.GroupId SourceSecurityGroupId: !GetAtt WorkerSecurityGroup.GroupId Description: Internal cluster communication FromPort: 9000 ToPort: 9999 IpProtocol: udp MasterIngressKube: Type: AWS::EC2::SecurityGroupIngress Properties: GroupId: !GetAtt MasterSecurityGroup.GroupId SourceSecurityGroupId: !GetAtt MasterSecurityGroup.GroupId Description: Kubernetes kubelet, scheduler and controller manager FromPort: 10250 ToPort: 10259 IpProtocol: tcp MasterIngressWorkerKube: Type: AWS::EC2::SecurityGroupIngress **Properties:** GroupId: !GetAtt MasterSecurityGroup.GroupId SourceSecurityGroupId: !GetAtt WorkerSecurityGroup.GroupId Description: Kubernetes kubelet, scheduler and controller manager FromPort: 10250 ToPort: 10259 IpProtocol: tcp MasterIngressIngressServices: Type: AWS::EC2::SecurityGroupIngress **Properties:** GroupId: !GetAtt MasterSecurityGroup.GroupId SourceSecurityGroupId: !GetAtt MasterSecurityGroup.GroupId Description: Kubernetes ingress services FromPort: 30000 ToPort: 32767 IpProtocol: tcp MasterIngressWorkerIngressServices: Type: AWS::EC2::SecurityGroupIngress Properties: GroupId: !GetAtt MasterSecurityGroup.GroupId SourceSecurityGroupId: !GetAtt WorkerSecurityGroup.GroupId Description: Kubernetes ingress services FromPort: 30000 ToPort: 32767 IpProtocol: tcp MasterIngressIngressServicesUDP: Type: AWS::EC2::SecurityGroupIngress **Properties:** GroupId: !GetAtt MasterSecurityGroup.GroupId SourceSecurityGroupId: !GetAtt MasterSecurityGroup.GroupId

Description: Kubernetes ingress services FromPort: 30000 ToPort: 32767 IpProtocol: udp MasterIngressWorkerIngressServicesUDP: Type: AWS::EC2::SecurityGroupIngress **Properties:** GroupId: !GetAtt MasterSecurityGroup.GroupId SourceSecurityGroupId: !GetAtt WorkerSecurityGroup.GroupId Description: Kubernetes ingress services FromPort: 30000 ToPort: 32767 IpProtocol: udp WorkerIngressVxlan: Type: AWS::EC2::SecurityGroupIngress **Properties:** GroupId: !GetAtt WorkerSecurityGroup.GroupId SourceSecurityGroupId: !GetAtt WorkerSecurityGroup.GroupId Description: Vxlan packets FromPort: 4789 ToPort: 4789 IpProtocol: udp WorkerIngressMasterVxlan: Type: AWS::EC2::SecurityGroupIngress **Properties:** GroupId: !GetAtt WorkerSecurityGroup.GroupId SourceSecurityGroupId: !GetAtt MasterSecurityGroup.GroupId Description: Vxlan packets FromPort: 4789 ToPort: 4789 IpProtocol: udp WorkerIngressGeneve: Type: AWS::EC2::SecurityGroupIngress Properties: GroupId: !GetAtt WorkerSecurityGroup.GroupId SourceSecurityGroupId: !GetAtt WorkerSecurityGroup.GroupId Description: Geneve packets FromPort: 6081 ToPort: 6081 IpProtocol: udp WorkerIngressMasterGeneve: Type: AWS::EC2::SecurityGroupIngress Properties: GroupId: !GetAtt WorkerSecurityGroup.GroupId SourceSecurityGroupId: !GetAtt MasterSecurityGroup.GroupId **Description: Geneve packets** FromPort: 6081 ToPort: 6081 IpProtocol: udp

WorkerIngressInternal:

Type: AWS::EC2::SecurityGroupIngress Properties: GroupId: !GetAtt WorkerSecurityGroup.GroupId SourceSecurityGroupId: !GetAtt WorkerSecurityGroup.GroupId Description: Internal cluster communication FromPort: 9000 ToPort: 9999 IpProtocol: tcp WorkerIngressMasterInternal: Type: AWS::EC2::SecurityGroupIngress Properties: GroupId: !GetAtt WorkerSecurityGroup.GroupId SourceSecurityGroupId: !GetAtt MasterSecurityGroup.GroupId Description: Internal cluster communication FromPort: 9000 ToPort: 9999 IpProtocol: tcp WorkerIngressInternalUDP: Type: AWS::EC2::SecurityGroupIngress Properties: GroupId: !GetAtt WorkerSecurityGroup.GroupId SourceSecurityGroupId: !GetAtt WorkerSecurityGroup.GroupId Description: Internal cluster communication FromPort: 9000 ToPort: 9999 IpProtocol: udp WorkerIngressMasterInternalUDP: Type: AWS::EC2::SecurityGroupIngress Properties: GroupId: !GetAtt WorkerSecurityGroup.GroupId SourceSecurityGroupId: !GetAtt MasterSecurityGroup.GroupId Description: Internal cluster communication FromPort: 9000 ToPort: 9999 IpProtocol: udp WorkerIngressKube: Type: AWS::EC2::SecurityGroupIngress Properties: GroupId: !GetAtt WorkerSecurityGroup.GroupId SourceSecurityGroupId: !GetAtt WorkerSecurityGroup.GroupId Description: Kubernetes secure kubelet port FromPort: 10250 ToPort: 10250 IpProtocol: tcp WorkerIngressWorkerKube: Type: AWS::EC2::SecurityGroupIngress Properties: GroupId: !GetAtt WorkerSecurityGroup.GroupId SourceSecurityGroupId: !GetAtt MasterSecurityGroup.GroupId Description: Internal Kubernetes communication FromPort: 10250

ToPort: 10250 IpProtocol: tcp WorkerIngressIngressServices: Type: AWS::EC2::SecurityGroupIngress Properties: GroupId: !GetAtt WorkerSecurityGroup.GroupId SourceSecurityGroupId: !GetAtt WorkerSecurityGroup.GroupId Description: Kubernetes ingress services FromPort: 30000 ToPort: 32767 IpProtocol: tcp WorkerIngressMasterIngressServices: Type: AWS::EC2::SecurityGroupIngress **Properties:** GroupId: !GetAtt WorkerSecurityGroup.GroupId SourceSecurityGroupId: !GetAtt MasterSecurityGroup.GroupId Description: Kubernetes ingress services FromPort: 30000 ToPort: 32767 IpProtocol: tcp WorkerIngressIngressServicesUDP: Type: AWS::EC2::SecurityGroupIngress Properties: GroupId: !GetAtt WorkerSecurityGroup.GroupId SourceSecurityGroupId: !GetAtt WorkerSecurityGroup.GroupId Description: Kubernetes ingress services FromPort: 30000 ToPort: 32767 IpProtocol: udp WorkerIngressMasterIngressServicesUDP: Type: AWS::EC2::SecurityGroupIngress Properties: GroupId: !GetAtt WorkerSecurityGroup.GroupId SourceSecurityGroupId: !GetAtt MasterSecurityGroup.GroupId Description: Kubernetes ingress services FromPort: 30000 ToPort: 32767 IpProtocol: udp MasterlamRole: Type: AWS::IAM::Role Properties: AssumeRolePolicyDocument: Version: "2012-10-17" Statement: - Effect: "Allow" Principal: Service: - "ec2.amazonaws.com" Action: - "sts:AssumeRole" Policies:

- PolicyName: !Join ["-", [!Ref InfrastructureName, "master", "policy"]] PolicyDocument: Version: "2012-10-17" Statement: - Effect: "Allow" Action: - "ec2:AttachVolume" - "ec2:AuthorizeSecurityGroupIngress" - "ec2:CreateSecurityGroup" - "ec2:CreateTags" - "ec2:CreateVolume" - "ec2:DeleteSecurityGroup" - "ec2:DeleteVolume" - "ec2:Describe\*" - "ec2:DetachVolume" - "ec2:ModifyInstanceAttribute" - "ec2:ModifyVolume" - "ec2:RevokeSecurityGroupIngress" - "elasticloadbalancing:AddTags" - "elasticloadbalancing:AttachLoadBalancerToSubnets" - "elasticloadbalancing:ApplySecurityGroupsToLoadBalancer" - "elasticloadbalancing:CreateListener" "elasticloadbalancing:CreateLoadBalancer" - "elasticloadbalancing:CreateLoadBalancerPolicy" - "elasticloadbalancing:CreateLoadBalancerListeners" - "elasticloadbalancing:CreateTargetGroup" - "elasticloadbalancing:ConfigureHealthCheck" - "elasticloadbalancing:DeleteListener" - "elasticloadbalancing:DeleteLoadBalancer" - "elasticloadbalancing:DeleteLoadBalancerListeners" - "elasticloadbalancing:DeleteTargetGroup" "elasticloadbalancing:DeregisterInstancesFromLoadBalancer" - "elasticloadbalancing:DeregisterTargets" - "elasticloadbalancing:Describe\*" - "elasticloadbalancing:DetachLoadBalancerFromSubnets" - "elasticloadbalancing:ModifyListener" - "elasticloadbalancing:ModifyLoadBalancerAttributes" - "elasticloadbalancing:ModifyTargetGroup" - "elasticloadbalancing:ModifyTargetGroupAttributes" - "elasticloadbalancing:RegisterInstancesWithLoadBalancer" - "elasticloadbalancing:RegisterTargets" - "elasticloadbalancing:SetLoadBalancerPoliciesForBackendServer" - "elasticloadbalancing:SetLoadBalancerPoliciesOfListener" "kms:DescribeKey" Resource: "\*" MasterInstanceProfile: Type: "AWS::IAM::InstanceProfile" **Properties:** Roles: - Ref: "MasterlamRole" WorkerlamRole: Type: AWS::IAM::Role **Properties:** AssumeRolePolicyDocument:

Version: "2012-10-17" Statement: - Effect: "Allow" Principal: Service: - "ec2.amazonaws.com" Action: - "sts:AssumeRole" Policies: - PolicyName: !Join ["-", [!Ref InfrastructureName, "worker", "policy"]] PolicyDocument: Version: "2012-10-17" Statement: - Effect: "Allow" Action: - "ec2:DescribeInstances" - "ec2:DescribeRegions" Resource: "\*" WorkerInstanceProfile: Type: "AWS::IAM::InstanceProfile" Properties: Roles: - Ref: "WorkerlamRole" Outputs: MasterSecurityGroupId: Description: Master Security Group ID Value: !GetAtt MasterSecurityGroup.GroupId WorkerSecurityGroupId: Description: Worker Security Group ID Value: !GetAtt WorkerSecurityGroup.GroupId MasterInstanceProfile: Description: Master IAM Instance Profile Value: !Ref MasterInstanceProfile WorkerInstanceProfile: **Description: Worker IAM Instance Profile** Value: !Ref WorkerInstanceProfile

## 1.7.11. RHCOS AMIs for the AWS infrastructure

You must use a valid Red Hat Enterprise Linux CoreOS (RHCOS) AMI for your Amazon Web Services (AWS) zone for your OpenShift Container Platform nodes.

### Table 1.19. RHCOS AMIs

| AWS zone       | AWS AMI               |
|----------------|-----------------------|
| ap-northeast-1 | ami-0530d04240177f118 |

| AWS zone       | AWS AMI               |
|----------------|-----------------------|
| ap-northeast-2 | ami-09e4cd700276785d2 |
| ap-south-1     | ami-0754b15d212830477 |
| ap-southeast-1 | ami-03b46cc4b1518c5a8 |
| ap-southeast-2 | ami-0a5b99ab2234a4e6a |
| ca-central-1   | ami-012bc4ee3b6c673bc |
| eu-central-1   | ami-02e08df1201f1c2f8 |
| eu-north-1     | ami-0309c9d2fadcb2d5a |
| eu-west-1      | ami-0bdd69d8e7cd18188 |
| eu-west-2      | ami-0e610e967a62dbdfa |
| eu-west-3      | ami-0e817e26f638a71ac |
| me-south-1     | ami-024117d7c87b7ff08 |
| sa-east-1      | ami-08e62f746b94950c1 |
| us-east-1      | ami-077ede5bed2e431ea |
| us-east-2      | ami-0f4ecf819275850dd |
| us-west-1      | ami-0c4990e435bc6c5fe |
| us-west-2      | ami-000d6e92357ac605c |

## 1.7.12. Creating the bootstrap node in AWS

You must create the bootstrap node in Amazon Web Services (AWS) to use during OpenShift Container Platform cluster initialization. The easiest way to create this node is to modify the provided CloudFormation template.

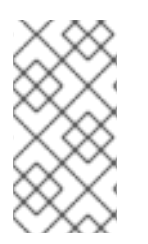

### NOTE

If you do not use the provided CloudFormation template to create your bootstrap node, you must review the provided information and manually create the infrastructure. If your cluster does not initialize correctly, you might have to contact Red Hat support with your installation logs.

### Prerequisites

- Configure an AWS account.
- Generate the Ignition config files for your cluster.
- Create and configure a VPC and associated subnets in AWS.
- Create and configure DNS, load balancers, and listeners in AWS.
- Create control plane and compute roles.

#### Procedure

1. Provide a location to serve the **bootstrap.ign** Ignition config file to your cluster. This file is located in your installation directory. One way to do this is to create an S3 bucket in your cluster's region and upload the Ignition config file to it.

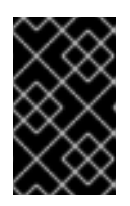

### IMPORTANT

The provided CloudFormation Template assumes that the Ignition config files for your cluster are served from an S3 bucket. If you choose to serve the files from another location, you must modify the templates.

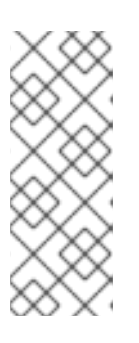

### NOTE

The bootstrap Ignition config file does contain secrets, like X.509 keys. The following steps provide basic security for the S3 bucket. To provide additional security, you can enable an S3 bucket policy to allow only certain users, such as the OpenShift IAM user, to access objects that the bucket contains. You can avoid S3 entirely and serve your bootstrap Ignition config file from any address that the bootstrap machine can reach.

a. Create the bucket:

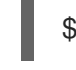

\$ aws s3 mb s3://<cluster-name>-infra 1

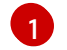

<cluster-name>-infra is the bucket name.

b. Upload the **bootstrap.ign** Ignition config file to the bucket:

\$ aws s3 cp bootstrap.ign s3://<cluster-name>-infra/bootstrap.ign

c. Verify that the file uploaded:

\$ aws s3 ls s3://<cluster-name>-infra/

#### Example output

2019-04-03 16:15:16 314878 bootstrap.ign

2. Create a JSON file that contains the parameter values that the template requires:

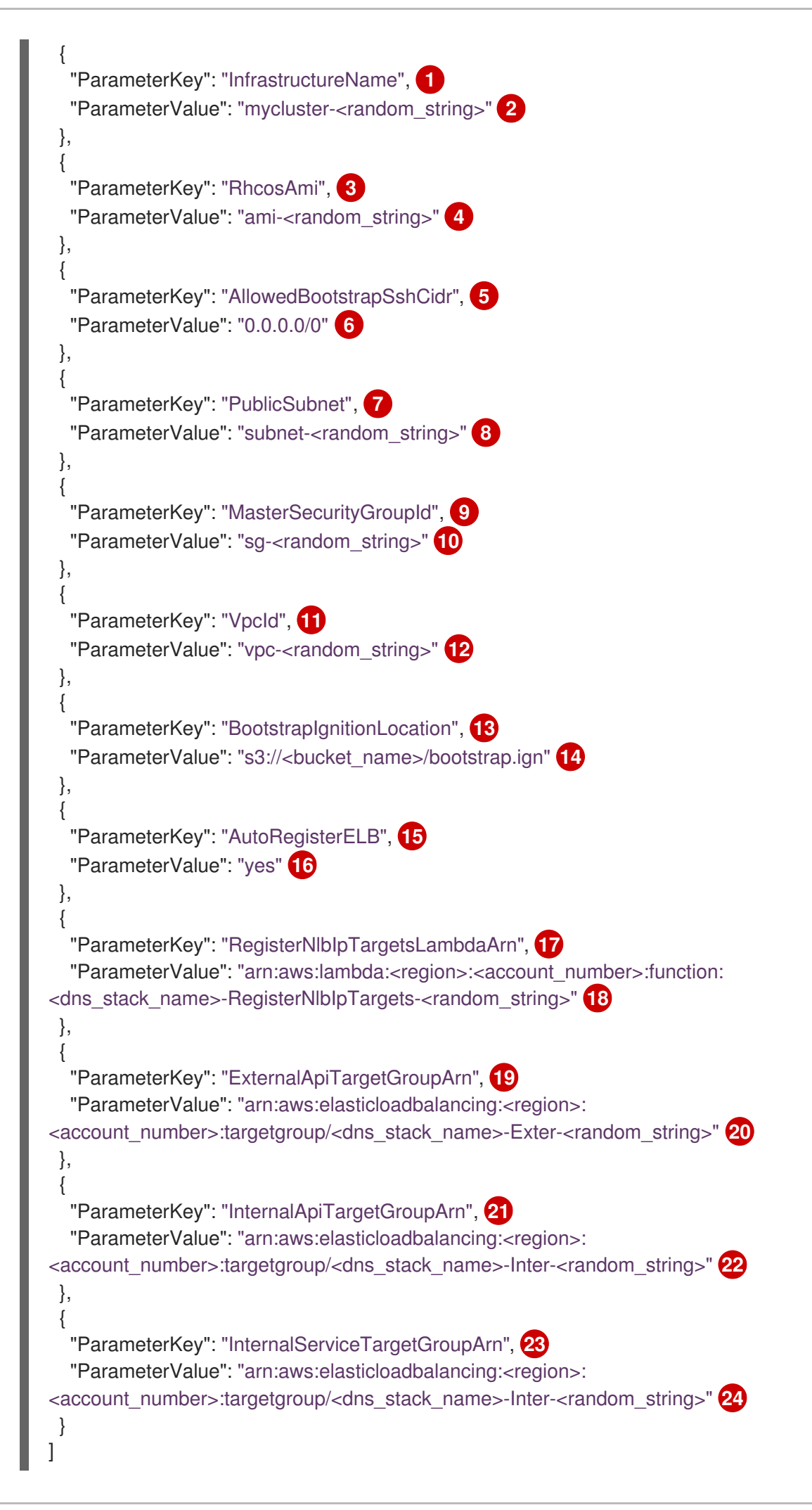

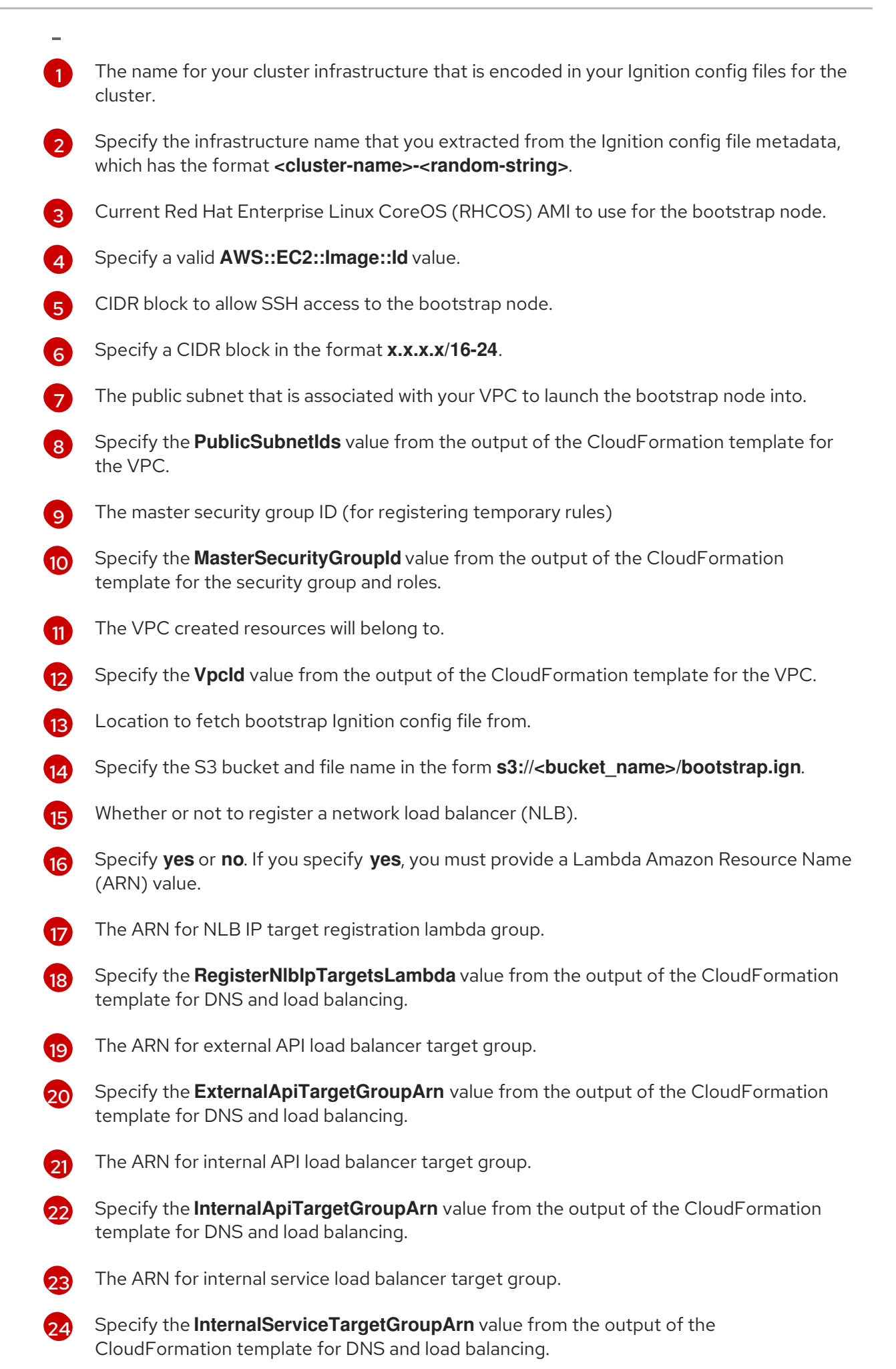

- 3. Copy the template from the **CloudFormation template for the bootstrap machine**section of this topic and save it as a YAML file on your computer. This template describes the bootstrap machine that your cluster requires.
- 4. Launch the template:

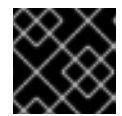

## IMPORTANT

You must enter the command on a single line.

\$ aws cloudformation create-stack --stack-name <name> 1

--template-body file://<template>.yaml (2)

--parameters file://<parameters>.json 3

--capabilities CAPABILITY\_NAMED\_IAM

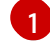

<name> is the name for the CloudFormation stack, such as cluster-bootstrap. You need the name of this stack if you remove the cluster.

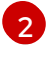

**<template>** is the relative path to and name of the CloudFormation template YAML file that you saved.

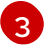

**parameters>** is the relative path to and name of the CloudFormation parameters JSON file.

### 5. Confirm that the template components exist:

\$ aws cloudformation describe-stacks --stack-name <name>

After the **StackStatus** displays **CREATE\_COMPLETE**, the output displays values for the following parameters. You must provide these parameter values to the other CloudFormation templates that you run to create your cluster:

| Bootstrap<br>Instanceld | The bootstrap Instance ID.             |
|-------------------------|----------------------------------------|
| Bootstrap<br>Publiclp   | The bootstrap node public IP address.  |
| Bootstrap<br>Privatelp  | The bootstrap node private IP address. |

### 1.7.12.1. CloudFormation template for the bootstrap machine

You can use the following CloudFormation template to deploy the bootstrap machine that you need for your OpenShift Container Platform cluster.

### Example 1.24. CloudFormation template for the bootstrap machine

AWSTemplateFormatVersion: 2010-09-09 Description: Template for OpenShift Cluster Bootstrap (EC2 Instance, Security Groups and IAM)

Parameters: InfrastructureName: AllowedPattern: ^([a-zA-Z][a-zA-Z0-9\-]{0,26})\$ MaxLength: 27 MinLength: 1 ConstraintDescription: Infrastructure name must be alphanumeric, start with a letter, and have a maximum of 27 characters. Description: A short, unique cluster ID used to tag cloud resources and identify items owned or used by the cluster. Type: String RhcosAmi: Description: Current Red Hat Enterprise Linux CoreOS AMI to use for bootstrap. Type: AWS::EC2::Image::Id AllowedBootstrapSshCidr: AllowedPattern: ^(([0-9]|[1-9][0-9]|1[0-9]{2}|2[0-4][0-9]|25[0-5])\.){3}([0-9]|[1-9][0-9]|1[0-9]{2}|2[0-4][0-9]|25[0-5])(\/([0-9]|1[0-9]|2[0-9]|3[0-2]))\$ ConstraintDescription: CIDR block parameter must be in the form x.x.x.x/0-32. Default: 0.0.0/0 Description: CIDR block to allow SSH access to the bootstrap node. Type: String PublicSubnet: Description: The public subnet to launch the bootstrap node into. Type: AWS::EC2::Subnet::Id MasterSecurityGroupId: Description: The master security group ID for registering temporary rules. Type: AWS::EC2::SecurityGroup::Id Vpcld: Description: The VPC-scoped resources will belong to this VPC. Type: AWS::EC2::VPC::Id BootstrapIgnitionLocation: Default: s3://my-s3-bucket/bootstrap.ign Description: Ignition config file location. Type: String AutoRegisterELB: Default: "yes" AllowedValues: - "ves" - "no" Description: Do you want to invoke NLB registration, which requires a Lambda ARN parameter? Type: String RegisterNlbIpTargetsLambdaArn: Description: ARN for NLB IP target registration lambda. Type: String ExternalApiTargetGroupArn: Description: ARN for external API load balancer target group. Type: String InternalApiTargetGroupArn: Description: ARN for internal API load balancer target group. Type: String InternalServiceTargetGroupArn: Description: ARN for internal service load balancer target group. Type: String Metadata: AWS::CloudFormation::Interface:

ParameterGroups:

- Label: default: "Cluster Information" Parameters: - InfrastructureName - Label: default: "Host Information" Parameters: - RhcosAmi - BootstrapIgnitionLocation - MasterSecurityGroupId - Label: default: "Network Configuration" Parameters: - Vpcld - AllowedBootstrapSshCidr - PublicSubnet - Label: default: "Load Balancer Automation" Parameters: - AutoRegisterELB - RegisterNlbIpTargetsLambdaArn - ExternalApiTargetGroupArn - InternalApiTargetGroupArn - InternalServiceTargetGroupArn ParameterLabels: InfrastructureName: default: "Infrastructure Name" Vpcld: default: "VPC ID" AllowedBootstrapSshCidr: default: "Allowed SSH Source" PublicSubnet: default: "Public Subnet" RhcosAmi: default: "Red Hat Enterprise Linux CoreOS AMI ID" BootstrapIgnitionLocation: default: "Bootstrap Ignition Source" MasterSecurityGroupId: default: "Master Security Group ID" AutoRegisterELB: default: "Use Provided ELB Automation" Conditions: DoRegistration: !Equals ["yes", !Ref AutoRegisterELB] **Resources:** BootstraplamRole: Type: AWS::IAM::Role **Properties:** AssumeRolePolicyDocument: Version: "2012-10-17" Statement: - Effect: "Allow" Principal: Service: - "ec2.amazonaws.com"

Action: - "sts:AssumeRole" Path: "/" Policies: - PolicyName: !Join ["-", [!Ref InfrastructureName, "bootstrap", "policy"]] PolicyDocument: Version: "2012-10-17" Statement: - Effect: "Allow" Action: "ec2:Describe\*" Resource: "\*" - Effect: "Allow" Action: "ec2:AttachVolume" Resource: "\*" - Effect: "Allow" Action: "ec2:DetachVolume" Resource: "\*" - Effect: "Allow" Action: "s3:GetObject" Resource: "\*" BootstrapInstanceProfile: Type: "AWS::IAM::InstanceProfile" **Properties:** Path: "/" Roles: - Ref: "BootstraplamRole" BootstrapSecurityGroup: Type: AWS::EC2::SecurityGroup **Properties:** GroupDescription: Cluster Bootstrap Security Group SecurityGroupIngress: - IpProtocol: tcp FromPort: 22 ToPort: 22 Cidrlp: !Ref AllowedBootstrapSshCidr - IpProtocol: tcp ToPort: 19531 FromPort: 19531 Cidrlp: 0.0.0/0 Vpcld: !Ref Vpcld BootstrapInstance: Type: AWS::EC2::Instance Properties: ImageId: !Ref RhcosAmi lamInstanceProfile: !Ref BootstrapInstanceProfile InstanceType: "i3.large" NetworkInterfaces: - AssociatePublicIpAddress: "true" DeviceIndex: "0" GroupSet: - !Ref "BootstrapSecurityGroup" - !Ref "MasterSecurityGroupId" SubnetId: !Ref "PublicSubnet"

| UserData:<br>Fn::Base64: !Sub                                                                                                    |
|----------------------------------------------------------------------------------------------------|
| - '{"ignition":{"config":{"replace":{"source":"\${S3Loc}","verification":{}}},"timeouts":<br>{},"version":"2.1.0"},"networkd":{},"passwd":{},"storage":{},"systemd":{}}'                                                                                               |
| S3Loc: !Ref BootstrapIgnitionLocation                                                                                                    |
| RegisterBootstrapApiTarget:<br>Condition: DoRegistration<br>Type: Custom::NLBRegister<br>Properties:<br>ServiceToken: !Ref RegisterNlbIpTargetsLambdaArn<br>TargetArn: !Ref ExternalApiTargetGroupArn<br>TargetIp: !GetAtt BootstrapInstance.PrivateIp                 |
| RegisterBootstrapInternalApiTarget:<br>Condition: DoRegistration<br>Type: Custom::NLBRegister<br>Properties:<br>ServiceToken: !Ref RegisterNIbIpTargetsLambdaArn<br>TargetArn: !Ref InternalApiTargetGroupArn<br>TargetIp: !GetAtt BootstrapInstance.PrivateIp         |
| RegisterBootstrapInternalServiceTarget:<br>Condition: DoRegistration<br>Type: Custom::NLBRegister<br>Properties:<br>ServiceToken: !Ref RegisterNIbIpTargetsLambdaArn<br>TargetArn: !Ref InternalServiceTargetGroupArn<br>TargetIp: !GetAtt BootstrapInstance.PrivateIp |
| Outputs:<br>BootstrapInstanceId:<br>Description: Bootstrap Instance ID.<br>Value: !Ref BootstrapInstance                                                                                                    |
| BootstrapPublicIp:<br>Description: The bootstrap node public IP address.<br>Value: !GetAtt BootstrapInstance.PublicIp                                                                                                    |
| BootstrapPrivatelp:<br>Description: The bootstrap node private IP address.<br>Value: !GetAtt BootstrapInstance.PrivateIp                                                                                                    |
|                                                                                                    |

# 1.7.13. Creating the control plane machines in AWS

You must create the control plane machines in Amazon Web Services (AWS) for your cluster to use. The easiest way to create these nodes is to modify the provided CloudFormation template.

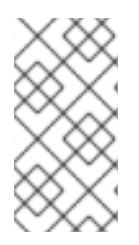

### NOTE

If you do not use the provided CloudFormation template to create your control plane nodes, you must review the provided information and manually create the infrastructure. If your cluster does not initialize correctly, you might have to contact Red Hat support with your installation logs.

### Prerequisites

- Configure an AWS account.
- Generate the Ignition config files for your cluster.
- Create and configure a VPC and associated subnets in AWS.
- Create and configure DNS, load balancers, and listeners in AWS.
- Create control plane and compute roles.
- Create the bootstrap machine.

#### Procedure

1. Create a JSON file that contains the parameter values that the template requires:

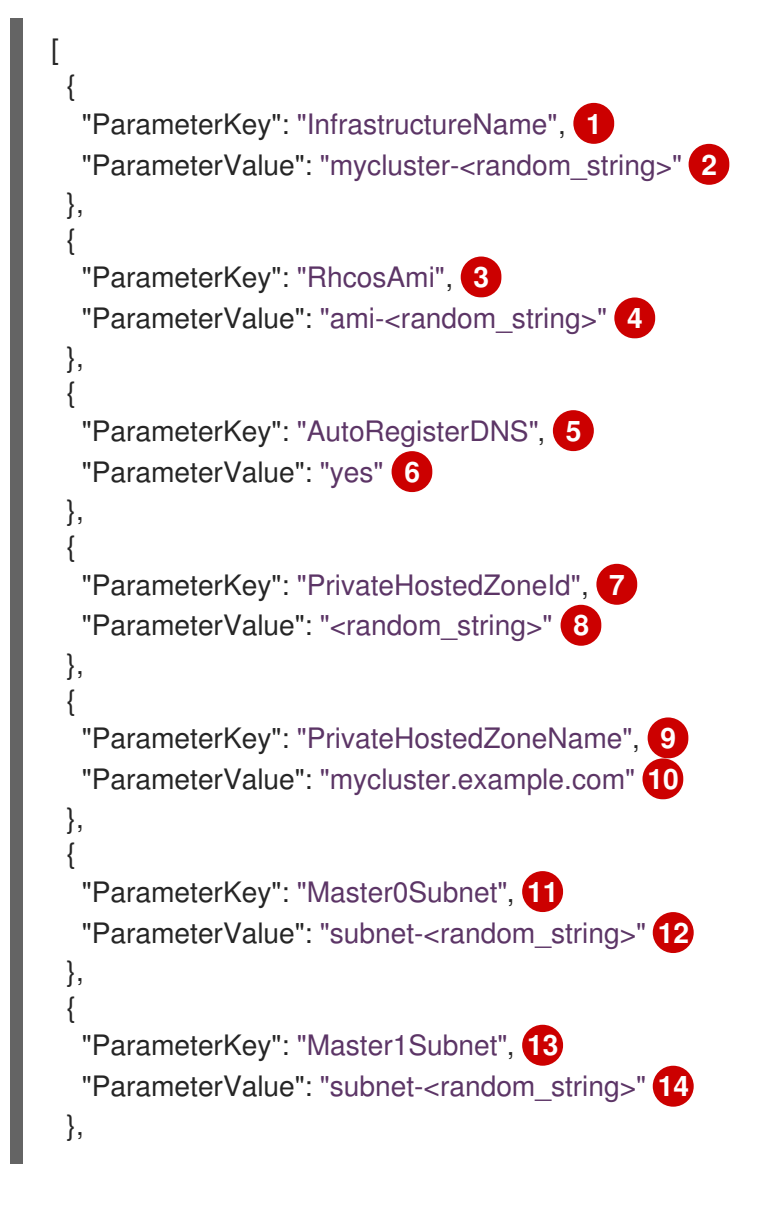

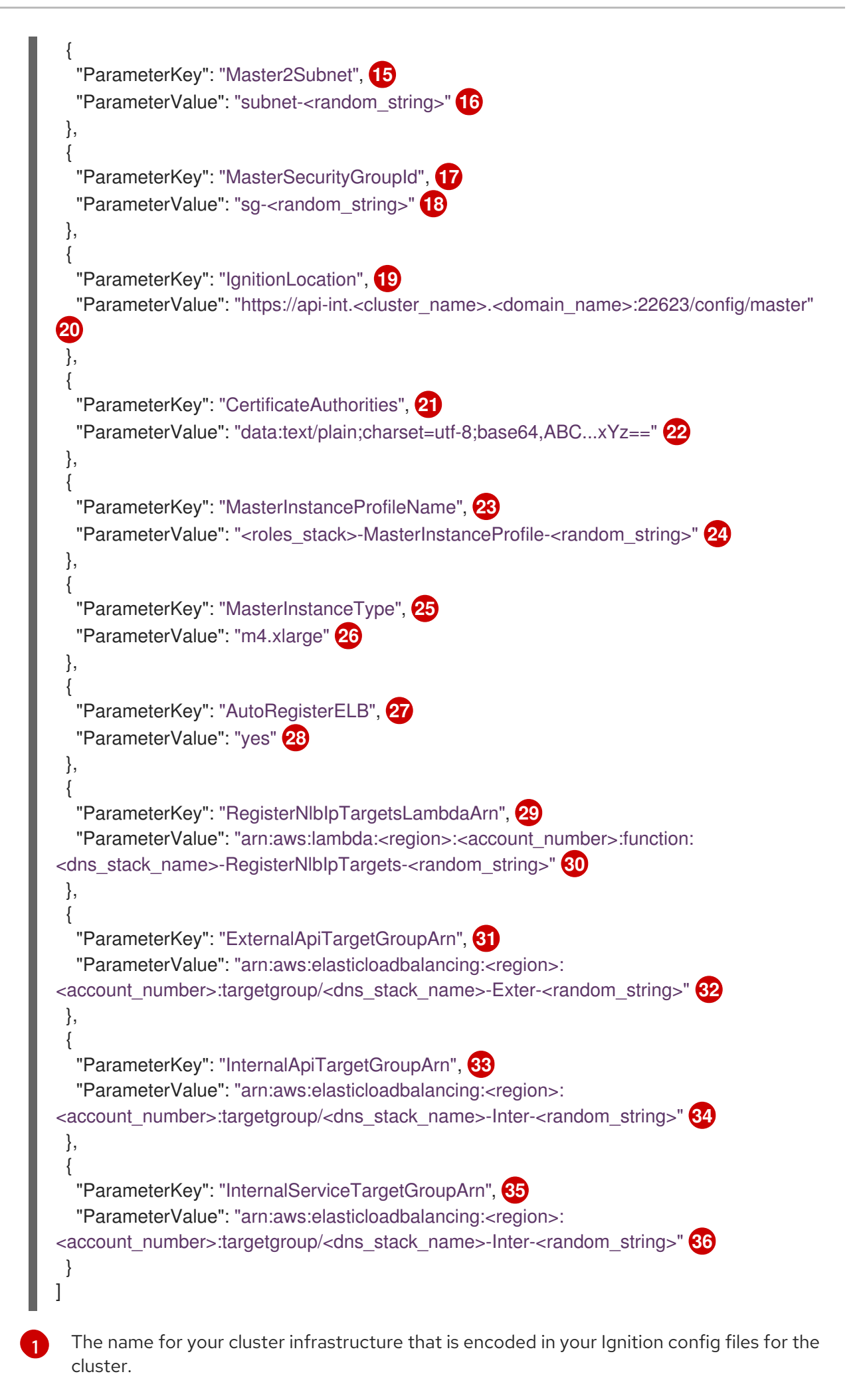

176
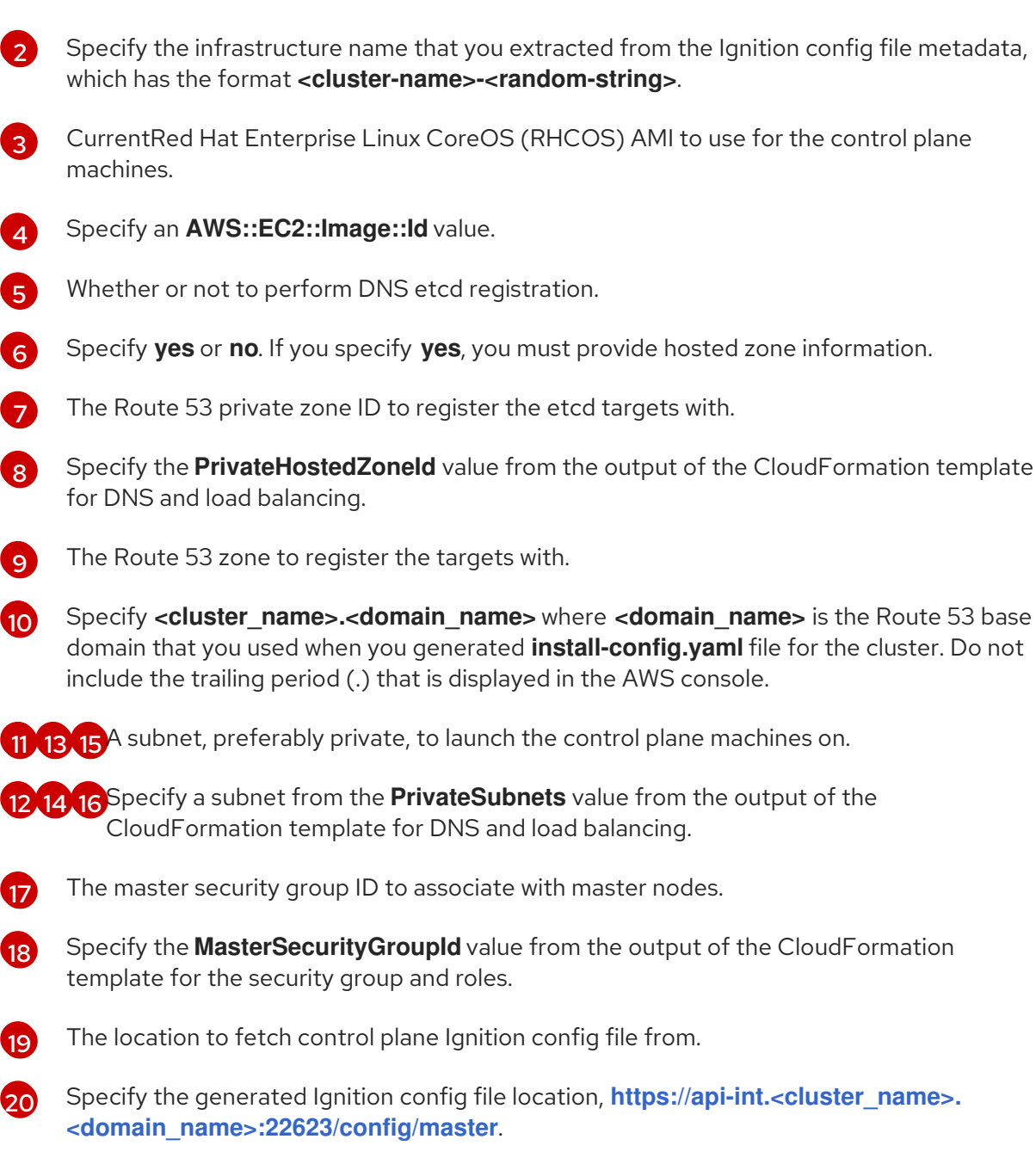

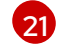

22

The base64 encoded certificate authority string to use.

Specify the value from the **master.ign** file that is in the installation directory. This value is the long string with the format **data:text/plain;charset=utf-8;base64,ABC...xYz==**.

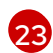

The IAM profile to associate with master nodes.

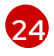

Specify the **MasterInstanceProfile** parameter value from the output of the CloudFormation template for the security group and roles.

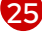

The type of AWS instance to use for the control plane machines.

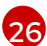

Allowed values:

- m4.xlarge
- m4.2xlarge
- m4.4xlarge

- m4.8xlarge
- m4.10xlarge
- m4.16xlarge
- c4.2xlarge
- c4.4xlarge
- c4.8xlarge
- r4.xlarge
- r4.2xlarge
- r4.4xlarge
- r4.8xlarge
- r4.16xlarge

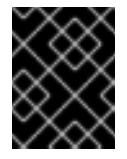

## IMPORTANT

If **m4** instance types are not available in your region, such as with **euwest-3**, specify an **m5** type, such as **m5.xlarge**, instead.

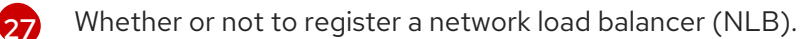

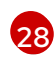

Specify **yes** or **no**. If you specify **yes**, you must provide a Lambda Amazon Resource Name (ARN) value.

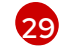

The ARN for NLB IP target registration lambda group.

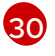

Specify the **RegisterNIblpTargetsLambda** value from the output of the CloudFormation template for DNS and load balancing.

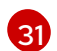

The ARN for external API load balancer target group.

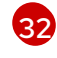

Specify the **ExternalApiTargetGroupArn** value from the output of the CloudFormation template for DNS and load balancing.

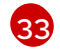

The ARN for internal API load balancer target group.

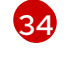

Specify the **InternalApiTargetGroupArn** value from the output of the CloudFormation template for DNS and load balancing.

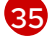

The ARN for internal service load balancer target group.

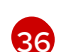

Specify the **InternalServiceTargetGroupArn** value from the output of the CloudFormation template for DNS and load balancing.

2. Copy the template from the **CloudFormation template for control plane machines**section of this topic and save it as a YAML file on your computer. This template describes the control plane machines that your cluster requires.

- 3. If you specified an **m5** instance type as the value for **MasterInstanceType**, add that instance type to the **MasterInstanceType.AllowedValues** parameter in the CloudFormation template.
- 4. Launch the template:

| $\otimes$                     | IMPORTANT                                                                                                    |
|-------------------------------|----------------------------------------------------------------------------------------------------|
|                               | You must enter the command on a single line.                                                                                                    |
| \$ aws clou<br>templ<br>paran | udformation create-stackstack-name <name> 1<br/>ate-body file://<template>.yaml 2<br/>neters file://<parameters>.json 3</parameters></template></name> |
| <name><br/>need the</name>    | is the name for the CloudFormation stack, such as <b>cluster-control-plane</b> . You e name of this stack if you remove the cluster.                   |
|                               |                                                                                                    |

2

<template> is the relative path to and name of the CloudFormation template YAML file that you saved.

**<parameters>** is the relative path to and name of the CloudFormation parameters JSON file.

5. Confirm that the template components exist:

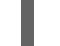

\$ aws cloudformation describe-stacks --stack-name <name>

#### 1.7.13.1. CloudFormation template for control plane machines

You can use the following CloudFormation template to deploy the control plane machines that you need for your OpenShift Container Platform cluster.

# Example 1.25. CloudFormation template for control plane machines AWSTemplateFormatVersion: 2010-09-09 Description: Template for OpenShift Cluster Node Launch (EC2 master instances) Parameters: InfrastructureName: AllowedPattern: ^([a-zA-Z][a-zA-Z0-9\-]{0,26})\$ MaxLength: 27 MinLength: 1 ConstraintDescription: Infrastructure name must be alphanumeric, start with a letter, and have a maximum of 27 characters. Description: A short, unique cluster ID used to tag nodes for the kubelet cloud provider. Type: String RhcosAmi: Description: Current Red Hat Enterprise Linux CoreOS AMI to use for bootstrap. Type: AWS::EC2::Image::Id AutoRegisterDNS: Default: "yes" AllowedValues: - "yes" - "no"

Description: Do you want to invoke DNS etcd registration, which requires Hosted Zone information? Type: String PrivateHostedZoneId: Description: The Route53 private zone ID to register the etcd targets with, such as Z21IXYZABCZ2A4. Type: String PrivateHostedZoneName: Description: The Route53 zone to register the targets with, such as cluster.example.com. Omit the trailing period. Type: String Master0Subnet: Description: The subnets, recommend private, to launch the master nodes into. Type: AWS::EC2::Subnet::Id Master1Subnet: Description: The subnets, recommend private, to launch the master nodes into. Type: AWS::EC2::Subnet::Id Master2Subnet: Description: The subnets, recommend private, to launch the master nodes into. Type: AWS::EC2::Subnet::Id MasterSecurityGroupId: Description: The master security group ID to associate with master nodes. Type: AWS::EC2::SecurityGroup::Id IgnitionLocation: Default: https://api-int.\$CLUSTER NAME.\$DOMAIN:22623/config/master Description: Ignition config file location. Type: String CertificateAuthorities: Default: data:text/plain;charset=utf-8;base64,ABC...xYz== Description: Base64 encoded certificate authority string to use. Type: String MasterInstanceProfileName: Description: IAM profile to associate with master nodes. Type: String MasterInstanceType: Default: m4.xlarge Type: String AllowedValues: - "m4.xlarge" - "m4.2xlarge" - "m4.4xlarge" - "m4.8xlarge" - "m4.10xlarge" - "m4.16xlarge" - "c4.2xlarge" - "c4.4xlarge" - "c4.8xlarge" - "r4.xlarge" - "r4.2xlarge" - "r4.4xlarge" - "r4.8xlarge" - "r4.16xlarge" AutoRegisterELB: Default: "yes" AllowedValues: - "yes"

- "no"

Description: Do you want to invoke NLB registration, which requires a Lambda ARN parameter? Type: String

RegisterNlbIpTargetsLambdaArn:

Description: ARN for NLB IP target registration lambda. Supply the value from the cluster infrastructure or select "no" for AutoRegisterELB.

Type: String

ExternalApiTargetGroupArn:

Description: ARN for external API load balancer target group. Supply the value from the cluster infrastructure or select "no" for AutoRegisterELB.

Type: String

InternalApiTargetGroupArn:

Description: ARN for internal API load balancer target group. Supply the value from the cluster infrastructure or select "no" for AutoRegisterELB.

Type: String

InternalServiceTargetGroupArn:

Description: ARN for internal service load balancer target group. Supply the value from the cluster infrastructure or select "no" for AutoRegisterELB.

Type: String

Metadata:

AWS::CloudFormation::Interface:

ParameterGroups:

- Label:

default: "Cluster Information"

Parameters:

- InfrastructureName

- Label:

default: "Host Information"

Parameters:

- MasterInstanceType
- RhcosAmi
- IgnitionLocation
- CertificateAuthorities
- MasterSecurityGroupId
- MasterInstanceProfileName

- Label:

default: "Network Configuration"

- Parameters:
- Vpcld
- AllowedBootstrapSshCidr
- Master0Subnet
- Master1Subnet
- Master2Subnet

- Label:

default: "DNS"

- Parameters:
- AutoRegisterDNS
- PrivateHostedZoneName
- PrivateHostedZoneId
- Label:

default: "Load Balancer Automation" Parameters:

- AutoRegisterELB
- RegisterNlbIpTargetsLambdaArn
- ExternalApiTargetGroupArn

- InternalApiTargetGroupArn - InternalServiceTargetGroupArn ParameterLabels: InfrastructureName: default: "Infrastructure Name" Vpcld: default: "VPC ID" Master0Subnet: default: "Master-0 Subnet" Master1Subnet: default: "Master-1 Subnet" Master2Subnet: default: "Master-2 Subnet" MasterInstanceType: default: "Master Instance Type" MasterInstanceProfileName: default: "Master Instance Profile Name" RhcosAmi: default: "Red Hat Enterprise Linux CoreOS AMI ID" BootstrapIgnitionLocation: default: "Master Ignition Source" CertificateAuthorities: default: "Ignition CA String" MasterSecurityGroupId: default: "Master Security Group ID" AutoRegisterDNS: default: "Use Provided DNS Automation" AutoRegisterELB: default: "Use Provided ELB Automation" PrivateHostedZoneName: default: "Private Hosted Zone Name" PrivateHostedZoneId: default: "Private Hosted Zone ID" Conditions: DoRegistration: !Equals ["yes", !Ref AutoRegisterELB] DoDns: !Equals ["yes", !Ref AutoRegisterDNS] Resources: Master0: Type: AWS::EC2::Instance **Properties:** ImageId: !Ref RhcosAmi BlockDeviceMappings: - DeviceName: /dev/xvda Ebs: VolumeSize: "120" VolumeType: "gp2" lamInstanceProfile: !Ref MasterInstanceProfileName InstanceType: !Ref MasterInstanceType NetworkInterfaces: - AssociatePublicIpAddress: "false" DeviceIndex: "0" GroupSet: - !Ref "MasterSecurityGroupId" SubnetId: !Ref "Master0Subnet"

UserData: Fn::Base64: !Sub - '{"ignition":{"config":{"append":[{"source":"\${SOURCE}","verification":{}}]},"security":{"tls": {"certificateAuthorities":[{"source":"\${CA\_BUNDLE}","verification":{}}]}},"timeouts": {},"version":"2.2.0"},"networkd":{},"passwd":{},"storage":{},"systemd":{}}' - { SOURCE: !Ref IgnitionLocation, CA BUNDLE: !Ref CertificateAuthorities, } Tags: - Key: !Join ["", ["kubernetes.io/cluster/", !Ref InfrastructureName]] Value: "shared" **RegisterMaster0:** Condition: DoRegistration Type: Custom::NLBRegister **Properties:** ServiceToken: !Ref RegisterNlbIpTargetsLambdaArn TargetArn: !Ref ExternalApiTargetGroupArn Targetlp: !GetAtt Master0.Privatelp RegisterMaster0InternalApiTarget: Condition: DoRegistration Type: Custom::NLBRegister **Properties:** ServiceToken: !Ref RegisterNlblpTargetsLambdaArn TargetArn: !Ref InternalApiTargetGroupArn Targetlp: !GetAtt Master0.Privatelp RegisterMaster0InternalServiceTarget: Condition: DoRegistration Type: Custom::NLBRegister **Properties:** ServiceToken: !Ref RegisterNlblpTargetsLambdaArn TargetArn: !Ref InternalServiceTargetGroupArn Targetlp: !GetAtt Master0.Privatelp Master1: Type: AWS::EC2::Instance **Properties:** ImageId: !Ref RhcosAmi BlockDeviceMappings: - DeviceName: /dev/xvda Ebs: VolumeSize: "120" VolumeType: "gp2" lamInstanceProfile: !Ref MasterInstanceProfileName InstanceType: !Ref MasterInstanceType NetworkInterfaces: - AssociatePublicIpAddress: "false" DeviceIndex: "0" GroupSet: - !Ref "MasterSecurityGroupId" SubnetId: !Ref "Master1Subnet" UserData: Fn::Base64: !Sub

- '{"ignition":{"config":{"append":[{"source":"\${SOURCE}","verification":{}}]},"security":{"tls": {"certificateAuthorities":[{"source":"\${CA\_BUNDLE}","verification":{}}]}},"timeouts": {},"version":"2.2.0"},"networkd":{},"passwd":{},"storage":{},"systemd":{}}' SOURCE: !Ref IgnitionLocation, CA BUNDLE: !Ref CertificateAuthorities, } Tags: - Key: !Join ["", ["kubernetes.io/cluster/", !Ref InfrastructureName]] Value: "shared" RegisterMaster1: Condition: DoRegistration Type: Custom::NLBRegister **Properties:** ServiceToken: !Ref RegisterNlblpTargetsLambdaArn TargetArn: !Ref ExternalApiTargetGroupArn Targetlp: !GetAtt Master1.Privatelp RegisterMaster1InternalApiTarget: Condition: DoRegistration Type: Custom::NLBRegister **Properties:** ServiceToken: !Ref RegisterNlblpTargetsLambdaArn TargetArn: !Ref InternalApiTargetGroupArn Targetlp: !GetAtt Master1.Privatelp RegisterMaster1InternalServiceTarget: Condition: DoRegistration Type: Custom::NLBRegister **Properties:** ServiceToken: !Ref RegisterNlbIpTargetsLambdaArn TargetArn: !Ref InternalServiceTargetGroupArn Targetlp: !GetAtt Master1.Privatelp Master2: Type: AWS::EC2::Instance Properties: ImageId: !Ref RhcosAmi BlockDeviceMappings: - DeviceName: /dev/xvda Ebs: VolumeSize: "120" VolumeType: "gp2" IamInstanceProfile: !Ref MasterInstanceProfileName InstanceType: !Ref MasterInstanceType NetworkInterfaces: - AssociatePublicIpAddress: "false" DeviceIndex: "0" GroupSet: - !Ref "MasterSecurityGroupId" SubnetId: !Ref "Master2Subnet" UserData: Fn::Base64: !Sub - '{"ignition":{"config":{"append":[{"source":"\${SOURCE}","verification":{}}]},"security":{"tls": "certificateAuthorities":[{"source":"\${CA\_BUNDLE}","verification":{}}]}},"timeouts":

```
{},"version":"2.2.0"},"networkd":{},"passwd":{},"storage":{},"systemd":{}}'
      SOURCE: !Ref IgnitionLocation,
      CA BUNDLE: !Ref CertificateAuthorities,
    }
   Tags:
   - Key: !Join ["", ["kubernetes.io/cluster/", !Ref InfrastructureName]]
    Value: "shared"
 RegisterMaster2:
  Condition: DoRegistration
  Type: Custom::NLBRegister
  Properties:
   ServiceToken: !Ref RegisterNlblpTargetsLambdaArn
   TargetArn: !Ref ExternalApiTargetGroupArn
   Targetlp: !GetAtt Master2.Privatelp
 RegisterMaster2InternalApiTarget:
  Condition: DoRegistration
  Type: Custom::NLBRegister
  Properties:
   ServiceToken: !Ref RegisterNlblpTargetsLambdaArn
   TargetArn: !Ref InternalApiTargetGroupArn
   Targetlp: !GetAtt Master2.Privatelp
 RegisterMaster2InternalServiceTarget:
  Condition: DoRegistration
  Type: Custom::NLBRegister
  Properties:
   ServiceToken: !Ref RegisterNlblpTargetsLambdaArn
   TargetArn: !Ref InternalServiceTargetGroupArn
   Targetlp: !GetAtt Master2.Privatelp
 EtcdSrvRecords:
  Condition: DoDns
  Type: AWS::Route53::RecordSet
  Properties:
   HostedZoneld: !Ref PrivateHostedZoneld
   Name: !Join [".", ["_etcd-server-ssl._tcp", !Ref PrivateHostedZoneName]]
   ResourceRecords:
   - !Join [
    "",
    ["0 10 2380", !Join [".", ["etcd-0", !Ref PrivateHostedZoneName]]],
   ]
   - !Join [
    "",
    ["0 10 2380", !Join [".", ["etcd-1", !Ref PrivateHostedZoneName]]],
   ]
   - !Join [
    . .
    ["0 10 2380", !Join [".", ["etcd-2", !Ref PrivateHostedZoneName]]],
   1
   TTL: 60
   Type: SRV
 Etcd0Record:
```

```
Condition: DoDns
  Type: AWS::Route53::RecordSet
  Properties:
   HostedZoneld: !Ref PrivateHostedZoneld
   Name: !Join [".", ["etcd-0", !Ref PrivateHostedZoneName]]
   ResourceRecords:
   - !GetAtt Master0.PrivateIp
   TTL: 60
   Type: A
 Etcd1Record:
  Condition: DoDns
  Type: AWS::Route53::RecordSet
  Properties:
   HostedZoneld: !Ref PrivateHostedZoneld
   Name: !Join [".", ["etcd-1", !Ref PrivateHostedZoneName]]
   ResourceRecords:
   - !GetAtt Master1.Privatelp
   TTL: 60
   Type: A
 Etcd2Record:
  Condition: DoDns
  Type: AWS::Route53::RecordSet
  Properties:
   HostedZoneld: !Ref PrivateHostedZoneld
   Name: !Join [".", ["etcd-2", !Ref PrivateHostedZoneName]]
   ResourceRecords:
   - !GetAtt Master2.Privatelp
   TTL: 60
   Type: A
Outputs:
 PrivatelPs:
  Description: The control-plane node private IP addresses.
  Value:
   !Join [
    ",",
    [!GetAtt Master0.Privatelp, !GetAtt Master1.Privatelp, !GetAtt Master2.Privatelp]
   1
```

# 1.7.14. Initializing the bootstrap node on AWS with user-provisioned infrastructure

After you create all of the required infrastructure in Amazon Web Services (AWS), you can install the cluster.

## Prerequisites

- Configure an AWS account.
- Generate the Ignition config files for your cluster.
- Create and configure a VPC and associated subnets in AWS.

- Create and configure DNS, load balancers, and listeners in AWS.
- Create control plane and compute roles.
- Create the bootstrap machine.
- Create the control plane machines.
- If you plan to manually manage the worker machines, create the worker machines.

#### Procedure

1. Change to the directory that contains the installation program and run the following command:

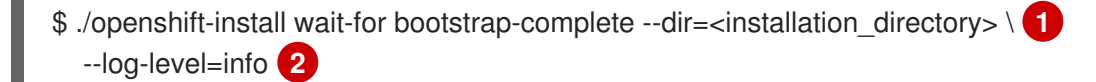

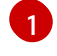

For **<installation\_directory>**, specify the path to the directory that you stored the installation files in.

To view different installation details, specify warn, debug, or error instead of info.

If the command exits without a **FATAL** warning, your production control plane has initialized.

#### 1.7.14.1. Creating the worker nodes in AWS

You can create worker nodes in Amazon Web Services (AWS) for your cluster to use. The easiest way to manually create these nodes is to modify the provided CloudFormation template.

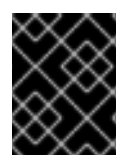

#### IMPORTANT

The CloudFormation template creates a stack that represents one worker machine. You must create a stack for each worker machine.

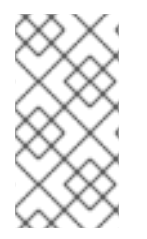

#### NOTE

If you do not use the provided CloudFormation template to create your worker nodes, you must review the provided information and manually create the infrastructure. If your cluster does not initialize correctly, you might have to contact Red Hat support with your installation logs.

#### Prerequisites

- Configure an AWS account.
- Generate the Ignition config files for your cluster.
- Create and configure a VPC and associated subnets in AWS.
- Create and configure DNS, load balancers, and listeners in AWS.
- Create control plane and compute roles.
- Create the bootstrap machine.

• Create the control plane machines.

## Procedure

1. Create a JSON file that contains the parameter values that the CloudFormation template requires:

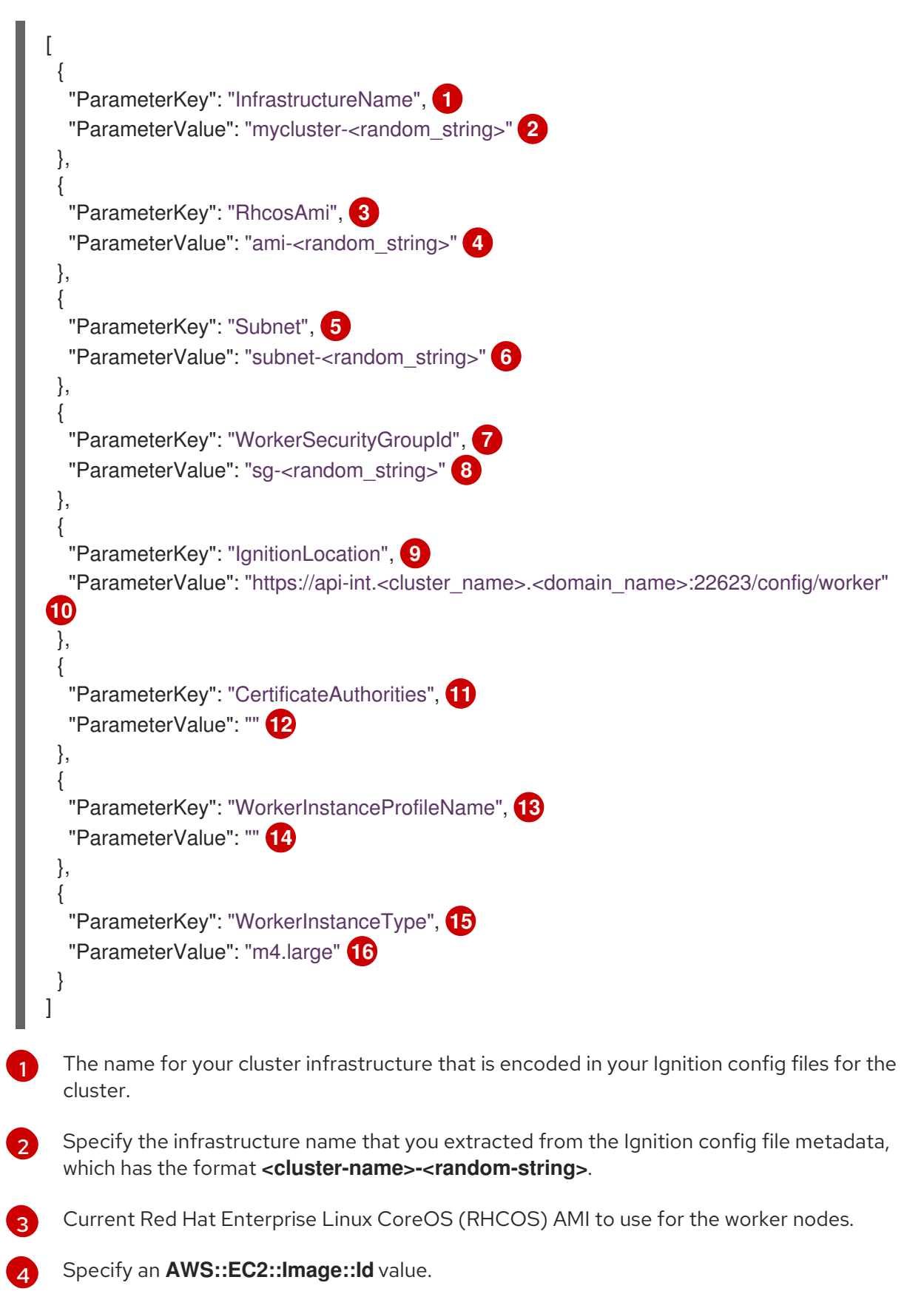

- 5 A subnet, preferably private, to launch the worker nodes on. Specify a subnet from the **PrivateSubnets** value from the output of the CloudFormation 6 template for DNS and load balancing. 7 The worker security group ID to associate with worker nodes. Specify the WorkerSecurityGroupId value from the output of the CloudFormation 8 template for the security group and roles. The location to fetch bootstrap Ignition config file from. 9 Specify the generated Ignition config location, https://api-int.<cluster\_name>. 10 <domain\_name>:22623/config/worker. Base64 encoded certificate authority string to use. 11 12 Specify the value from the **worker.ign** file that is in the installation directory. This value is the long string with the format data:text/plain;charset=utf-8;base64,ABC...xYz==. The IAM profile to associate with worker nodes. 13 Specify the WorkerInstanceProfile parameter value from the output of the 14 CloudFormation template for the security group and roles. The type of AWS instance to use for the control plane machines. 15 Allowed values: 16 m4.large m4.xlarge m4.2xlarge m4.4xlarge
  - m4.8xlarge
  - m4.10xlarge
  - m4.16xlarge
  - c4.large
  - c4.xlarge
  - c4.2xlarge
  - c4.4xlarge
  - c4.8xlarge
  - r4.large
  - r4.xlarge
  - r4.2xlarge

- r4.4xlarge
- r4.8xlarge
- r4.16xlarge

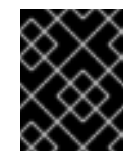

# IMPORTANT

If **m4** instance types are not available in your region, such as with **eu-west-3**, use **m5** types instead.

- 2. Copy the template from the **CloudFormation template for worker machines** section of this topic and save it as a YAML file on your computer. This template describes the networking objects and load balancers that your cluster requires.
- 3. If you specified an **m5** instance type as the value for **WorkerInstanceType**, add that instance type to the **WorkerInstanceType.AllowedValues** parameter in the CloudFormation template.
- 4. Create a worker stack.
  - a. Launch the template:

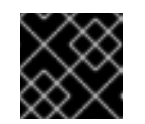

## IMPORTANT

You must enter the command on a single line.

- \$ aws cloudformation create-stack --stack-name <name>
  - --template-body file://<template>.yaml \ 2
  - --parameters file://<parameters>.json 3

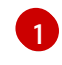

<name> is the name for the CloudFormation stack, such as **cluster-workers**. You need the name of this stack if you remove the cluster.

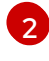

<template> is the relative path to and name of the CloudFormation template YAML file that you saved.

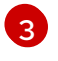

**parameters>** is the relative path to and name of the CloudFormation parameters JSON file.

b. Confirm that the template components exist:

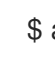

\$ aws cloudformation describe-stacks --stack-name <name>

5. Continue to create worker stacks until you have created enough worker machines for your cluster.

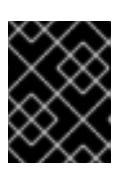

## IMPORTANT

You must create at least two worker machines, so you must create at least two stacks that use this CloudFormation template.

## 1.7.14.1.1. CloudFormation template for worker machines

You can use the following CloudFormation template to deploy the worker machines that you need for your OpenShift Container Platform cluster.

| Example 1.26. CloudFormation template for worker machines                                                             |
|----------------------------------------------------------------------------------------------------|
| AWSTemplateFormatVersion: 2010-09-09<br>Description: Template for OpenShift Cluster Node Launch (EC2 worker instance) |
| Parameters:                                                                                                    |
| InfrastructureName:                                                                                                   |
| AllowedPattern: ^([a-zA-Z][a-zA-Z0-9\-]{0,26})\$                                                                      |
| MaxLengin: 27<br>Minl ength: 1                                                                                        |
| ConstraintDescription: Infrastructure name must be alphanumeric, start with a letter, and have a                      |
| maximum of 27 characters.                                                                                             |
| Description: A short, unique cluster ID used to tag nodes for the kubelet cloud provider.                             |
| Type: String                                                                                                    |
| RhcosAmi:<br>Description: Current Red Hat Enterprise Linux CoreOS AMI to use for beatstrap                            |
| Type: AWS::EC2::Image::Id                                                                                             |
| Subnet:                                                                                                    |
| Description: The subnets, recommend private, to launch the master nodes into.                                         |
| Type: AWS::EC2::Subnet::Id                                                                                            |
| WorkerSecurityGroupId:<br>Description: The master security group ID to associate with master nodes                    |
| Type: AWS::EC2::SecurityGroup::Id                                                                                     |
| IgnitionLocation:                                                                                                    |
| Default: https://api-int.\$CLUSTER_NAME.\$DOMAIN:22623/config/worker                                                  |
| Description: Ignition config file location.                                                                           |
| Type: String                                                                                                    |
| Default: data:text/plain:charset=utf-8:base64 ABC_xYz==                                                               |
| Description: Base64 encoded certificate authority string to use.                                                      |
| Type: String                                                                                                    |
| WorkerInstanceProfileName:                                                                                            |
| Description: IAM profile to associate with master nodes.                                                              |
| WorkerInstanceType                                                                                                    |
| Default: m4.large                                                                                                    |
| Type: String                                                                                                    |
| AllowedValues:                                                                                                    |
| - "m4.large"                                                                                                    |
| - 1114.xtarge<br>- "m4.2xtarge"                                                                                       |
| - "m4.4xlarge"                                                                                                    |
| - "m4.8xlarge"                                                                                                    |
| - "m4.10xlarge"                                                                                                    |
| - "m4.16xlarge"                                                                                                    |
| - "c4.large"<br>- "c4.vlarge"                                                                                         |
| - "c4.2xlarge"                                                                                                    |
| - "c4.4xlarge"                                                                                                    |
| - "c4.8xlarge"                                                                                                    |
| - "r4.large"                                                                                                    |

- "r4.xlarge"

- "r4.2xlarge"

- "r4.4xlarge"

- "r4.8xlarge"

- "r4.16xlarge"

Metadata: AWS::CloudFormation::Interface: ParameterGroups: - Label: default: "Cluster Information" Parameters: - InfrastructureName - Label: default: "Host Information" Parameters: - WorkerInstanceType - RhcosAmi - IgnitionLocation - CertificateAuthorities - WorkerSecurityGroupId - WorkerInstanceProfileName - Label: default: "Network Configuration" Parameters: - Subnet ParameterLabels: Subnet: default: "Subnet" InfrastructureName: default: "Infrastructure Name" WorkerInstanceType: default: "Worker Instance Type" WorkerInstanceProfileName: default: "Worker Instance Profile Name" RhcosAmi: default: "Red Hat Enterprise Linux CoreOS AMI ID" IgnitionLocation: default: "Worker Ignition Source" CertificateAuthorities: default: "Ignition CA String" WorkerSecurityGroupId: default: "Worker Security Group ID" **Resources:** Worker0: Type: AWS::EC2::Instance **Properties:** ImageId: !Ref RhcosAmi BlockDeviceMappings: - DeviceName: /dev/xvda Ebs: VolumeSize: "120" VolumeType: "gp2" lamInstanceProfile: !Ref WorkerInstanceProfileName

InstanceType: !Ref WorkerInstanceType

```
NetworkInterfaces:
   - AssociatePublicIpAddress: "false"
     DeviceIndex: "0"
     GroupSet:
     - !Ref "WorkerSecurityGroupId"
     SubnetId: !Ref "Subnet"
   UserData:
     Fn::Base64: !Sub
     - '{"ignition":{"config":{"append":[{"source":"${SOURCE}","verification":{}}]},"security":{"tls":
{"certificateAuthorities":[{"source":"${CA_BUNDLE}","verification":{}}]}},"timeouts":
{},"version":"2.2.0"},"networkd":{},"passwd":{},"storage":{},"systemd":{}}'
     - {
      SOURCE: !Ref IgnitionLocation,
      CA_BUNDLE: !Ref CertificateAuthorities,
    }
   Tags:
   - Key: !Join ["", ["kubernetes.io/cluster/", !Ref InfrastructureName]]
     Value: "shared"
Outputs:
 PrivateIP:
  Description: The compute node private IP address.
  Value: !GetAtt Worker0.Privatelp
```

# 1.7.15. Installing the CLI by downloading the binary

You can install the OpenShift CLI (**oc**) in order to interact with OpenShift Container Platform from a command-line interface. You can install **oc** on Linux, Windows, or macOS.

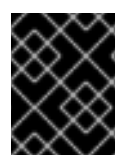

## IMPORTANT

If you installed an earlier version of **oc**, you cannot use it to complete all of the commands in OpenShift Container Platform 4.5. Download and install the new version of **oc**.

## 1.7.15.1. Installing the CLI on Linux

You can install the OpenShift CLI (oc) binary on Linux by using the following procedure.

#### Procedure

- 1. Navigate to the Infrastructure Provider page on the Red Hat OpenShift Cluster Manager site.
- 2. Select your infrastructure provider, and, if applicable, your installation type.
- 3. In the **Command line interface** section, select **Linux** from the drop-down menu and click **Download command-line tools**.
- 4. Unpack the archive:

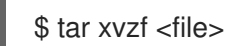

 Place the oc binary in a directory that is on your PATH. To check your PATH, execute the following command: \$ echo \$PATH

After you install the CLI, it is available using the **oc** command:

\$ oc <command>

# 1.7.15.2. Installing the CLI on Windows

You can install the OpenShift CLI (oc) binary on Windows by using the following procedure.

### Procedure

- 1. Navigate to the Infrastructure Provider page on the Red Hat OpenShift Cluster Manager site.
- 2. Select your infrastructure provider, and, if applicable, your installation type.
- 3. In the **Command line interface** section, select **Windows** from the drop-down menu and click **Download command-line tools**.
- 4. Unzip the archive with a ZIP program.
- Move the oc binary to a directory that is on your PATH.
   To check your PATH, open the command prompt and execute the following command:

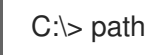

After you install the CLI, it is available using the **oc** command:

C:\> oc <command>

# 1.7.15.3. Installing the CLI on macOS

You can install the OpenShift CLI (**oc**) binary on macOS by using the following procedure.

#### Procedure

- 1. Navigate to the Infrastructure Provider page on the Red Hat OpenShift Cluster Manager site.
- 2. Select your infrastructure provider, and, if applicable, your installation type.
- 3. In the **Command line interface** section, select **MacOS** from the drop-down menu and click **Download command-line tools**.
- 4. Unpack and unzip the archive.
- Move the oc binary to a directory on your PATH.
   To check your PATH, open a terminal and execute the following command:

\$ echo \$PATH

After you install the CLI, it is available using the **oc** command:

# \$ oc <command>

# 1.7.16. Logging in to the cluster

You can log in to your cluster as a default system user by exporting the cluster **kubeconfig** file. The **kubeconfig** file contains information about the cluster that is used by the CLI to connect a client to the correct cluster and API server. The file is specific to a cluster and is created during OpenShift Container Platform installation.

### Prerequisites

- Deploy an OpenShift Container Platform cluster.
- Install the **oc** CLI.

#### Procedure

1. Export the **kubeadmin** credentials:

\$ export KUBECONFIG=<installation\_directory>/auth/kubeconfig 1

1

For **<installation\_directory>**, specify the path to the directory that you stored the installation files in.

2. Verify you can run **oc** commands successfully using the exported configuration:

\$ oc whoami

Example output

system:admin

# 1.7.17. Approving the certificate signing requests for your machines

When you add machines to a cluster, two pending certificate signing requests (CSRs) are generated for each machine that you added. You must confirm that these CSRs are approved or, if necessary, approve them yourself. The client requests must be approved first, followed by the server requests.

## Prerequisites

• You added machines to your cluster.

#### Procedure

1. Confirm that the cluster recognizes the machines:

\$ oc get nodes

**Example output** 

NAME STATUS ROLES AGE VERSION

master-0Readymaster 63mv1.18.3master-1Readymaster 63mv1.18.3master-2Readymaster 64mv1.18.3worker-0NotReadyworker76sv1.18.3worker-1NotReadyworker70sv1.18.3

The output lists all of the machines that you created.

2. Review the pending CSRs and ensure that you see the client requests with the **Pending** or **Approved** status for each machine that you added to the cluster:

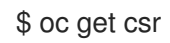

## Example output

NAME AGE REQUESTOR CONDITION csr-8b2br 15m system:serviceaccount:openshift-machine-config-operator:nodebootstrapper Pending csr-8vnps 15m system:serviceaccount:openshift-machine-config-operator:nodebootstrapper Pending ...

In this example, two machines are joining the cluster. You might see more approved CSRs in the list.

3. If the CSRs were not approved, after all of the pending CSRs for the machines you added are in **Pending** status, approve the CSRs for your cluster machines:

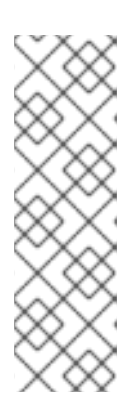

# NOTE

Because the CSRs rotate automatically, approve your CSRs within an hour of adding the machines to the cluster. If you do not approve them within an hour, the certificates will rotate, and more than two certificates will be present for each node. You must approve all of these certificates. Once the client CSR is approved, the Kubelet creates a secondary CSR for the serving certificate, which requires manual approval. Then, subsequent serving certificate renewal requests are automatically approved by the **machine-approver** if the Kubelet requests a new certificate with identical parameters.

• To approve them individually, run the following command for each valid CSR:

\$ oc adm certificate approve <csr\_name> 1

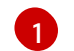

<csr\_name> is the name of a CSR from the list of current CSRs.

• To approve all pending CSRs, run the following command:

\$ oc get csr -o go-template='{{range .items}}{{if not .status}}{{.metadata.name}}{{"\n"}} {{end}}{{end}}' | xargs --no-run-if-empty oc adm certificate approve

4. Now that your client requests are approved, you must review the server requests for each machine that you added to the cluster:

\$ oc get csr

## Example output

```
NAME AGE REQUESTOR CONDITION
csr-bfd72 5m26s system:node:ip-10-0-50-126.us-east-2.compute.internal
Pending
csr-c57lv 5m26s system:node:ip-10-0-95-157.us-east-2.compute.internal
Pending
...
```

- 5. If the remaining CSRs are not approved, and are in the **Pending** status, approve the CSRs for your cluster machines:
  - To approve them individually, run the following command for each valid CSR:

\$ oc adm certificate approve <csr\_name> 1

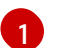

<csr\_name> is the name of a CSR from the list of current CSRs.

• To approve all pending CSRs, run the following command:

\$ oc get csr -o go-template='{{range .items}}{{if not .status}}{{.metadata.name}}{{"\n"}}
{{end}}' | xargs oc adm certificate approve

6. After all client and server CSRs have been approved, the machines have the **Ready** status. Verify this by running the following command:

\$ oc get nodes

## Example output

| NAME     | STATUS | ROLE   | S A | GE   | VERS | SION |
|----------|--------|--------|-----|------|------|------|
| master-0 | Ready  | master | 73m | v1.  | 20.0 |      |
| master-1 | Ready  | master | 73m | v1.  | 20.0 |      |
| master-2 | Ready  | master | 74m | v1.  | 20.0 |      |
| worker-0 | Ready  | worker | 11m | v1.2 | 20.0 |      |
| worker-1 | Ready  | worker | 11m | v1.2 | 20.0 |      |

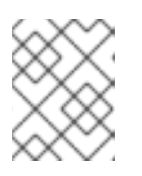

## NOTE

It can take a few minutes after approval of the server CSRs for the machines to transition to the **Ready** status.

#### Additional information

• For more information on CSRs, see Certificate Signing Requests.

# 1.7.18. Initial Operator configuration

After the control plane initializes, you must immediately configure some Operators so that they all become available.

## Prerequisites

• Your control plane has initialized.

### Procedure

- 1. Watch the cluster components come online:
  - \$ watch -n5 oc get clusteroperators

## Example output

| NAME                      | VERSION    | I AVA | ILABLE | PROGRESSING DEGRADED |
|---------------------------|------------|-------|--------|----------------------|
| SINCE                     |            |       |        |                      |
| authentication            | 4.5.4      | True  | False  | False 69s            |
| cloud-credential          | 4.5.4      | True  | False  | False 12m            |
| cluster-autoscaler        | 4.5.4      | True  | False  | False 11m            |
| console                   | 4.5.4 Tr   | ue    | False  | False 46s            |
| dns                       | 4.5.4 True | э F   | alse   | False 11m            |
| image-registry            | 4.5.4      | True  | False  | False 5m26s          |
| ingress                   | 4.5.4 Tru  | le    | False  | False 5m36s          |
| kube-apiserver            | 4.5.4      | True  | False  | False 8m53s          |
| kube-controller-manager   | 4.5        | 4 Tr  | ue Fa  | alse False 7m24s     |
| kube-scheduler            | 4.5.4      | True  | False  | False 12m            |
| machine-api               | 4.5.4      | True  | False  | False 12m            |
| machine-config            | 4.5.4      | True  | False  | False 7m36s          |
| marketplace               | 4.5.4      | True  | False  | False 7m54m          |
| monitoring                | 4.5.4 T    | rue   | False  | False 7h54s          |
| network                   | 4.5.4 Tr   | ue    | False  | False 5m9s           |
| node-tuning               | 4.5.4      | Гrue  | False  | False 11m            |
| openshift-apiserver       | 4.5.4      | True  | False  | e False 11m          |
| openshift-controller-man  | ager 4.    | 5.4 T | rue F  | False False 5m943s   |
| openshift-samples         | 4.5.4      | True  | Fals   | e False 3m55s        |
| operator-lifecycle-manag  | er 4.5     | .4 Tr | rue Fa | alse False 11m       |
| operator-lifecycle-manag  | er-catalog | 4.5.4 | True   | False False 11m      |
| service-ca                | 4.5.4 T    | rue   | False  | False 11m            |
| service-catalog-apiserve  | r 4.5.4    | 4 Tru | ie Fa  | lse False 5m26s      |
| service-catalog-controlle | r-manager  | 4.5.4 | True   | False False 5m25s    |
| storage                   | 4.5.4 Tr   | Je    | False  | False 5m30s          |

2. Configure the Operators that are not available.

## 1.7.18.1. Image registry storage configuration

Amazon Web Services provides default storage, which means the Image Registry Operator is available after installation. However, if the Registry Operator cannot create an S3 bucket and automatically configure storage, you must manually configure registry storage.

Instructions are shown for configuring a persistent volume, which is required for production clusters. Where applicable, instructions are shown for configuring an empty directory as the storage location, which is available for only non-production clusters.

Additional instructions are provided for allowing the image registry to use block storage types by using the **Recreate** rollout strategy during upgrades.

You can configure registry storage for user-provisioned infrastructure in AWS to deploy OpenShift Container Platform to hidden regions. See Configuring the registry for AWS user-provisioned infrastructure for more information.

#### 1.7.18.1.1. Configuring registry storage for AWS with user-provisioned infrastructure

During installation, your cloud credentials are sufficient to create an Amazon S3 bucket and the Registry Operator will automatically configure storage.

If the Registry Operator cannot create an S3 bucket and automatically configure storage, you can create an S3 bucket and configure storage with the following procedure.

#### Prerequisites

- A cluster on AWS with user-provisioned infrastructure.
- For Amazon S3 storage, the secret is expected to contain two keys:
  - REGISTRY\_STORAGE\_S3\_ACCESSKEY
  - REGISTRY\_STORAGE\_S3\_SECRETKEY

#### Procedure

Use the following procedure if the Registry Operator cannot create an S3 bucket and automatically configure storage.

- 1. Set up a Bucket Lifecycle Policy to abort incomplete multipart uploads that are one day old.
- 2. Fill in the storage configuration in **configs.imageregistry.operator.openshift.io/cluster**:

\$ oc edit configs.imageregistry.operator.openshift.io/cluster

#### **Example configuration**

storage: s3: bucket: <bucket-name> region: <region-name>

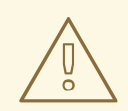

#### WARNING

To secure your registry images in AWS, block public access to the S3 bucket.

#### 1.7.18.1.2. Configuring storage for the image registry in non-production clusters

You must configure storage for the Image Registry Operator. For non-production clusters, you can set the image registry to an empty directory. If you do so, all images are lost if you restart the registry.

#### Procedure

1. To set the image registry storage to an empty directory:

\$ oc patch configs.imageregistry.operator.openshift.io cluster --type merge --patch '{"spec":
{"storage":{"emptyDir":{}}}'

WARNING Configure this option for only non-production clusters.

If you run this command before the Image Registry Operator initializes its components, the **oc patch** command fails with the following error:

Error from server (NotFound): configs.imageregistry.operator.openshift.io "cluster" not found

Wait a few minutes and run the command again.

- 2. Ensure that your registry is set to managed to enable building and pushing of images.
  - Run:

\$ oc edit configs.imageregistry/cluster

Then, change the line

managementState: Removed

to

managementState: Managed

#### 1.7.19. Deleting the bootstrap resources

After you complete the initial Operator configuration for the cluster, remove the bootstrap resources from Amazon Web Services (AWS).

#### Prerequisites

• You completed the initial Operator configuration for your cluster.

#### Procedure

1. Delete the bootstrap resources. If you used the CloudFormation template, delete its stack:

\$ aws cloudformation delete-stack --stack-name <name> 1

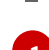

<name> is the name of your bootstrap stack.

# 1.7.20. Creating the Ingress DNS Records

If you removed the DNS Zone configuration, manually create DNS records that point to the Ingress load balancer. You can create either a wildcard record or specific records. While the following procedure uses A records, you can use other record types that you require, such as CNAME or alias.

## Prerequisites

- You deployed an OpenShift Container Platform cluster on Amazon Web Services (AWS) that uses infrastructure that you provisioned.
- Install the OpenShift CLI (**oc**).
- Install the **jq** package.
- Download the AWS CLI and install it on your computer. See Install the AWS CLI Using the Bundled Installer (Linux, macOS, or Unix).

## Procedure

- 1. Determine the routes to create.
  - To create a wildcard record, use **\*.apps.<cluster\_name>.<domain\_name>**, where <**cluster\_name>** is your cluster name, and **<domain\_name>** is the Route 53 base domain for your OpenShift Container Platform cluster.
  - To create specific records, you must create a record for each route that your cluster uses, as shown in the output of the following command:

\$ oc get --all-namespaces -o jsonpath='{range .items[\*]}{range .status.ingress[\*]}{.host} {"\n"}{end}' routes

## Example output

oauth-openshift.apps.<cluster\_name>.<domain\_name> console-openshift-console.apps.<cluster\_name>.<domain\_name> downloads-openshift-console.apps.<cluster\_name>.<domain\_name> alertmanager-main-openshift-monitoring.apps.<cluster\_name>.<domain\_name> grafana-openshift-monitoring.apps.<cluster\_name>.<domain\_name> prometheus-k8s-openshift-monitoring.apps.<cluster\_name>.<domain\_name>

2. Retrieve the Ingress Operator load balancer status and note the value of the external IP address that it uses, which is shown in the **EXTERNAL-IP** column:

\$ oc -n openshift-ingress get service router-default

## **Example output**

NAME TYPE CLUSTER-IP EXTERNAL-IP PORT(S) AGE router-default LoadBalancer 172.30.62.215 ab3...28.us-east-2.elb.amazonaws.com 80:31499/TCP,443:30693/TCP 5m

3. Locate the hosted zone ID for the load balancer:

\$ aws elb describe-load-balancers | jq -r '.LoadBalancerDescriptions[] | select(.DNSName ==
"<external\_ip>").CanonicalHostedZoneNameID' 1

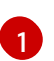

For **<external\_ip>**, specify the value of the external IP address of the Ingress Operator load balancer that you obtained.

### Example output

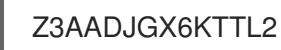

The output of this command is the load balancer hosted zone ID.

4. Obtain the public hosted zone ID for your cluster's domain:

\$ aws route53 list-hosted-zones-by-name \
 --dns-name "<domain\_name>" \
 --query 'HostedZones[? Config.PrivateZone != `true` && Name ==
 `<domain\_name>.`].Id' 2
 --output text

12 For <domain\_name>, specify the Route 53 base domain for your OpenShift Container Platform cluster.

#### **Example output**

/hostedzone/Z3URY6TWQ91KVV

The public hosted zone ID for your domain is shown in the command output. In this example, it is **Z3URY6TWQ91KVV**.

5. Add the alias records to your private zone:

```
$ aws route53 change-resource-record-sets --hosted-zone-id "<private_hosted_zone_id>" --
change-batch '{
   "Changes": [
>
>
    {
     "Action": "CREATE",
>
     "ResourceRecordSet": {
>
      "Name": "\\052.apps.<cluster_domain>", 2
>
      "Type": "A",
>
      "AliasTarget":{
>
       "HostedZoneId": "<hosted_zone_id>", 3
>
       "DNSName": "<external_ip>.", 4
>
        "EvaluateTargetHealth": false
>
>
      }
>
     }
>
    }
>
> }'
```

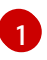

For **<private\_hosted\_zone\_id>**, specify the value from the output of the CloudFormation template for DNS and load balancing.

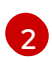

For **<cluster\_domain>**, specify the domain or subdomain that you use with your OpenShift Container Platform cluster.

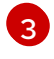

For **<hosted\_zone\_id>**, specify the public hosted zone ID for the load balancer that you obtained.

4

For **<external\_ip>**, specify the value of the external IP address of the Ingress Operator load balancer. Ensure that you include the trailing period (.) in this parameter value.

6. Add the records to your public zone:

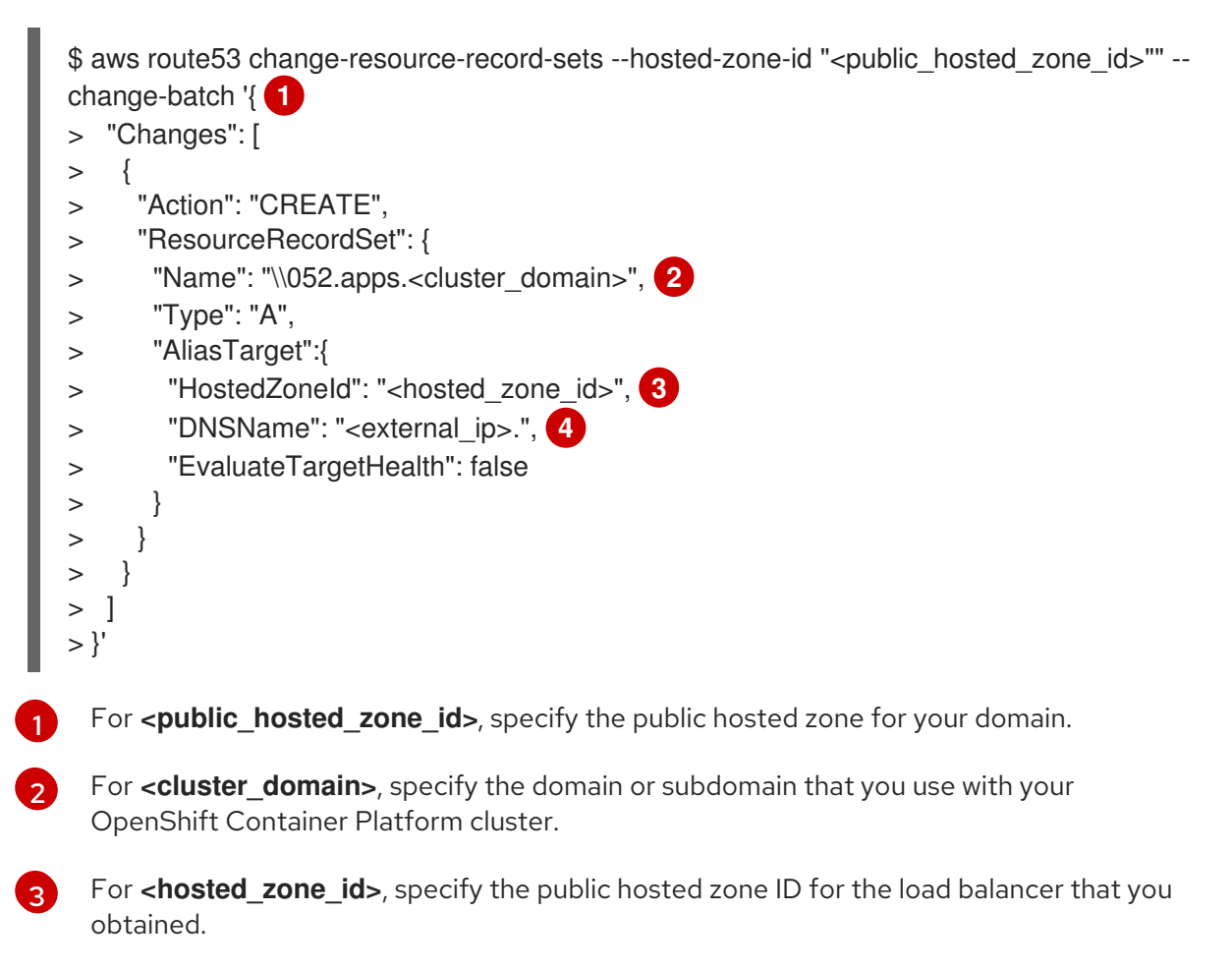

For **<external\_ip>**, specify the value of the external IP address of the Ingress Operator load balancer. Ensure that you include the trailing period (.) in this parameter value.

# 1.7.21. Completing an AWS installation on user-provisioned infrastructure

After you start the OpenShift Container Platform installation on Amazon Web Service (AWS) userprovisioned infrastructure, monitor the deployment to completion.

## Prerequisites

4

• Removed the bootstrap node for an OpenShift Container Platform cluster on user-provisioned AWS infrastructure.

Install the **oc** CLI and log in.

### Procedure

- Complete the cluster installation:
  - \$ ./openshift-install --dir=<installation directory> wait-for install-complete

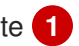

For <installation\_directory>, specify the path to the directory that you stored the installation files in.

## Example output

INFO Waiting up to 30m0s for the cluster to initialize...

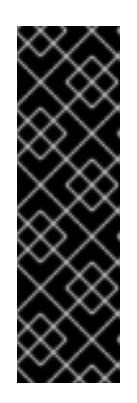

# **IMPORTANT**

The Ignition config files that the installation program generates contain certificates that expire after 24 hours, which are then renewed at that time. If the cluster is shut down before renewing the certificates and the cluster is later restarted after the 24 hours have elapsed, the cluster automatically recovers the expired certificates. The exception is that you must manually approve the pending node-bootstrapper certificate signing requests (CSRs) to recover kubelet certificates. See the documentation for *Recovering from expired control* plane certificates for more information.

# 1.7.22. Next steps

- Customize your cluster.
- If necessary, you can opt out of remote health reporting.
- If necessary, you can remove cloud provider credentials.

# **1.8. INSTALLING A CLUSTER ON AWS IN A RESTRICTED NETWORK** WITH USER-PROVISIONED INFRASTRUCTURE

In OpenShift Container Platform version 4.5, you can install a cluster on Amazon Web Services (AWS) using infrastructure that you provide and an internal mirror of the installation release content.

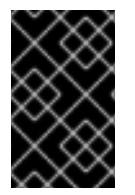

## IMPORTANT

While you can install an OpenShift Container Platform cluster by using mirrored installation release content, your cluster still requires Internet access to use the AWS APIs.

One way to create this infrastructure is to use the provided CloudFormation templates. You can modify the templates to customize your infrastructure or use the information that they contain to create AWS objects according to your company's policies.

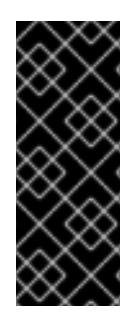

# IMPORTANT

The steps for performing a user-provisioned infrastructure installation are provided as an example only. Installing a cluster with infrastructure you provide requires knowledge of the cloud provider and the installation process of OpenShift Container Platform. Several CloudFormation templates are provided to assist in completing these steps or to help model your own. You are also free to create the required resources through other methods; the templates are just an example.

# 1.8.1. Prerequisites

• You created a mirror registry on your mirror host and obtained the **imageContentSources** data for your version of OpenShift Container Platform.

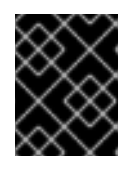

# IMPORTANT

Because the installation media is on the mirror host, you can use that computer to complete all installation steps.

- Review details about the OpenShift Container Platform installation and update processes.
- Configure an AWS account to host the cluster.

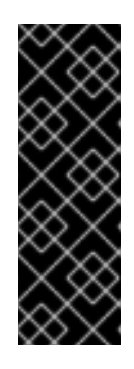

# IMPORTANT

If you have an AWS profile stored on your computer, it must not use a temporary session token that you generated while using a multi-factor authentication device. The cluster continues to use your current AWS credentials to create AWS resources for the entire life of the cluster, so you must use key-based, long-lived credentials. To generate appropriate keys, see Managing Access Keys for IAM Users in the AWS documentation. You can supply the keys when you run the installation program.

- Download the AWS CLI and install it on your computer. See Install the AWS CLI Using the Bundled Installer (Linux, macOS, or Unix) in the AWS documentation.
- If you use a firewall and plan to use telemetry, you must configure the firewall to allow the sites that your cluster requires access to.

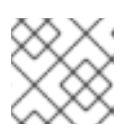

# NOTE

Be sure to also review this site list if you are configuring a proxy.

• If you do not allow the system to manage identity and access management (IAM), then a cluster administrator can manually create and maintain IAM credentials. Manual mode can also be used in environments where the cloud IAM APIs are not reachable.

# 1.8.2. About installations in restricted networks

In OpenShift Container Platform 4.5, you can perform an installation that does not require an active connection to the Internet to obtain software components. Restricted network installations can be completed using installer-provisioned infrastructure or user-provisioned infrastructure, depending on the cloud platform to which you are installing the cluster.

If you choose to perform a restricted network installation on a cloud platform, you still require access to its cloud APIs. Some cloud functions, like Amazon Web Service's IAM service, require Internet access, so you might still require Internet access. Depending on your network, you might require less Internet access for an installation on bare metal hardware or on VMware vSphere.

To complete a restricted network installation, you must create a registry that mirrors the contents of the OpenShift Container Platform registry and contains the installation media. You can create this registry on a mirror host, which can access both the Internet and your closed network, or by using other methods that meet your restrictions.

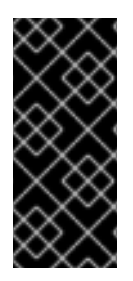

## IMPORTANT

Because of the complexity of the configuration for user-provisioned installations, consider completing a standard user-provisioned infrastructure installation before you attempt a restricted network installation using user-provisioned infrastructure. Completing this test installation might make it easier to isolate and troubleshoot any issues that might arise during your installation in a restricted network.

## 1.8.2.1. Additional limits

Clusters in restricted networks have the following additional limitations and restrictions:

- The ClusterVersion status includes an Unable to retrieve available updates error.
- By default, you cannot use the contents of the Developer Catalog because you cannot access the required image stream tags.

# 1.8.3. Internet and Telemetry access for OpenShift Container Platform

In OpenShift Container Platform 4.5, you require access to the Internet to obtain the images that are necessary to install your cluster. The Telemetry service, which runs by default to provide metrics about cluster health and the success of updates, also requires Internet access. If your cluster is connected to the Internet, Telemetry runs automatically, and your cluster is registered to the Red Hat OpenShift Cluster Manager (OCM).

Once you confirm that your Red Hat OpenShift Cluster Manager inventory is correct, either maintained automatically by Telemetry or manually using OCM, use subscription watch to track your OpenShift Container Platform subscriptions at the account or multi-cluster level.

You must have Internet access to:

- Access the Red Hat OpenShift Cluster Manager page to download the installation program and perform subscription management. If the cluster has Internet access and you do not disable Telemetry, that service automatically entitles your cluster.
- Access Quay.io to obtain the packages that are required to install your cluster.
- Obtain the packages that are required to perform cluster updates.

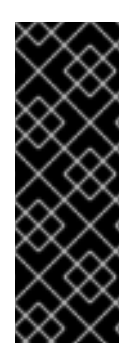

# IMPORTANT

If your cluster cannot have direct Internet access, you can perform a restricted network installation on some types of infrastructure that you provision. During that process, you download the content that is required and use it to populate a mirror registry with the packages that you need to install a cluster and generate the installation program. With some installation types, the environment that you install your cluster in will not require Internet access. Before you update the cluster, you update the content of the mirror registry.

# 1.8.4. Required AWS infrastructure components

To install OpenShift Container Platform on user-provisioned infrastructure in Amazon Web Services (AWS), you must manually create both the machines and their supporting infrastructure.

For more information about the integration testing for different platforms, see the OpenShift Container Platform 4.x Tested Integrations page.

You can use the provided Cloud Formation templates to create this infrastructure, you can manually create the components, or you can reuse existing infrastructure that meets the cluster requirements. Review the Cloud Formation templates for more details about how the components interrelate.

## 1.8.4.1. Cluster machines

You need AWS::EC2::Instance objects for the following machines:

- A bootstrap machine. This machine is required during installation, but you can remove it after your cluster deploys.
- Three control plane machines. The control plane machines are not governed by a machine set.
- Compute machines. You must create at least two compute machines, which are also known as worker machines, during installation. These machines are not governed by a machine set.

You can use the following instance types for the cluster machines with the provided Cloud Formation templates.

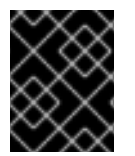

## IMPORTANT

If **m4** instance types are not available in your region, such as with **eu-west-3**, use **m5** types instead.

## Table 1.20. Instance types for machines

| Instance type             | Bootstrap | Control plane | Compute |
|---------------------------|-----------|---------------|---------|
| i3.large                  | х         |               |         |
| m4.large or m5.large      |           |               | х       |
| m4.xlarge or<br>m5.xlarge |           | x             | x       |

| Instance type | Bootstrap | Control plane | Compute |
|---------------|-----------|---------------|---------|
| m4.2xlarge    |           | x             | x       |
| m4.4xlarge    |           | x             | x       |
| m4.8xlarge    |           | x             | x       |
| m4.10xlarge   |           | x             | х       |
| m4.16xlarge   |           | x             | x       |
| c4.large      |           |               | x       |
| c4.xlarge     |           |               | x       |
| c4.2xlarge    |           | x             | x       |
| c4.4xlarge    |           | x             | x       |
| c4.8xlarge    |           | x             | x       |
| r4.large      |           |               | x       |
| r4.xlarge     |           | x             | x       |
| r4.2xlarge    |           | x             | x       |
| r4.4xlarge    |           | x             | x       |
| r4.8xlarge    |           | x             | x       |
| r4.16xlarge   |           | x             | x       |

You might be able to use other instance types that meet the specifications of these instance types.

# 1.8.4.2. Certificate signing requests management

Because your cluster has limited access to automatic machine management when you use infrastructure that you provision, you must provide a mechanism for approving cluster certificate signing requests (CSRs) after installation. The **kube-controller-manager** only approves the kubelet client CSRs. The **machine-approver** cannot guarantee the validity of a serving certificate that is requested by using kubelet credentials because it cannot confirm that the correct machine issued the request. You must determine and implement a method of verifying the validity of the kubelet serving certificate requests and approving them.

## 1.8.4.3. Other infrastructure components

- A VPC
- DNS entries
- Load balancers (classic or network) and listeners
- A public and a private Route 53 zone
- Security groups
- IAM roles
- S3 buckets

If you are working in a disconnected environment, you are unable to reach the public IP addresses for EC2 and ELB endpoints. To resolve this, you must create a VPC endpoint and attach it to the subnet that the clusters are using. The endpoints should be named as follows:

- ec2.<region>.amazonaws.com
- elasticloadbalancing.<region>.amazonaws.com
- s3.<region>.amazonaws.com

### **Required VPC components**

You must provide a suitable VPC and subnets that allow communication to your machines.

| Compone<br>nt     | AWS type                                                                             | Description                                                                                                    |
|-------------------|--------------------------------------------------------------------------------------|----------------------------------------------------------------------------------------------------|
| VPC               | <ul> <li>AWS::EC2::VPC</li> <li>AWS::EC2::VPCEndpoint</li> </ul>                     | You must provide a public VPC for the<br>cluster to use. The VPC uses an endpoint<br>that references the route tables for each<br>subnet to improve communication with<br>the registry that is hosted in S3. |
| Public<br>subnets | <ul> <li>AWS::EC2::Subnet</li> <li>AWS::EC2::SubnetNetworkAclAss ociation</li> </ul> | Your VPC must have public subnets for<br>between 1 and 3 availability zones and<br>associate them with appropriate Ingress<br>rules.                                                                         |

| Compone<br>nt       | AWS type                                                                                                    | Description                                                                                                    |                                                                                                    |
|---------------------|----------------------------------------------------------------------------------------------------|----------------------------------------------------------------------------------------------------|----------------------------------------------------------------------------------------------------|
| Internet<br>gateway | <ul> <li>AWS::EC2::InternetGateway</li> <li>AWS::EC2::VPCGatewayAttachme nt</li> <li>AWS::EC2::RouteTable</li> <li>AWS::EC2::Route</li> <li>AWS::EC2::SubnetRouteTableAss ociation</li> <li>AWS::EC2::NatGateway</li> <li>AWS::EC2::EIP</li> </ul> | You must have a public in<br>with public routes, attache<br>in the provided templates<br>subnet has a NAT gateway<br>address. These NAT gateway<br>address. These NAT gateway<br>cluster resources, like priv-<br>instances, to reach the Int<br>not required for some rest<br>or proxy scenarios. |                                                                                                    |
| Network<br>access   | <ul> <li>AWS::EC2::NetworkAclEntry</li> </ul>                                                                                                    | You must allow the N<br>following ports:                                                                                                    | /PC to access the                                                                                                    |
| control             |                                                                                                    | Port                                                                                                    | Reason                                                                                                    |
|                     |                                                                                                    | 80                                                                                                    | Inbound HTTP<br>traffic                                                                                                    |
|                     |                                                                                                    | 443                                                                                                    | Inbound HTTPS<br>traffic                                                                                                    |
|                     |                                                                                                    | 22                                                                                                    | Inbound SSH<br>traffic                                                                                                    |
|                     |                                                                                                    | 1024 - 65535                                                                                                    | Inbound<br>ephemeral traffic                                                                                                |
|                     |                                                                                                    | 0 - 65535                                                                                                    | Outbound<br>ephemeral traffic                                                                                               |
| Private<br>subnets  | <ul> <li>AWS::EC2::Subnet</li> <li>AWS::EC2::RouteTable</li> <li>AWS::EC2::SubnetRouteTableAss ociation</li> </ul>                                                                                                    | Your VPC can have provided CloudForm<br>create private subne<br>3 availability zones. I<br>subnets, you must pr<br>routes and tables for                                                                                                    | private subnets. The<br>nation templates can<br>ets for between 1 and<br>f you use private<br>rovide appropriate<br>r them. |

# Required DNS and load balancing components

Your DNS and load balancer configuration needs to use a public hosted zone and can use a private hosted zone similar to the one that the installation program uses if it provisions the cluster's infrastructure. You must create a DNS entry that resolves to your load balancer. An entry for **api**.

<cluster\_name>.<domain> must point to the external load balancer, and an entry for api-int.<cluster\_name>.<domain> must point to the internal load balancer.

The cluster also requires load balancers and listeners for port 6443, which are required for the Kubernetes API and its extensions, and port 22623, which are required for the Ignition config files for new machines. The targets will be the master nodes. Port 6443 must be accessible to both clients external to the cluster and nodes within the cluster. Port 22623 must be accessible to nodes within the cluster.

| Component                     | AWS type                                              | Description                                                        |
|-------------------------------|-------------------------------------------------------|--------------------------------------------------------------------|
| DNS                           | AWS::Route<br>53::HostedZ<br>one                      | The hosted zone for your internal DNS.                             |
| etcd record<br>sets           | AWS::Route<br>53::RecordS<br>et                       | The registration records for etcd for your control plane machines. |
| Public load<br>balancer       | AWS::Elastic<br>LoadBalanci<br>ngV2::LoadB<br>alancer | The load balancer for your public subnets.                         |
| External API<br>server record | AWS::Route<br>53::RecordS<br>etGroup                  | Alias records for the external API server.                         |
| External<br>listener          | AWS::Elastic<br>LoadBalanci<br>ngV2::Listen<br>er     | A listener on port 6443 for the external load balancer.            |
| External target<br>group      | AWS::Elastic<br>LoadBalanci<br>ngV2::Target<br>Group  | The target group for the external load balancer.                   |
| Private load<br>balancer      | AWS::Elastic<br>LoadBalanci<br>ngV2::LoadB<br>alancer | The load balancer for your private subnets.                        |
| Internal API<br>server record | AWS::Route<br>53::RecordS<br>etGroup                  | Alias records for the internal API server.                         |
| Internal listener             | AWS::Elastic<br>LoadBalanci<br>ngV2::Listen<br>er     | A listener on port 22623 for the internal load balancer.           |

| Component                | AWS type                                             | Description                                             |
|--------------------------|------------------------------------------------------|---------------------------------------------------------|
| Internal target<br>group | AWS::Elastic<br>LoadBalanci<br>ngV2::Target<br>Group | The target group for the internal load balancer.        |
| Internal listener        | AWS::Elastic<br>LoadBalanci<br>ngV2::Listen<br>er    | A listener on port 6443 for the internal load balancer. |
| Internal target<br>group | AWS::Elastic<br>LoadBalanci<br>ngV2::Target<br>Group | The target group for the internal load balancer.        |

# Security groups

The control plane and worker machines require access to the following ports:

| Group               | Туре                        | IP Protocol | Port range |
|---------------------|-----------------------------|-------------|------------|
| MasterSecurityGrou  | AWS::EC2::Security<br>Group | icmp        | 0          |
| þ                   |                             | tcp         | 22         |
|                     |                             | tcp         | 6443       |
|                     |                             | tcp         | 22623      |
| WorkerSecurityGrou  | AWS::EC2::Security<br>Group | icmp        | 0          |
| ۴                   |                             | tcp         | 22         |
| BootstrapSecurityGr | AWS::EC2::Security          | tcp         | 22         |
| ouh                 | Group                       | tcp         | 19531      |

## Control plane Ingress

The control plane machines require the following Ingress groups. Each Ingress group is a **AWS::EC2::SecurityGroupIngress** resource.

| Ingress group         | Description | IP protocol | Port range |
|-----------------------|-------------|-------------|------------|
| MasterIngress<br>Etcd | etcd        | tcp         | 2379- 2380 |
| Ingress group                              | Description                                                 | IP protocol | Port range    |
|--------------------------------------------|-------------------------------------------------------------|-------------|---------------|
| MasterIngress<br>Vxlan                     | Vxlan packets                                               | udp         | 4789          |
| MasterIngress<br>WorkerVxlan               | Vxlan packets                                               | udp         | 4789          |
| MasterIngress<br>Internal                  | Internal cluster communication and Kubernetes proxy metrics | tcp         | 9000 - 9999   |
| MasterIngress<br>WorkerInterna<br>I        | Internal cluster communication                              | tcp         | 9000 - 9999   |
| MasterIngress<br>Kube                      | Kubernetes kubelet, scheduler and controller manager        | tcp         | 10250 - 10259 |
| MasterIngress<br>WorkerKube                | Kubernetes kubelet, scheduler and controller manager        | tcp         | 10250 - 10259 |
| MasterIngress<br>IngressServic<br>es       | Kubernetes Ingress services                                 | tcp         | 30000 - 32767 |
| MasterIngress<br>WorkerIngress<br>Services | Kubernetes Ingress services                                 | tcp         | 30000 - 32767 |

# Worker Ingress

The worker machines require the following Ingress groups. Each Ingress group is a **AWS::EC2::SecurityGroupIngress** resource.

| Ingress group                       | Description                    | IP protocol | Port range  |
|-------------------------------------|--------------------------------|-------------|-------------|
| WorkerIngress<br>Vxlan              | Vxlan packets                  | udp         | 4789        |
| WorkerIngress<br>WorkerVxlan        | Vxlan packets                  | udp         | 4789        |
| WorkerIngress<br>Internal           | Internal cluster communication | tcp         | 9000 - 9999 |
| WorkerIngress<br>WorkerInterna<br>I | Internal cluster communication | tcp         | 9000 - 9999 |

| Ingress group                              | Description                                           | IP protocol | Port range    |
|--------------------------------------------|-------------------------------------------------------|-------------|---------------|
| WorkerIngress<br>Kube                      | Kubernetes kubelet, scheduler, and controller manager | tcp         | 10250         |
| WorkerIngress<br>WorkerKube                | Kubernetes kubelet, scheduler, and controller manager | tcp         | 10250         |
| WorkerIngress<br>IngressServic<br>es       | Kubernetes Ingress services                           | tcp         | 30000 - 32767 |
| WorkerIngress<br>WorkerIngress<br>Services | Kubernetes Ingress services                           | tcp         | 30000 - 32767 |

## Roles and instance profiles

You must grant the machines permissions in AWS. The provided CloudFormation templates grant the machines permission the following **AWS::IAM::Role** objects and provide a **AWS::IAM::InstanceProfile** for each set of roles. If you do not use the templates, you can grant the machines the following broad permissions or the following individual permissions.

| Role      | Effect | Action                     | Resource |
|-----------|--------|----------------------------|----------|
| Master    | Allow  | ec2:*                      | *        |
|           | Allow  | elasticloadbalancing<br>:* | *        |
|           | Allow  | iam:PassRole               | *        |
|           | Allow  | s3:GetObject               | *        |
| Worker    | Allow  | ec2:Describe*              | *        |
| Bootstrap | Allow  | ec2:Describe*              | *        |
|           | Allow  | ec2:AttachVolume           | *        |
|           | Allow  | ec2:DetachVolume           | *        |

## 1.8.4.4. Required AWS permissions

When you attach the **AdministratorAccess** policy to the IAM user that you create in Amazon Web Services (AWS), you grant that user all of the required permissions. To deploy all components of an OpenShift Container Platform cluster, the IAM user requires the following permissions:

# Example 1.27. Required EC2 permissions for installation

- tag:TagResources
- tag:UntagResources
- ec2:AllocateAddress
- ec2:AssociateAddress
- ec2:AuthorizeSecurityGroupEgress
- ec2:AuthorizeSecurityGroupIngress
- ec2:CopyImage
- ec2:CreateNetworkInterface
- ec2:AttachNetworkInterface
- ec2:CreateSecurityGroup
- ec2:CreateTags
- ec2:CreateVolume
- ec2:DeleteSecurityGroup
- ec2:DeleteSnapshot
- ec2:DeleteTags
- ec2:DeregisterImage
- ec2:DescribeAccountAttributes
- ec2:DescribeAddresses
- ec2:DescribeAvailabilityZones
- ec2:DescribeDhcpOptions
- ec2:Describelmages
- ec2:DescribeInstanceAttribute
- ec2:DescribeInstanceCreditSpecifications
- ec2:DescribeInstances
- ec2:DescribeInternetGateways
- ec2:DescribeKeyPairs
- ec2:DescribeNatGateways
- ec2:DescribeNetworkAcls
- ec2:DescribeNetworkInterfaces

- ec2:DescribePrefixLists
- ec2:DescribeRegions
- ec2:DescribeRouteTables
- ec2:DescribeSecurityGroups
- ec2:DescribeSubnets
- ec2:DescribeTags
- ec2:DescribeVolumes
- ec2:DescribeVpcAttribute
- ec2:DescribeVpcClassicLink
- ec2:DescribeVpcClassicLinkDnsSupport
- ec2:DescribeVpcEndpoints
- ec2:DescribeVpcs
- ec2:GetEbsDefaultKmsKeyId
- ec2:ModifyInstanceAttribute
- ec2:ModifyNetworkInterfaceAttribute
- ec2:ReleaseAddress
- ec2:RevokeSecurityGroupEgress
- ec2:RevokeSecurityGroupIngress
- ec2:RunInstances
- ec2:TerminateInstances

Example 1.28. Required permissions for creating network resources during installation

- ec2:AssociateDhcpOptions
- ec2:AssociateRouteTable
- ec2:AttachInternetGateway
- ec2:CreateDhcpOptions
- ec2:CreateInternetGateway
- ec2:CreateNatGateway
- ec2:CreateRoute
- ec2:CreateRouteTable

- ec2:CreateSubnet
- ec2:CreateVpc
- ec2:CreateVpcEndpoint
- ec2:ModifySubnetAttribute
- ec2:ModifyVpcAttribute

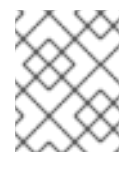

#### NOTE

If you use an existing VPC, your account does not require these permissions for creating network resources.

Example 1.29. Required Elastic Load Balancing permissions for installation

- elasticloadbalancing:AddTags
- elasticloadbalancing:ApplySecurityGroupsToLoadBalancer
- elasticloadbalancing:AttachLoadBalancerToSubnets
- elasticloadbalancing:ConfigureHealthCheck
- elasticloadbalancing:CreateListener
- elasticloadbalancing:CreateLoadBalancer
- elasticloadbalancing:CreateLoadBalancerListeners
- elasticloadbalancing:CreateTargetGroup
- elasticloadbalancing:DeleteLoadBalancer
- elasticloadbalancing:DeregisterInstancesFromLoadBalancer
- elasticloadbalancing:DeregisterTargets
- elasticloadbalancing:DescribeInstanceHealth
- elasticloadbalancing:DescribeListeners
- elasticloadbalancing:DescribeLoadBalancerAttributes
- elasticloadbalancing:DescribeLoadBalancers
- elasticloadbalancing:DescribeTags
- elasticloadbalancing:DescribeTargetGroupAttributes
- elasticloadbalancing:DescribeTargetHealth
- elasticloadbalancing:ModifyLoadBalancerAttributes
- elasticloadbalancing:ModifyTargetGroup

- elasticloadbalancing:ModifyTargetGroupAttributes
- elasticloadbalancing:RegisterInstancesWithLoadBalancer
- elasticloadbalancing:RegisterTargets
- elasticloadbalancing:SetLoadBalancerPoliciesOfListener

Example 1.30. Required IAM permissions for installation

- iam:AddRoleToInstanceProfile
- iam:CreateInstanceProfile
- iam:CreateRole
- iam:DeleteInstanceProfile
- iam:DeleteRole
- iam:DeleteRolePolicy
- iam:GetInstanceProfile
- iam:GetRole
- iam:GetRolePolicy
- iam:GetUser
- iam:ListInstanceProfilesForRole
- iam:ListRoles
- iam:ListUsers
- iam:PassRole
- iam:PutRolePolicy
- iam:RemoveRoleFromInstanceProfile
- iam:SimulatePrincipalPolicy
- iam:TagRole

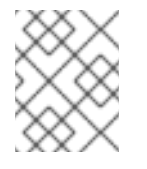

# NOTE

If you have not created an elastic load balancer (ELB) in your AWS account, the IAM user also requires the **iam:CreateServiceLinkedRole** permission.

Example 1.31. Required Route 53 permissions for installation

• route53:ChangeResourceRecordSets

- route53:ChangeTagsForResource
- route53:CreateHostedZone
- route53:DeleteHostedZone
- route53:GetChange
- route53:GetHostedZone
- route53:ListHostedZones
- route53:ListHostedZonesByName
- route53:ListResourceRecordSets
- route53:ListTagsForResource
- route53:UpdateHostedZoneComment

Example 1.32. Required S3 permissions for installation

- s3:CreateBucket
- s3:DeleteBucket
- s3:GetAccelerateConfiguration
- s3:GetBucketAcl
- s3:GetBucketCors
- s3:GetBucketLocation
- s3:GetBucketLogging
- s3:GetBucketObjectLockConfiguration
- s3:GetBucketReplication
- s3:GetBucketRequestPayment
- s3:GetBucketTagging
- s3:GetBucketVersioning
- s3:GetBucketWebsite
- s3:GetEncryptionConfiguration
- s3:GetLifecycleConfiguration
- s3:GetReplicationConfiguration
- s3:ListBucket
- s3:PutBucketAcl

- s3:PutBucketTagging
- s3:PutEncryptionConfiguration

Example 1.33. S3 permissions that cluster Operators require

- s3:DeleteObject
- s3:GetObject
- s3:GetObjectAcl
- s3:GetObjectTagging
- s3:GetObjectVersion
- s3:PutObject
- s3:PutObjectAcl
- s3:PutObjectTagging

Example 1.34. Required permissions to delete base cluster resources

- autoscaling:DescribeAutoScalingGroups
- ec2:DeleteNetworkInterface
- ec2:DeleteVolume
- elasticloadbalancing:DeleteTargetGroup
- elasticloadbalancing:DescribeTargetGroups
- iam:DeleteAccessKey
- iam:DeleteUser
- iam:ListInstanceProfiles
- iam:ListRolePolicies
- iam:ListUserPolicies
- s3:DeleteObject
- s3:ListBucketVersions
- tag:GetResources

Example 1.35. Required permissions to delete network resources

• ec2:DeleteDhcpOptions

- ec2:DeleteInternetGateway
- ec2:DeleteNatGateway
- ec2:DeleteRoute
- ec2:DeleteRouteTable
- ec2:DeleteSubnet
- ec2:DeleteVpc
- ec2:DeleteVpcEndpoints
- ec2:DetachInternetGateway
- ec2:DisassociateRouteTable
- ec2:ReplaceRouteTableAssociation

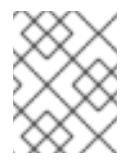

## NOTE

If you use an existing VPC, your account does not require these permissions to delete network resources.

## Example 1.36. Additional IAM and S3 permissions that are required to create manifests

- iam:CreateAccessKey
- iam:CreateUser
- iam:DeleteAccessKey
- iam:DeleteUser
- iam:DeleteUserPolicy
- iam:GetUserPolicy
- iam:ListAccessKeys
- iam:PutUserPolicy
- iam:TagUser
- iam:GetUserPolicy
- iam:ListAccessKeys
- s3:PutBucketPublicAccessBlock
- s3:GetBucketPublicAccessBlock
- s3:PutLifecycleConfiguration
- s3:HeadBucket

- s3:ListBucketMultipartUploads
- s3:AbortMultipartUpload

# 1.8.5. Generating an SSH private key and adding it to the agent

If you want to perform installation debugging or disaster recovery on your cluster, you must provide an SSH key to both your **ssh-agent** and the installation program. You can use this key to access the bootstrap machine in a public cluster to troubleshoot installation issues.

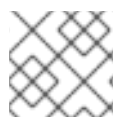

# NOTE

In a production environment, you require disaster recovery and debugging.

You can use this key to SSH into the master nodes as the user **core**. When you deploy the cluster, the key is added to the **core** user's ~/**.ssh/authorized\_keys** list.

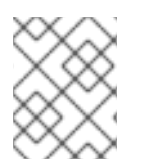

# NOTE

You must use a local key, not one that you configured with platform-specific approaches such as AWS key pairs.

## Procedure

1. If you do not have an SSH key that is configured for password-less authentication on your computer, create one. For example, on a computer that uses a Linux operating system, run the following command:

\$ ssh-keygen -t ed25519 -N " \ -f <path>/<file\_name> 1

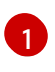

Specify the path and file name, such as ~/**.ssh**/**id\_rsa**, of the new SSH key. If you have an existing key pair, ensure your public key is in the your ~/**.ssh** directory.

Running this command generates an SSH key that does not require a password in the location that you specified.

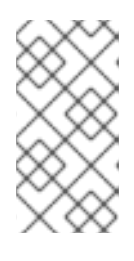

## NOTE

If you plan to install an OpenShift Container Platform cluster that uses FIPS Validated / Modules in Process cryptographic libraries on the **x86\_64** architecture, do not create a key that uses the **ed25519** algorithm. Instead, create a key that uses the **rsa** or **ecdsa** algorithm.

2. Start the **ssh-agent** process as a background task:

\$ eval "\$(ssh-agent -s)"

Example output

# Agent pid 31874

If your cluster is in FIPS mode, only use FIPS-compliant algorithms to generate the SSH key. The key must be either RSA or ECDSA.

1. Add your SSH private key to the **ssh-agent**:

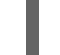

\$ ssh-add <path>/<file\_name> 1

### Example output

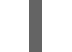

Identity added: /home/<you>/<path>/<file\_name> (<computer\_name>)

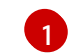

Specify the path and file name for your SSH private key, such as ~/.**ssh/id\_rsa** 

#### Next steps

• When you install OpenShift Container Platform, provide the SSH public key to the installation program. If you install a cluster on infrastructure that you provision, you must provide this key to your cluster's machines.

# 1.8.6. Creating the installation files for AWS

To install OpenShift Container Platform on Amazon Web Services (AWS) using user-provisioned infrastructure, you must generate the files that the installation program needs to deploy your cluster and modify them so that the cluster creates only the machines that it will use. You generate and customize the **install-config.yaml** file, Kubernetes manifests, and Ignition config files.

## 1.8.6.1. Creating the installation configuration file

Generate and customize the installation configuration file that the installation program needs to deploy your cluster.

#### Prerequisites

• Obtain the OpenShift Container Platform installation program and the pull secret for your cluster. For a restricted network installation, these files are on your mirror host.

#### Procedure

- 1. Obtain the install-config.yaml file.
  - a. Run the following command:

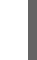

\$ ./openshift-install create install-config --dir=<installation\_directory> 1

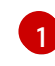

For **<installation\_directory>**, specify the directory name to store the files that the installation program creates.

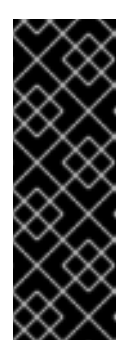

# IMPORTANT

Specify an empty directory. Some installation assets, like bootstrap X.509 certificates have short expiration intervals, so you must not reuse an installation directory. If you want to reuse individual files from another cluster installation, you can copy them into your directory. However, the file names for the installation assets might change between releases. Use caution when copying installation files from an earlier OpenShift Container Platform version.

- b. At the prompts, provide the configuration details for your cloud:
  - i. Optional: Select an SSH key to use to access your cluster machines.

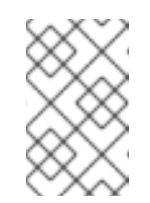

## NOTE

For production OpenShift Container Platform clusters on which you want to perform installation debugging or disaster recovery, specify an SSH key that your **ssh-agent** process uses.

- ii. Select **aws** as the platform to target.
- iii. If you do not have an AWS profile stored on your computer, enter the AWS access key ID and secret access key for the user that you configured to run the installation program.
- iv. Select the AWS region to deploy the cluster to.
- v. Select the base domain for the Route 53 service that you configured for your cluster.
- vi. Enter a descriptive name for your cluster.
- vii. Paste the pull secret that you obtained from the Pull Secret page on the Red Hat OpenShift Cluster Manager site.
- 2. Edit the **install-config.yaml** file to set the number of compute replicas, which are also known as worker replicas, to **0**, as shown in the following **compute** stanza:
  - compute: - hyperthreading: Enabled name: worker platform: {} replicas: 0
- 3. Edit the **install-config.yaml** file to provide the additional information that is required for an installation in a restricted network.
  - a. Update the **pullSecret** value to contain the authentication information for your registry:

```
pullSecret: '{"auths":{"<local_registry>": {"auth": "<credentials>","email":
"you@example.com"}}}'
```

For <local\_registry>, specify the registry domain name, and optionally the port, that your mirror registry uses to serve content. For example registry.example.com or registry.example.com:5000. For <credentials>, specify the base64-encoded user name

and password for your mirror registry.

b. Add the **additionalTrustBundle** parameter and value. The value must be the contents of the certificate file that you used for your mirror registry, which can be an exiting, trusted certificate authority or the self-signed certificate that you generated for the mirror registry.

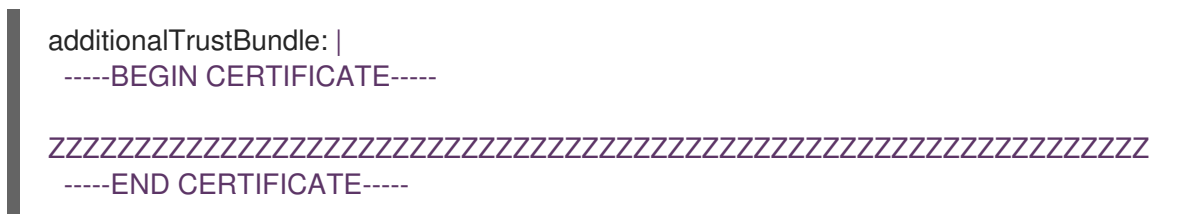

c. Add the image content resources:

imageContentSources:
- mirrors:
- <local\_registry>/<local\_repository\_name>/release
 source: quay.io/openshift-release-dev/ocp-release
- mirrors:

- <local\_registry>/<local\_repository\_name>/release source: quay.io/openshift-release-dev/ocp-v4.0-art-dev

Use the **imageContentSources** section from the output of the command to mirror the repository or the values that you used when you mirrored the content from the media that you brought into your restricted network.

d. Optional: Set the publishing strategy to Internal:

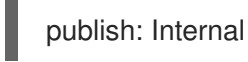

By setting this option, you create an internal Ingress Controller and a private load balancer.

4. Optional: Back up the install-config.yaml file.

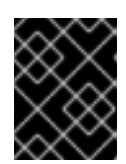

#### IMPORTANT

The **install-config.yaml** file is consumed during the installation process. If you want to reuse the file, you must back it up now.

#### 1.8.6.2. Configuring the cluster-wide proxy during installation

Production environments can deny direct access to the Internet and instead have an HTTP or HTTPS proxy available. You can configure a new OpenShift Container Platform cluster to use a proxy by configuring the proxy settings in the **install-config.yaml** file.

#### Prerequisites

- An existing install-config.yaml file.
- Review the sites that your cluster requires access to and determine whether any need to bypass the proxy. By default, all cluster egress traffic is proxied, including calls to hosting cloud provider APIs. Add sites to the **Proxy** object's **spec.noProxy** field to bypass the proxy if necessary.

# NOTE

The **Proxy** object **status.noProxy** field is populated with the values of the **networking.machineNetwork[].cidr**, **networking.clusterNetwork[].cidr**, and **networking.serviceNetwork[]** fields from your installation configuration.

For installations on Amazon Web Services (AWS), Google Cloud Platform (GCP), Microsoft Azure, and Red Hat OpenStack Platform (RHOSP), the **Proxy** object **status.noProxy** field is also populated with the instance metadata endpoint (**169.254.169.254**).

# Procedure

1. Edit your **install-config.yaml** file and add the proxy settings. For example:

| apiVersion: v1                                                                    |
|-----------------------------------------------------------------------------------|
| baseDomain: my.domain.com                                                         |
| proxy:                                                                            |
| httpProxy: http:// <username>:<pswd>@<ip>:<port> 1</port></ip></pswd></username>  |
| httpsProxy: http:// <username>:<pswd>@<ip>:<port> 2</port></ip></pswd></username> |
| noProxy: example.com 3                                                            |
| additionalTrustBundle:   4                                                        |
| BEGIN CERTIFICATE                                                                 |
| <my_trusted_ca_cert></my_trusted_ca_cert>                                         |
| END CERTIFICATE                                                                   |
|                                                                                   |

A proxy URL to use for creating HTTP connections outside the cluster. The URL scheme must be **http**. If you use an MITM transparent proxy network that does not require additional proxy configuration but requires additional CAs, you must not specify an **httpProxy** value.

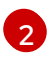

3

A proxy URL to use for creating HTTPS connections outside the cluster. If this field is not specified, then **httpProxy** is used for both HTTP and HTTPS connections. If you use an MITM transparent proxy network that does not require additional proxy configuration but requires additional CAs, you must not specify an **httpsProxy** value.

A comma-separated list of destination domain names, domains, IP addresses, or other network CIDRs to exclude proxying. Preface a domain with **.** to match subdomains only. For example, **.y.com** matches **x.y.com**, but not **y.com**. Use \* to bypass proxy for all destinations.

If provided, the installation program generates a config map that is named **user-ca-bundle** in the **openshift-config** namespace that contains one or more additional CA certificates that are required for proxying HTTPS connections. The Cluster Network Operator then creates a **trusted-ca-bundle** config map that merges these contents with the Red Hat Enterprise Linux CoreOS (RHCOS) trust bundle, and this config map is referenced in the **Proxy** object's **trustedCA** field. The **additionalTrustBundle** field is required unless the proxy's identity certificate is signed by an authority from the RHCOS trust bundle. If you use an MITM transparent proxy network that does not require additional proxy configuration but requires additional CAs, you must provide the MITM CA certificate.

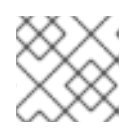

# NOTE

The installation program does not support the proxy **readinessEndpoints** field.

2. Save the file and reference it when installing OpenShift Container Platform.

The installation program creates a cluster-wide proxy that is named **cluster** that uses the proxy settings in the provided **install-config.yaml** file. If no proxy settings are provided, a **cluster Proxy** object is still created, but it will have a nil **spec**.

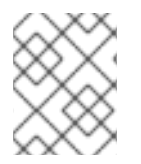

## NOTE

Only the **Proxy** object named **cluster** is supported, and no additional proxies can be created.

## 1.8.6.3. Creating the Kubernetes manifest and Ignition config files

Because you must modify some cluster definition files and manually start the cluster machines, you must generate the Kubernetes manifest and Ignition config files that the cluster needs to make its machines.

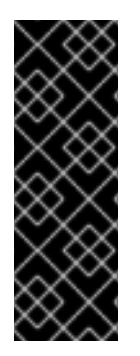

## IMPORTANT

The Ignition config files that the installation program generates contain certificates that expire after 24 hours, which are then renewed at that time. If the cluster is shut down before renewing the certificates and the cluster is later restarted after the 24 hours have elapsed, the cluster automatically recovers the expired certificates. The exception is that you must manually approve the pending **node-bootstrapper** certificate signing requests (CSRs) to recover kubelet certificates. See the documentation for *Recovering from expired control plane certificates* for more information.

#### Prerequisites

- Obtain the OpenShift Container Platform installation program. For a restricted network installation, these files are on your mirror host.
- Create the install-config.yaml installation configuration file.

#### Procedure

1. Generate the Kubernetes manifests for the cluster:

\$./openshift-install create manifests --dir=<installation\_directory>

#### **Example output**

INFO Consuming Install Config from target directory WARNING Making control-plane schedulable by setting MastersSchedulable to true for Scheduler cluster settings

For **<installation\_directory>**, specify the installation directory that contains the **install-config.yaml** file you created.

Because you create your own compute machines later in the installation process, you can safely ignore this warning.

2. Remove the Kubernetes manifest files that define the control plane machines:

\$ rm -f <installation\_directory>/openshift/99\_openshift-cluster-api\_master-machines-\*.yaml

By removing these files, you prevent the cluster from automatically generating control plane machines.

3. Remove the Kubernetes manifest files that define the worker machines:

\$ rm -f <installation\_directory>/openshift/99\_openshift-cluster-api\_worker-machineset-\*.yaml

Because you create and manage the worker machines yourself, you do not need to initialize these machines.

- 4. Modify the **<installation\_directory>/manifests/cluster-scheduler-02-config.yml** Kubernetes manifest file to prevent pods from being scheduled on the control plane machines:
  - a. Open the <installation\_directory>/manifests/cluster-scheduler-02-config.yml file.
  - b. Locate the **mastersSchedulable** parameter and set its value to **False**.
  - c. Save and exit the file.
- Optional: If you do not want the Ingress Operator to create DNS records on your behalf, remove the privateZone and publicZone sections from the <installation\_directory>/manifests/cluster-dns-02-config.yml DNS configuration file:

apiVersion: config.openshift.io/v1 kind: DNS metadata: creationTimestamp: null name: cluster spec: baseDomain: example.openshift.com privateZone: 1 id: mycluster-100419-private-zone publicZone: 2 id: example.openshift.com status: {}

1 2 Remove this section completely.

If you do so, you must add ingress DNS records manually in a later step.

6. Obtain the Ignition config files:

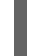

S./openshift-install create ignition-configs --dir=<installation\_directory> 1

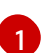

For **<installation\_directory>**, specify the same installation directory.

The following files are generated in the directory:

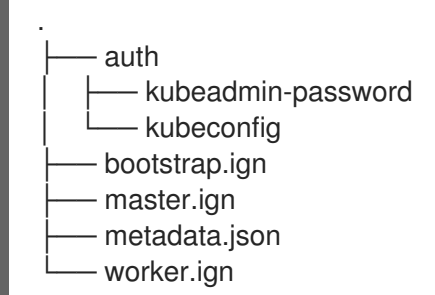

# 1.8.7. Extracting the infrastructure name

The Ignition config files contain a unique cluster identifier that you can use to uniquely identify your cluster in Amazon Web Services (AWS). The provided CloudFormation templates contain references to this infrastructure name, so you must extract it.

## Prerequisites

- Obtain the OpenShift Container Platform installation program and the pull secret for your cluster.
- Generate the Ignition config files for your cluster.
- Install the **jq** package.

#### Procedure

• To extract and view the infrastructure name from the Ignition config file metadata, run the following command:

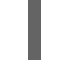

\$ jq -r .infraID <installation\_directory>/metadata.json 🚺

1

For **<installation\_directory>**, specify the path to the directory that you stored the installation files in.

#### **Example output**

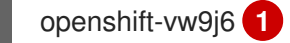

The output of this command is your cluster name and a random string.

# 1.8.8. Creating a VPC in AWS

You must create a VPC in Amazon Web Services (AWS) for your OpenShift Container Platform cluster to use. You can customize the VPC to meet your requirements, including VPN and route tables. The easiest way to create the VPC is to modify the provided CloudFormation template.

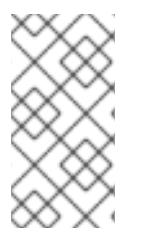

# NOTE

If you do not use the provided CloudFormation template to create your AWS infrastructure, you must review the provided information and manually create the infrastructure. If your cluster does not initialize correctly, you might have to contact Red Hat support with your installation logs.

## Prerequisites

- Configure an AWS account.
- Generate the Ignition config files for your cluster.

#### Procedure

1. Create a JSON file that contains the parameter values that the template requires:

|   | <pre>[ {   "ParameterKey": "VpcCidr", 1   "ParameterValue": "10.0.0.0/16" 2 }, {   "ParameterKey": "AvailabilityZoneCount", 3   "ParameterValue": "1" 4 }, {   "ParameterKey": "SubnetBits", 5   "ParameterValue": "12" 6 } ]</pre> |
|---|----------------------------------------------------------------------------------------------------|
| 1 | The CIDR block for the VPC.                                                                                                    |
| 2 | Specify a CIDR block in the format <b>x.x.x.x/16-24</b> .                                                                                                    |
| 3 | The number of availability zones to deploy the VPC in.                                                                                                    |
| 4 | Specify an integer between <b>1</b> and <b>3</b> .                                                                                                    |
| 5 | The size of each subnet in each availability zone.                                                                                                    |
| 6 | Specify an integer between <b>5</b> and <b>13</b> , where <b>5</b> is / <b>27</b> and <b>13</b> is / <b>19</b> .                                                                                                    |
|   |                                                                                                    |

- 2. Copy the template from the **CloudFormation template for the VPC** section of this topic and save it as a YAML file on your computer. This template describes the VPC that your cluster requires.
- 3. Launch the template:

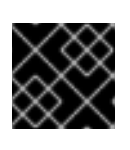

# IMPORTANT

You must enter the command on a single line.

\$ aws cloudformation create-stack --stack-name <name> 1
--template-body file://<template>.yaml 2
--parameters file://<parameters>.json 3

1

<name> is the name for the CloudFormation stack, such as **cluster-vpc**. You need the name of this stack if you remove the cluster.

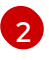

<template> is the relative path to and name of the CloudFormation template YAML file that you saved.

3

**parameters>** is the relative path to and name of the CloudFormation parameters JSON file.

4. Confirm that the template components exist:

\$ aws cloudformation describe-stacks --stack-name <name>

After the **StackStatus** displays **CREATE\_COMPLETE**, the output displays values for the following parameters. You must provide these parameter values to the other CloudFormation templates that you run to create your cluster:

| Vpcld                | The ID of your VPC.                 |
|----------------------|-------------------------------------|
| PublicSub<br>netIds  | The IDs of the new public subnets.  |
| PrivateSu<br>bnetIds | The IDs of the new private subnets. |

## 1.8.8.1. CloudFormation template for the VPC

You can use the following CloudFormation template to deploy the VPC that you need for your OpenShift Container Platform cluster.

```
Example 1.37. CloudFormation template for the VPC
   AWSTemplateFormatVersion: 2010-09-09
   Description: Template for Best Practice VPC with 1-3 AZs
   Parameters:
    VpcCidr:
     AllowedPattern: ^(([0-9]|[1-9][0-9]|1[0-9]{2}|2[0-4][0-9]|25[0-5])\.){3}([0-9]|[1-9][0-9]|1[0-9]{2}|2[0-
   4][0-9]|25[0-5])(\/(1[6-9]|2[0-4]))$
     ConstraintDescription: CIDR block parameter must be in the form x.x.x.x/16-24.
     Default: 10.0.0/16
     Description: CIDR block for VPC.
     Type: String
    AvailabilityZoneCount:
     ConstraintDescription: "The number of availability zones. (Min: 1, Max: 3)"
     MinValue: 1
     MaxValue: 3
     Default: 1
```

Description: "How many AZs to create VPC subnets for. (Min: 1, Max: 3)" Type: Number SubnetBits: ConstraintDescription: CIDR block parameter must be in the form x.x.x.x/19-27. MinValue: 5 MaxValue: 13 Default: 12 Description: "Size of each subnet to create within the availability zones. (Min: 5 = /27, Max: 13 =/19)" Type: Number Metadata: AWS::CloudFormation::Interface: ParameterGroups: - Label: default: "Network Configuration" Parameters: - VpcCidr - SubnetBits - Label: default: "Availability Zones" Parameters: - AvailabilityZoneCount ParameterLabels: AvailabilityZoneCount: default: "Availability Zone Count" VpcCidr: default: "VPC CIDR" SubnetBits: default: "Bits Per Subnet" Conditions: DoAz3: !Equals [3, !Ref AvailabilityZoneCount] DoAz2: !Or [!Equals [2, !Ref AvailabilityZoneCount], Condition: DoAz3] Resources: VPC: Type: "AWS::EC2::VPC" **Properties:** EnableDnsSupport: "true" EnableDnsHostnames: "true" CidrBlock: !Ref VpcCidr PublicSubnet: Type: "AWS::EC2::Subnet" Properties: Vpcld: !Ref VPC CidrBlock: !Select [0, !Cidr [!Ref VpcCidr, 6, !Ref SubnetBits]] AvailabilityZone: !Select - 0 - Fn::GetAZs: !Ref "AWS::Region" PublicSubnet2: Type: "AWS::EC2::Subnet" Condition: DoAz2 **Properties:** Vpcld: !Ref VPC CidrBlock: !Select [1, !Cidr [!Ref VpcCidr, 6, !Ref SubnetBits]]

AvailabilityZone: !Select - 1 - Fn::GetAZs: !Ref "AWS::Region" PublicSubnet3: Type: "AWS::EC2::Subnet" Condition: DoAz3 **Properties:** Vpcld: !Ref VPC CidrBlock: !Select [2, !Cidr [!Ref VpcCidr, 6, !Ref SubnetBits]] AvailabilityZone: !Select - 2 - Fn::GetAZs: !Ref "AWS::Region" InternetGateway: Type: "AWS::EC2::InternetGateway" GatewayToInternet: Type: "AWS::EC2::VPCGatewayAttachment" **Properties:** Vpcld: !Ref VPC InternetGatewayId: !Ref InternetGateway PublicRouteTable: Type: "AWS::EC2::RouteTable" Properties: Vpcld: !Ref VPC PublicRoute: Type: "AWS::EC2::Route" DependsOn: GatewayToInternet Properties: RouteTableId: !Ref PublicRouteTable DestinationCidrBlock: 0.0.0.0/0 GatewayId: !Ref InternetGateway PublicSubnetRouteTableAssociation: Type: "AWS::EC2::SubnetRouteTableAssociation" **Properties:** SubnetId: !Ref PublicSubnet RouteTableId: !Ref PublicRouteTable PublicSubnetRouteTableAssociation2: Type: "AWS::EC2::SubnetRouteTableAssociation" Condition: DoAz2 **Properties:** SubnetId: !Ref PublicSubnet2 RouteTableId: !Ref PublicRouteTable PublicSubnetRouteTableAssociation3: Condition: DoAz3 Type: "AWS::EC2::SubnetRouteTableAssociation" **Properties:** SubnetId: !Ref PublicSubnet3 RouteTableId: !Ref PublicRouteTable PrivateSubnet: Type: "AWS::EC2::Subnet" Properties: VpcId: !Ref VPC CidrBlock: !Select [3, !Cidr [!Ref VpcCidr, 6, !Ref SubnetBits]] AvailabilityZone: !Select - 0 - Fn::GetAZs: !Ref "AWS::Region" PrivateRouteTable:

Type: "AWS::EC2::RouteTable" **Properties:** Vpcld: !Ref VPC PrivateSubnetRouteTableAssociation: Type: "AWS::EC2::SubnetRouteTableAssociation" Properties: SubnetId: !Ref PrivateSubnet RouteTableId: !Ref PrivateRouteTable NAT: DependsOn: - GatewayToInternet Type: "AWS::EC2::NatGateway" **Properties:** AllocationId: "Fn::GetAtt": - EIP - AllocationId SubnetId: !Ref PublicSubnet EIP: Type: "AWS::EC2::EIP" **Properties:** Domain: vpc Route: Type: "AWS::EC2::Route" Properties: RouteTableId: Ref: PrivateRouteTable DestinationCidrBlock: 0.0.0.0/0 NatGatewayld: Ref: NAT PrivateSubnet2: Type: "AWS::EC2::Subnet" Condition: DoAz2 **Properties:** Vpcld: !Ref VPC CidrBlock: !Select [4, !Cidr [!Ref VpcCidr, 6, !Ref SubnetBits]] AvailabilityZone: !Select - 1 - Fn::GetAZs: !Ref "AWS::Region" PrivateRouteTable2: Type: "AWS::EC2::RouteTable" Condition: DoAz2 **Properties:** Vpcld: !Ref VPC PrivateSubnetRouteTableAssociation2: Type: "AWS::EC2::SubnetRouteTableAssociation" Condition: DoAz2 Properties: SubnetId: !Ref PrivateSubnet2 RouteTableId: !Ref PrivateRouteTable2 NAT2: DependsOn: - GatewayToInternet Type: "AWS::EC2::NatGateway" Condition: DoAz2 **Properties:** 

AllocationId: "Fn::GetAtt": - EIP2 - AllocationId SubnetId: !Ref PublicSubnet2 EIP2: Type: "AWS::EC2::EIP" Condition: DoAz2 Properties: Domain: vpc Route2: Type: "AWS::EC2::Route" Condition: DoAz2 **Properties:** RouteTableId: Ref: PrivateRouteTable2 DestinationCidrBlock: 0.0.0.0/0 NatGatewayld: Ref: NAT2 PrivateSubnet3: Type: "AWS::EC2::Subnet" Condition: DoAz3 Properties: VpcId: !Ref VPC CidrBlock: !Select [5, !Cidr [!Ref VpcCidr, 6, !Ref SubnetBits]] AvailabilityZone: !Select - 2 - Fn::GetAZs: !Ref "AWS::Region" PrivateRouteTable3: Type: "AWS::EC2::RouteTable" Condition: DoAz3 **Properties:** VpcId: !Ref VPC PrivateSubnetRouteTableAssociation3: Type: "AWS::EC2::SubnetRouteTableAssociation" Condition: DoAz3 Properties: SubnetId: !Ref PrivateSubnet3 RouteTableId: !Ref PrivateRouteTable3 NAT3: DependsOn: - GatewayToInternet Type: "AWS::EC2::NatGateway" Condition: DoAz3 **Properties:** AllocationId: "Fn::GetAtt": - EIP3 - AllocationId SubnetId: !Ref PublicSubnet3 EIP3: Type: "AWS::EC2::EIP" Condition: DoAz3 Properties: Domain: vpc Route3:

```
Type: "AWS::EC2::Route"
  Condition: DoAz3
  Properties:
   RouteTableId:
     Ref: PrivateRouteTable3
   DestinationCidrBlock: 0.0.0.0/0
   NatGatewayld:
    Ref: NAT3
 S3Endpoint:
  Type: AWS::EC2::VPCEndpoint
  Properties:
   PolicyDocument:
     Version: 2012-10-17
    Statement:
    - Effect: Allow
      Principal: '*'
      Action:
      _ 1*1
      Resource:
      _ '*'
   RouteTableIds:
   - !Ref PublicRouteTable
   - !Ref PrivateRouteTable
   - If [DoAz2, IRef PrivateRouteTable2, IRef "AWS::NoValue"]
   - If [DoAz3, IRef PrivateRouteTable3, IRef "AWS::NoValue"]
   ServiceName: Join
   - "
   - - com.amazonaws.
    - !Ref 'AWS::Region'
    - .s3
   Vpcld: !Ref VPC
Outputs:
 VpcId:
  Description: ID of the new VPC.
  Value: !Ref VPC
 PublicSubnetIds:
  Description: Subnet IDs of the public subnets.
  Value:
   !Join [
    ",",
    [!Ref PublicSubnet, !If [DoAz2, !Ref PublicSubnet2, !Ref "AWS::NoValue"], !If [DoAz3, !Ref
PublicSubnet3, !Ref "AWS::NoValue"]]
   PrivateSubnetIds:
  Description: Subnet IDs of the private subnets.
  Value:
   !Join [
    ",",
    [!Ref PrivateSubnet, !If [DoAz2, !Ref PrivateSubnet2, !Ref "AWS::NoValue"], !If [DoAz3, !Ref
PrivateSubnet3, !Ref "AWS::NoValue"]]
   ]
```

# 1.8.9. Creating networking and load balancing components in AWS

You must configure networking and load balancing (classic or network) in Amazon Web Services (AWS) for your OpenShift Container Platform cluster to use. The easiest way to create these components is to modify the provided CloudFormation template, which also creates a hosted zone and subnet tags.

You can run the template multiple times within a single VPC.

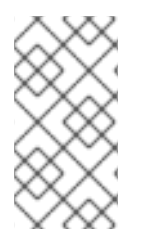

# NOTE

If you do not use the provided CloudFormation template to create your AWS infrastructure, you must review the provided information and manually create the infrastructure. If your cluster does not initialize correctly, you might have to contact Red Hat support with your installation logs.

## Prerequisites

- Configure an AWS account.
- Generate the Ignition config files for your cluster.
- Create and configure a VPC and associated subnets in AWS.

## Procedure

 Obtain the Hosted Zone ID for the Route 53 zone that you specified in the **install-config.yaml** file for your cluster. You can obtain this ID from the AWS console or by running the following command:

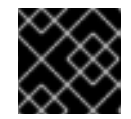

# IMPORTANT

You must enter the command on a single line.

- \$ aws route53 list-hosted-zones-by-name |
  - jq --arg name "<route53\_domain>." \ 1
  - -r '.HostedZones | .[] | select(.Name=="\(\$name)") | .ld'

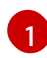

For the **<route53\_domain>**, specify the Route 53 base domain that you used when you generated the **install-config.yaml** file for the cluster.

2. Create a JSON file that contains the parameter values that the template requires:

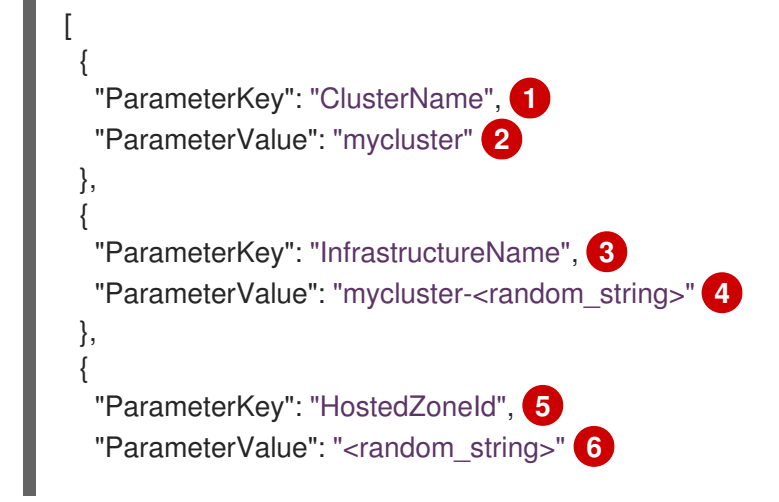

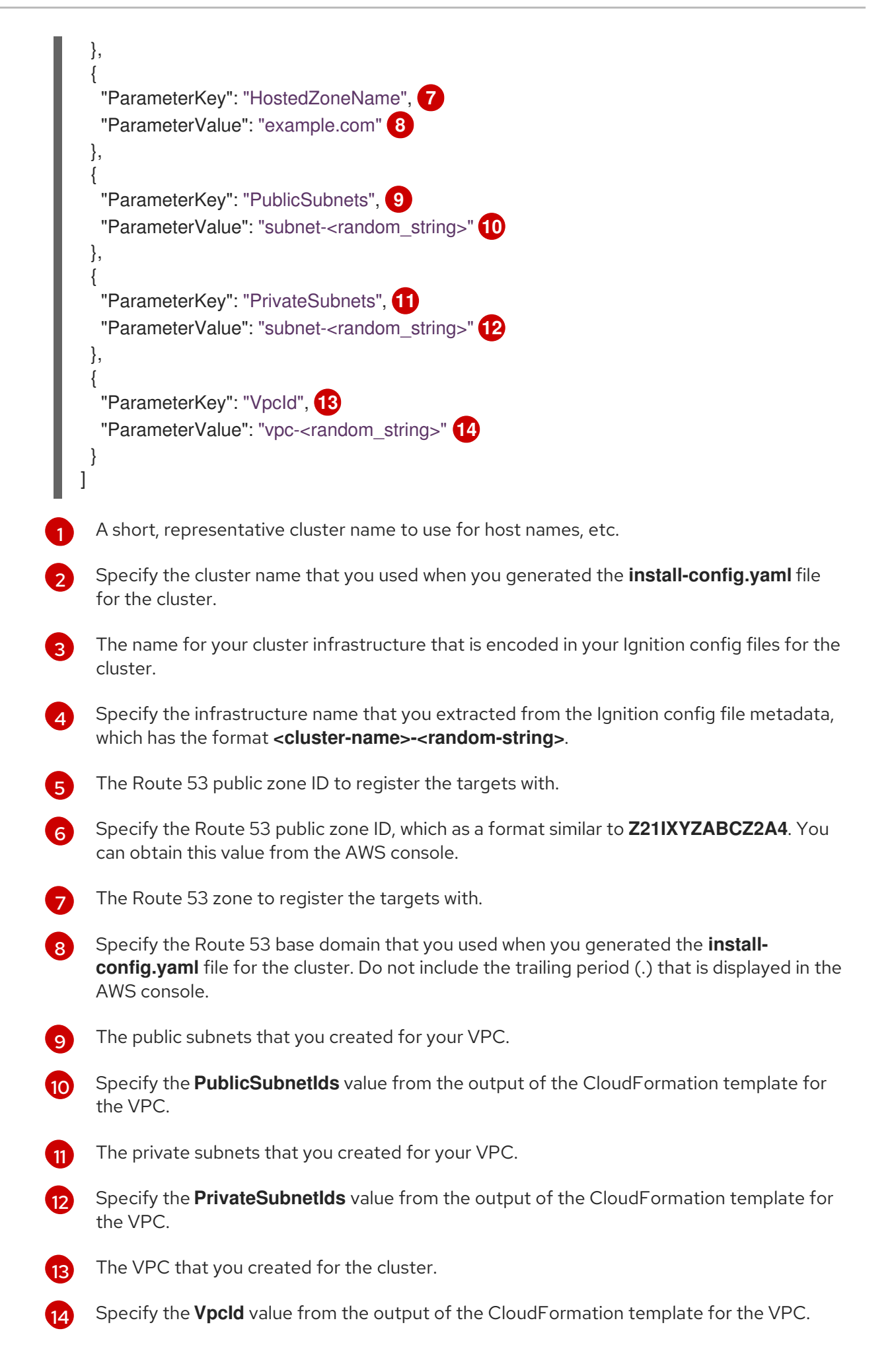

- 3. Copy the template from the **CloudFormation template for the network and load balancers** section of this topic and save it as a YAML file on your computer. This template describes the networking and load balancing objects that your cluster requires.
- 4. Launch the template:

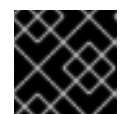

# IMPORTANT

You must enter the command on a single line.

- \$ aws cloudformation create-stack --stack-name <name> 1
  - --template-body file://<template>.yaml (2)
  - --parameters file://<parameters>.json 3
  - --capabilities CAPABILITY\_NAMED\_IAM

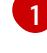

<name> is the name for the CloudFormation stack, such as **cluster-dns**. You need the name of this stack if you remove the cluster.

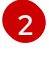

<template> is the relative path to and name of the CloudFormation template YAML file that you saved.

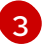

**parameters>** is the relative path to and name of the CloudFormation parameters JSON file.

5. Confirm that the template components exist:

\$ aws cloudformation describe-stacks --stack-name <name>

After the **StackStatus** displays **CREATE\_COMPLETE**, the output displays values for the following parameters. You must provide these parameter values to the other CloudFormation templates that you run to create your cluster:

| PrivateHo<br>stedZonel<br>d             | Hosted zone ID for the private DNS.                                                |
|-----------------------------------------|------------------------------------------------------------------------------------|
| ExternalA<br>piLoadBal<br>ancerNam<br>e | Full name of the external API load balancer.                                       |
| InternalAp<br>iLoadBala<br>ncerName     | Full name of the internal API load balancer.                                       |
| ApiServer<br>DnsName                    | Full host name of the API server.                                                  |
| RegisterN<br>IblpTarget<br>sLambda      | Lambda ARN useful to help register/deregister IP targets for these load balancers. |

| ExternalA<br>piTargetG<br>roupArn         | ARN of external API target group.     |
|-------------------------------------------|---------------------------------------|
| InternalAp<br>iTargetGr<br>oupArn         | ARN of internal API target group.     |
| InternalSe<br>rviceTarg<br>etGroupA<br>rn | ARN of internal service target group. |

## 1.8.9.1. CloudFormation template for the network and load balancers

You can use the following CloudFormation template to deploy the networking objects and load balancers that you need for your OpenShift Container Platform cluster.

| E    | Example 1.38. CloudFormation template for the network and load balancers                         |
|------|--------------------------------------------------------------------------------------------------|
|      | AWSTemplateFormatVersion: 2010-09-09                                                             |
| I    | Description: Template for OpenShift Cluster Network Elements (Route53 & LBs)                     |
| I    | Parameters:                                                                                      |
| I    | ClusterName:                                                                                     |
| I    | AllowedPattern: ^([a-zA-Z][a-zA-Z0-9\-]{0,26})\$                                                 |
| I    | MaxLength: 27                                                                                    |
| I    | MinLength: 1                                                                                     |
| I    | ConstraintDescription: Cluster name must be alphanumeric, start with a letter, and have a        |
| I    | maximum of 27 characters.                                                                        |
| I    | Description: A short, representative cluster name to use for host names and other identifying    |
| I    | names.                                                                                           |
| I    | Type: String                                                                                     |
| I    | InfrastructureName:                                                                              |
| I    | AllowedPattern: ^([a-zA-Z][a-zA-Z0-9\-]{0,26})\$                                                 |
| I    | MaxLength: 27                                                                                    |
| I    | MinLength: 1                                                                                     |
| I    | ConstraintDescription: Infrastructure name must be alphanumeric, start with a letter, and have a |
| I    | maximum of 27 characters.                                                                        |
| I    | Description: A short, unique cluster ID used to tag cloud resources and identify items owned or  |
| I    | used by the cluster.                                                                             |
| I    | Type: String                                                                                     |
| I    | HostedZoneld:                                                                                    |
| I    | Description: The Route53 public zone ID to register the targets with, such as                    |
| I    | Z21IXYZABCZ2A4.                                                                                  |
| I    | Type: String                                                                                     |
| I    | HostedZoneName:                                                                                  |
| I    | Description: The Route53 zone to register the targets with, such as example.com. Omit the        |
| I    | trailing period.                                                                                 |
| I    | Type: String                                                                                     |
|      | Detault: "example.com"                                                                           |
|      | PublicSubnets:                                                                                   |
|      | Description: The Internet-facing subnets.                                                        |
| - 61 |                                                                                                  |

Type: List<AWS::EC2::Subnet::Id> PrivateSubnets: Description: The internal subnets. Type: List<AWS::EC2::Subnet::Id> Vpcld: Description: The VPC-scoped resources will belong to this VPC. Type: AWS::EC2::VPC::Id Metadata: AWS::CloudFormation::Interface: ParameterGroups: - Label: default: "Cluster Information" Parameters: - ClusterName - InfrastructureName - Label: default: "Network Configuration" Parameters: - Vpcld - PublicSubnets - PrivateSubnets - Label: default: "DNS" Parameters: - HostedZoneName - HostedZoneld ParameterLabels: ClusterName: default: "Cluster Name" InfrastructureName: default: "Infrastructure Name" Vpcld: default: "VPC ID" PublicSubnets: default: "Public Subnets" PrivateSubnets: default: "Private Subnets" HostedZoneName: default: "Public Hosted Zone Name" HostedZoneId: default: "Public Hosted Zone ID" **Resources:** ExtApiElb: Type: AWS::ElasticLoadBalancingV2::LoadBalancer **Properties:** Name: !Join ["-", [!Ref InfrastructureName, "ext"]] IpAddressType: ipv4 Subnets: !Ref PublicSubnets Type: network IntApiElb: Type: AWS::ElasticLoadBalancingV2::LoadBalancer **Properties:** 

Name: !Join ["-", [!Ref InfrastructureName, "int"]]

Scheme: internal IpAddressType: ipv4 Subnets: !Ref PrivateSubnets Type: network IntDns: Type: "AWS::Route53::HostedZone" **Properties:** HostedZoneConfig: Comment: "Managed by CloudFormation" Name: !Join [".", [!Ref ClusterName, !Ref HostedZoneName]] HostedZoneTags: - Key: Name Value: !Join ["-", [!Ref InfrastructureName, "int"]] - Key: !Join ["", ["kubernetes.io/cluster/", !Ref InfrastructureName]] Value: "owned" VPCs: - VPCId: !Ref VpcId VPCRegion: !Ref "AWS::Region" ExternalApiServerRecord: Type: AWS::Route53::RecordSetGroup **Properties:** Comment: Alias record for the API server HostedZoneld: !Ref HostedZoneld RecordSets: - Name: !Join [ ".". ["api", !Ref ClusterName, !Join ["", [!Ref HostedZoneName, "."]]], ] Type: A AliasTarget: HostedZoneId: !GetAtt ExtApiElb.CanonicalHostedZoneID DNSName: !GetAtt ExtApiElb.DNSName InternalApiServerRecord: Type: AWS::Route53::RecordSetGroup **Properties:** Comment: Alias record for the API server HostedZoneId: !Ref IntDns RecordSets: - Name: !Join [ ".", ["api", !Ref ClusterName, !Join ["", [!Ref HostedZoneName, "."]]], 1 Type: A AliasTarget: HostedZoneId: !GetAtt IntApiElb.CanonicalHostedZoneID DNSName: !GetAtt IntApiElb.DNSName - Name: !Join [ ".", ["api-int", !Ref ClusterName, !Join ["", [!Ref HostedZoneName, "."]]], 1

Type: A AliasTarget: HostedZoneld: !GetAtt IntApiElb.CanonicalHostedZoneID DNSName: !GetAtt IntApiElb.DNSName ExternalApiListener: Type: AWS::ElasticLoadBalancingV2::Listener **Properties:** DefaultActions: - Type: forward TargetGroupArn: Ref: ExternalApiTargetGroup LoadBalancerArn: Ref: ExtApiElb Port: 6443 Protocol: TCP ExternalApiTargetGroup: Type: AWS::ElasticLoadBalancingV2::TargetGroup Properties: HealthCheckIntervalSeconds: 10 HealthCheckPath: "/readyz" HealthCheckPort: 6443 HealthCheckProtocol: HTTPS HealthyThresholdCount: 2 UnhealthyThresholdCount: 2 Port: 6443 Protocol: TCP TargetType: ip Vpcld: Ref: VpcId TargetGroupAttributes: - Key: deregistration delay.timeout seconds Value: 60 InternalApiListener: Type: AWS::ElasticLoadBalancingV2::Listener **Properties:** DefaultActions: - Type: forward TargetGroupArn: Ref: InternalApiTargetGroup LoadBalancerArn: Ref: IntApiElb Port: 6443 Protocol: TCP InternalApiTargetGroup: Type: AWS::ElasticLoadBalancingV2::TargetGroup Properties: HealthCheckIntervalSeconds: 10 HealthCheckPath: "/readyz" HealthCheckPort: 6443 HealthCheckProtocol: HTTPS HealthyThresholdCount: 2 UnhealthyThresholdCount: 2

Port: 6443 Protocol: TCP TargetType: ip Vpcld: Ref: VpcId TargetGroupAttributes: - Key: deregistration delay.timeout seconds Value: 60 InternalServiceInternalListener: Type: AWS::ElasticLoadBalancingV2::Listener Properties: DefaultActions: - Type: forward TargetGroupArn: Ref: InternalServiceTargetGroup LoadBalancerArn: Ref: IntApiElb Port: 22623 Protocol: TCP InternalServiceTargetGroup: Type: AWS::ElasticLoadBalancingV2::TargetGroup **Properties:** HealthCheckIntervalSeconds: 10 HealthCheckPath: "/healthz" HealthCheckPort: 22623 HealthCheckProtocol: HTTPS HealthyThresholdCount: 2 UnhealthyThresholdCount: 2 Port: 22623 Protocol: TCP TargetType: ip Vpcld: Ref: Vpcld TargetGroupAttributes: - Key: deregistration delay.timeout seconds Value: 60 RegisterTargetLambdalamRole: Type: AWS::IAM::Role **Properties:** RoleName: !Join ["-", [!Ref InfrastructureName, "nlb", "lambda", "role"]] AssumeRolePolicyDocument: Version: "2012-10-17" Statement: - Effect: "Allow" Principal: Service: - "lambda.amazonaws.com" Action: - "sts:AssumeRole" Path: "/" Policies: - PolicyName: !Join ["-", [!Ref InfrastructureName, "master", "policy"]] PolicyDocument:

```
Version: "2012-10-17"
      Statement:
      - Effect: "Allow"
       Action:
        ſ
          "elasticloadbalancing:RegisterTargets",
          "elasticloadbalancing:DeregisterTargets",
        ]
       Resource: !Ref InternalApiTargetGroup
      - Effect: "Allow"
       Action:
        [
          "elasticloadbalancing:RegisterTargets",
          "elasticloadbalancing:DeregisterTargets",
        1
       Resource: !Ref InternalServiceTargetGroup
      - Effect: "Allow"
       Action:
        ſ
          "elasticloadbalancing:RegisterTargets",
          "elasticloadbalancing:DeregisterTargets",
        1
       Resource: !Ref ExternalApiTargetGroup
 RegisterNlblpTargets:
  Type: "AWS::Lambda::Function"
  Properties:
   Handler: "index.handler"
   Role:
    Fn::GetAtt:
    - "RegisterTargetLambdalamRole"
    - "Arn"
   Code:
    ZipFile: |
      import json
      import boto3
      import cfnresponse
      def handler(event, context):
       elb = boto3.client('elbv2')
       if event['RequestType'] == 'Delete':
        elb.deregister_targets(TargetGroupArn=event['ResourceProperties']
['TargetArn'], Targets=[{'Id': event['ResourceProperties']['TargetIp']}])
       elif event['RequestType'] == 'Create':
        elb.register_targets(TargetGroupArn=event['ResourceProperties']['TargetArn'],Targets=
[{'Id': event['ResourceProperties']['TargetIp']}])
       responseData = {}
       cfnresponse.send(event, context, cfnresponse.SUCCESS, responseData,
event['ResourceProperties']['TargetArn']+event['ResourceProperties']['TargetIp'])
   Runtime: "python3.7"
   Timeout: 120
 RegisterSubnetTagsLambdalamRole:
  Type: AWS::IAM::Role
  Properties:
   RoleName: !Join ["-", [!Ref InfrastructureName, "subnet-tags-lambda-role"]]
   AssumeRolePolicyDocument:
```

```
Version: "2012-10-17"
     Statement:
     - Effect: "Allow"
      Principal:
       Service:
       - "lambda.amazonaws.com"
      Action:
      - "sts:AssumeRole"
   Path: "/"
   Policies:
   - PolicyName: !Join ["-", [!Ref InfrastructureName, "subnet-tagging-policy"]]
     PolicyDocument:
      Version: "2012-10-17"
      Statement:
      - Effect: "Allow"
       Action:
          "ec2:DeleteTags",
          "ec2:CreateTags"
        1
       Resource: "arn:aws:ec2:*:*:subnet/*"
      - Effect: "Allow"
       Action:
        ſ
          "ec2:DescribeSubnets",
          "ec2:DescribeTags"
        1
       Resource: "*"
 RegisterSubnetTags:
  Type: "AWS::Lambda::Function"
  Properties:
   Handler: "index.handler"
   Role:
     Fn::GetAtt:
     - "RegisterSubnetTagsLambdalamRole"
    - "Arn"
   Code:
     ZipFile: |
      import json
      import boto3
      import cfnresponse
      def handler(event, context):
       ec2_client = boto3.client('ec2')
       if event['RequestType'] == 'Delete':
        for subnet id in event['ResourceProperties']['Subnets']:
          ec2 client.delete tags(Resources=[subnet id], Tags=[{'Key': 'kubernetes.io/cluster/' +
event['ResourceProperties']['InfrastructureName']}]);
       elif event['RequestType'] == 'Create':
        for subnet id in event['ResourceProperties']['Subnets']:
          ec2_client.create_tags(Resources=[subnet_id], Tags=[{'Key': 'kubernetes.io/cluster/' +
event['ResourceProperties']['InfrastructureName'], 'Value': 'shared'}]);
       responseData = {}
       cfnresponse.send(event, context, cfnresponse.SUCCESS, responseData,
event['ResourceProperties']['InfrastructureName']+event['ResourceProperties']['Subnets'][0])
   Runtime: "python3.7"
```

#### Timeout: 120

RegisterPublicSubnetTags: Type: Custom::SubnetRegister **Properties:** ServiceToken: !GetAtt RegisterSubnetTags.Arn InfrastructureName: !Ref InfrastructureName Subnets: !Ref PublicSubnets RegisterPrivateSubnetTags: Type: Custom::SubnetRegister **Properties:** ServiceToken: !GetAtt RegisterSubnetTags.Arn InfrastructureName: !Ref InfrastructureName Subnets: !Ref PrivateSubnets Outputs: PrivateHostedZoneId: Description: Hosted zone ID for the private DNS, which is required for private records. Value: !Ref IntDns ExternalApiLoadBalancerName: Description: Full name of the external API load balancer. Value: !GetAtt ExtApiElb.LoadBalancerFullName InternalApiLoadBalancerName: Description: Full name of the internal API load balancer. Value: !GetAtt IntApiElb.LoadBalancerFullName ApiServerDnsName: Description: Full hostname of the API server, which is required for the Ignition config files. Value: !Join [".", ["api-int", !Ref ClusterName, !Ref HostedZoneName]] RegisterNlbIpTargetsLambda: Description: Lambda ARN useful to help register or deregister IP targets for these load balancers. Value: !GetAtt RegisterNlblpTargets.Arn ExternalApiTargetGroupArn: Description: ARN of the external API target group. Value: !Ref ExternalApiTargetGroup InternalApiTargetGroupArn: Description: ARN of the internal API target group. Value: !Ref InternalApiTargetGroup InternalServiceTargetGroupArn: Description: ARN of the internal service target group. Value: !Ref InternalServiceTargetGroup

# 1.8.10. Creating security group and roles in AWS

You must create security groups and roles in Amazon Web Services (AWS) for your OpenShift Container Platform cluster to use. The easiest way to create these components is to modify the provided CloudFormation template.

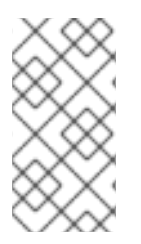

# NOTE

If you do not use the provided CloudFormation template to create your AWS infrastructure, you must review the provided information and manually create the infrastructure. If your cluster does not initialize correctly, you might have to contact Red Hat support with your installation logs.

## Prerequisites

- Configure an AWS account.
- Generate the Ignition config files for your cluster.
- Create and configure a VPC and associated subnets in AWS.

#### Procedure

1. Create a JSON file that contains the parameter values that the template requires:

|   | <pre>[ {     "ParameterKey": "InfrastructureName", 1     "ParameterValue": "mycluster-<random_string>" 2 },     "ParameterKey": "VpcCidr", 3     "ParameterValue": "10.0.0.0/16" 4 },     "ParameterKey": "PrivateSubnets", 5     "ParameterKey": "PrivateSubnets", 5     "ParameterValue": "subnet-<random_string>" 6 },     "ParameterKey": "VpcId", 7     "ParameterValue": "vpc-<random_string>" 8 }</random_string></random_string></random_string></pre> |
|---|----------------------------------------------------------------------------------------------------|
| 1 | The name for your cluster infrastructure that is encoded in your Ignition config files for the cluster.                                                                                                    |
| 2 | Specify the infrastructure name that you extracted from the Ignition config file metadata, which has the format <b><cluster-name>-<random-string></random-string></cluster-name></b> .                                                                                                    |
| 3 | The CIDR block for the VPC.                                                                                                    |
| 4 | Specify the CIDR block parameter that you used for the VPC that you defined in the form <b>x.x.x.x/16-24</b> .                                                                                                    |
| 5 | The private subnets that you created for your VPC.                                                                                                    |
| 6 | Specify the <b>PrivateSubnetIds</b> value from the output of the CloudFormation template for the VPC.                                                                                                    |
| 7 | The VPC that you created for the cluster.                                                                                                    |

files for the
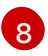

Specify the **VpcId** value from the output of the CloudFormation template for the VPC.

- 2. Copy the template from the **CloudFormation template for security objects**section of this topic and save it as a YAML file on your computer. This template describes the security groups and roles that your cluster requires.
- 3. Launch the template:

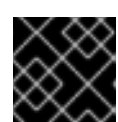

### IMPORTANT

You must enter the command on a single line.

\$ aws cloudformation create-stack --stack-name <name>

- --template-body file://<template>.yaml 2
- --parameters file://<parameters>.json 3
- --capabilities CAPABILITY NAMED IAM

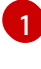

**<name>** is the name for the CloudFormation stack, such as **cluster-sec**. You need the name of this stack if you remove the cluster.

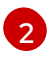

<template> is the relative path to and name of the CloudFormation template YAML file that you saved.

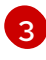

**<parameters>** is the relative path to and name of the CloudFormation parameters JSON file.

4. Confirm that the template components exist:

\$ aws cloudformation describe-stacks --stack-name <name>

After the **StackStatus** displays **CREATE\_COMPLETE**, the output displays values for the following parameters. You must provide these parameter values to the other CloudFormation templates that you run to create your cluster:

| MasterSec<br>urityGrou<br>pId | Master Security Group ID    |
|-------------------------------|-----------------------------|
| WorkerSe<br>curityGro<br>upId | Worker Security Group ID    |
| MasterIns<br>tanceProfi<br>le | Master IAM Instance Profile |
| WorkerIns<br>tanceProfi<br>le | Worker IAM Instance Profile |

## 1.8.10.1. CloudFormation template for security objects

You can use the following CloudFormation template to deploy the security objects that you need for your OpenShift Container Platform cluster.

```
Example 1.39. CloudFormation template for security objects
   AWSTemplateFormatVersion: 2010-09-09
   Description: Template for OpenShift Cluster Security Elements (Security Groups & IAM)
   Parameters:
    InfrastructureName:
     AllowedPattern: ^([a-zA-Z][a-zA-Z0-9\-]{0,26})$
     MaxLength: 27
     MinLength: 1
     ConstraintDescription: Infrastructure name must be alphanumeric, start with a letter, and have a
   maximum of 27 characters.
     Description: A short, unique cluster ID used to tag cloud resources and identify items owned or
   used by the cluster.
     Type: String
    VpcCidr:
     AllowedPattern: ^(([0-9]|[1-9][0-9]|1[0-9]{2}|2[0-4][0-9]|25[0-5])\.){3}([0-9]|[1-9][0-9]|1[0-9]{2}|2[0-
   4][0-9]|25[0-5])(\/(1[6-9]|2[0-4]))$
     ConstraintDescription: CIDR block parameter must be in the form x.x.x.x/16-24.
     Default: 10.0.0/16
     Description: CIDR block for VPC.
     Type: String
    VpcId:
     Description: The VPC-scoped resources will belong to this VPC.
     Type: AWS::EC2::VPC::Id
    PrivateSubnets:
     Description: The internal subnets.
     Type: List<AWS::EC2::Subnet::Id>
   Metadata:
    AWS::CloudFormation::Interface:
     ParameterGroups:
     - Label:
        default: "Cluster Information"
      Parameters:
      - InfrastructureName
     - Label:
        default: "Network Configuration"
      Parameters:
       - Vpcld
       - VpcCidr
       - PrivateSubnets
     ParameterLabels:
       InfrastructureName:
        default: "Infrastructure Name"
       Vpcld:
        default: "VPC ID"
       VpcCidr:
        default: "VPC CIDR"
       PrivateSubnets:
        default: "Private Subnets"
```

**Resources:** MasterSecurityGroup: Type: AWS::EC2::SecurityGroup Properties: GroupDescription: Cluster Master Security Group SecurityGroupIngress: - IpProtocol: icmp FromPort: 0 ToPort: 0 Cidrlp: !Ref VpcCidr - IpProtocol: tcp FromPort: 22 ToPort: 22 Cidrlp: !Ref VpcCidr - IpProtocol: tcp ToPort: 6443 FromPort: 6443 Cidrlp: !Ref VpcCidr - IpProtocol: tcp FromPort: 22623 ToPort: 22623 Cidrlp: !Ref VpcCidr Vpcld: !Ref Vpcld WorkerSecurityGroup: Type: AWS::EC2::SecurityGroup **Properties:** GroupDescription: Cluster Worker Security Group SecurityGroupIngress: - IpProtocol: icmp FromPort: 0 ToPort: 0 Cidrlp: !Ref VpcCidr - IpProtocol: tcp FromPort: 22 ToPort: 22 Cidrlp: !Ref VpcCidr Vpcld: !Ref Vpcld MasterIngressEtcd: Type: AWS::EC2::SecurityGroupIngress Properties: GroupId: !GetAtt MasterSecurityGroup.GroupId SourceSecurityGroupId: !GetAtt MasterSecurityGroup.GroupId Description: etcd FromPort: 2379 ToPort: 2380 IpProtocol: tcp MasterIngressVxlan: Type: AWS::EC2::SecurityGroupIngress **Properties:** GroupId: !GetAtt MasterSecurityGroup.GroupId SourceSecurityGroupId: !GetAtt MasterSecurityGroup.GroupId Description: Vxlan packets

FromPort: 4789 ToPort: 4789 IpProtocol: udp MasterIngressWorkerVxlan: Type: AWS::EC2::SecurityGroupIngress Properties: GroupId: !GetAtt MasterSecurityGroup.GroupId SourceSecurityGroupId: !GetAtt WorkerSecurityGroup.GroupId Description: Vxlan packets FromPort: 4789 ToPort: 4789 IpProtocol: udp MasterIngressGeneve: Type: AWS::EC2::SecurityGroupIngress Properties: GroupId: !GetAtt MasterSecurityGroup.GroupId SourceSecurityGroupId: !GetAtt MasterSecurityGroup.GroupId Description: Geneve packets FromPort: 6081 ToPort: 6081 IpProtocol: udp MasterIngressWorkerGeneve: Type: AWS::EC2::SecurityGroupIngress Properties: GroupId: !GetAtt MasterSecurityGroup.GroupId SourceSecurityGroupId: !GetAtt WorkerSecurityGroup.GroupId **Description: Geneve packets** FromPort: 6081 ToPort: 6081 IpProtocol: udp MasterIngressInternal: Type: AWS::EC2::SecurityGroupIngress Properties: GroupId: !GetAtt MasterSecurityGroup.GroupId SourceSecurityGroupId: !GetAtt MasterSecurityGroup.GroupId Description: Internal cluster communication FromPort: 9000 ToPort: 9999 IpProtocol: tcp MasterIngressWorkerInternal: Type: AWS::EC2::SecurityGroupIngress **Properties:** GroupId: !GetAtt MasterSecurityGroup.GroupId SourceSecurityGroupId: !GetAtt WorkerSecurityGroup.GroupId Description: Internal cluster communication FromPort: 9000 ToPort: 9999 IpProtocol: tcp MasterIngressInternalUDP: Type: AWS::EC2::SecurityGroupIngress

Properties: GroupId: !GetAtt MasterSecurityGroup.GroupId SourceSecurityGroupId: !GetAtt MasterSecurityGroup.GroupId Description: Internal cluster communication FromPort: 9000 ToPort: 9999 IpProtocol: udp MasterIngressWorkerInternalUDP: Type: AWS::EC2::SecurityGroupIngress **Properties:** GroupId: !GetAtt MasterSecurityGroup.GroupId SourceSecurityGroupId: !GetAtt WorkerSecurityGroup.GroupId Description: Internal cluster communication FromPort: 9000 ToPort: 9999 IpProtocol: udp MasterIngressKube: Type: AWS::EC2::SecurityGroupIngress Properties: GroupId: !GetAtt MasterSecurityGroup.GroupId SourceSecurityGroupId: !GetAtt MasterSecurityGroup.GroupId Description: Kubernetes kubelet, scheduler and controller manager FromPort: 10250 ToPort: 10259 IpProtocol: tcp MasterIngressWorkerKube: Type: AWS::EC2::SecurityGroupIngress Properties: GroupId: !GetAtt MasterSecurityGroup.GroupId SourceSecurityGroupId: !GetAtt WorkerSecurityGroup.GroupId Description: Kubernetes kubelet, scheduler and controller manager FromPort: 10250 ToPort: 10259 IpProtocol: tcp MasterIngressIngressServices: Type: AWS::EC2::SecurityGroupIngress **Properties:** GroupId: !GetAtt MasterSecurityGroup.GroupId SourceSecurityGroupId: !GetAtt MasterSecurityGroup.GroupId Description: Kubernetes ingress services FromPort: 30000 ToPort: 32767 IpProtocol: tcp MasterIngressWorkerIngressServices: Type: AWS::EC2::SecurityGroupIngress **Properties:** GroupId: !GetAtt MasterSecurityGroup.GroupId SourceSecurityGroupId: !GetAtt WorkerSecurityGroup.GroupId Description: Kubernetes ingress services FromPort: 30000 ToPort: 32767

IpProtocol: tcp MasterIngressIngressServicesUDP: Type: AWS::EC2::SecurityGroupIngress Properties: GroupId: !GetAtt MasterSecurityGroup.GroupId SourceSecurityGroupId: !GetAtt MasterSecurityGroup.GroupId Description: Kubernetes ingress services FromPort: 30000 ToPort: 32767 IpProtocol: udp MasterIngressWorkerIngressServicesUDP: Type: AWS::EC2::SecurityGroupIngress Properties: GroupId: !GetAtt MasterSecurityGroup.GroupId SourceSecurityGroupId: !GetAtt WorkerSecurityGroup.GroupId Description: Kubernetes ingress services FromPort: 30000 ToPort: 32767 IpProtocol: udp WorkerIngressVxlan: Type: AWS::EC2::SecurityGroupIngress **Properties:** GroupId: !GetAtt WorkerSecurityGroup.GroupId SourceSecurityGroupId: !GetAtt WorkerSecurityGroup.GroupId Description: Vxlan packets FromPort: 4789 ToPort: 4789 IpProtocol: udp WorkerIngressMasterVxlan: Type: AWS::EC2::SecurityGroupIngress Properties: GroupId: !GetAtt WorkerSecurityGroup.GroupId SourceSecurityGroupId: !GetAtt MasterSecurityGroup.GroupId **Description: Vxlan packets** FromPort: 4789 ToPort: 4789 IpProtocol: udp WorkerIngressGeneve: Type: AWS::EC2::SecurityGroupIngress Properties: GroupId: !GetAtt WorkerSecurityGroup.GroupId SourceSecurityGroupId: !GetAtt WorkerSecurityGroup.GroupId Description: Geneve packets FromPort: 6081 ToPort: 6081 IpProtocol: udp WorkerIngressMasterGeneve: Type: AWS::EC2::SecurityGroupIngress **Properties:** GroupId: !GetAtt WorkerSecurityGroup.GroupId

SourceSecurityGroupId: !GetAtt MasterSecurityGroup.GroupId Description: Geneve packets FromPort: 6081 ToPort: 6081 IpProtocol: udp WorkerIngressInternal: Type: AWS::EC2::SecurityGroupIngress Properties: GroupId: !GetAtt WorkerSecurityGroup.GroupId SourceSecurityGroupId: !GetAtt WorkerSecurityGroup.GroupId Description: Internal cluster communication FromPort: 9000 ToPort: 9999 IpProtocol: tcp WorkerIngressMasterInternal: Type: AWS::EC2::SecurityGroupIngress **Properties:** GroupId: !GetAtt WorkerSecurityGroup.GroupId SourceSecurityGroupId: !GetAtt MasterSecurityGroup.GroupId Description: Internal cluster communication FromPort: 9000 ToPort: 9999 IpProtocol: tcp WorkerIngressInternalUDP: Type: AWS::EC2::SecurityGroupIngress Properties: GroupId: !GetAtt WorkerSecurityGroup.GroupId SourceSecurityGroupId: !GetAtt WorkerSecurityGroup.GroupId Description: Internal cluster communication FromPort: 9000 ToPort: 9999 IpProtocol: udp WorkerIngressMasterInternalUDP: Type: AWS::EC2::SecurityGroupIngress **Properties:** GroupId: !GetAtt WorkerSecurityGroup.GroupId SourceSecurityGroupId: !GetAtt MasterSecurityGroup.GroupId Description: Internal cluster communication FromPort: 9000 ToPort: 9999 IpProtocol: udp WorkerIngressKube: Type: AWS::EC2::SecurityGroupIngress Properties: GroupId: !GetAtt WorkerSecurityGroup.GroupId SourceSecurityGroupId: !GetAtt WorkerSecurityGroup.GroupId Description: Kubernetes secure kubelet port FromPort: 10250 ToPort: 10250 IpProtocol: tcp

WorkerIngressWorkerKube: Type: AWS::EC2::SecurityGroupIngress **Properties:** GroupId: !GetAtt WorkerSecurityGroup.GroupId SourceSecurityGroupId: !GetAtt MasterSecurityGroup.GroupId Description: Internal Kubernetes communication FromPort: 10250 ToPort: 10250 IpProtocol: tcp WorkerIngressIngressServices: Type: AWS::EC2::SecurityGroupIngress **Properties:** GroupId: !GetAtt WorkerSecurityGroup.GroupId SourceSecurityGroupId: !GetAtt WorkerSecurityGroup.GroupId Description: Kubernetes ingress services FromPort: 30000 ToPort: 32767 IpProtocol: tcp WorkerIngressMasterIngressServices: Type: AWS::EC2::SecurityGroupIngress **Properties:** GroupId: !GetAtt WorkerSecurityGroup.GroupId SourceSecurityGroupId: !GetAtt MasterSecurityGroup.GroupId Description: Kubernetes ingress services FromPort: 30000 ToPort: 32767 IpProtocol: tcp WorkerIngressIngressServicesUDP: Type: AWS::EC2::SecurityGroupIngress Properties: GroupId: !GetAtt WorkerSecurityGroup.GroupId SourceSecurityGroupId: !GetAtt WorkerSecurityGroup.GroupId Description: Kubernetes ingress services FromPort: 30000 ToPort: 32767 IpProtocol: udp WorkerIngressMasterIngressServicesUDP: Type: AWS::EC2::SecurityGroupIngress **Properties:** GroupId: !GetAtt WorkerSecurityGroup.GroupId SourceSecurityGroupId: !GetAtt MasterSecurityGroup.GroupId Description: Kubernetes ingress services FromPort: 30000 ToPort: 32767 IpProtocol: udp MasterlamRole: Type: AWS::IAM::Role **Properties:** AssumeRolePolicyDocument: Version: "2012-10-17" Statement:

- Effect: "Allow" Principal: Service: - "ec2.amazonaws.com" Action: - "sts:AssumeRole" Policies: - PolicyName: !Join ["-", [!Ref InfrastructureName, "master", "policy"]] PolicyDocument: Version: "2012-10-17" Statement: - Effect: "Allow" Action: "ec2:AttachVolume" - "ec2:AuthorizeSecurityGroupIngress" - "ec2:CreateSecurityGroup" - "ec2:CreateTags" - "ec2:CreateVolume" - "ec2:DeleteSecurityGroup" - "ec2:DeleteVolume" - "ec2:Describe\*" - "ec2:DetachVolume" "ec2:ModifyInstanceAttribute" - "ec2:ModifyVolume" - "ec2:RevokeSecurityGroupIngress" - "elasticloadbalancing:AddTags" - "elasticloadbalancing:AttachLoadBalancerToSubnets" - "elasticloadbalancing:ApplySecurityGroupsToLoadBalancer" - "elasticloadbalancing:CreateListener" - "elasticloadbalancing:CreateLoadBalancer" - "elasticloadbalancing:CreateLoadBalancerPolicy" "elasticloadbalancing:CreateLoadBalancerListeners" - "elasticloadbalancing:CreateTargetGroup" - "elasticloadbalancing:ConfigureHealthCheck" - "elasticloadbalancing:DeleteListener" - "elasticloadbalancing:DeleteLoadBalancer" - "elasticloadbalancing:DeleteLoadBalancerListeners" - "elasticloadbalancing:DeleteTargetGroup" - "elasticloadbalancing:DeregisterInstancesFromLoadBalancer" - "elasticloadbalancing:DeregisterTargets" - "elasticloadbalancing:Describe\*" - "elasticloadbalancing:DetachLoadBalancerFromSubnets" - "elasticloadbalancing:ModifyListener" - "elasticloadbalancing:ModifyLoadBalancerAttributes" - "elasticloadbalancing:ModifyTargetGroup" - "elasticloadbalancing:ModifyTargetGroupAttributes" - "elasticloadbalancing:RegisterInstancesWithLoadBalancer" - "elasticloadbalancing:RegisterTargets" - "elasticloadbalancing:SetLoadBalancerPoliciesForBackendServer" - "elasticloadbalancing:SetLoadBalancerPoliciesOfListener" "kms:DescribeKey" Resource: "\*" MasterInstanceProfile: Type: "AWS::IAM::InstanceProfile" **Properties:** 

Roles: - Ref: "MasterlamRole" WorkerlamRole: Type: AWS::IAM::Role **Properties:** AssumeRolePolicyDocument: Version: "2012-10-17" Statement: - Effect: "Allow" Principal: Service: - "ec2.amazonaws.com" Action: - "sts:AssumeRole" Policies: - PolicyName: !Join ["-", [!Ref InfrastructureName, "worker", "policy"]] PolicyDocument: Version: "2012-10-17" Statement: - Effect: "Allow" Action: - "ec2:DescribeInstances" - "ec2:DescribeRegions" Resource: "\*" WorkerInstanceProfile: Type: "AWS::IAM::InstanceProfile" **Properties:** Roles: - Ref: "WorkerlamRole" Outputs: MasterSecurityGroupId: Description: Master Security Group ID Value: !GetAtt MasterSecurityGroup.GroupId WorkerSecurityGroupId: Description: Worker Security Group ID Value: !GetAtt WorkerSecurityGroup.GroupId MasterInstanceProfile: **Description: Master IAM Instance Profile** Value: !Ref MasterInstanceProfile WorkerInstanceProfile: **Description: Worker IAM Instance Profile** Value: !Ref WorkerInstanceProfile

# 1.8.11. RHCOS AMIs for the AWS infrastructure

You must use a valid Red Hat Enterprise Linux CoreOS (RHCOS) AMI for your Amazon Web Services (AWS) zone for your OpenShift Container Platform nodes.

#### Table 1.21. RHCOS AMIs

| AWS zone       | AWS AMI               |
|----------------|-----------------------|
| ap-northeast-1 | ami-0530d04240177f118 |
| ap-northeast-2 | ami-09e4cd700276785d2 |
| ap-south-1     | ami-0754b15d212830477 |
| ap-southeast-1 | ami-03b46cc4b1518c5a8 |
| ap-southeast-2 | ami-0a5b99ab2234a4e6a |
| ca-central-1   | ami-012bc4ee3b6c673bc |
| eu-central-1   | ami-02e08df1201f1c2f8 |
| eu-north-1     | ami-0309c9d2fadcb2d5a |
| eu-west-1      | ami-0bdd69d8e7cd18188 |
| eu-west-2      | ami-0e610e967a62dbdfa |
| eu-west-3      | ami-0e817e26f638a71ac |
| me-south-1     | ami-024117d7c87b7ff08 |
| sa-east-1      | ami-08e62f746b94950c1 |
| us-east-1      | ami-077ede5bed2e431ea |
| us-east-2      | ami-0f4ecf819275850dd |
| us-west-1      | ami-0c4990e435bc6c5fe |
| us-west-2      | ami-000d6e92357ac605c |

## 1.8.12. Creating the bootstrap node in AWS

You must create the bootstrap node in Amazon Web Services (AWS) to use during OpenShift Container Platform cluster initialization. The easiest way to create this node is to modify the provided CloudFormation template.

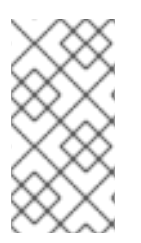

# NOTE

If you do not use the provided CloudFormation template to create your bootstrap node, you must review the provided information and manually create the infrastructure. If your cluster does not initialize correctly, you might have to contact Red Hat support with your installation logs.

## Prerequisites

- Configure an AWS account.
- Generate the Ignition config files for your cluster.
- Create and configure a VPC and associated subnets in AWS.
- Create and configure DNS, load balancers, and listeners in AWS.
- Create control plane and compute roles.

## Procedure

1. Provide a location to serve the **bootstrap.ign** Ignition config file to your cluster. This file is located in your installation directory. One way to do this is to create an S3 bucket in your cluster's region and upload the Ignition config file to it.

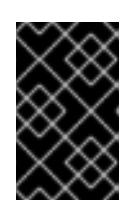

# IMPORTANT

The provided CloudFormation Template assumes that the Ignition config files for your cluster are served from an S3 bucket. If you choose to serve the files from another location, you must modify the templates.

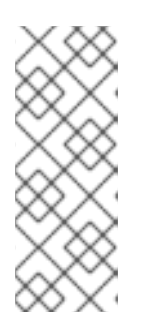

# NOTE

The bootstrap Ignition config file does contain secrets, like X.509 keys. The following steps provide basic security for the S3 bucket. To provide additional security, you can enable an S3 bucket policy to allow only certain users, such as the OpenShift IAM user, to access objects that the bucket contains. You can avoid S3 entirely and serve your bootstrap Ignition config file from any address that the bootstrap machine can reach.

## a. Create the bucket:

\$ aws s3 mb s3://<cluster-name>-infra 1

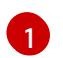

<cluster-name>-infra is the bucket name.

b. Upload the **bootstrap.ign** Ignition config file to the bucket:

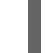

\$ aws s3 cp bootstrap.ign s3://<cluster-name>-infra/bootstrap.ign

c. Verify that the file uploaded:

\$ aws s3 ls s3://<cluster-name>-infra/

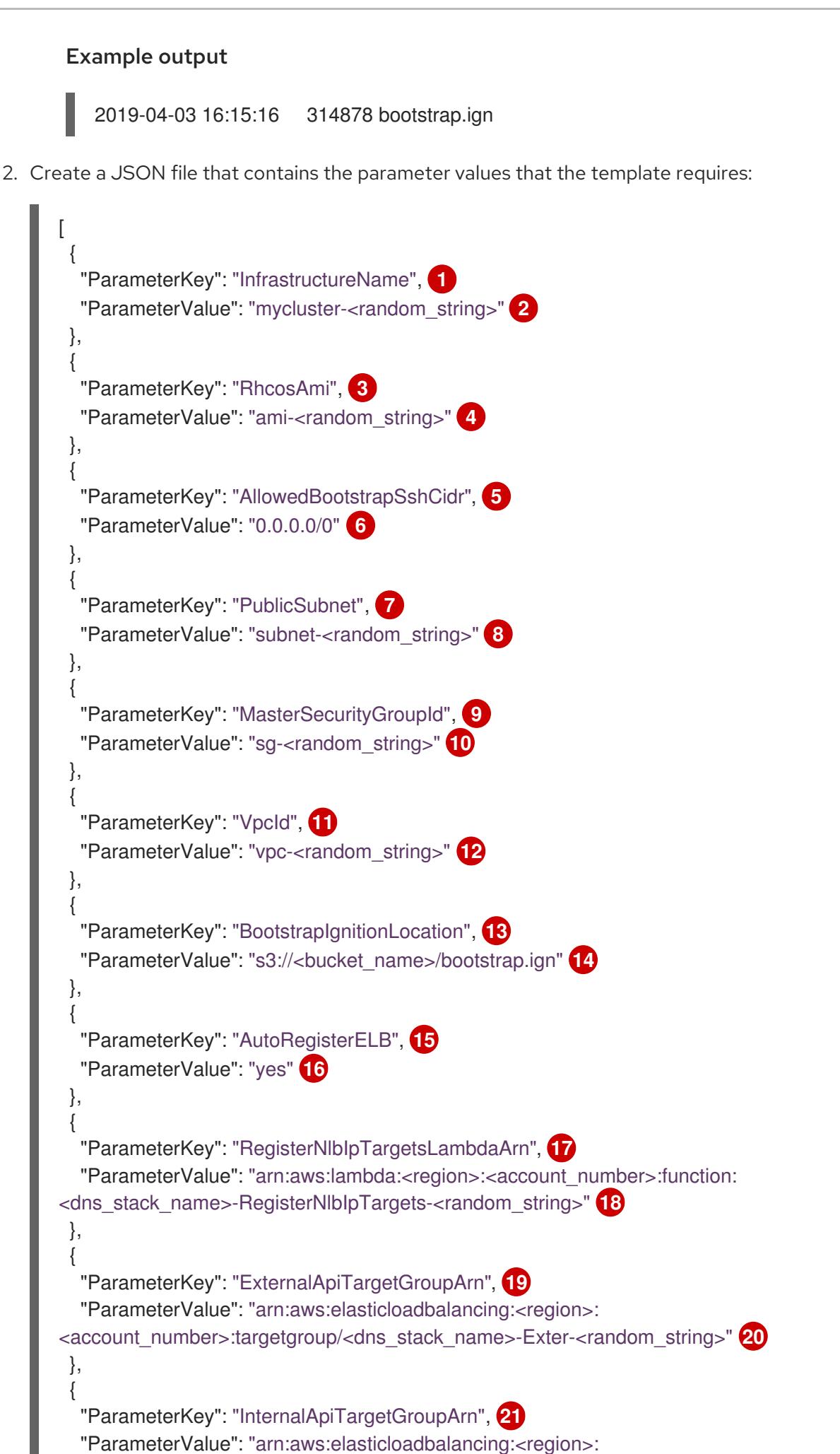

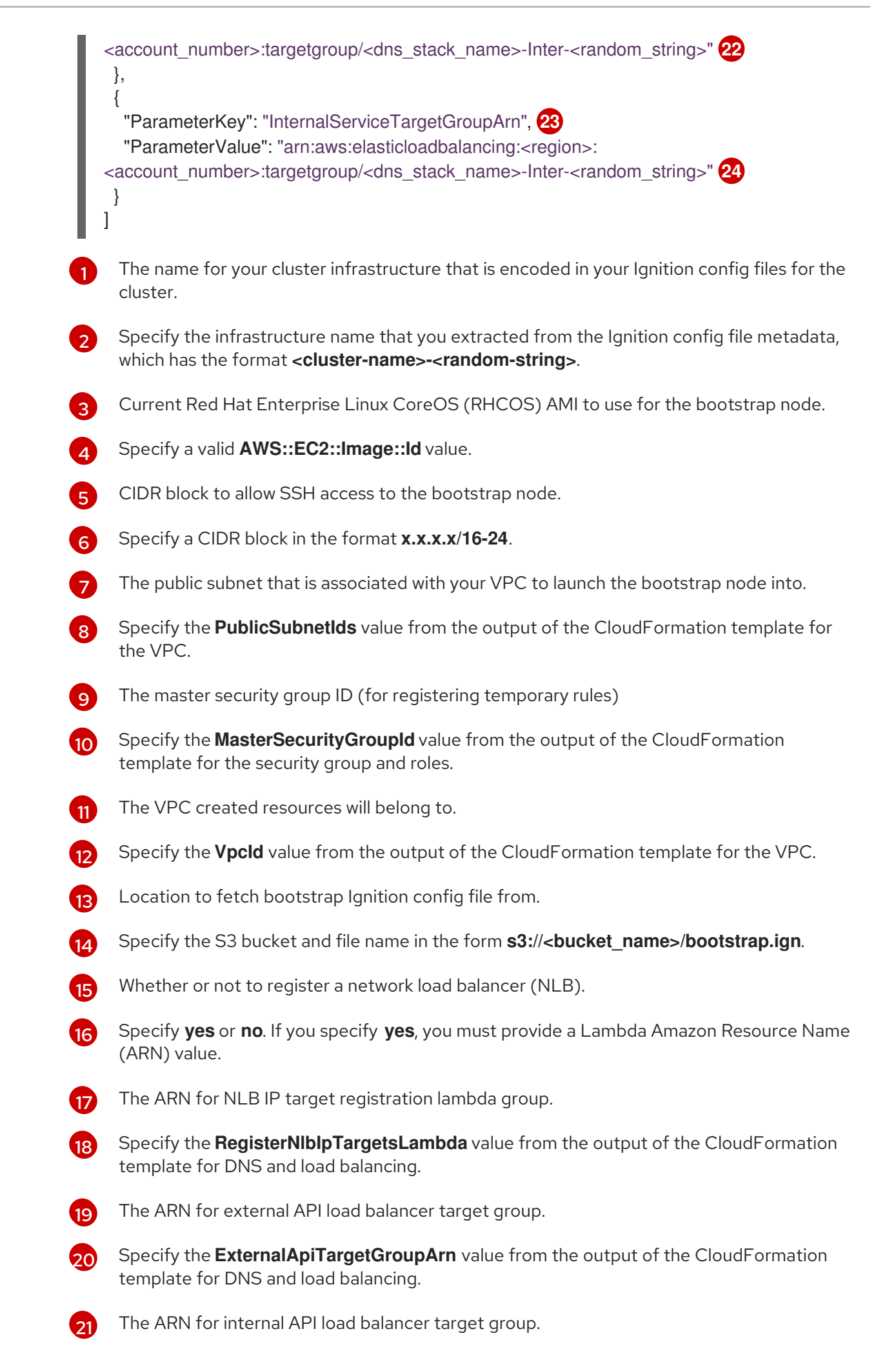

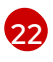

Specify the **InternalApiTargetGroupArn** value from the output of the CloudFormation template for DNS and load balancing.

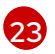

The ARN for internal service load balancer target group.

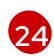

Specify the **InternalServiceTargetGroupArn** value from the output of the CloudFormation template for DNS and load balancing.

- 3. Copy the template from the **CloudFormation template for the bootstrap machine**section of this topic and save it as a YAML file on your computer. This template describes the bootstrap machine that your cluster requires.
- 4. Launch the template:

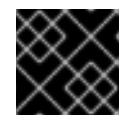

## IMPORTANT

You must enter the command on a single line.

\$ aws cloudformation create-stack --stack-name <name> 1

- --template-body file://<template>.yaml 2
- --parameters file://<parameters>.json 3
- --capabilities CAPABILITY NAMED IAM

**<name>** is the name for the CloudFormation stack, such as **cluster-bootstrap**. You need the name of this stack if you remove the cluster.

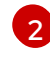

<template> is the relative path to and name of the CloudFormation template YAML file that you saved.

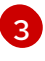

**parameters>** is the relative path to and name of the CloudFormation parameters JSON file.

5. Confirm that the template components exist:

\$ aws cloudformation describe-stacks --stack-name <name>

After the **StackStatus** displays **CREATE\_COMPLETE**, the output displays values for the following parameters. You must provide these parameter values to the other CloudFormation templates that you run to create your cluster:

| Bootstrap<br>Instanceld | The bootstrap Instance ID.             |
|-------------------------|----------------------------------------|
| Bootstrap<br>Publiclp   | The bootstrap node public IP address.  |
| Bootstrap<br>Privatelp  | The bootstrap node private IP address. |

#### 1.8.12.1. CloudFormation template for the bootstrap machine

You can use the following CloudFormation template to deploy the bootstrap machine that you need for your OpenShift Container Platform cluster.

## Example 1.40. CloudFormation template for the bootstrap machine

```
AWSTemplateFormatVersion: 2010-09-09
Description: Template for OpenShift Cluster Bootstrap (EC2 Instance, Security Groups and IAM)
Parameters:
 InfrastructureName:
  AllowedPattern: ^([a-zA-Z][a-zA-Z0-9\-]{0,26})$
  MaxLength: 27
  MinLength: 1
  ConstraintDescription: Infrastructure name must be alphanumeric, start with a letter, and have a
maximum of 27 characters.
  Description: A short, unique cluster ID used to tag cloud resources and identify items owned or
used by the cluster.
  Type: String
 RhcosAmi:
  Description: Current Red Hat Enterprise Linux CoreOS AMI to use for bootstrap.
  Type: AWS::EC2::Image::Id
 AllowedBootstrapSshCidr:
  AllowedPattern: ^(([0-9]|[1-9][0-9]|1[0-9]{2}|2[0-4][0-9]|25[0-5])\.){3}([0-9]|[1-9][0-9]|1[0-9]{2}|2[0-
4][0-9]|25[0-5])(\/([0-9]|1[0-9]|2[0-9]|3[0-2]))$
  ConstraintDescription: CIDR block parameter must be in the form x.x.x.x/0-32.
  Default: 0.0.0/0
  Description: CIDR block to allow SSH access to the bootstrap node.
  Type: String
 PublicSubnet:
  Description: The public subnet to launch the bootstrap node into.
  Type: AWS::EC2::Subnet::Id
 MasterSecurityGroupId:
  Description: The master security group ID for registering temporary rules.
  Type: AWS::EC2::SecurityGroup::Id
 VpcId:
  Description: The VPC-scoped resources will belong to this VPC.
  Type: AWS::EC2::VPC::Id
 BootstrapIgnitionLocation:
  Default: s3://my-s3-bucket/bootstrap.ign
  Description: Ignition config file location.
  Type: String
 AutoRegisterELB:
  Default: "yes"
  AllowedValues:
  - "ves"
  - "no"
  Description: Do you want to invoke NLB registration, which requires a Lambda ARN parameter?
  Type: String
 RegisterNlbIpTargetsLambdaArn:
  Description: ARN for NLB IP target registration lambda.
  Type: String
 ExternalApiTargetGroupArn:
  Description: ARN for external API load balancer target group.
  Type: String
 InternalApiTargetGroupArn:
  Description: ARN for internal API load balancer target group.
```

Type: String InternalServiceTargetGroupArn: Description: ARN for internal service load balancer target group. Type: String

Metadata:

AWS::CloudFormation::Interface:

ParameterGroups:

- Label:

default: "Cluster Information"

Parameters:

- InfrastructureName

- Label:

default: "Host Information"

Parameters:

- RhcosAmi

- BootstrapIgnitionLocation
- MasterSecurityGroupId
- Label:

default: "Network Configuration"

- Parameters:
- Vpcld
- AllowedBootstrapSshCidr
- PublicSubnet
- Label:

default: "Load Balancer Automation"

Parameters:

- AutoRegisterELB
- RegisterNlbIpTargetsLambdaArn
- ExternalApiTargetGroupArn
- InternalApiTargetGroupArn
- InternalServiceTargetGroupArn

ParameterLabels:

InfrastructureName:

default: "Infrastructure Name"

VpcId: default: "VPC ID"

AllowedBootstrapSshCidr:

default: "Allowed SSH Source"

PublicSubnet:

default: "Public Subnet"

RhcosAmi:

default: "Red Hat Enterprise Linux CoreOS AMI ID"

BootstrapIgnitionLocation:

default: "Bootstrap Ignition Source"

MasterSecurityGroupId:

default: "Master Security Group ID"

AutoRegisterELB:

default: "Use Provided ELB Automation"

Conditions:

DoRegistration: !Equals ["yes", !Ref AutoRegisterELB]

Resources: BootstraplamRole: Type: AWS::IAM::Role

Properties: AssumeRolePolicyDocument: Version: "2012-10-17" Statement: - Effect: "Allow" Principal: Service: - "ec2.amazonaws.com" Action: - "sts:AssumeRole" Path: "/" Policies: - PolicyName: !Join ["-", [!Ref InfrastructureName, "bootstrap", "policy"]] PolicyDocument: Version: "2012-10-17" Statement: - Effect: "Allow" Action: "ec2:Describe\*" Resource: "\*" - Effect: "Allow" Action: "ec2:AttachVolume" Resource: "\*" - Effect: "Allow" Action: "ec2:DetachVolume" Resource: "\*" - Effect: "Allow" Action: "s3:GetObject" Resource: "\*" BootstrapInstanceProfile: Type: "AWS::IAM::InstanceProfile" Properties: Path: "/" Roles: - Ref: "BootstraplamRole" BootstrapSecurityGroup: Type: AWS::EC2::SecurityGroup **Properties:** GroupDescription: Cluster Bootstrap Security Group SecurityGroupIngress: - IpProtocol: tcp FromPort: 22 ToPort: 22 Cidrlp: !Ref AllowedBootstrapSshCidr - IpProtocol: tcp ToPort: 19531 FromPort: 19531 Cidrlp: 0.0.0/0 Vpcld: !Ref Vpcld BootstrapInstance: Type: AWS::EC2::Instance Properties: ImageId: !Ref RhcosAmi lamInstanceProfile: !Ref BootstrapInstanceProfile

InstanceType: "i3.large" NetworkInterfaces: - AssociatePublicIpAddress: "true" DeviceIndex: "0" GroupSet: - !Ref "BootstrapSecurityGroup" - !Ref "MasterSecurityGroupId" SubnetId: !Ref "PublicSubnet" UserData: Fn::Base64: !Sub - '{"ignition":{"config":{"replace":{"source":"\${S3Loc}","verification":{}}},"timeouts": {},"version":"2.1.0"},"networkd":{},"passwd":{},"storage":{},"systemd":{}}' - { S3Loc: !Ref BootstrapIgnitionLocation } RegisterBootstrapApiTarget: Condition: DoRegistration Type: Custom::NLBRegister **Properties:** ServiceToken: !Ref RegisterNlblpTargetsLambdaArn TargetArn: !Ref ExternalApiTargetGroupArn Targetlp: !GetAtt BootstrapInstance.Privatelp RegisterBootstrapInternalApiTarget: Condition: DoRegistration Type: Custom::NLBRegister **Properties:** ServiceToken: !Ref RegisterNlblpTargetsLambdaArn TargetArn: !Ref InternalApiTargetGroupArn Targetlp: !GetAtt BootstrapInstance.Privatelp RegisterBootstrapInternalServiceTarget: Condition: DoRegistration Type: Custom::NLBRegister **Properties:** ServiceToken: !Ref RegisterNlblpTargetsLambdaArn TargetArn: !Ref InternalServiceTargetGroupArn Targetlp: !GetAtt BootstrapInstance.Privatelp Outputs: BootstrapInstanceId: Description: Bootstrap Instance ID. Value: !Ref BootstrapInstance BootstrapPublicIp: Description: The bootstrap node public IP address. Value: !GetAtt BootstrapInstance.PublicIp BootstrapPrivatelp: Description: The bootstrap node private IP address. Value: !GetAtt BootstrapInstance.Privatelp

#### 1.8.13. Creating the control plane machines in AWS

You must create the control plane machines in Amazon Web Services (AWS) for your cluster to use. The easiest way to create these nodes is to modify the provided CloudFormation template.

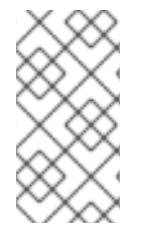

## NOTE

If you do not use the provided CloudFormation template to create your control plane nodes, you must review the provided information and manually create the infrastructure. If your cluster does not initialize correctly, you might have to contact Red Hat support with your installation logs.

### Prerequisites

- Configure an AWS account.
- Generate the Ignition config files for your cluster.
- Create and configure a VPC and associated subnets in AWS.
- Create and configure DNS, load balancers, and listeners in AWS.
- Create control plane and compute roles.
- Create the bootstrap machine.

#### Procedure

1. Create a JSON file that contains the parameter values that the template requires:

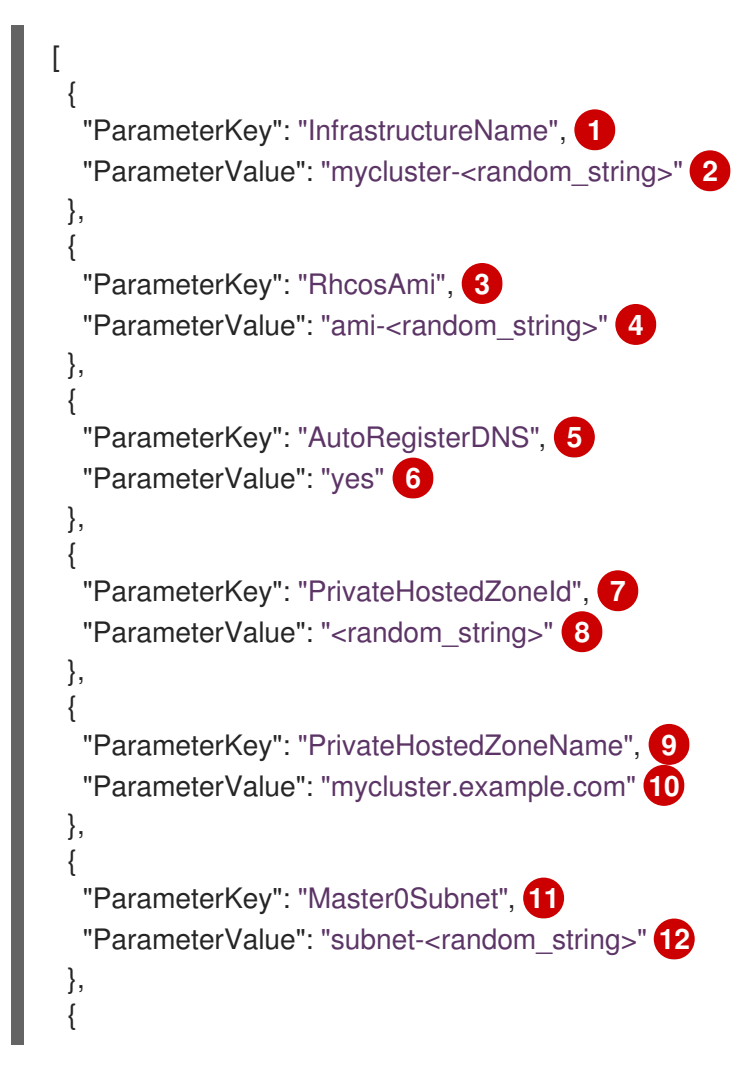

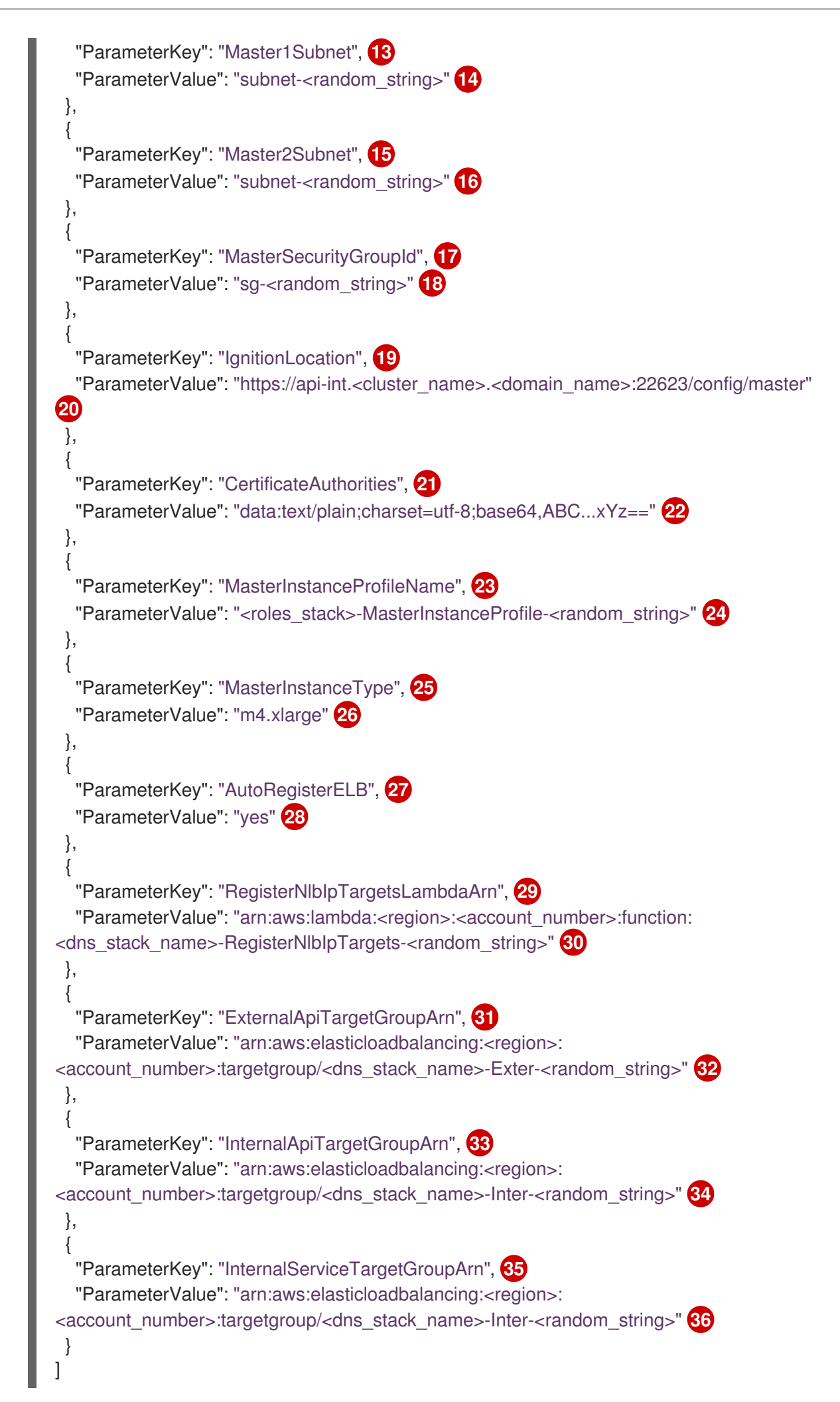

The name for your cluster infrastructure that is encoded in your Ignition config files for the cluster. Specify the infrastructure name that you extracted from the Ignition config file metadata, which has the format <cluster-name>-<random-string>. CurrentRed Hat Enterprise Linux CoreOS (RHCOS) AMI to use for the control plane 3 machines. Specify an AWS::EC2::Image::Id value. 4) 5 Whether or not to perform DNS etcd registration. 6 Specify yes or no. If you specify yes, you must provide hosted zone information. 7 The Route 53 private zone ID to register the etcd targets with. Specify the **PrivateHostedZoneld** value from the output of the CloudFormation template 8 for DNS and load balancing. The Route 53 zone to register the targets with. 9 Specify <cluster name>.<domain name> where <domain name> is the Route 53 base 10 domain that you used when you generated **install-config.yaml** file for the cluster. Do not include the trailing period (.) that is displayed in the AWS console. 11,13,15 A subnet, preferably private, to launch the control plane machines on. 12,14,16 Specify a subnet from the **PrivateSubnets** value from the output of the CloudFormation template for DNS and load balancing. 17 The master security group ID to associate with master nodes. Specify the MasterSecurityGroupId value from the output of the CloudFormation 18 template for the security group and roles. The location to fetch control plane Ignition config file from. 19 Specify the generated Ignition config file location, https://api-int.<cluster name>. 20 <domain\_name>:22623/config/master. 21 The base64 encoded certificate authority string to use. Specify the value from the **master.ign** file that is in the installation directory. This value is 22 the long string with the format data:text/plain;charset=utf-8;base64,ABC...xYz==. The IAM profile to associate with master nodes. 23 Specify the MasterInstanceProfile parameter value from the output of the 24 CloudFormation template for the security group and roles. The type of AWS instance to use for the control plane machines. Allowed values: 26

m4.xlarge

- m4.2xlarge
- m4.4xlarge
- m4.8xlarge
- m4.10xlarge
- m4.16xlarge
- c4.2xlarge
- c4.4xlarge
- c4.8xlarge
- r4.xlarge
- r4.2xlarge
- r4.4xlarge
- r4.8xlarge
- r4.16xlarge

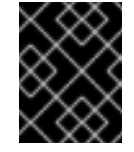

#### IMPORTANT

If **m4** instance types are not available in your region, such as with **euwest-3**, specify an **m5** type, such as **m5.xlarge**, instead.

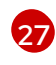

Whether or not to register a network load balancer (NLB).

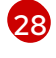

Specify **yes** or **no**. If you specify **yes**, you must provide a Lambda Amazon Resource Name (ARN) value.

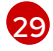

The ARN for NLB IP target registration lambda group.

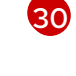

Specify the **RegisterNlblpTargetsLambda** value from the output of the CloudFormation template for DNS and load balancing.

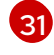

The ARN for external API load balancer target group.

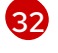

Specify the **ExternalApiTargetGroupArn** value from the output of the CloudFormation template for DNS and load balancing.

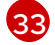

The ARN for internal API load balancer target group.

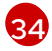

Specify the **InternalApiTargetGroupArn** value from the output of the CloudFormation template for DNS and load balancing.

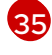

36

The ARN for internal service load balancer target group.

Specify the **InternalServiceTargetGroupArn** value from the output of the CloudFormation template for DNS and load balancing.

- 2. Copy the template from the **CloudFormation template for control plane machines**section of this topic and save it as a YAML file on your computer. This template describes the control plane machines that your cluster requires.
- 3. If you specified an **m5** instance type as the value for **MasterInstanceType**, add that instance type to the **MasterInstanceType.AllowedValues** parameter in the CloudFormation template.
- 4. Launch the template:

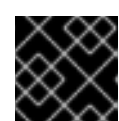

## IMPORTANT

You must enter the command on a single line.

\$ aws cloudformation create-stack --stack-name <name> 1

- --template-body file://<template>.yaml 2
- --parameters file://<parameters>.json 3

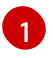

<name> is the name for the CloudFormation stack, such as **cluster-control-plane**. You need the name of this stack if you remove the cluster.

<template> is the relative path to and name of the CloudFormation template YAML file that you saved.

3

**parameters>** is the relative path to and name of the CloudFormation parameters JSON file.

5. Confirm that the template components exist:

\$ aws cloudformation describe-stacks --stack-name <name>

## 1.8.13.1. CloudFormation template for control plane machines

You can use the following CloudFormation template to deploy the control plane machines that you need for your OpenShift Container Platform cluster.

| Example 1.41. CloudFormation template for control plane machines |                                                                                                    |  |  |
|------------------------------------------------------------------|----------------------------------------------------------------------------------------------------|--|--|
|                                                                  | AWSTemplateFormatVersion: 2010-09-09<br>Description: Template for OpenShift Cluster Node Launch (EC2 master instances) |  |  |
| l                                                                | Parameters:                                                                                                    |  |  |
| 1                                                                | InfrastructureName:                                                                                                    |  |  |
| 1                                                                | AllowedPattern: ^([a-zA-Z][a-zA-Z0-9\-]{0,26})\$                                                                       |  |  |
| 1                                                                | MaxLength: 27                                                                                                    |  |  |
| 1                                                                | MinLength: 1                                                                                                    |  |  |
| 1                                                                | ConstraintDescription: Infrastructure name must be alphanumeric, start with a letter, and have a                       |  |  |
| 1                                                                | maximum of 27 characters.                                                                                              |  |  |
| 1                                                                | Description: A short, unique cluster ID used to tag nodes for the kubelet cloud provider.                              |  |  |
| 1                                                                | Type: String                                                                                                    |  |  |
| 1                                                                | RhcosAmi:                                                                                                    |  |  |
| 1                                                                | Description: Current Red Hat Enterprise Linux CoreOS AMI to use for bootstrap.                                         |  |  |
| 1                                                                | Type: AWS::EC2::Image::Id                                                                                              |  |  |
| 1                                                                | AutoRegisterDNS:                                                                                                    |  |  |

Default: "yes" AllowedValues: - "yes" - "no" Description: Do you want to invoke DNS etcd registration, which requires Hosted Zone information? Type: String PrivateHostedZoneId: Description: The Route53 private zone ID to register the etcd targets with, such as Z21IXYZABCZ2A4. Type: String PrivateHostedZoneName: Description: The Route53 zone to register the targets with, such as cluster.example.com. Omit the trailing period. Type: String Master0Subnet: Description: The subnets, recommend private, to launch the master nodes into. Type: AWS::EC2::Subnet::Id Master1Subnet: Description: The subnets, recommend private, to launch the master nodes into. Type: AWS::EC2::Subnet::Id Master2Subnet: Description: The subnets, recommend private, to launch the master nodes into. Type: AWS::EC2::Subnet::Id MasterSecurityGroupId: Description: The master security group ID to associate with master nodes. Type: AWS::EC2::SecurityGroup::Id IgnitionLocation: Default: https://api-int.\$CLUSTER NAME.\$DOMAIN:22623/config/master Description: Ignition config file location. Type: String CertificateAuthorities: Default: data:text/plain:charset=utf-8;base64,ABC...xYz== Description: Base64 encoded certificate authority string to use. Type: String MasterInstanceProfileName: Description: IAM profile to associate with master nodes. Type: String MasterInstanceType: Default: m4.xlarge Type: String AllowedValues: - "m4.xlarge" - "m4.2xlarge" - "m4.4xlarge" - "m4.8xlarge" - "m4.10xlarge" - "m4.16xlarge" - "c4.2xlarge" - "c4.4xlarge" - "c4.8xlarge" - "r4.xlarge" - "r4.2xlarge" - "r4.4xlarge" - "r4.8xlarge" - "r4.16xlarge"

AutoRegisterELB: Default: "yes" AllowedValues: - "ves" - "no" Description: Do you want to invoke NLB registration, which requires a Lambda ARN parameter? Type: String RegisterNlbIpTargetsLambdaArn: Description: ARN for NLB IP target registration lambda. Supply the value from the cluster infrastructure or select "no" for AutoRegisterELB. Type: String ExternalApiTargetGroupArn: Description: ARN for external API load balancer target group. Supply the value from the cluster infrastructure or select "no" for AutoRegisterELB. Type: String InternalApiTargetGroupArn: Description: ARN for internal API load balancer target group. Supply the value from the cluster infrastructure or select "no" for AutoRegisterELB. Type: String InternalServiceTargetGroupArn: Description: ARN for internal service load balancer target group. Supply the value from the cluster infrastructure or select "no" for AutoRegisterELB. Type: String Metadata: AWS::CloudFormation::Interface: ParameterGroups: - Label: default: "Cluster Information" Parameters: - InfrastructureName - Label: default: "Host Information" Parameters: - MasterInstanceType - RhcosAmi - IgnitionLocation - CertificateAuthorities - MasterSecurityGroupId - MasterInstanceProfileName - Label: default: "Network Configuration" Parameters: - Vpcld - AllowedBootstrapSshCidr - Master0Subnet - Master1Subnet - Master2Subnet - Label: default: "DNS" Parameters: - AutoRegisterDNS - PrivateHostedZoneName - PrivateHostedZoneId - Label: default: "Load Balancer Automation"

- AutoRegisterELB - RegisterNlbIpTargetsLambdaArn - ExternalApiTargetGroupArn - InternalApiTargetGroupArn - InternalServiceTargetGroupArn ParameterLabels: InfrastructureName: default: "Infrastructure Name" Vpcld: default: "VPC ID" Master0Subnet: default: "Master-0 Subnet" Master1Subnet: default: "Master-1 Subnet" Master2Subnet: default: "Master-2 Subnet" MasterInstanceType: default: "Master Instance Type" MasterInstanceProfileName: default: "Master Instance Profile Name" RhcosAmi: default: "Red Hat Enterprise Linux CoreOS AMI ID" BootstrapIgnitionLocation: default: "Master Ignition Source" CertificateAuthorities: default: "Ignition CA String" MasterSecurityGroupId: default: "Master Security Group ID" AutoRegisterDNS: default: "Use Provided DNS Automation" AutoRegisterELB: default: "Use Provided ELB Automation" PrivateHostedZoneName: default: "Private Hosted Zone Name" PrivateHostedZoneId: default: "Private Hosted Zone ID" Conditions: DoRegistration: !Equals ["yes", !Ref AutoRegisterELB] DoDns: !Equals ["yes", !Ref AutoRegisterDNS]

Parameters:

Resources: Master0: Type: AWS::EC2::Instance Properties: Imageld: !Ref RhcosAmi BlockDeviceMappings: - DeviceName: /dev/xvda Ebs: VolumeSize: "120" VolumeSize: "120" VolumeType: "gp2" IamInstanceProfile: !Ref MasterInstanceProfileName InstanceType: !Ref MasterInstanceType NetworkInterfaces: - AssociatePublicIpAddress: "false"

DeviceIndex: "0" GroupSet: - !Ref "MasterSecurityGroupId" SubnetId: !Ref "Master0Subnet" UserData: Fn::Base64: !Sub - '{"ignition":{"config":{"append":[{"source":"\${SOURCE}","verification":{}}]},"security":{"tls": {"certificateAuthorities":[{"source":"\${CA\_BUNDLE}","verification":{}}]}},"timeouts": {},"version":"2.2.0"},"networkd":{},"passwd":{},"storage":{},"systemd":{}}' - { SOURCE: !Ref IgnitionLocation, CA BUNDLE: !Ref CertificateAuthorities, } Tags: - Key: !Join ["", ["kubernetes.io/cluster/", !Ref InfrastructureName]] Value: "shared" **RegisterMaster0:** Condition: DoRegistration Type: Custom::NLBRegister Properties: ServiceToken: !Ref RegisterNlblpTargetsLambdaArn TargetArn: !Ref ExternalApiTargetGroupArn Targetlp: !GetAtt Master0.Privatelp RegisterMaster0InternalApiTarget: Condition: DoRegistration Type: Custom::NLBRegister Properties: ServiceToken: !Ref RegisterNlblpTargetsLambdaArn TargetArn: !Ref InternalApiTargetGroupArn Targetlp: !GetAtt Master0.Privatelp RegisterMaster0InternalServiceTarget: Condition: DoRegistration Type: Custom::NLBRegister Properties: ServiceToken: !Ref RegisterNlblpTargetsLambdaArn TargetArn: !Ref InternalServiceTargetGroupArn Targetlp: !GetAtt Master0.Privatelp Master1: Type: AWS::EC2::Instance **Properties:** ImageId: !Ref RhcosAmi BlockDeviceMappings: - DeviceName: /dev/xvda Ebs: VolumeSize: "120" VolumeType: "gp2" IamInstanceProfile: !Ref MasterInstanceProfileName InstanceType: !Ref MasterInstanceType NetworkInterfaces: - AssociatePublicIpAddress: "false" DeviceIndex: "0" GroupSet:

- !Ref "MasterSecurityGroupId" SubnetId: !Ref "Master1Subnet" UserData: Fn::Base64: !Sub - '{"ignition":{"config":{"append":[{"source":"\${SOURCE}","verification":{}}]},"security":{"tls": {"certificateAuthorities":[{"source":"\${CA\_BUNDLE}","verification":{}}]}},"timeouts": {},"version":"2.2.0"},"networkd":{},"passwd":{},"storage":{},"systemd":{}}' - { SOURCE: !Ref IgnitionLocation, CA BUNDLE: !Ref CertificateAuthorities, } Tags: - Key: !Join ["", ["kubernetes.io/cluster/", !Ref InfrastructureName]] Value: "shared" RegisterMaster1: Condition: DoRegistration Type: Custom::NLBRegister **Properties:** ServiceToken: !Ref RegisterNlblpTargetsLambdaArn TargetArn: !Ref ExternalApiTargetGroupArn Targetlp: !GetAtt Master1.Privatelp RegisterMaster1InternalApiTarget: Condition: DoRegistration Type: Custom::NLBRegister **Properties:** ServiceToken: !Ref RegisterNlblpTargetsLambdaArn TargetArn: !Ref InternalApiTargetGroupArn Targetlp: !GetAtt Master1.Privatelp RegisterMaster1InternalServiceTarget: Condition: DoRegistration Type: Custom::NLBRegister **Properties:** ServiceToken: !Ref RegisterNlblpTargetsLambdaArn TargetArn: !Ref InternalServiceTargetGroupArn Targetlp: !GetAtt Master1.Privatelp Master2: Type: AWS::EC2::Instance **Properties:** ImageId: !Ref RhcosAmi BlockDeviceMappings: - DeviceName: /dev/xvda Ebs: VolumeSize: "120" VolumeType: "gp2" lamInstanceProfile: !Ref MasterInstanceProfileName InstanceType: !Ref MasterInstanceType NetworkInterfaces: - AssociatePublicIpAddress: "false" DeviceIndex: "0" GroupSet: - !Ref "MasterSecurityGroupId" SubnetId: !Ref "Master2Subnet"

```
UserData:
    Fn::Base64: !Sub
     - '{"ignition":{"config":{"append":[{"source":"${SOURCE}","verification":{}}]},"security":{"tls":
{"certificateAuthorities":[{"source":"${CA_BUNDLE}","verification":{}}]}},"timeouts":
{},"version":"2.2.0"},"networkd":{},"passwd":{},"storage":{},"systemd":{}}'
     - {
      SOURCE: !Ref IgnitionLocation,
      CA BUNDLE: !Ref CertificateAuthorities,
    }
   Tags:
   - Key: !Join ["", ["kubernetes.io/cluster/", !Ref InfrastructureName]]
    Value: "shared"
 RegisterMaster2:
  Condition: DoRegistration
  Type: Custom::NLBRegister
  Properties:
   ServiceToken: !Ref RegisterNlblpTargetsLambdaArn
   TargetArn: !Ref ExternalApiTargetGroupArn
   Targetlp: !GetAtt Master2.Privatelp
 RegisterMaster2InternalApiTarget:
  Condition: DoRegistration
  Type: Custom::NLBRegister
  Properties:
   ServiceToken: !Ref RegisterNlblpTargetsLambdaArn
   TargetArn: !Ref InternalApiTargetGroupArn
   Targetlp: !GetAtt Master2.Privatelp
 RegisterMaster2InternalServiceTarget:
  Condition: DoRegistration
  Type: Custom::NLBRegister
  Properties:
   ServiceToken: !Ref RegisterNlblpTargetsLambdaArn
   TargetArn: !Ref InternalServiceTargetGroupArn
   Targetlp: !GetAtt Master2.Privatelp
 EtcdSrvRecords:
  Condition: DoDns
  Type: AWS::Route53::RecordSet
  Properties:
   HostedZoneld: !Ref PrivateHostedZoneld
   Name: !Join [".", ["_etcd-server-ssl._tcp", !Ref PrivateHostedZoneName]]
   ResourceRecords:
   - !Join [
    "",
    ["0 10 2380", !Join [".", ["etcd-0", !Ref PrivateHostedZoneName]]],
   ]
   - !Join [
    . .
    ["0 10 2380", !Join [".", ["etcd-1", !Ref PrivateHostedZoneName]]],
   ]
   - !Join [
    .....
    ["0 10 2380", !Join [".", ["etcd-2", !Ref PrivateHostedZoneName]]],
   1
```

```
TTL: 60
   Type: SRV
 Etcd0Record:
  Condition: DoDns
  Type: AWS::Route53::RecordSet
  Properties:
   HostedZoneld: !Ref PrivateHostedZoneld
   Name: !Join [".", ["etcd-0", !Ref PrivateHostedZoneName]]
   ResourceRecords:
   - !GetAtt Master0.Privatelp
   TTL: 60
   Type: A
 Etcd1Record:
  Condition: DoDns
  Type: AWS::Route53::RecordSet
  Properties:
   HostedZoneld: !Ref PrivateHostedZoneld
   Name: !Join [".", ["etcd-1", !Ref PrivateHostedZoneName]]
   ResourceRecords:
   - !GetAtt Master1.Privatelp
   TTL: 60
   Type: A
 Etcd2Record:
  Condition: DoDns
  Type: AWS::Route53::RecordSet
  Properties:
   HostedZoneld: !Ref PrivateHostedZoneld
   Name: !Join [".", ["etcd-2", !Ref PrivateHostedZoneName]]
   ResourceRecords:
   - !GetAtt Master2.Privatelp
   TTL: 60
   Type: A
Outputs:
 PrivatelPs:
  Description: The control-plane node private IP addresses.
  Value:
   !Join [
    ",",
    [!GetAtt Master0.Privatelp, !GetAtt Master1.Privatelp, !GetAtt Master2.Privatelp]
   1
```

## 1.8.14. Initializing the bootstrap node on AWS with user-provisioned infrastructure

After you create all of the required infrastructure in Amazon Web Services (AWS), you can install the cluster.

#### Prerequisites

• Configure an AWS account.

- Generate the Ignition config files for your cluster.
- Create and configure a VPC and associated subnets in AWS.
- Create and configure DNS, load balancers, and listeners in AWS.
- Create control plane and compute roles.
- Create the bootstrap machine.
- Create the control plane machines.
- If you plan to manually manage the worker machines, create the worker machines.

#### Procedure

1. Change to the directory that contains the installation program and run the following command:

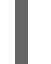

- \$ ./openshift-install wait-for bootstrap-complete --dir=<installation\_directory> \ 1 --log-level=info 2
- For **<installation\_directory>**, specify the path to the directory that you stored the installation files in.
- To view different installation details, specify **warn**, **debug**, or **error** instead of **info**.

If the command exits without a **FATAL** warning, your production control plane has initialized.

#### 1.8.14.1. Creating the worker nodes in AWS

You can create worker nodes in Amazon Web Services (AWS) for your cluster to use. The easiest way to manually create these nodes is to modify the provided CloudFormation template.

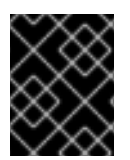

## IMPORTANT

The CloudFormation template creates a stack that represents one worker machine. You must create a stack for each worker machine.

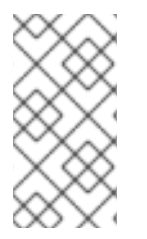

#### NOTE

If you do not use the provided CloudFormation template to create your worker nodes, you must review the provided information and manually create the infrastructure. If your cluster does not initialize correctly, you might have to contact Red Hat support with your installation logs.

#### Prerequisites

- Configure an AWS account.
- Generate the Ignition config files for your cluster.
- Create and configure a VPC and associated subnets in AWS.
- Create and configure DNS, load balancers, and listeners in AWS.

- Create control plane and compute roles.
- Create the bootstrap machine.

cluster.

• Create the control plane machines.

## Procedure

1. Create a JSON file that contains the parameter values that the CloudFormation template requires:

```
ſ
 {
  "ParameterKey": "InfrastructureName", 1
  "ParameterValue": "mycluster-<random_string>" 2
 },
  "ParameterKey": "RhcosAmi", 3
  "ParameterValue": "ami-<random_string>" 4
},
 {
  "ParameterKey": "Subnet", 5
  "ParameterValue": "subnet-<random string>" 6
},
  "ParameterKey": "WorkerSecurityGroupId", 7
  "ParameterValue": "sg-<random_string>" 8
},
  "ParameterKey": "IgnitionLocation", 9
  "ParameterValue": "https://api-int.<cluster_name>.<domain_name>:22623/config/worker"
10
},
  "ParameterKey": "CertificateAuthorities", 11
  "ParameterValue": "" 12
 },
  "ParameterKey": "WorkerInstanceProfileName", 13
  "ParameterValue": "" 14
 },
  "ParameterKey": "WorkerInstanceType", 15
  "ParameterValue": "m4.large" 16
}
 The name for your cluster infrastructure that is encoded in your Ignition config files for the
```

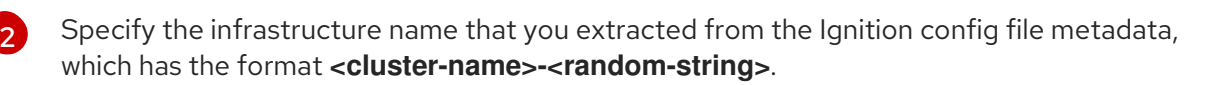

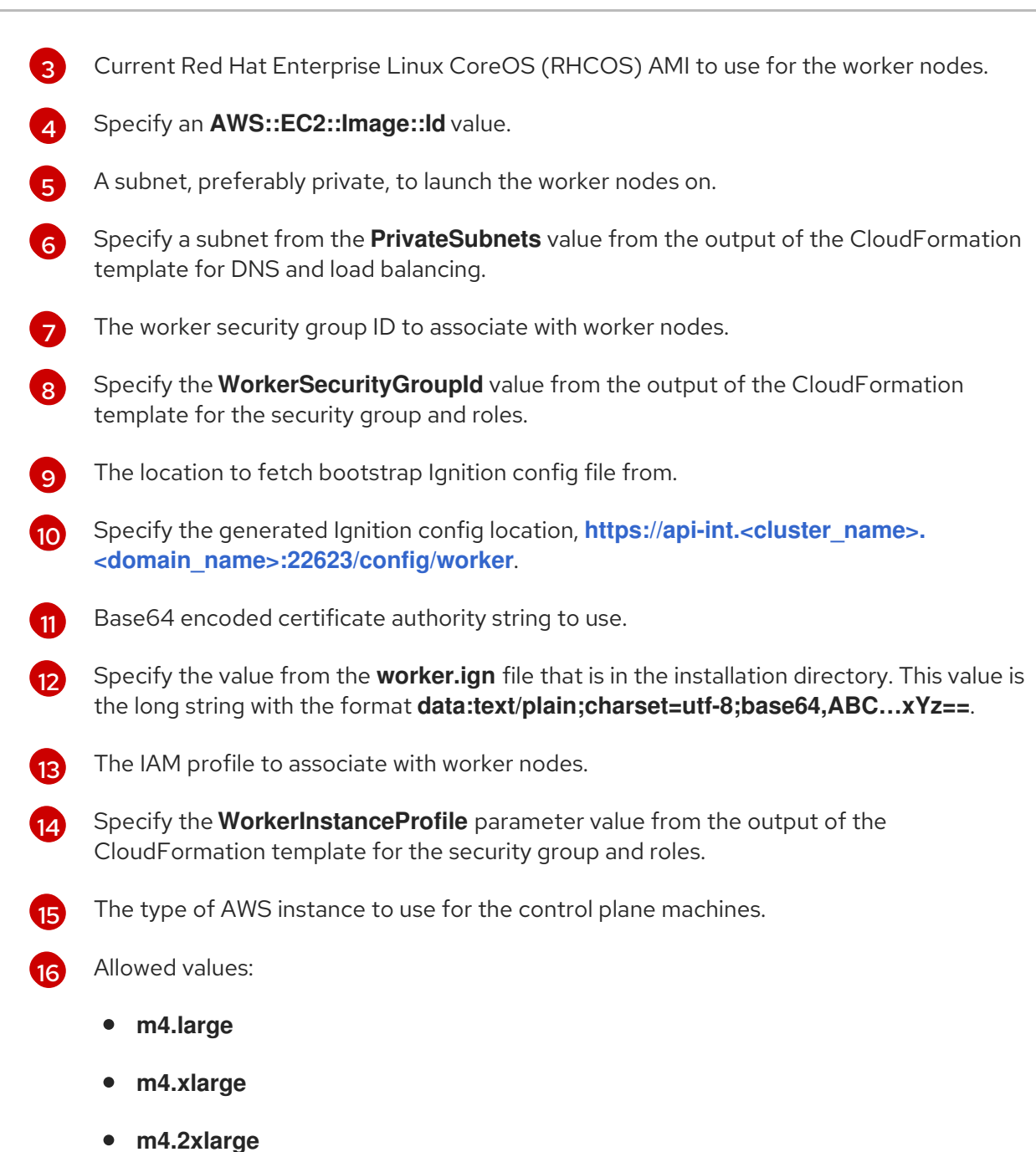

- m4.4xlarge
- m4.8xlarge
- m4.10xlarge
- m4.16xlarge
- c4.large
- c4.xlarge
- c4.2xlarge
- c4.4xlarge
- c4.8xlarge
- r4.large

- r4.xlarge
- r4.2xlarge
- r4.4xlarge
- r4.8xlarge
- r4.16xlarge

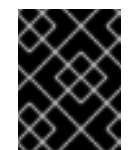

### IMPORTANT

If **m4** instance types are not available in your region, such as with **euwest-3**, use **m5** types instead.

- 2. Copy the template from the **CloudFormation template for worker machines** section of this topic and save it as a YAML file on your computer. This template describes the networking objects and load balancers that your cluster requires.
- 3. If you specified an **m5** instance type as the value for **WorkerInstanceType**, add that instance type to the **WorkerInstanceType.AllowedValues** parameter in the CloudFormation template.
- 4. Create a worker stack.
  - a. Launch the template:

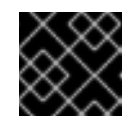

## IMPORTANT

You must enter the command on a single line.

- \$ aws cloudformation create-stack --stack-name <name> 1
  --template-body file://<template>.yaml \ 2
  - --parameters file://<parameters>.json 3

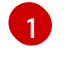

<name> is the name for the CloudFormation stack, such as **cluster-workers**. You need the name of this stack if you remove the cluster.

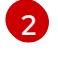

**<template>** is the relative path to and name of the CloudFormation template YAML file that you saved.

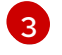

**parameters>** is the relative path to and name of the CloudFormation parameters JSON file.

b. Confirm that the template components exist:

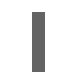

\$ aws cloudformation describe-stacks --stack-name <name>

5. Continue to create worker stacks until you have created enough worker machines for your cluster.

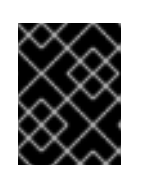

# IMPORTANT

You must create at least two worker machines, so you must create at least two stacks that use this CloudFormation template.

### 1.8.14.1.1. CloudFormation template for worker machines

You can use the following CloudFormation template to deploy the worker machines that you need for your OpenShift Container Platform cluster.

| Example 1.42. CloudFormation template for worker machines                                        |  |  |  |  |
|--------------------------------------------------------------------------------------------------|--|--|--|--|
| AWSTemplateFormatVersion: 2010-09-09                                                             |  |  |  |  |
| Description: Template for OpenShift Cluster Node Launch (EC2 worker instance)                    |  |  |  |  |
| Parametera                                                                                       |  |  |  |  |
| InfrastructureName:                                                                              |  |  |  |  |
| AllowedPattern: $^{(a-zA-Z)[a-zA-Z0-9]-1{0,26}}$                                                 |  |  |  |  |
| MaxLength: 27                                                                                    |  |  |  |  |
| MinLength: 1                                                                                     |  |  |  |  |
| ConstraintDescription: Infrastructure name must be alphanumeric, start with a letter, and have a |  |  |  |  |
| maximum of 27 characters.                                                                        |  |  |  |  |
| Description: A short, unique cluster ID used to tag nodes for the kubelet cloud provider.        |  |  |  |  |
| Type: String                                                                                     |  |  |  |  |
| RhcosAmi:                                                                                        |  |  |  |  |
| Description: Current Red Hat Enterprise Linux CoreOS AMI to use for bootstrap.                   |  |  |  |  |
| Type: AWS::EC2::Image::Id                                                                        |  |  |  |  |
| Subnet:                                                                                          |  |  |  |  |
| Type: AWS::EC2::Subpetrild                                                                       |  |  |  |  |
| WorkerSecurityGroupId:                                                                           |  |  |  |  |
| Description: The master security group ID to associate with master nodes                         |  |  |  |  |
| Type: AWS::EC2::SecurityGroup::Id                                                                |  |  |  |  |
| IgnitionLocation:                                                                                |  |  |  |  |
| Default: https://api-int.\$CLUSTER_NAME.\$DOMAIN:22623/config/worker                             |  |  |  |  |
| Description: Ignition config file location.                                                      |  |  |  |  |
| Type: String                                                                                     |  |  |  |  |
| CertificateAuthorities:                                                                          |  |  |  |  |
| Default: data:text/plain;charset=utf-8;base64,ABCxYz==                                           |  |  |  |  |
| Description: Base64 encoded certificate authority string to use.                                 |  |  |  |  |
| Type: String                                                                                     |  |  |  |  |
| WorkerInstanceProfileIname:                                                                      |  |  |  |  |
| Type: String                                                                                     |  |  |  |  |
| WorkerInstanceType                                                                               |  |  |  |  |
| Default: m4.large                                                                                |  |  |  |  |
| Type: String                                                                                     |  |  |  |  |
| AllowedValues:                                                                                   |  |  |  |  |
| - "m4.large"                                                                                     |  |  |  |  |
| - "m4.xlarge"                                                                                    |  |  |  |  |
| - "m4.2xlarge"                                                                                   |  |  |  |  |
| - "m4.4xlarge"                                                                                   |  |  |  |  |
| - "m4.8xlarge"                                                                                   |  |  |  |  |
| - "m4.10xlarge"                                                                                  |  |  |  |  |
| - III4. Ioxiarge                                                                                 |  |  |  |  |
| - utildiye                                                                                       |  |  |  |  |
- "c4.xlarge"
- "c4.2xlarge"
- "c4.4xlarge"
- "c4.8xlarge"
- "r4.large"
- "r4.xlarge"
- "r4.2xlarge"
- "r4.4xlarge"
- "r4.8xlarge"
- "r4.16xlarge"

#### Metadata:

AWS::CloudFormation::Interface:

- ParameterGroups:
- Label:
  - default: "Cluster Information"
- Parameters:
- InfrastructureName
- Label:
  - default: "Host Information"
- Parameters:
- WorkerInstanceType
- RhcosAmi
- IgnitionLocation
- CertificateAuthorities
- WorkerSecurityGroupId
- WorkerInstanceProfileName
- Label:
  - default: "Network Configuration"
- Parameters:
- Subnet
- ParameterLabels:

Subnet:

default: "Subnet"

- InfrastructureName:
- default: "Infrastructure Name"
- WorkerInstanceType:
- default: "Worker Instance Type"
- WorkerInstanceProfileName:
- default: "Worker Instance Profile Name"
- RhcosAmi:
- default: "Red Hat Enterprise Linux CoreOS AMI ID"
- IgnitionLocation:
- default: "Worker Ignition Source"
- CertificateAuthorities:
- default: "Ignition CA String"
- WorkerSecurityGroupId: default: "Worker Security Group ID"
- Resources:
  - Worker0: Type: AWS::EC2::Instance Properties: ImageId: !Ref RhcosAmi BlockDeviceMappings: - DeviceName: /dev/xvda

Ebs: VolumeSize: "120" VolumeType: "gp2" IamInstanceProfile: !Ref WorkerInstanceProfileName InstanceType: !Ref WorkerInstanceType NetworkInterfaces: - AssociatePublicIpAddress: "false" DeviceIndex: "0" GroupSet: - !Ref "WorkerSecurityGroupId" SubnetId: !Ref "Subnet" UserData: Fn::Base64: !Sub - '{"ignition":{"config":{"append":[{"source":"\${SOURCE}","verification":{}}]},"security":{"tls": {"certificateAuthorities":[{"source":"\${CA\_BUNDLE}","verification":{}}]}},"timeouts": {},"version":"2.2.0"},"networkd":{},"passwd":{},"storage":{},"systemd":{}}' - { SOURCE: !Ref IgnitionLocation, CA BUNDLE: !Ref CertificateAuthorities, } Tags: - Key: !Join ["", ["kubernetes.io/cluster/", !Ref InfrastructureName]] Value: "shared" Outputs: PrivateIP: Description: The compute node private IP address. Value: !GetAtt Worker0.Privatelp

# 1.8.15. Logging in to the cluster

You can log in to your cluster as a default system user by exporting the cluster **kubeconfig** file. The **kubeconfig** file contains information about the cluster that is used by the CLI to connect a client to the correct cluster and API server. The file is specific to a cluster and is created during OpenShift Container Platform installation.

### Prerequisites

- Deploy an OpenShift Container Platform cluster.
- Install the **oc** CLI.

### Procedure

1. Export the **kubeadmin** credentials:

\$ export KUBECONFIG=<installation\_directory>/auth/kubeconfig

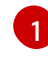

For **<installation\_directory>**, specify the path to the directory that you stored the installation files in.

2. Verify you can run **oc** commands successfully using the exported configuration:

\$ oc whoami

Example output

system:admin

## 1.8.16. Approving the certificate signing requests for your machines

When you add machines to a cluster, two pending certificate signing requests (CSRs) are generated for each machine that you added. You must confirm that these CSRs are approved or, if necessary, approve them yourself. The client requests must be approved first, followed by the server requests.

### Prerequisites

• You added machines to your cluster.

### Procedure

1. Confirm that the cluster recognizes the machines:

\$ oc get nodes

### Example output

NAME STATUS ROLES AGE VERSION master-0 Ready master 63m v1.18.3 master-1 Ready master 63m v1.18.3 master-2 Ready master 64m v1.18.3 worker-0 NotReady worker 76s v1.18.3 worker-1 NotReady worker 70s v1.18.3

The output lists all of the machines that you created.

2. Review the pending CSRs and ensure that you see the client requests with the **Pending** or **Approved** status for each machine that you added to the cluster:

\$ oc get csr

### Example output

```
NAME AGE REQUESTOR CONDITION
csr-8b2br 15m system:serviceaccount:openshift-machine-config-operator:node-
bootstrapper Pending
csr-8vnps 15m system:serviceaccount:openshift-machine-config-operator:node-
bootstrapper Pending
...
```

In this example, two machines are joining the cluster. You might see more approved CSRs in the list.

3. If the CSRs were not approved, after all of the pending CSRs for the machines you added are in **Pending** status, approve the CSRs for your cluster machines:

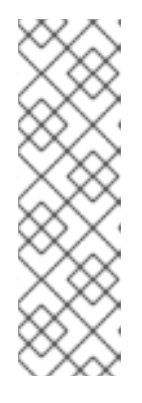

# NOTE

Because the CSRs rotate automatically, approve your CSRs within an hour of adding the machines to the cluster. If you do not approve them within an hour, the certificates will rotate, and more than two certificates will be present for each node. You must approve all of these certificates. Once the client CSR is approved, the Kubelet creates a secondary CSR for the serving certificate, which requires manual approval. Then, subsequent serving certificate renewal requests are automatically approved by the **machine-approver** if the Kubelet requests a new certificate with identical parameters.

- To approve them individually, run the following command for each valid CSR:
  - \$ oc adm certificate approve <csr\_name> 1
  - <csr\_name> is the name of a CSR from the list of current CSRs.
- To approve all pending CSRs, run the following command:

\$ oc get csr -o go-template='{{range .items}}{{if not .status}}{{.metadata.name}}{{"\n"}} {{end}}' | xargs --no-run-if-empty oc adm certificate approve

4. Now that your client requests are approved, you must review the server requests for each machine that you added to the cluster:

\$ oc get csr

### **Example output**

NAME AGE REQUESTOR CONDITION csr-bfd72 5m26s system:node:ip-10-0-50-126.us-east-2.compute.internal Pending csr-c57lv 5m26s system:node:ip-10-0-95-157.us-east-2.compute.internal Pending

- 5. If the remaining CSRs are not approved, and are in the **Pending** status, approve the CSRs for your cluster machines:
  - To approve them individually, run the following command for each valid CSR:

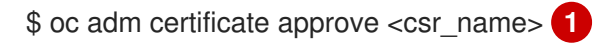

<csr\_name> is the name of a CSR from the list of current CSRs.

• To approve all pending CSRs, run the following command:

\$ oc get csr -o go-template='{{range .items}}{{if not .status}}{{.metadata.name}}{{"\n"}} {{end}}' | xargs oc adm certificate approve

6. After all client and server CSRs have been approved, the machines have the **Ready** status. Verify this by running the following command:

\$ oc get nodes

**Example output** 

NAMESTATUSROLESAGEVERSIONmaster-0Readymaster73mv1.20.0master-1Readymaster73mv1.20.0master-2Readymaster74mv1.20.0worker-0Readyworker11mv1.20.0worker-1Readyworker11mv1.20.0

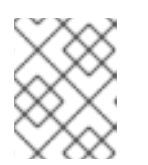

### NOTE

It can take a few minutes after approval of the server CSRs for the machines to transition to the **Ready** status.

### Additional information

• For more information on CSRs, see Certificate Signing Requests.

### 1.8.17. Initial Operator configuration

After the control plane initializes, you must immediately configure some Operators so that they all become available.

### Prerequisites

• Your control plane has initialized.

### Procedure

1. Watch the cluster components come online:

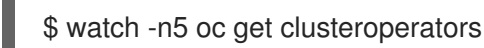

### Example output

| NAME<br>SINCE           | VERSIC   | ON AVA | AILABLE | PROGRES | SING DEGRADEI | D |
|-------------------------|----------|--------|---------|---------|---------------|---|
| authentication          | 4.5.4    | True   | False   | False   | 69s           |   |
| cloud-credential        | 4.5.4    | True   | False   | False   | 12m           |   |
| cluster-autoscaler      | 4.5.4    | True   | False   | False   | 11m           |   |
| console                 | 4.5.4    | True   | False   | False   | 46s           |   |
| dns                     | 4.5.4 Tr | ue l   | False   | False 1 | lm            |   |
| image-registry          | 4.5.4    | True   | False   | False   | 5m26s         |   |
| ingress                 | 4.5.4 7  | rue    | False   | False 5 | 5m36s         |   |
| kube-apiserver          | 4.5.4    | True   | False   | False   | 8m53s         |   |
| kube-controller-manager | · 4.     | 5.4 T  | rue Fa  | alse Fa | lse 7m24s     |   |
| kube-scheduler          | 4.5.4    | True   | False   | False   | 12m           |   |
| machine-api             | 4.5.4    | True   | False   | False   | 12m           |   |
| machine-config          | 4.5.4    | True   | False   | False   | 7m36s         |   |
| marketplace             | 4.5.4    | True   | False   | False   | 7m54m         |   |
| monitoring              | 4.5.4    | True   | False   | False   | 7h54s         |   |

4.5.4 network True False False 5m9s node-tuning 4.5.4 True False False 11m openshift-apiserver 4.5.4 True False False 11m openshift-controller-manager 4.5.4 True False 5m943s False openshift-samples 4.5.4 True False False 3m55s operator-lifecycle-manager 4.5.4 False False 11m True operator-lifecycle-manager-catalog 4.5.4 True False False 11m service-ca True False False 4.5.4 11m service-catalog-apiserver 4.5.4 True False False 5m26s service-catalog-controller-manager 4.5.4 True False False 5m25s False 5m30s storage 4.5.4 True False

2. Configure the Operators that are not available.

### 1.8.17.1. Image registry storage configuration

Amazon Web Services provides default storage, which means the Image Registry Operator is available after installation. However, if the Registry Operator cannot create an S3 bucket and automatically configure storage, you must manually configure registry storage.

Instructions are shown for configuring a persistent volume, which is required for production clusters. Where applicable, instructions are shown for configuring an empty directory as the storage location, which is available for only non-production clusters.

Additional instructions are provided for allowing the image registry to use block storage types by using the **Recreate** rollout strategy during upgrades.

### 1.8.17.1.1. Configuring registry storage for AWS with user-provisioned infrastructure

During installation, your cloud credentials are sufficient to create an Amazon S3 bucket and the Registry Operator will automatically configure storage.

If the Registry Operator cannot create an S3 bucket and automatically configure storage, you can create an S3 bucket and configure storage with the following procedure.

### Prerequisites

- A cluster on AWS with user-provisioned infrastructure.
- For Amazon S3 storage, the secret is expected to contain two keys:
  - REGISTRY\_STORAGE\_S3\_ACCESSKEY
  - REGISTRY\_STORAGE\_S3\_SECRETKEY

### Procedure

Use the following procedure if the Registry Operator cannot create an S3 bucket and automatically configure storage.

- 1. Set up a Bucket Lifecycle Policy to abort incomplete multipart uploads that are one day old.
- 2. Fill in the storage configuration in **configs.imageregistry.operator.openshift.io/cluster**:

\$ oc edit configs.imageregistry.operator.openshift.io/cluster

### **Example configuration**

storage: s3: bucket: <bucket-name> region: <region-name>

### WARNING

To secure your registry images in AWS, block public access to the S3 bucket.

#### 1.8.17.1.2. Configuring storage for the image registry in non-production clusters

You must configure storage for the Image Registry Operator. For non-production clusters, you can set the image registry to an empty directory. If you do so, all images are lost if you restart the registry.

### Procedure

1. To set the image registry storage to an empty directory:

\$ oc patch configs.imageregistry.operator.openshift.io cluster --type merge --patch '{"spec": {"storage":{"emptyDir":{}}}'

WARNING

Configure this option for only non-production clusters.

If you run this command before the Image Registry Operator initializes its components, the **oc** patch command fails with the following error:

Error from server (NotFound): configs.imageregistry.operator.openshift.io "cluster" not found

Wait a few minutes and run the command again.

- 2. Ensure that your registry is set to managed to enable building and pushing of images.
  - Run:

\$ oc edit configs.imageregistry/cluster

Then, change the line

managementState: Removed

to

managementState: Managed

### 1.8.18. Deleting the bootstrap resources

After you complete the initial Operator configuration for the cluster, remove the bootstrap resources from Amazon Web Services (AWS).

### Prerequisites

• You completed the initial Operator configuration for your cluster.

### Procedure

1. Delete the bootstrap resources. If you used the CloudFormation template, delete its stack:

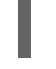

\$ aws cloudformation delete-stack --stack-name <name> 1

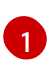

<name> is the name of your bootstrap stack.

### 1.8.19. Creating the Ingress DNS Records

If you removed the DNS Zone configuration, manually create DNS records that point to the Ingress load balancer. You can create either a wildcard record or specific records. While the following procedure uses A records, you can use other record types that you require, such as CNAME or alias.

### Prerequisites

- You deployed an OpenShift Container Platform cluster on Amazon Web Services (AWS) that uses infrastructure that you provisioned.
- Install the OpenShift CLI (**oc**).
- Install the **jq** package.
- Download the AWS CLI and install it on your computer. See Install the AWS CLI Using the Bundled Installer (Linux, macOS, or Unix).

### Procedure

- 1. Determine the routes to create.
  - To create a wildcard record, use **\*.apps.<cluster\_name>.<domain\_name>**, where <**cluster\_name>** is your cluster name, and **<domain\_name>** is the Route 53 base domain for your OpenShift Container Platform cluster.
  - To create specific records, you must create a record for each route that your cluster uses, as shown in the output of the following command:

\$ oc get --all-namespaces -o jsonpath='{range .items[\*]}{range .status.ingress[\*]}{.host} {"\n"}{end}' routes

### Example output

oauth-openshift.apps.<cluster\_name>.<domain\_name> console-openshift-console.apps.<cluster\_name>.<domain\_name> downloads-openshift-console.apps.<cluster\_name>.<domain\_name> alertmanager-main-openshift-monitoring.apps.<cluster\_name>.<domain\_name> grafana-openshift-monitoring.apps.<cluster\_name>.<domain\_name> prometheus-k8s-openshift-monitoring.apps.<cluster\_name>.<domain\_name>

2. Retrieve the Ingress Operator load balancer status and note the value of the external IP address that it uses, which is shown in the **EXTERNAL-IP** column:

\$ oc -n openshift-ingress get service router-default

### Example output

NAME TYPE CLUSTER-IP EXTERNAL-IP PORT(S) AGE router-default LoadBalancer 172.30.62.215 ab3...28.us-east-2.elb.amazonaws.com 80:31499/TCP,443:30693/TCP 5m

3. Locate the hosted zone ID for the load balancer:

\$ aws elb describe-load-balancers | jq -r '.LoadBalancerDescriptions[] | select(.DNSName == "<external\_ip>").CanonicalHostedZoneNameID' 1

For **<external\_ip>**, specify the value of the external IP address of the Ingress Operator load balancer that you obtained.

### Example output

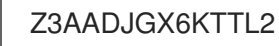

The output of this command is the load balancer hosted zone ID.

4. Obtain the public hosted zone ID for your cluster's domain:

\$ aws route53 list-hosted-zones-by-name \
 --dns-name "<domain\_name>" \
 --query 'HostedZones[? Config.PrivateZone != `true` && Name ==
 `<domain\_name>.`].ld'
 --output text

For <**domain\_name>**, specify the Route 53 base domain for your OpenShift Container Platform cluster.

### Example output

/hostedzone/Z3URY6TWQ91KVV

The public hosted zone ID for your domain is shown in the command output. In this example, it is **Z3URY6TWQ91KVV**.

5. Add the alias records to your private zone:

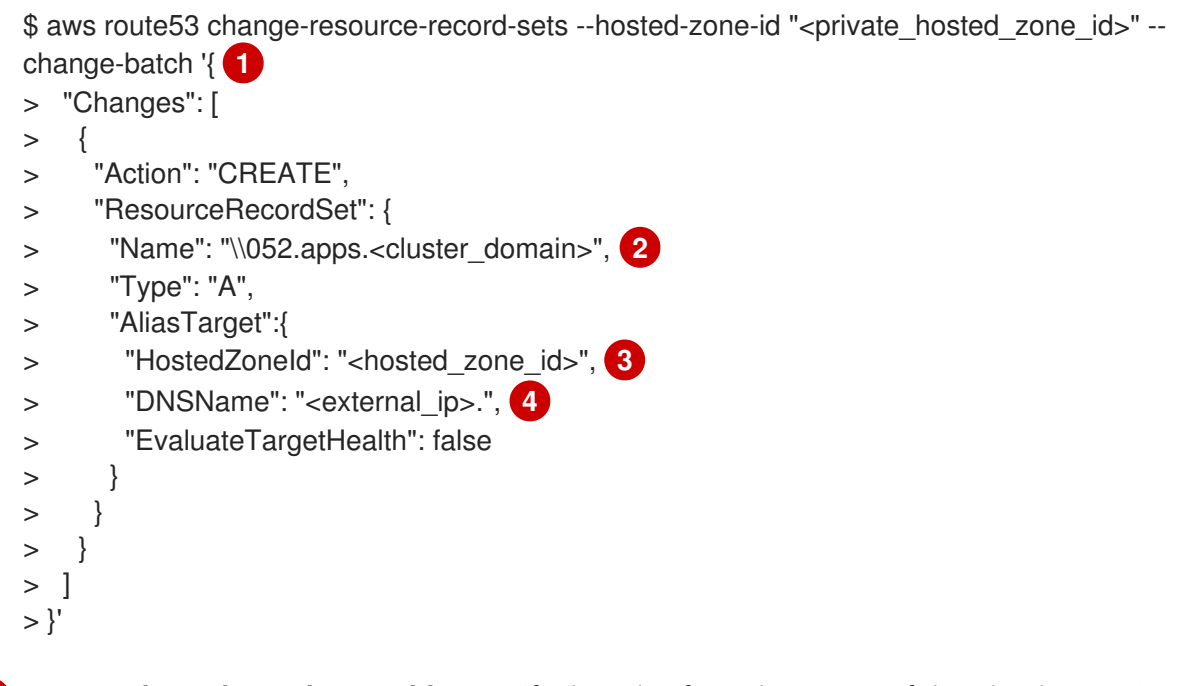

For **<private\_hosted\_zone\_id>**, specify the value from the output of the CloudFormation template for DNS and load balancing.

For **<cluster\_domain>**, specify the domain or subdomain that you use with your OpenShift Container Platform cluster.

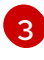

For **<hosted\_zone\_id>**, specify the public hosted zone ID for the load balancer that you obtained.

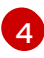

For **<external\_ip>**, specify the value of the external IP address of the Ingress Operator load balancer. Ensure that you include the trailing period (.) in this parameter value.

6. Add the records to your public zone:

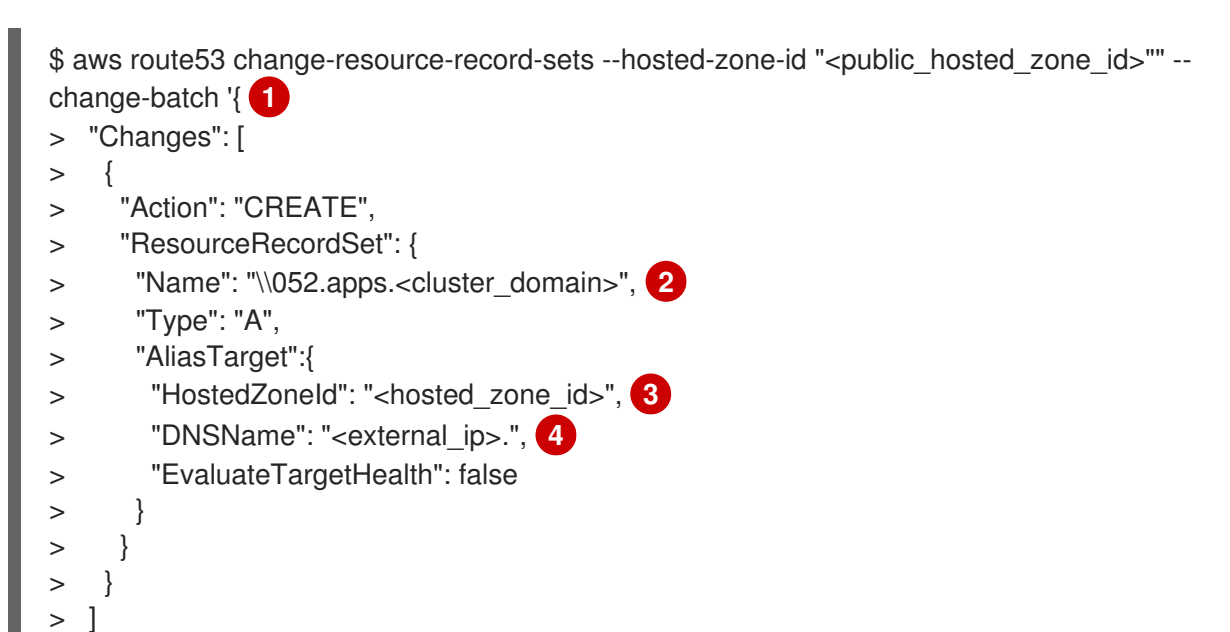

> }'

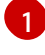

For **<public\_hosted\_zone\_id>**, specify the public hosted zone for your domain.

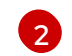

For <cluster\_domain>, specify the domain or subdomain that you use with your OpenShift Container Platform cluster.

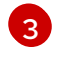

For <hosted\_zone\_id>, specify the public hosted zone ID for the load balancer that you obtained.

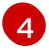

For **<external\_ip>**, specify the value of the external IP address of the Ingress Operator load balancer. Ensure that you include the trailing period (.) in this parameter value.

### 1.8.20. Completing an AWS installation on user-provisioned infrastructure

After you start the OpenShift Container Platform installation on Amazon Web Service (AWS) userprovisioned infrastructure, monitor the deployment to completion.

#### Prerequisites

- Removed the bootstrap node for an OpenShift Container Platform cluster on user-provisioned AWS infrastructure.
- Install the **oc** CLI and log in.

#### Procedure

1. Complete the cluster installation:

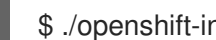

\$ ./openshift-install --dir=<installation directory> wait-for install-complete

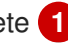

For <installation\_directory>, specify the path to the directory that you stored the installation files in.

### **Example output**

INFO Waiting up to 30m0s for the cluster to initialize...

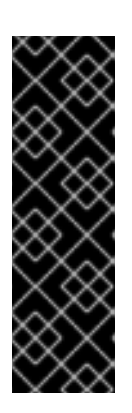

### **IMPORTANT**

The Ignition config files that the installation program generates contain certificates that expire after 24 hours, which are then renewed at that time. If the cluster is shut down before renewing the certificates and the cluster is later restarted after the 24 hours have elapsed, the cluster automatically recovers the expired certificates. The exception is that you must manually approve the pending node-bootstrapper certificate signing requests (CSRs) to recover kubelet certificates. See the documentation for *Recovering from expired control* plane certificates for more information.

2. Register your cluster on the Cluster registration page.

# 1.8.21. Next steps

• Customize your cluster.

- Configure image streams for the Cluster Samples Operator and the **must-gather** tool.
- Learn how to use Operator Lifecycle Manager (OLM) on restricted networks .
- If the mirror registry that you used to install your cluster has a trusted CA, add it to the cluster by configuring additional trust stores.
- If necessary, you can opt out of remote health reporting .
- If necessary, you can remove cloud provider credentials.

# **1.9. UNINSTALLING A CLUSTER ON AWS**

You can remove a cluster that you deployed to Amazon Web Services (AWS).

### 1.9.1. Removing a cluster that uses installer-provisioned infrastructure

You can remove a cluster that uses installer-provisioned infrastructure from your cloud.

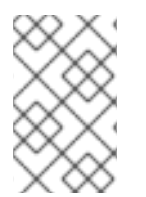

### NOTE

After uninstallation, check your cloud provider for any resources not removed properly, especially with User Provisioned Infrastructure (UPI) clusters. There might be resources that the installer did not create or that the installer is unable to access.

### Prerequisites

- Have a copy of the installation program that you used to deploy the cluster.
- Have the files that the installation program generated when you created your cluster.

### Procedure

1. From the computer that you used to install the cluster, run the following command:

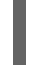

\$ ./openshift-install destroy cluster \ --dir=<installation\_directory> --log-level=info 1 2

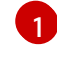

For **<installation\_directory>**, specify the path to the directory that you stored the installation files in.

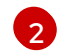

To view different details, specify **warn**, **debug**, or **error** instead of **info**.

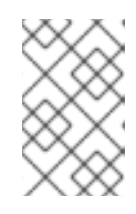

### NOTE

You must specify the directory that contains the cluster definition files for your cluster. The installation program requires the **metadata.json** file in this directory to delete the cluster.

2. Optional: Delete the **<installation\_directory>** directory and the OpenShift Container Platform installation program.